# **Kerio Connect**

## Administrator's Guide

Kerio Technologies

© 2016 Kerio Technologies s.r.o.

## Contents

| Installing Kerio Connect                                                | 17 |
|-------------------------------------------------------------------------|----|
| Product editions                                                        | 17 |
| Windows                                                                 | 17 |
| Mac OS X                                                                | 18 |
| Linux — RPM                                                             | 18 |
| Linux — DEB                                                             | 20 |
| Performing initial configuration in Kerio Connect                       | 22 |
| About initial configuration                                             | 22 |
| Configuring initial parameters                                          | 22 |
| Configuration files                                                     | 27 |
| Registering Kerio Connect                                               | 29 |
| Why register Kerio Connect?                                             | 29 |
| Registering Kerio Connect from the initial configuration wizard         | 29 |
| Registering a full version                                              | 30 |
| Registering a trial version                                             | 32 |
| Using an unregistered trial version                                     | 33 |
| Registering Kerio Connect in the administration interface               | 33 |
| Registering trial versions                                              | 33 |
| Registering a full version                                              | 34 |
| Licenses in Kerio Connect                                               | 36 |
| Overview                                                                | 36 |
| Checking the number of users in your license                            | 37 |
| Optional components                                                     | 38 |
| Installing Kerio Connect licenses                                       | 39 |
| Updating licenses                                                       | 39 |
|                                                                         |    |
| Gathering usage statistics                                              | 40 |
| Gathering information                                                   | 40 |
| Enabling data gathering                                                 | 40 |
| Upgrading Kerio Connect                                                 | 44 |
| Overview                                                                | 44 |
| Checking for updates                                                    | 44 |
| Upgrading Kerio Connect server                                          | 46 |
| Upgrading the server remotely from the administration interface $\dots$ | 46 |
| Upgrading Kerio Connect manually                                        | 47 |

| Upgrading Kerio Outlook Connector<br>Troubleshooting                                                                                                    | $\dots 48$                                                                                               |
|----------------------------------------------------------------------------------------------------|----------------------------------------------------------------------------------------------------|
|                                                                                                    |                                                                                                    |
| Uninstalling Kerio Connect                                                                                                    | 50                                                                                                    |
| How to uninstall Kerio Connect                                                                                                    | 50                                                                                                    |
| Windows operating system                                                                                                    | 50                                                                                                    |
| Mac OS X operating system                                                                                                    | 50                                                                                                    |
| Linux operating system — RPM                                                                                                    | 50                                                                                                    |
| Linux operating system — DEB                                                                                                    | 50                                                                                                    |
| Kerio Connect VMware Virtual Appliance                                                                                                    | 52                                                                                                    |
| What is Kerio Connect VMware Virtual Appliance for                                                                                                    | 52                                                                                                    |
| How to get Kerio Connect VMware Virtual Appliance                                                                                                    | 52                                                                                                    |
| How to work with Kerio Connect VMware Virtual Appliance                                                                                                    | 52                                                                                                    |
| Network configuration                                                                                                    | 53                                                                                                    |
| Time zone settings                                                                                                    | 54                                                                                                    |
| How to update Kerio Connect                                                                                                    | 54                                                                                                    |
| Adding a new disk to a virtual appliance                                                                                                    | 55                                                                                                    |
| Adding a new disk                                                                                                    |                                                                                                    |
| Moving the ovisting message store to a new hard drive                                                                                                    | 55                                                                                                    |
|                                                                                                    |                                                                                                    |
| Moving the existing message store to a new hard drive                                                                                                    | 50                                                                                                    |
| Switching from a 32-bit installation of Kerio Connect to 64-bit                                                                                                    | 57                                                                                                    |
| Switching from a 32-bit installation of Kerio Connect to 64-bit<br>Overview                                                                                                    | 57                                                                                                    |
| Switching from a 32-bit installation of Kerio Connect to 64-bit<br>Overview<br>Microsoft Windows                                                                                                    | 57<br>57<br>57                                                                                           |
| Switching from a 32-bit installation of Kerio Connect to 64-bit<br>Overview<br>Microsoft Windows<br>64-bit Windows                                                                                                    | 57<br>57<br>57<br>57                                                                                     |
| Switching from a 32-bit installation of Kerio Connect to 64-bit<br>Overview<br>Microsoft Windows<br>64-bit Windows<br>32-bit Windows                                                                                                    | 57<br>57<br>57<br>57<br>57<br>62                                                                         |
| Switching from a 32-bit installation of Kerio Connect to 64-bit<br>Overview<br>Microsoft Windows<br>64-bit Windows<br>32-bit Windows<br>Linux                                                                                                    | 57<br>57<br>57<br>57<br>57<br>62                                                                         |
| Switching from a 32-bit installation of Kerio Connect to 64-bit<br>Overview<br>Microsoft Windows<br>64-bit Windows<br>32-bit Windows<br>Linux<br>64-bit Linux                                                                                                    | 57<br>57<br>57<br>57<br>57<br>62<br>64<br>64                                                             |
| Switching from a 32-bit installation of Kerio Connect to 64-bit<br>Overview<br>Microsoft Windows<br>64-bit Windows<br>32-bit Windows<br>Linux<br>64-bit Linux<br>32-bit Linux                                                                                                    | 57<br>57<br>57<br>57<br>62<br>64<br>64<br>65                                                             |
| Switching from a 32-bit installation of Kerio Connect to 64-bit<br>Overview<br>Microsoft Windows<br>64-bit Windows<br>32-bit Windows<br>Linux<br>64-bit Linux<br>32-bit Linux<br>Virtual appliances                                                                                                    | 57<br>57<br>57<br>57<br>62<br>64<br>64<br>65                                                             |
| Switching from a 32-bit installation of Kerio Connect to 64-bit<br>Overview<br>Microsoft Windows<br>64-bit Windows<br>32-bit Windows<br>Linux<br>64-bit Linux<br>32-bit Linux<br>Virtual appliances                                                                                                    | 57<br>57<br>57<br>57<br>62<br>64<br>64<br>65                                                             |
| Switching from a 32-bit installation of Kerio Connect to 64-bit<br>Overview<br>Microsoft Windows<br>64-bit Windows<br>32-bit Windows<br>Linux<br>64-bit Linux<br>32-bit Linux<br>Virtual appliances                                                                                                    | 57<br>57<br>57<br>57<br>62<br>62<br>64<br>64<br>65<br>65<br>67                                           |
| Switching from a 32-bit installation of Kerio Connect to 64-bit<br>Overview<br>Microsoft Windows<br>64-bit Windows<br>32-bit Windows<br>Linux<br>64-bit Linux<br>32-bit Linux<br>Virtual appliances<br>Accessing Kerio Connect<br>What interfaces are available in Kerio Connect                                                                                                    | 57<br>57<br>57<br>62<br>64<br>64<br>65<br>65<br>67                                                       |
| Switching from a 32-bit installation of Kerio Connect to 64-bit<br>Overview<br>Microsoft Windows<br>64-bit Windows<br>32-bit Windows<br>Linux<br>64-bit Linux<br>32-bit Linux<br>Virtual appliances<br>Accessing Kerio Connect<br>What interfaces are available in Kerio Connect<br>Kerio Connect Client                                                                                                    | 57<br>57<br>57<br>57<br>62<br>64<br>64<br>65<br>65<br>67<br>67                                           |
| Switching from a 32-bit installation of Kerio Connect to 64-bit<br>Overview<br>Microsoft Windows<br>64-bit Windows<br>32-bit Windows<br>Linux<br>64-bit Linux<br>32-bit Linux<br>Virtual appliances<br>Accessing Kerio Connect<br>What interfaces are available in Kerio Connect<br>Kerio Connect Client<br>What is Kerio Connect Client                                                                                                   | 57<br>57<br>57<br>62<br>64<br>64<br>65<br>65<br>67<br>67<br>67                                           |
| Switching from a 32-bit installation of Kerio Connect to 64-bit<br>Overview<br>Microsoft Windows<br>64-bit Windows<br>32-bit Windows<br>Linux<br>64-bit Linux<br>32-bit Linux<br>Virtual appliances<br>Accessing Kerio Connect<br>What interfaces are available in Kerio Connect<br>Kerio Connect Client<br>What is Kerio Connect Client<br>How to login                                                                                   | 57<br>57<br>57<br>57<br>62<br>62<br>64<br>65<br>65<br>67<br>67<br>67<br>67<br>67                         |
| Switching from a 32-bit installation of Kerio Connect to 64-bit<br>Overview<br>Microsoft Windows<br>64-bit Windows<br>32-bit Windows<br>Linux<br>64-bit Linux<br>32-bit Linux<br>Virtual appliances<br>Accessing Kerio Connect<br>What interfaces are available in Kerio Connect<br>Kerio Connect Client<br>What is Kerio Connect Client<br>How to login<br>Kerio Connect administration                                                   | 57<br>57<br>57<br>57<br>62<br>62<br>64<br>64<br>65<br>65<br>65<br>67<br>67<br>67<br>68                   |
| Switching from a 32-bit installation of Kerio Connect to 64-bit<br>Overview<br>Microsoft Windows<br>64-bit Windows<br>32-bit Windows<br>Linux<br>64-bit Linux<br>32-bit Linux<br>Virtual appliances<br>Accessing Kerio Connect<br>What interfaces are available in Kerio Connect<br>Kerio Connect Client<br>What is Kerio Connect Client<br>How to login<br>Kerio Connect administration<br>How to log in                                  | 57<br>57<br>57<br>57<br>62<br>64<br>64<br>65<br>65<br>67<br>67<br>67<br>67<br>68<br>68                   |
| Switching from a 32-bit installation of Kerio Connect to 64-bit<br>Overview<br>Microsoft Windows<br>64-bit Windows<br>32-bit Windows<br>Linux<br>64-bit Linux<br>32-bit Linux<br>Virtual appliances<br>Accessing Kerio Connect<br>What interfaces are available in Kerio Connect<br>Kerio Connect Client<br>How to login<br>Kerio Connect administration<br>How to log in<br>First login                                                   | 57<br>57<br>57<br>57<br>62<br>64<br>64<br>65<br>65<br>65<br>67<br>67<br>67<br>68<br>68<br>68<br>69       |
| Switching from a 32-bit installation of Kerio Connect to 64-bit<br>Overview<br>Microsoft Windows<br>64-bit Windows<br>32-bit Windows<br>Linux<br>64-bit Linux<br>32-bit Linux<br>Virtual appliances<br>Accessing Kerio Connect<br>What interfaces are available in Kerio Connect<br>Kerio Connect Client<br>What is Kerio Connect Client<br>How to login<br>Kerio Connect administration<br>How to log in<br>First login<br>How to log out | 57<br>57<br>57<br>57<br>62<br>64<br>64<br>65<br>65<br>67<br>67<br>67<br>67<br>68<br>68<br>68<br>69<br>70 |

| Accessing Kerio Connect administr  | ration 7                                         | <i>י</i> י |
|------------------------------------|--------------------------------------------------|------------|
| Accessing Kerio Connect adm        | ninistration 7                                   | -<br>72    |
| Accessing the administration       | interface remotely.                              | 2<br>72    |
| Administrator accounts and a       | access rights                                    | -3<br>7Δ   |
| Administrator accounts and a       |                                                  | Т          |
| Using Dashboard in Kerio Connect   |                                                  | '5         |
| Dashboard overview                 |                                                  | '5         |
|                                    |                                                  |            |
| Navigating through the Kerio Conn  | ect administration interface                     | '7         |
| Overview                           |                                                  | 7          |
| Searching for specific section     | s in the administration interface                | 7          |
|                                    | _                                                | 70         |
|                                    |                                                  | '9<br>70   |
|                                    |                                                  | 9          |
| Drivernet nostname                 |                                                  | 5U         |
| Primary domain                     |                                                  | 51<br>52   |
| Adding new domains                 | δ                                                | 52         |
| Creating domains in Kerio Connect  |                                                  | 33         |
| Adding domains in Kerio Con        | nect                                             | 33         |
| Limiting the number of             | f users per domain8                              | 33         |
| Limiting the disk space            | e per domain                                     | 34         |
| Enabling message encr              | yption with a DKIM signature                     | 35         |
| Enabling chat in Kerio             | Connect Client                                   | 35         |
| Limiting the message s             | size and setting items clean-out to save space 8 | 35         |
| Creating domain aliase             | 2S                                               | 35         |
| Forwarding messages                | to another server                                | 35         |
| Customizing Kerio Cor              | nnect                                            | 36         |
| Mapping users from a               | directory server                                 | 36         |
| Archiving messages fo              | r individual domains                             | 36         |
| Additional configuration           |                                                  | 37         |
| Deleting domains                   |                                                  | 37         |
| C C                                |                                                  |            |
| Connecting Kerio Connect to direct | ory service 8                                    | 8          |
| Supported directory services       | in Kerio Connect 8                               | 8          |
| Why connect to directory serv      | zices                                            | 8          |
| Microsoft Active Directory         |                                                  | 8          |
| Apple Open Directory               |                                                  | )0         |
| Mapping users from directory       | 7 services                                       | )1         |
| Migrating user accounts from       | local database to directory service              | )1         |
| Troubleshooting                    |                                                  | )1         |

| Migrating user accounts from local database to directory service | 92   |
|------------------------------------------------------------------|------|
| Overview                                                         | . 92 |
| Migrating users                                                  | . 92 |
| Troubleshooting                                                  | . 93 |
| Renaming domains in Kerio Connect                                | 94   |
| Overview                                                         | . 94 |
| Prerequisites                                                    | . 94 |
| Renaming domains                                                 | . 94 |
| Post-renaming issues                                             | . 95 |
| Distributed domains in Kerio Connect                             | 96   |
| Distributed domains                                              | . 96 |
| Creating user accounts in Kerio Connect                          | 97   |
| Overview                                                         | . 97 |
| Creating user accounts                                           | . 97 |
| Creating local accounts                                          | . 98 |
| Mapping accounts from a directory service                        | . 99 |
| Templates                                                        | 100  |
| Disabling and deleting user accounts                             | 100  |
| Disabling users temporarily                                      | 100  |
| Deleting users permanently                                       | 100  |
| Troubleshooting                                                  | 101  |
| Adding company and user contact information in Kerio Connect     | 102  |
| Overview                                                         | 102  |
| Setting company locations                                        | 102  |
| Adding contact details to users                                  | 103  |
| Training contact actuals to abero                                | 100  |
| Creating user groups in Kerio Connect                            | 105  |
| About user groups                                                | 105  |
| Creating user groups                                             | 106  |
| Mapping groups from a directory service                          | 107  |
| Exporting group members                                          | 107  |
| Setting access rights in Kerio Connect                           | 109  |
| Overview                                                         | 109  |
| Administrator accounts and access rights                         | 109  |
| Enabling the built-in administrator account                      | 109  |
| Assigning admin rights to individual users                       | 110  |

| Maintaining user accounts in Kerio Connect                | 112 |
|-----------------------------------------------------------|-----|
| Overview                                                  | 112 |
| Deleting old items in users' mailboxes automatically      | 112 |
| Recovering deleted items                                  | 114 |
| Enabling deleted items recovery                           | 114 |
| Recovering deleted items                                  | 114 |
| Limiting the size of outgoing messages                    | 115 |
| Per domain                                                | 116 |
| Per user                                                  | 116 |
| From Kerio Connect Client                                 | 117 |
| Limiting the size of incoming messages delivered via SMTP | 117 |
| Limit the size of user mailboxes                          | 118 |
| Notifying users about reaching their quotas               | 118 |
|                                                           | 100 |
| Creating mailing lists in Kerio Connect                   | 120 |
| Overview                                                  | 120 |
| Special mailing list addresses                            | 120 |
| Creating mailing lists                                    | 121 |
| Accessing the mailing list archive                        | 122 |
| Troubleshooting                                           | 122 |
| Importing users in Kerio Connect                          | 123 |
| Import options                                            | 123 |
| Importing from CSV files                                  | 123 |
| Creating CSV files                                        | 123 |
| Importing from CSV files                                  | 124 |
| Importing from a directory service                        | 124 |
| Windows NT domain                                         | 124 |
| Microsoft Active Directory                                | 124 |
| Novell eDirectory                                         | 125 |
| Troubleshooting                                           | 125 |
| Exporting users in Kerio Connect                          | 126 |
| What can be exported                                      | 126 |
| Exporting users from a domain                             | 126 |
| Exporting users from a group                              | 126 |
| Exporting users from a mailing list                       | 127 |
|                                                           |     |
| Creating aliases in Kerio Connect                         | 128 |
| Aliases in Kerio Connect                                  | 128 |
| Domain aliases                                            | 128 |
| Username aliases                                          | 129 |

| Configuring resources in Kerio Connect                | 133 |
|-------------------------------------------------------|-----|
| Overview                                              | 133 |
| Creating new resources                                | 133 |
| Assigning reservation managers                        | 134 |
| Removing resources                                    | 135 |
| Using resources                                       | 135 |
| Troubleshooting                                       | 135 |
| Monitoring Kerio Connect                              | 136 |
| Monitoring overview                                   | 136 |
| Monitoring incoming and outgoing messages             | 136 |
| Viewing message status                                | 136 |
| Processing message queue                              | 137 |
| Configuring message queue parameters                  | 137 |
| Traffic charts                                        | 138 |
| Viewing statistics                                    | 139 |
| Displaying users currently connected to Kerio Connect | 139 |
| Monitoring CPU and RAM usage                          | 140 |
| Services in Kerio Connect                             | 141 |
| Setting service parameters                            | 141 |
| Service types                                         | 142 |
| SMTP                                                  | 142 |
| POP3                                                  | 143 |
| IMAP                                                  | 143 |
| NNTP                                                  | 143 |
| LDAP                                                  | 143 |
| НТТР                                                  | 143 |
| Instant Messaging                                     | 144 |
| Restricting access to some services                   | 144 |
| Defining access policies                              | 144 |
| Assigning access policies to users                    | 145 |
| Troubleshooting                                       | 145 |
| Configuring the SMTP server                           | 147 |
| Overview                                              | 147 |
| Configuring the SMTP server                           | 147 |
| Sending outgoing messages through multiple servers    | 148 |
| Securing the SMTP server                              | 151 |
| Troubleshooting                                       | 151 |

| Securing the SMTP server                         | 152 |
|--------------------------------------------------|-----|
| Overview                                         | 152 |
| Securing the SMTP server                         | 152 |
| Troubleshooting                                  | 153 |
| Configuring POP3 connection                      | 154 |
| About POP3                                       | 154 |
| Defining remote mailboxes                        | 154 |
| Sorting rules                                    | 157 |
| Receiving email via ETRN                         | 159 |
| About ETRN                                       | 159 |
| Configuring the ETRN account                     | 159 |
| Forwarding email                                 | 160 |
| Scheduling email delivery                        | 162 |
| About scheduling                                 | 162 |
| Configuring scheduling                           | 162 |
| Securing Kerio Connect                           | 164 |
| Issues to address                                | 164 |
| Configuring your firewall                        | 164 |
| Password policy                                  | 165 |
| Configuring a secure connection to Kerio Connect | 165 |
| Securing user authentication                     | 165 |
| Encrypting user communication                    | 166 |
| Configuring anti-spoofing in Kerio Connect       | 167 |
| About anti-spoofing                              | 167 |
| Configuring anti-spoofing in Kerio Connect       | 167 |
| Enabling anti-spoofing per domain                | 168 |
| Password policy in Kerio Connect                 | 170 |
| About password policy                            | 170 |
| Creating strong user passwords                   | 170 |
| Requiring complex passwords (for local users)    | 171 |
| Enabling password expiry (for local users)       | 172 |
| Protecting against password guessing attacks     | 173 |
| Authenticating messages with DKIM                | 174 |
| About DKIM                                       | 174 |
| Enabling DKIM in Kerio Connect                   | 174 |

| Configuring DNS for DKIM                                         | 176 |
|------------------------------------------------------------------|-----|
| Adding a DKIM record to your DNS                                 | 176 |
| Acquiring DKIM public key in Kerio Connect                       | 177 |
| Creating a short DKIM public key                                 | 177 |
| Configuring spam control in Kerio Connect                        | 181 |
| Antispam methods and tests in Kerio Connect                      | 181 |
| Setting the spam score                                           | 182 |
| Monitoring the spam filter's functionality and efficiency        | 183 |
| Spam filter statistics                                           | 183 |
| Graphical overviews                                              | 184 |
| Logs                                                             | 184 |
| Optimizing spam protection                                       | 185 |
| Kerio Anti-spam filter                                           | 186 |
| Overview                                                         | 186 |
| How Kerio Anti-spam works                                        | 186 |
| What data is sent to Bitdefender                                 | 187 |
| Calculating the Kerio Anti-spam score                            | 188 |
| Configuring Kerio Anti-spam                                      | 188 |
| Troubleshooting                                                  | 190 |
| Configuring greylisting                                          | 192 |
| Overview                                                         | 192 |
| How greylisting works                                            | 192 |
| What data is sent to Kerio Technologies                          | 192 |
| Configuring greylisting                                          | 193 |
| Troubleshooting                                                  | 194 |
| Blocking messages from certain servers                           | 195 |
| Automatically blocking or allowing messages from certain servers | 195 |
| Blocking messages from spam servers — Custom blacklists          | 196 |
| Blocking messages from spam servers — Public databases           | 196 |
| Allowing messages from trusted servers — Custom whitelists       | 197 |
| Configuring Caller ID and SPF in Kerio Connect                   | 198 |
| Overview                                                         | 198 |
| Configuring Caller ID                                            | 198 |
| Configuring SPF                                                  | 199 |
| Creating custom rules for spam control in Kerio Connect          | 201 |
| Overview                                                         | 201 |
| Creating custom rules                                            | 201 |
| Example for regular expressions                                  | 202 |
| Defining actions for custom rules                                | 203 |
|                                                                  |     |

| Bayesian self-learning in Kerio Connect                           | 204 |
|-------------------------------------------------------------------|-----|
| Overview                                                          | 204 |
| Terminology                                                       | 204 |
| SpamAssassin                                                      | 204 |
| Bayesian filtering                                                | 204 |
| Bayesian self-learning                                            | 205 |
| Antivirus control in Kerio Connect                                | 206 |
| Overview                                                          | 206 |
| Configuring Sophos in Kerio Connect                               | 206 |
| Configuring the HTTP proxy server                                 | 208 |
| External antivirus                                                | 208 |
| Filtering message attachments                                     | 208 |
| Troubleshooting                                                   | 208 |
|                                                                   |     |
| Filtering message attachments in Kerio Connect                    | 210 |
| Overview                                                          | 210 |
| Configuring the attachment filter                                 | 211 |
| Creating custom attachment filter rules                           | 211 |
| Troubleshooting                                                   | 212 |
| Using an external antivirus with Kerio products                   | 213 |
| Antivirus SDK for Kerio products                                  | 213 |
|                                                                   |     |
| Configuring IP address groups                                     | 214 |
| Overview                                                          | 214 |
| Configuring IP address group                                      | 215 |
| Creating time ranges in Kerio Connect                             | 217 |
| What are time ranges                                              | 217 |
| Creating time ranges                                              | 217 |
| creating time ranges                                              |     |
| Filtering messages on the server                                  | 218 |
| Overview                                                          | 218 |
| Creating receiving rules                                          | 219 |
| Creating sending rules                                            | 222 |
| Example 1 - Forwarding messages to public folders                 | 225 |
| Example 2 - Prohibiting sending messages to remote recipients for |     |
| individual users                                                  | 227 |
| Example 3 - Sending a copy of a message to another email address  | 228 |
| Example 4 - Rejecting messages with large attachments             | 229 |
| Examples 5 - Sending an auto-reply message                        | 230 |

| Public folders in Kerio Connect                             | 232  |
|-------------------------------------------------------------|------|
| Overview                                                    | 232  |
| Assigning administrator rights to manage public folders     | 232  |
| Global vs. domain public folders                            | 233  |
| Creating public folders in Kerio Connect Client             | 234  |
| Viewing public folders                                      | 235  |
| Global Address List                                         | 236  |
| Enabling chat in Kerio Connect Client                       | 238  |
| Overview                                                    | 238  |
| Enabling chat for individual domains                        | 238  |
| Archiving Kerio Connect Client chat messages                | 239  |
| Using Kerio Connect Client chat                             | 239  |
| Troubleshooting                                             | 239  |
| Archiving chat in Kerio Connect Client                      | 241  |
| Overview                                                    | 241  |
| Accessing chat archives                                     | 241  |
|                                                             | 6-11 |
| Configuring instant messaging in Kerio Connect              | 242  |
| Overview                                                    | 242  |
| Sending messages outside of your domain                     | 243  |
| Securing instant messaging                                  | 243  |
| Limiting access to instant messaging                        | 244  |
| Disabling instant messaging                                 | 244  |
| Archiving instant messages                                  | 245  |
| Automatic contact list                                      | 245  |
| Configuring IM clients                                      | 246  |
| Troubleshooting                                             | 246  |
| Configuring DNS for instant messaging                       | 247  |
| About CDV records                                           | 247  |
| Configuring DNS records for somer to somer communication    | 247  |
| Configuring DNS records for client cuts configuration       | 247  |
| Comparing DNS records for chefit auto-comparation           | 240  |
| Archiving instant messaging                                 | 250  |
| Overview                                                    | 250  |
| Configuring instant messaging archiving                     | 250  |
| Accessing the instant messaging archives                    | 251  |
| Customizing Kerio Connect                                   | 252  |
| About customization                                         | 252  |
| Defining custom email footers                               | 252  |
| Adding automatic user and company details to domain footers | 253  |
| Adding a custom logo to Kerio Connect Client                | 255  |
| maning a custom rogo to meno connect cheme meno             | -00  |

| Localizing the user interface<br>Kerio Connect Client 8.1 and later<br>Kerio Connect Client 8.0 | 257<br>257<br>257 |
|-------------------------------------------------------------------------------------------------|-------------------|
| Customizing the Kerio Connect Client login page                                                 | 258               |
| Overview                                                                                        | 258               |
| Customizing the login page                                                                      | 258               |
| Translating Karia Connect Client to a new language                                              | 262               |
| Translating Kerio Connect Client                                                                | 262               |
| Ungrading Kerio Connect                                                                         | 262               |
| opgrading kend connect                                                                          | 202               |
| Configuring data store in Kerio Connect                                                         | 263               |
| Setting the path to the data store directory                                                    | 263               |
| Configuring the full text search                                                                | 264               |
| Setting the data store notification limits                                                      | 266               |
| Archiving in Kerio Connect                                                                      | 267               |
| Overview                                                                                        | 267               |
| Configuring archiving                                                                           | 267               |
| Archiving the whole server                                                                      | 267               |
| Archiving individual domains                                                                    | 268               |
| Assigning administrator rights to view archive folders                                          | 269               |
| Viewing archive folders                                                                         | 270               |
|                                                                                                 |                   |
| Configuring backup in Kerio Connect                                                             | 271               |
| Overview                                                                                        | 271               |
| Types of backups                                                                                | 271               |
| Configuring backups                                                                             | 272               |
| Recovering data from backups                                                                    | 274               |
| Data recovery examples                                                                          | 274               |
| Troubleshooting                                                                                 | 275               |
| Examples of data recovery in Kerio Connect                                                      | 276               |
| Data recovery in Kerio Connect                                                                  | 276               |
| Examples for Microsoft Windows                                                                  | 276               |
| Full backup recovery                                                                            | 276               |
| Recovering a single user's mailbox                                                              | 277               |
| Recovering a single folder of a user                                                            | 277               |
| Recovering public folders of a particular domain                                                | 278               |
| Examples for Mac OS X                                                                           | 279               |
| Full backup recovery                                                                            | 279               |
| Recovery of a single user's mailbox                                                             | 280               |
| Recovery of a single folder of a user                                                           | 280               |
| Recovery of public folders of a particular domain                                               | 281               |

| Examples for Linux                                      | 281 |
|---------------------------------------------------------|-----|
| Full backup recovery                                    | 281 |
| Recovery of a single user's mailbox                     | 282 |
| Recovery of a single folder of a user                   | 283 |
| Recovery of public folders of a particular domain       | 283 |
| Data recovery in Kerio Connect                          | 285 |
| Recovering data from backup                             | 285 |
| Advanced options of Kerio Connect Recover               | 286 |
| Backup files                                            | 287 |
| File names                                              | 287 |
| File content                                            | 288 |
| Data recovery examples                                  | 289 |
| Troubleshooting                                         | 289 |
| Configuring SSL certificates in Kerio Connect           | 290 |
| Overview                                                | 290 |
| Supported certificates                                  | 291 |
| Multiple certificates                                   | 291 |
| Creating certificates                                   | 292 |
| Creating self-signed certificates                       | 292 |
| Creating certificates signed by certification authority | 292 |
| Intermediate certificates                               | 292 |
| Configuring SSL/TLS in Kerio Connect                    | 294 |
| Overview                                                | 294 |
| Changing the SSL/TLS configuration                      | 294 |
| Resetting the SSL/TLS configuration                     | 294 |
| List of variables                                       | 295 |
| Adding trusted root certificates to the server          | 298 |
| Overview                                                | 298 |
| Mac OS X                                                | 298 |
| Windows                                                 | 298 |
| Linux (Ubuntu, Debian)                                  | 298 |
| Linux (CentOs 6)                                        | 299 |
| Linux (CentOs 5)                                        | 299 |
| Managing logs in Karia Connect                          | 200 |
| About Kerio Connect logs                                | 300 |
| Configuring logs                                        | 300 |
| Types of logs                                           | 300 |
| Config log                                              | 301 |
| Debug log                                               | 301 |
| Mail log                                                | 301 |
|                                                         | 502 |

| Security log                                                              | 302      |
|---------------------------------------------------------------------------|----------|
| Warning log                                                               | 302      |
| Operations log                                                            | 302      |
| Frror log                                                                 | 302      |
| Snam log                                                                  | 302      |
| Audit log                                                                 | 302      |
|                                                                           |          |
| Integrating Kerio Connect with Kerio Operator                             | 304      |
| Overview                                                                  | 304      |
| Configuring Kerio Connect                                                 | 304      |
| Configuring Kerio Operator                                                | 305      |
| Kerio Active Directory Extension                                          | 306      |
| How to use Kerio Active Directory Extension                               | 306      |
| How to install Kerio Active Directory Extension                           | 306      |
| How to create users and groups Kerio Connect in Active Directory          | 306      |
| Troubleshooting                                                           | 306      |
| Kerio Open Directory Extension                                            | 307      |
| How to use Kerio Open Directory Extension                                 | 307      |
| How to install Kerio Open Directory Extension                             | 307      |
| Setting user account manning in Kerio Connect                             | 307      |
| Troubleshooting                                                           | 308      |
| Managing upor mobile devices                                              | 200      |
| Managing user mobile devices                                              | 200      |
|                                                                           | 309      |
| Viewing users devices                                                     | 309      |
| Blocking specific types of devices                                        | 310      |
| Remotely deleting data from users' device                                 | 311      |
| Setting a compatible Exchange ActiveSync version for specific mobile devi | ices 313 |
| Overview                                                                  | 313      |
| Editing the configuration file                                            | 313      |
| Changing the time zone definitions in timezones.xml file in Kerio Connect | 316      |
| About time zones                                                          | 316      |
| Updating the timezones.xml file automatically                             | 316      |
| Updating the timezones.xml file manually                                  | 316      |
| Editing the timezones.xml file                                            | 317      |
| Ioining two servers with different domains into one server                | 319      |
| Details                                                                   | 319      |
| Ioining two Kerio Connect servers into one                                | 320      |
| Johning two ixerio confidences into one                                   | 520      |

| Providing feedback for Kerio products        | 322 |
|----------------------------------------------|-----|
| Giving feedback through Kerio Connect Client | 322 |
|                                              |     |
| Kerio Connect — Legal notices                | 324 |
| Trademarks and registered trademarks         | 324 |
| Used open source software                    | 325 |

## **Installing Kerio Connect**

## **Product editions**

#### Standard installation package

Kerio Connect is available as a standard installation package for:

- Windows
- Mac OS X
- Linux RPM
- Linux Debian

#### **VMware Virtual Appliance**

Virtual appliance for VMware products.

VMware Virtual Appliance is a software appliance edition pre-installed on a virtual host for VMware. The virtual appliance is distributed as OVF and VMX. See Kerio Connect VMware Virtual Appliance for detailed information.

### Windows

For system requirements go to the product pages.

- 1. Download the Kerio Connect installation file.
- 2. Run the installation.

Kerio Connect must be installed under the user with administration rights to the system.

- 3. Follow the steps in the installation wizard.
- 4. Click **Finish** to complete the installation.

The Kerio Connect installation process is logged in a special file (kerio-connect.setup.log) located in the folder %TEMP%.

Kerio Connect engine starts (immediately or after restart) and runs as a service.

5. Perform the initial configuration of Kerio Connect.

#### Mac OS X

For system requirements go to the product pages.

- 1. Download the Kerio Connect installation file.
- 2. Run the installation.

Kerio Connect must be installed under the user with administration rights to the system.

- 3. Follow the steps in the installation wizard. Kerio Connect is installed in the /usr/local/kerio/mailserver folder.
- 4. Click **Finish** to complete the installation.

Kerio Connect engine starts upon the computer system startup and runs as a service.

5. Perform the initial configuration of Kerio Connect.

Do not delete the Kerio Connect installation package. It includes Kerio Connect Uninstaller.

#### Kerio Connect engine

To run or restart the service, go to **System Preferences**  $\rightarrow$  **Other**  $\rightarrow$  **Kerio Connect Monitor**.

You can also stop, start or restart Kerio Connect through Terminal or a SSH client with the following commands with root access:

• Stopping Kerio Connect engine:

sudo /usr/local/kerio/mailserver/KerioMailServer stop

- Running Kerio Connect engine: sudo /usr/local/kerio/mailserver/KerioMailServer start
- Restarting Kerio Connect engine:

sudo /usr/local/kerio/mailserver/KerioMailServer restart

#### Linux — RPM

For system requirements go to the product pages.

- 1. Download the Kerio Connect installation file.
- 2. Run the installation.

Kerio Connect must be installed under the user with root rights.

For installations, Kerio Connect uses the RPM application. All functions are available except the option of changing the Kerio Connect location.

- 3. Follow the steps in the installation wizard. Kerio Connect is installed in the /opt/kerio/mailserverfolder.
- 4. Click **Finish** to complete the installation.
- 5. Perform the initial configuration of Kerio Connect.

#### **New installation**

Start the installation using this command:

# rpm -i <installation\_file\_name>

Example: # rpm -i kerio-connect-8.0.0-6333.linux.rpm

If problems with package dependencies occur and you cannot install Kerio Connect, download and install the compat-libstdc++ package.

We recommend you read the LINUX-README file carefully, immediately after installation (located in the installation directory in the folder doc).

#### Kerio Connect engine

The script that provides automatic startup of the daemon (the Kerio Connect engine) on reboot of the operating system is located in /etc/init.d folder.

Use this script to start or stop the daemon manually. Kerio Connect must be run under the user root.

• Stopping Kerio Connect engine:

/etc/init.d/kerio-connect stop

• Running Kerio Connect engine:

/etc/init.d/kerio-connect start

• Restarting Kerio Connect engine:

/etc/init.d/kerio-connect restart

If your distribution has systemd available, use these commands:

• Stopping Kerio Connect engine:

systemctl stop kerio-connect.service

• Running Kerio Connect engine:

systemctl start kerio-connect.service

#### Linux — DEB

For system requirements go to the product pages.

- 1. Download the Kerio Connect installation file.
- 2. Run the installation.

Kerio Connect must be installed under the user with root rights.

- 3. Follow the steps in the installation wizard. Kerio Connect is installed in the /opt/kerio/mailserver folder.
- 4. Click **Finish** to complete the installation.
- 5. Perform the initial configuration of Kerio Connect.

#### **New installation**

Start the installation using this command:

# dpkg -i <installation\_file\_name.deb>

Example: # dpkg -i kerio-connect-8.0.0-1270.linux.i386.deb

If problems with package dependencies occur and you cannot install Kerio Connect, download and install the compat-libstdc++ package.

We recommend you read the DEBIAN-README file carefully, immediately after installation (located in the installation directory in folder doc).

#### Kerio Connect engine

The script that provides automatic startup of the daemon (Kerio Connect engine) on reboot of the operating system is located in /etc/init.d folder.

Use this script to start or stop the daemon manually. Kerio Connect must be run under the user root.

• Stopping Kerio Connect engine:

sudo service kerio-connect stop

• Running Kerio Connect engine:

sudo service kerio-connect start

 Restarting Kerio Connect engine: sudo service kerio-connect restart When installing on Debian with a graphical user interface, open the installation package with the gdebi installer: Right-click the file and click **Open with**.

## **Performing initial configuration in Kerio Connect**

## About initial configuration

Before you start using Kerio Connect, you must perform an initial configuration. The initial configuration sets the basic parameters for Kerio Connect. These include:

- primary domain
- administrator's account
- data store

The wizard also creates special files where the server configuration is saved.

## **Configuring initial parameters**

You can change all the settings from the initial configuration wizard later in the administration interface.

- 1. Install Kerio Connect.
- Open the following address in your web browser: https://kerio\_connect\_server:4040/admin
- 3. Select a language for the initial configuration wizard and click **Next**.

| Initial configuration wizard |                                              |            |          |
|------------------------------|----------------------------------------------|------------|----------|
|                              | Kerio Connect                                |            |          |
|                              | Enterprise-class email, calendars, contacts, | t, Čeština |          |
|                              | the office or on the go.                     | Deutsch    |          |
|                              |                                              | English    | <u>h</u> |
|                              | This wizard will guide you through important | c Español  | 4)       |
|                              | license activation & registration.           | Français   |          |
| Kerio <b>Connect</b>         |                                              | Hrvatski   |          |
|                              |                                              | Magyar     |          |
|                              |                                              | Italiano   |          |
|                              |                                              | 日本語        |          |
|                              |                                              | Nederlands |          |
|                              |                                              | Polski     |          |
|                              |                                              | Português  |          |
|                              |                                              | Русский    |          |
|                              |                                              | Svenska    |          |
|                              |                                              | 中文         |          |
| 🗢 KERIO                      | Version: 8.3.0 build 2683                    | English    | ~        |
|                              |                                              |            |          |
|                              |                                              |            | Next >   |

This language will be also set as a default language after the first logon to the administration interface.

4. Type the **Internet hostname** and **Email domain**. Click **Next**.

## Performing initial configuration in Kerio Connect

| nitial configuration wizard                                             |                                                                        |
|-------------------------------------------------------------------------|------------------------------------------------------------------------|
| Server identific                                                        | ation 🖻                                                                |
| Please enter a fully qualified dom<br>record in DNS and is used for the | nain name of the Kerio Connect computer. This name should match the MX |
| Internet hostname:                                                      | mail.feelmorelaw.com                                                   |
| Please enter a name of the prim                                         | ary email domain that will be created. Learn more                      |
| Email domain:                                                           | feelmorelaw.com                                                        |
|                                                                         |                                                                        |
|                                                                         |                                                                        |
|                                                                         |                                                                        |
|                                                                         | < Back Next >                                                          |

For more information about domains, read the Domains in Kerio Connect article.

5. Set a username and password for an administration account and click **Next**.

| Initial configuration wizard         |                                                                     |
|--------------------------------------|---------------------------------------------------------------------|
| Administrator pass                   | sword 🖂                                                             |
| Please provide username and passwore | d for an account which will have full access to the administration. |
| Username:                            | Admin                                                               |
| Password:                            | •••••                                                               |
| Confirm password:                    | •••••                                                               |
|                                      |                                                                     |
|                                      |                                                                     |
| The password cannot be empty an      | d should be at least 8 characters long.                             |
|                                      | < Back Next >                                                       |
|                                      |                                                                     |

This first administration account consumes one license, you can switch to the built-in admin account in the administration interface. For more information about administrator accounts, read the Setting access rights in Kerio Connect article.

6. Set a directory where the message store will be saved and click **Next**.

#### Performing initial configuration in Kerio Connect

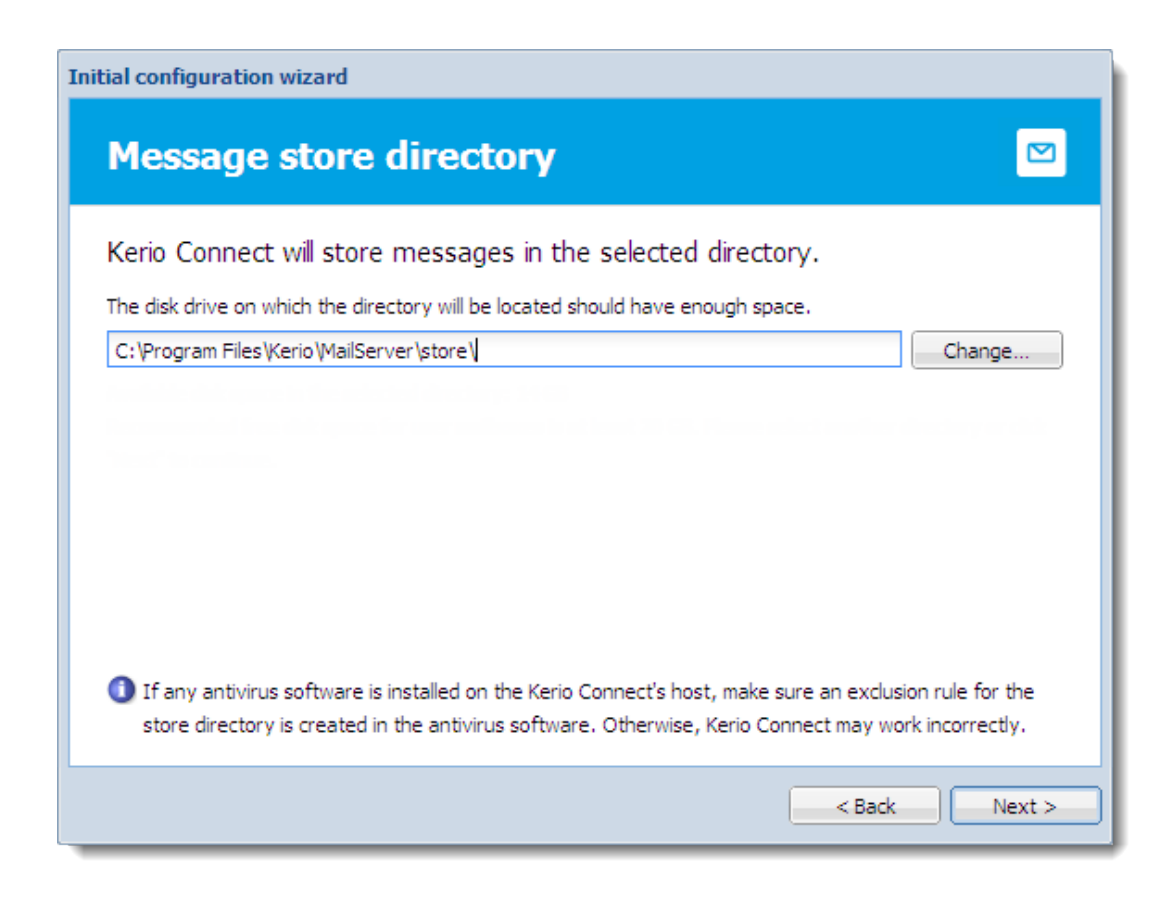

Kerio Connect checks if you have enough free disk space available.

For more information about the message store, read the Configuring data store in Kerio Connect article.

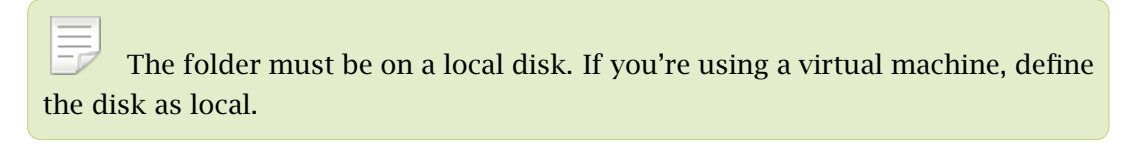

7. Register the product or continue without the registration.

| Initial configuration wizard           |               |
|----------------------------------------|---------------|
| Licensing                              |               |
| How do you plan to use Kerio Connect?  |               |
| I will use a commercial or NFR license | License       |
| I want to try it free for 30 days      | Trial         |
|                                        | < Back Next > |

8. Finish the wizard.

When you finish the wizard, log in to Kerio Connect administration using the administrator username and password from the wizard.

## **Configuration files**

During the initial configuration, the following configuration files are created:

#### users.cfg

users.cfg is an XML file with the UTF-8 coding which includes information about user accounts, groups and aliases.

#### mailserver.cfg

mailserver.cfg is an XML file with the UTF-8 coding which contains any other parameters of Kerio Connect, such as configuration parameters of domains, back-ups, antispam filter, antivirus.

The default location of the configuration files is:

- Windows: C:\Program Files\Kerio\MailServer
- Mac: /usr/local/kerio/mailserver
- Linux: /opt/kerio/mailserver

## Performing initial configuration in Kerio Connect

On Mac OS X and Linux systems, files can be maintained only if the user is logged in as the root user.

## **Registering Kerio Connect**

## Why register Kerio Connect?

If you don't register Kerio Connect, it behaves as a *trial version*. The limitations of the trial version are:

- Thirty days after installation, Kerio Connect Engine will be disabled.
- Sophos antivirus engine cannot be updated for unregistered trial versions.
- Synchronization of mobile devices via Exchange ActiveSync is disabled.
- Greylisting antispam protection is not available.
- Technical support is unavailable.

If you register a trial version, you will receive technical support during the entire trial period.

You can register Kerio Connect when you run the initial configuration wizard or in the administration interface.

## Registering Kerio Connect from the initial configuration wizard

You can register Kerio Connect when you run the initial configuration wizard.

## **Registering Kerio Connect**

| Initial configuration wizard           |               |
|----------------------------------------|---------------|
| Licensing                              |               |
| How do you plan to use Kerio Connect?  |               |
| I will use a commercial or NFR license | License       |
| I want to try it free for 30 days      | Trial         |
|                                        | < Back Next > |

## Registering a full version

- 1. On the **Licensing** tab of the configuration wizard, click the **License** button.
- 2. Prepare to type your license number:

If you have a license number, click **Enter license**.

If you don't have a license number, click the **Buy** button.

## 3.2 Registering Kerio Connect from the initial configuration wizard

| Initial configuration wizard                                                                                           |
|----------------------------------------------------------------------------------------------------|
| Licensing 🛛                                                                                                    |
| I already have a license                                                                                               |
| Your license number was emailed to you if you purchased from Kerio online, or<br>was provided to you by your reseller. |
| I want to buy a license                                                                                                |
| Buy a license from a Kerio reseller near you or from the Kerio online store.                                           |
|                                                                                                    |
| <pre></pre>                                                                                                    |

3. Type your license number and security code, and click **Next.** 

#### **Registering Kerio Connect**

| Initial configuration wizard                                                                                     |
|----------------------------------------------------------------------------------------------------|
| License activation & registration                                                                                |
| Enter your License number:                                                                                       |
| 12345-ABCDE-12345                                                                                                |
| If you don't have a license number, click Back to purchase a license from a Kerio reseller or from Kerio online. |
| For security purposes, enter the security code below.                                                            |
| T B 3 VMM                                                                                                    |
|                                                                                                    |
|                                                                                                    |
|                                                                                                    |
| < Back Next >                                                                                                    |

4. Decide if you want to grant Kerio Technologies permission to gather usage statistics, and click

Next.

5. Click **Finish** to close the wizard.

#### **Registering a trial version**

- 1. On the **Licensing** tab of the initial configuration wizard, click the **Trial** button.
- Type your trial license number and security code, and click Next.
  If you don't have a trial license number, click Get a Trial License number.

#### 3.3 Registering Kerio Connect in the administration interface

| Initial configuration wizard                                                                                |
|----------------------------------------------------------------------------------------------------|
| Registered trial activation                                                                                 |
| Enter your Trial License number:                                                                            |
| 12345-12345-12345 Get a Trial License number                                                                |
| An email with your Trial License number has been sent to you when you requested the trial. Enter that here. |
| For security purposes, enter the security code below.                                                       |
| Activate in unregistered mode                                                                               |
| < Back Next >                                                                                               |

3. Decide if you want to grant Kerio Technologies permission to gather usage statistics, and click

Next.

4. Click **Finish** to close the wizard.

#### Using an unregistered trial version

If you want to use Kerio Connect in the unregistered mode, click the **Activate in unregistered mode** link in the **Registered trial activation** dialog box.

The limitations of the unregistered trial versions are described above, in the Why register? section.

### **Registering Kerio Connect in the administration interface**

You can register Kerio Connect from the **Dashboard** of the administration interface.

During registration, Kerio Connect must contact the Kerio Technologies registration server. Allow outgoing HTTPS traffic for Kerio Connect on port 443 on your firewall.

#### **Registering trial versions**

| 🔯 Dashboard                                                                         | Where is                         | Q Administrator •            |
|-------------------------------------------------------------------------------------|----------------------------------|------------------------------|
| License Details                                                                     |                                  | \$                           |
| Trial number:                                                                       | Unregistered trial version       |                              |
| Product expiration date:                                                            | 2016-07-07                       |                              |
| Number of active mailboxes:                                                         | 0 (1 created)                    |                              |
| Sophos® extensions:                                                                 | No                               |                              |
| Exchange ActiveSync® extensions:                                                    | No                               |                              |
| Kerio Anti-spam:                                                                    | No                               |                              |
| Register your copy to get antivirus updates and E<br>Become a registered trial user | ixchange ActiveSync®.            |                              |
| Install license<br>Register product with a purchased license number.                | <del></del>                      |                              |
| Add Tile T Papert Problem Succest Idea                                              | Kerio Technologies s r.c. All ri | abts reserved Legal Notices  |
| Add The V Report Problem Suggest Idea                                               | Neno recinologies s.r.o. All fi  | gnus reserved. Legar wouldes |

- 1. Log in to the administration interface and on the **Dashboard** click **Become a registered trial user**.
- 2. Type your trial license number and security code and click Next.

If you don't have a trial license number, click Get a Trial License number.

3. Confirm.

### **Registering a full version**

If you registered a trial version and you have since purchased the full version of Kerio Connect, the license file is automatically imported to your product within 24 hours of your purchase. The trial ID becomes your license number.

If you haven't registered your trial version:

- 1. In the Kerio Connect **Dashboard**, click **Register product with a purchased license number**.
- 2. Type the information required, including the license number you acquired on purchase.

- 3. Kerio Connect contacts the registration server, checks the validity of the data you entered, and automatically downloads the license file (digital certificate).
- 4. Click **Finish** to close the installation wizard.

#### Installing your license manually

If you have acquired the license file (\*.key), you can import it to Kerio Connect by clicking **Install license** on the **Dashboard** in the administration interface.

| License Details                         |                    | ¢ |
|-----------------------------------------|--------------------|---|
| License number:                         | 12345-ABCDE-12345  |   |
| Software Maintenance expiration date:   | 2015-07-26         |   |
| Product expiration date:                | 2015-07-26         |   |
| Number of users allowed by the license: | 20                 |   |
| Number of active mailboxes:             | 1 (19 created)     |   |
| Company:                                | Feel More Law Inc. |   |
| Sophos® extensions:                     | Yes                |   |
| Exchange ActiveSync® extensions:        | Yes                |   |
| Install license (h)                     |                    |   |
| Update registration info                |                    |   |
|                                         |                    |   |

The default location of the license file varies by platform:

- Windows: C:\Program Files\Kerio\MailServer\license\
- Mac OS X: /usr/local/kerio/mailserver/license/
- Linux: /opt/kerio/mailserver/license/

## Licenses in Kerio Connect

## **Overview**

Licenses are counted by number of users.

"Number of users" means the number of mailboxes or accounts that are:

- Created and enabled in Kerio Connect
- Mapped from a directory service

All users created in this database count as individual licenses.

• Imported from a domain

#### The following don't count as licenses:

- Disabled accounts
- Mailing lists
- Resources
- Aliases
- Domains
- Internal administrator account

If you want to increase the number of users allowed by your license, visit the Kerio Connect website.

#### Users mapped from a directory service

When you map users from a directory service, all users created in the directory service are imported to Kerio Connect. The total number of users in Kerio Connect may thus exceed the number allowed by your license.

Once the number of users who connect to Kerio Connect (i.e. create a mailbox) exceeds the number of users from your license, no other users are allowed to connect to their accounts.
# Checking the number of users in your license

The Kerio Connect Administration interface displays the number of users you have and the number of licenses you purchased.

Go to **Status**  $\rightarrow$  **Dashboard** and view the **License Details** tile.

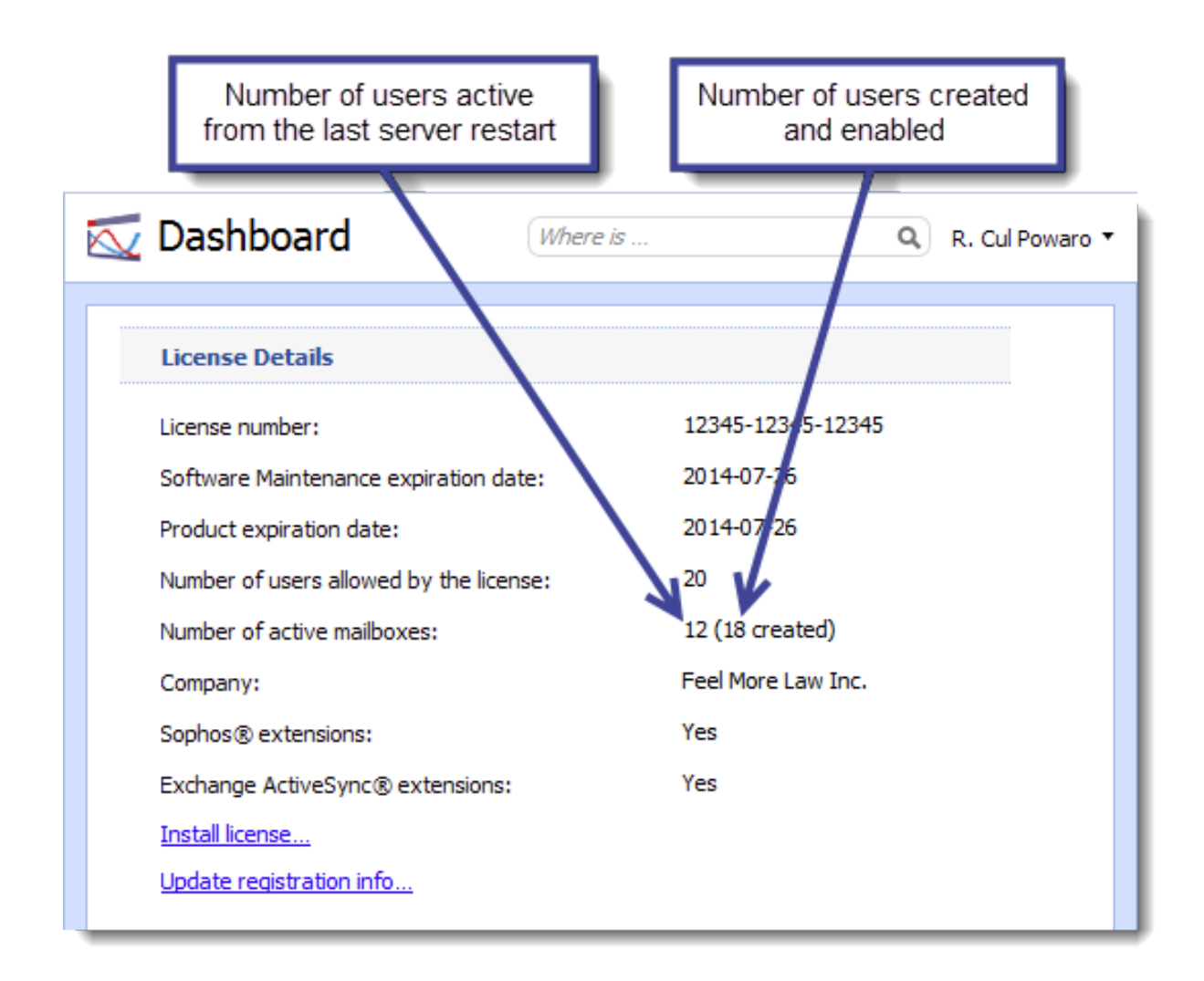

To free up some user seats in your license, you can remove inactive users from your Kerio Connect:

- 1. Go to the **Users** section.
- 2. Click the arrow next to a column name and select **Columns**  $\rightarrow$  **Last Login**.

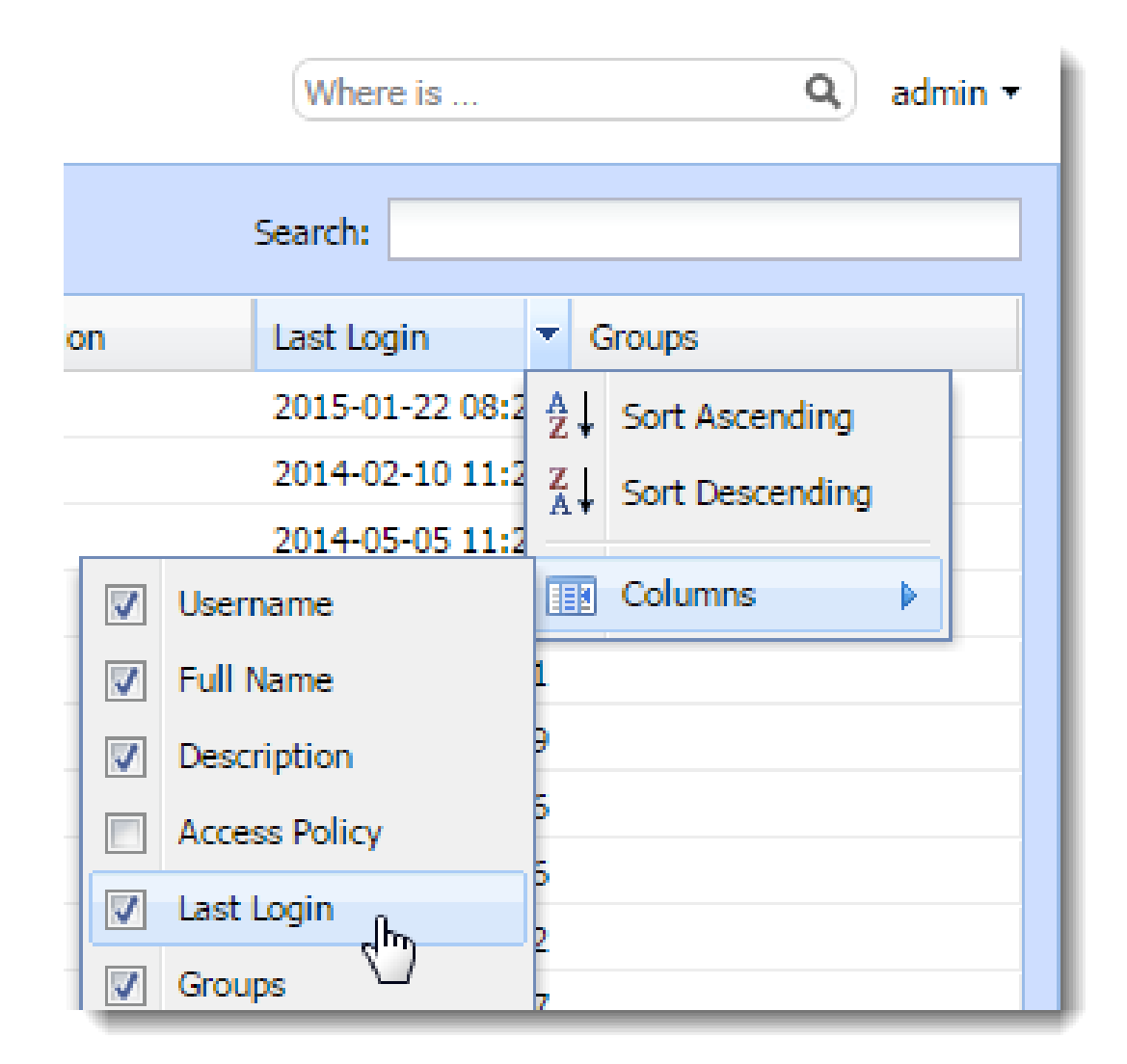

3. Click the Last Login column header to sort users by their last login time.

Now you can remove users who do not use Kerio Connect.

# **Optional components**

Kerio Connect has the following optional components:

- Sophos antivirus
- Exchange ActiveSync add-on
- Kerio Anti-spam

These components are licensed individually. Visit the product pages of Kerio Connect for additional information.

# **Installing Kerio Connect licenses**

For information on registrations and license installations, read Registering Kerio Connect.

# **Updating licenses**

If you, for example, purchase additional users or components, your license will be updated automatically within 24 hours.

# **Gathering usage statistics**

# **Gathering information**

As a part of our commitment to offer the best quality product on the market, Kerio requests your permission to collect anonymous usage statistics addressing the server hardware, software clients and operating systems interacting with our products.

Sending this data does not affect the performance of your Kerio Connect.

# Enabling data gathering

You can allow Kerio to receive anonymous usage statistics during the first activation of Kerio Connect.

To change the settings later, follow these steps:

- 1. Login to the Kerio Connect administration.
- 2. Go to section **Configuration**  $\rightarrow$  **Administration Settings**.
- 3. Click the **Contribute to Usage Statistics** button.

| Built-in administrate   | or account                                                                                                |
|-------------------------|----------------------------------------------------------------------------------------------------|
| 📝 Enable built-in admir | nistrator account                                                                                         |
| Login name:             | admin                                                                                                    |
| Password:               | •••••                                                                                                    |
| Confirm password:       |                                                                                                    |
| Remote administrat      |                                                                                                    |
| Allow administration    | tion a from remote host P address group:                                                                  |
| Allow administration    | tion In from remote host P address group: Edit r Suggest Idea                                             |
| Allow administration    | tion I from remote host P address group: Edit Edit Suggest Idea Administrator                             |
| Allow administration    | tion  from remote host  P address group:  Edit  Edit  F Suggest Idea  Administrator admin@feelmorelaw.com |

4. Check the Allow Kerio Connect to send anonymous data to Kerio Technologies option.

| Contribute to the Kerio Connect Development                                                                                                    | × |
|----------------------------------------------------------------------------------------------------|---|
| As a part of our commitment to offer the best quality product on the market, Kerio requests your<br>permission to collect anonymous usage statistics addressing the server hardware, software<br>clients and operating systems interacting with our products.        |   |
| The data is gathered by the update checker facility built in Kerio Connect. If you would like to<br>allow us to gather this information and help us provide demanded features, effective updates<br>and better support to our customers, please check the box below. |   |
| The gathered data is of a technical and statistical nature. This service will not affect the<br>performance of Kerio Connect as the data is insignificant and transmitted infrequently.                                                                              |   |
| <u>View sample data</u>                                                                                                    |   |
| Allow Kerio Connect to send anonymous data to Kerio Technologies                                                                                                    |   |
| OK Cancel                                                                                                    |   |

5. To view sample data Kerio Connect sends, click the **View sample data** link.

# Sample Data × OS, ARCHITECTURE, FILE SYSTEM, NUMBER OF PROCESSORS, PHYSICAL MEMORY, KMS VERSION, DD Windows Vista, x86, NTFS, 2, 2036 MB, 7.0.0,0 USER, CLIENT, APPLICATION, OS, COUNT, APPLICATION2 2,KSC 6.7,,Mac OS X 10.5,118, 2,WebMail,Firefox 3.0,Windows Vista, 14, 1,WebMail,Safari 3.1,Mac OS X 10.5,31, 1,Entourage 12.15,,Mac OS X 10.5,4, 1,iCal 3.0,,Mac OS X 10.5,112, 2,WebAdmin,Firefox 3.0,Windows Vista,2, 2,WebAdmin Old,MSIE 7.0,Windows Vista,8, 3,WebMail Mini,MSIE 7.0,Windows Vista, 1, 4,WebMail Mini Pda,MSIE 7.0,Windows Vista,22, 5,IMAP,,,66, 6,POP3,,,72, Close

6. Click OK.

# **Upgrading Kerio Connect**

# **Overview**

When you purchase Kerio Connect or extend your Software Maintenance, you are eligible to receive new versions of Kerio Connect and its components as soon as they are available.

# **Checking for updates**

Kerio Connect can periodically check for new versions available:

- 1. Go to the **Configuration**  $\rightarrow$  **Advanced Options** section.
- 2. Switch to the Software Updates tab.
- 3. Select the Automatically check for new versions option.

If Kerio Connect is used in production, do not enable the **Check also for beta versions** option.

| 🔊 Advance        | d Option                                                     | S                                  |            | Where is         | ٩                    | R. Cul Powaro 🔻 |
|------------------|--------------------------------------------------------------|------------------------------------|------------|------------------|----------------------|-----------------|
| Miscellaneous St | ore Directory                                                | Master Authentication              | HTTP Proxy | Software Updates | Kerio Connect Client | Login Page      |
| Server updates   | ;<br>performed befor<br>check for new v<br>p for beta versio | ore: 19 minutes<br>rersions<br>ons | Check Now  | ]                |                      |                 |

4. To immediately check for new versions, click **Check now**.

#### 5. Click Apply.

If a new version is available, Kerio Connect displays a notification on the **Dashboard** and in the **Advanced Options**  $\rightarrow$  **Server Updates** section.

| 🔯 Dashboard               |                              | Where is                                 | Q, R. Cul Powaro 🔻             |
|---------------------------|------------------------------|------------------------------------------|--------------------------------|
| Kerio Connect 9.0.2 is a  | vailable. Go to <u>Softv</u> | ware Updates to install the new version. |                                |
| System                    |                              |                                          |                                |
| Version:                  | 9.0.1 (394)                  |                                          |                                |
| Operating system:         | Ubuntu 15.10, x8             | 6_64                                     |                                |
| Hostname:                 | mail.feelmorelav             | v.com                                    |                                |
| License Details           |                              |                                          |                                |
| License number:           |                              | 12345-ABCDE-12345                        |                                |
| Software Maintenance exp  | iration date:                | 2017-12-09                               |                                |
| Product expiration date:  |                              | 2017-12-09                               |                                |
| Number of users allowed b | y the license:               | 20                                       |                                |
| Number of active mailboxe | s:                           | 2 (7 created)                            |                                |
| Company:                  |                              | Feel More law Inc.                       |                                |
| Sophos® extensions:       |                              | Yes                                      |                                |
| Exchange ActiveSync® ext  | ensions:                     | Yes                                      |                                |
| Install license           |                              |                                          |                                |
| Update registration info  |                              |                                          |                                |
|                           |                              |                                          |                                |
| Add Tile   Technical Supp | ort Suggest Idea.            |                                          | rights reserved. Legal Notices |

| Server updates                                              |           |
|-------------------------------------------------------------|-----------|
| Last update check performed before: 12 hours, 30 minutes    | 5         |
| <ul> <li>Automatically check for new versions</li> </ul>    | Check Now |
| Check also for beta versions                                |           |
| A new version is available for download: <u>Kerio Conne</u> | ect 9.0.2 |
| Upgrade                                                     |           |

### **Configuring HTTP proxy server**

If the computer with Kerio Connect installed is behind a firewall, you can use a proxy server to connect to the Internet for updates:

- 1. Go to the **Configuration**  $\rightarrow$  **Advanced Options** section.
- 2. Switch to the HTTP Proxy tab
- 3. Select the Use HTTP proxy for antivirus updates, Kerio update checker and other web services option.
- 4. Type the address and port of the proxy server.
- 5. If the proxy server requires authentication, type the username and password.
- 6. Click **Apply**.

## **Upgrading Kerio Connect server**

You can upgrade your Kerio Connect:

- Remotely from the administration interface
- Manually on the server

Kerio Connect saves a backup of the configuration files from the previous version in the installation folder in UpgradeBackups.

### Upgrading the server remotely from the administration interface

New in Kerio Connect 9!

1. In the administration interface, go to the **Configuration**  $\rightarrow$  **Advanced Options** section.

You can upgrade from any device which can access the Kerio Connect administration interface.

- 2. Switch to the **Software Updates** tab.
- 3. Click **Upgrade** in the **Server Updates** section.

| Server updates                                                      |
|---------------------------------------------------------------------|
| Last update check performed before: 7 hours, 24 minutes             |
| Automatically check for new versions     Check Now                  |
| Check also for beta versions                                        |
| A new version is available for download: <u>Kerio Connect 9.0.1</u> |
| Upgrade. the                                                        |

4. Click **Yes** to confirm the upgrade.

Kerio Connect starts downloading and upgrading your Kerio Connect server.

After the upgrade is finished, the Kerio Connect Administration login screen appears. Login to the administration interface to verify the remote upgrade finished successfully.

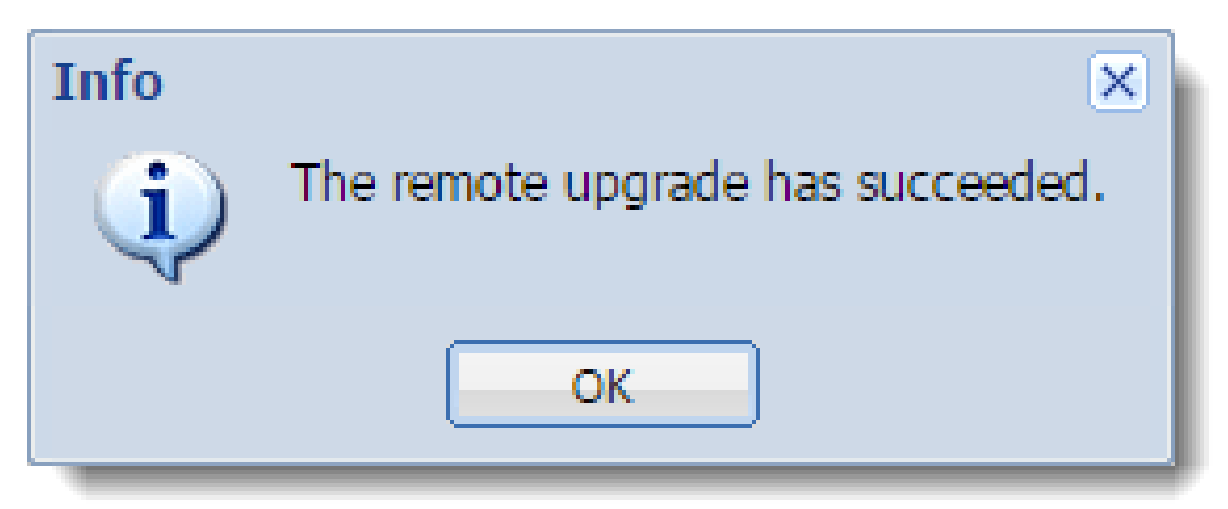

## **Upgrading Kerio Connect manually**

### **Microsoft Windows**

To upgrade Kerio Connect on Microsoft Windows, download and run the installation package.

The program detects the installation directory, stops all running components (Kerio Connect engine and Kerio Connect Monitor) and replaces existing files with new ones automatically.

### **Upgrading Kerio Connect**

#### Mac OS X

To upgrade Kerio Connect on Mac OS X, download and run the installation package.

The program detects the installation directory, stops running components (Kerio Connect engine and Kerio Connect Monitor) and replaces existing files with new ones automatically.

### Linux — RPM

To upgrade Kerio Connect on Linux RPM, use this command:

# rpm -U <installation\_file\_name>

### Linux — DEB

To upgrade Kerio Connect on Linux Debian, use the same command as for installation:

# dpkg -i <installation\_file\_name.deb>

### Kerio Connect VMware Virtual Appliance

See the article Kerio Connect VMware Virtual Appliance for information on upgrading the appliance.

### **Upgrading Kerio Outlook Connector**

You can enable automatic updates of Kerio Outlook Connector Offline Edition (KOFF) on client stations.

- 1. Go to the **Configuration**  $\rightarrow$  **Advanced Options** section.
- 2. Switch to the **Software Updates** tab.
- 3. In the **Kerio Outlook Connector (Offline Edition)** section, select the **Install updates automatically** option.

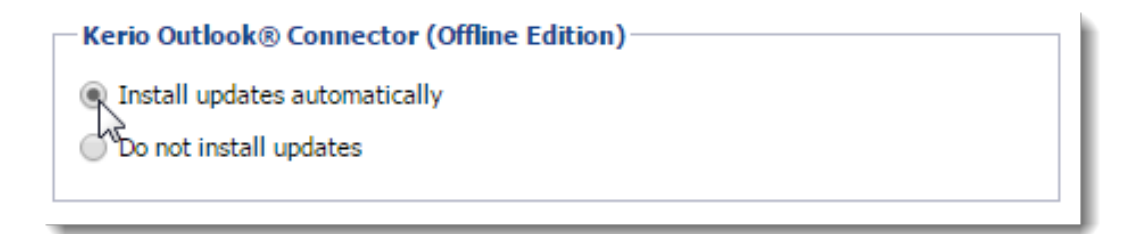

# 4. Click **Apply**.

# Troubleshooting

If any problems occur during the upgrade, consult the Debug log — right-click the Debug log section and select Messages  $\rightarrow$  Update Checker Activity.

# **Uninstalling Kerio Connect**

# How to uninstall Kerio Connect

#### Windows operating system

Uninstall Kerio Connect through Control Panel using the standard uninstall wizard.

The uninstall wizard offers an option to keep the Kerio Connect data store and configuration files, if you plan to reinstall the program later.

### Mac OS X operating system

Uninstall Kerio Connect through the **Kerio Connect Uninstaller**. It is available in the installation package of Kerio Connect (your current version).

The Uninstaller offers an option to keep the Kerio Connect data store and configuration files, if you plan to reinstall the program later.

#### Linux operating system - RPM

Uninstall Kerio Connect using this command:

# rpm -e kerio-connect

During the uninstallation only files from the original package and unchanged files are deleted. The configuration files, data store, and other changed or added files are kept on your computer. You can delete them manually or use them for future installations.

### Linux operating system - DEB

Uninstall Kerio Connect using this command:

# apt-get remove kerio-connect

During the uninstallation only files from the original package and unchanged files are deleted. The configuration files, data store, and other changed or added files are kept on your computer. You can delete them manually or use them for future installations.

To uninstall Kerio Connect completely including the configuration files, use this command:

# apt-get remove --purge kerio-connect

# Kerio Connect VMware Virtual Appliance

# What is Kerio Connect VMware Virtual Appliance for

A virtual appliance is designed for usage in VMware products. It includes the Debian Linux operating system and Kerio Connect.

For supported VMware product versions, check the product pages.

# How to get Kerio Connect VMware Virtual Appliance

Download the Kerio Connect installation package according to your VMware product type:

- For VMware Server, Workstation and Fusion download the VMX distribution package (\*.zip), unzip and open it.
- For VMware ESX/ESXi import the virtual appliance from the OVF file's URL e.g.: VMware ESX/ESXi automatically downloads the OVF configuration file and a corresponding disk image (.vmdk).

http://download.kerio.com/en/dwn/connect/ kerio-connect-appliance-1.x.x-1270-linux.ovf

Tasks for shutdown or restart of the virtual machine will be set to default values after the import. These values can be set to "hard" shutdown or "hard" reset. However, this may cause a loss of data on the virtual appliance. Kerio Connect VMware Virtual Appliance supports so called *Soft Power Operations* which allow to shut down or restart hosted operating system properly. Therefore, it is recommended to set shutdown or restart of the hosted operating system as the value.

# How to work with Kerio Connect VMware Virtual Appliance

When you run the virtual computer, Kerio Connect interface is displayed.

Upon the first startup, configuration wizard gets started where the following entries can be set:

- Kerio Connect administration account username and password,
- primary domain,

- DNS name of the server,
- data store.

This console provides several actions to be taken:

- change network configuration
- allow SSH connection
- set time zone
- change user root password
- restart a disable Kerio Connect Appliance

|                                                             | Kerio                                                | Connect 7.4.0                                                          |
|-------------------------------------------------------------|------------------------------------------------------|------------------------------------------------------------------------|
| Network Configuration<br>SSH Settings<br>Time Zone Settings | Select this item to view<br>configuration of network | or change the<br>interfaces.                                           |
| Change Password                                             |                                                      |                                                                        |
| Shutdown<br>Restart                                         |                                                      |                                                                        |
|                                                             |                                                      |                                                                        |
|                                                             |                                                      |                                                                        |
|                                                             |                                                      |                                                                        |
|                                                             |                                                      | <up down=""> Move<br/><enter> Select<br/><esc> Back</esc></enter></up> |

 $Figure \ 1 \quad Console - network \ configuration$ 

Access to the console is protected by root password. The password is at first set to: kerio (change the password in the console as soon as possible — under **Change password**).

#### **Network configuration**

The network configuration allows you to:

- 1. Viewing network adapters MAC address, name and IP address of the adapter
- 2. Setting network adapters

- DHCP
- static IP address (if you do not use DHCP, it is necessary to set also DNS)

If you use a DHCP service on your network, the server will be assigned an IP address automatically and will connect to the network. If you do not use or do not wish to use DHCP for Kerio Connect, you have to set the IP address manually.

If the IP address is assigned by the DHCP server, we recommend to reserve an IP address for Kerio Connect so that it will not change.

If you run Kerio Connect VMware Appliance in the local network, check that an IP address has been assigned by the DHCP server. If not, restart the appliance.

### Time zone settings

Correct time zone settings are essential for correct identification of message reception time and date, meeting start and end time, etc.

It is necessary to restart the system for your time zone changes to take effect.

#### How to update Kerio Connect

A terminal is available for product and operating system updates. You can switch it by pressing the standard Alt+Fx combination (for example, Alt+F2) for running a new console.

Before the first SSH connection to the terminal, it is necessary to enable the latter.

To update Kerio Connect:

- 1. Download the Debian package (\*.deb) to your computer.
- 2. Use SCP/SSH to move it to VMware Appliance.
- 3. Use the dpkg command to upgrade Kerio Connect.

```
# dpkg -i <installation_file_name.deb>
```

To update Debian Linux, use the apt-get command.

To upgrade the console, go to the Kerio Connect download page and download the **Virtual Appliance Console Upgrade Package**.

# Adding a new disk to a virtual appliance

# Adding a new disk

Please run a backup first. Some of these commands are potentially destructive and may cause damage to your system if not carried out correctly.

If you want to increased the available disk space for your message store in a Debian virtual appliance, you can add a second virtual hard drive to the appliance.

- 1. Using your VM Hypervisor, add a new hard drive to your VM and start the appliance.
- 2. Log in to the system console.
- 3. Run this command to check if the Debian installed and recognized the new hard drive: fdisk -1

If installed correctly, the hard drive is recognized at /dev/sdb/ and has no partitions.

4. Create a new partition on the new hard drive.

```
cfdisk /dev/sdb
```

This opens the cfdisk controller where you create the new partition.

- 5. In the cfdisk controller, select  $New \rightarrow Primary \rightarrow Size$  in MB.
- 6. Select Write and Quit.

A new partition is created at /dev/sdb/.

- 7. Format the new disk:
  - mkfs.ext3 /dev/sdb1

This commands formats the partition with the ext3 filesystem.

 Mount the hard drive with these commands: mkdir /store to create a directory for the hard drive mount -t ext3 /dev/sdb1 /store to mount the hard drive to this directory.

The new hard drive is prepared.

### Adding the drive to the fstab file

If you want the new hard drive to mount automatically when the server reboots, follow these steps:

- Open the fstab file with this command: vi /etc/fstab
- Add the following line to the end of the file: /dev/sdb1 /store ext3 defaults,errors=remount-ro 0 1
- 3. Save the file.

### Moving the existing message store to a new hard drive

If you want to move your Kerio Connect message store to a new drive, follow these steps:

- Stop the Kerio Connect server with this command: /etc/init.d/kerio-connect stop
- Copy all data from the old message store to the new hard drive:
   cp -R -p /opt/kerio/mailserver/store/\* /store
- 3. Change the message store directory path in the Kerio Connect configuration file: sed -i -e "s/\/opt\/kerio\/mailserver\/store/\/store/" /opt/kerio/mailserver.cfg
- 4. Start Kerio Connect.

# Switching from a 32-bit installation of Kerio Connect to 64-bit

## **Overview**

Use these links to find instructions for your operating systems:

- Microsoft Windows
- Linux
- Virtual appliances

## **Microsoft Windows**

The steps for switching from a 32-bit version of Kerio Connect to a 64-bit installation differ for 32-bit systems and 64-bit systems.

Perform a full backup of Kerio Connect before proceeding.

### **64-bit Windows**

On a 64-bit Windows system, you can:

- Upgrade to a newer version of Kerio Connect (for example, upgrade from the 32-bit version of Kerio Connect 8.5.3 to the 64-bit version of Kerio Connect 9.0.0)
- Install the 64-bit version of the same Kerio Connect (for example, switch from the 32-bit version of Kerio Connect 8.5.3 to the 64-bit version of Kerio Connect 8.5.3)

### Upgrading to a newer version of Kerio Connect

To upgrade your Kerio Connect, you can run the 64-bit installation file of a newer version of Kerio Connect. In that case, your message store and configuration files stay in the Program Files (x86) folder.

You can also uninstall the 32-bit version first and then install the 64-bit version of Kerio Connect. In that case, you move your message store and configuration files to the Program Files folder as described below.

1. Uninstall the 32-bit version of your Kerio Connect.

# Switching from a 32-bit installation of Kerio Connect to 64-bit

|   | Kerio Connect created several files while it was running. These files can be removed<br>during the uninstallation.                                                    |
|---|----------------------------------------------------------------------------------------------------|
| ( | Remove Message Store                                                                                                    |
|   | This option will remove message store including archive folder,<br>backup folder, all user message folders and log files.                                             |
|   |                                                                                                    |
| ( | Remove Configuration Files                                                                                                    |
|   | This option will remove all user specific configuration data, including licenses,<br>configuration files and their backup made during the upgrades, SSL certificates, |
|   | statistics and WebMail customizations.                                                                                                    |

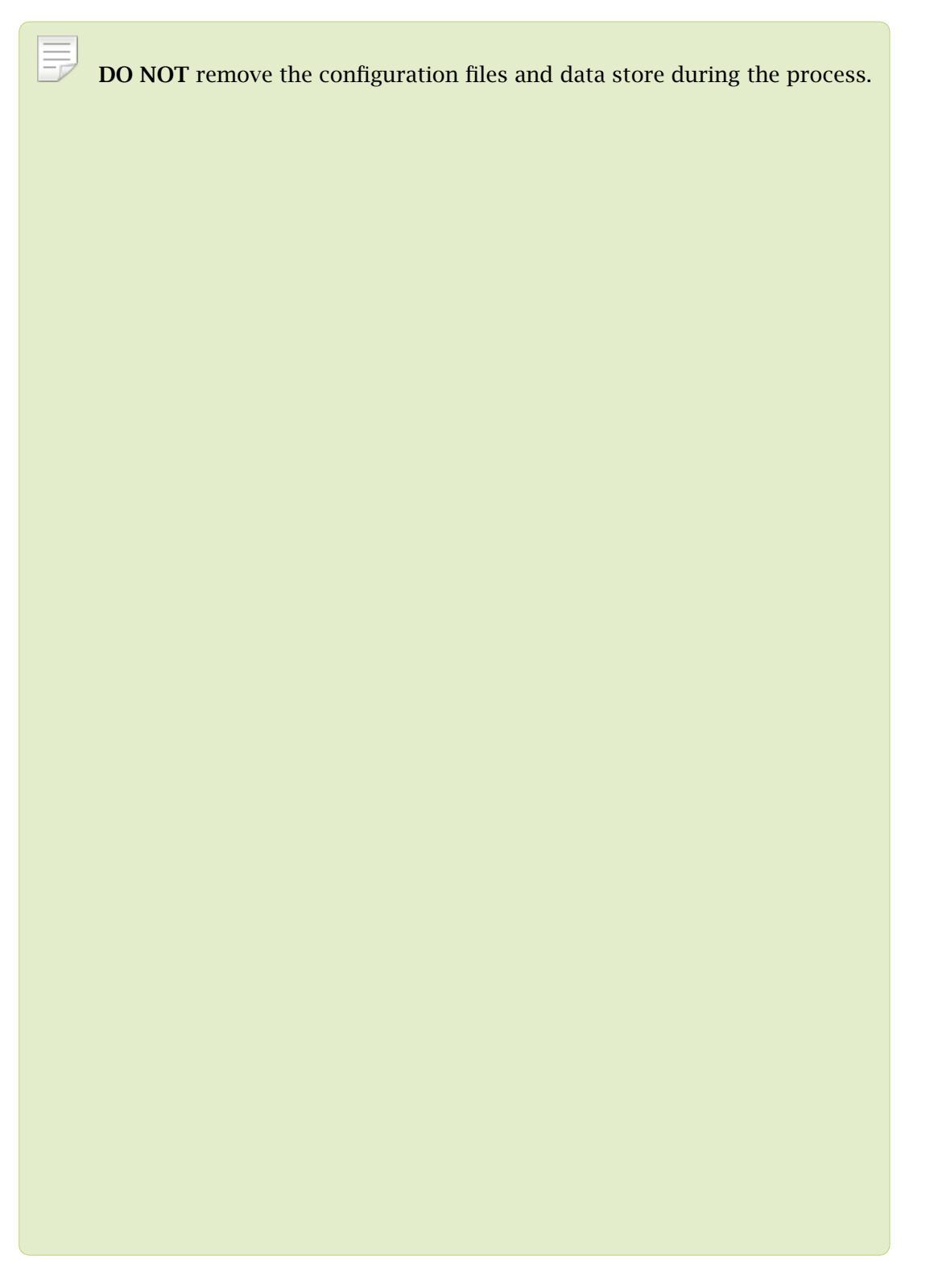

2. Move the **Kerio/MailServer** directory with the configuration files and the data store to the **Program Files** folder — the default installation folder for 64-bit programs.

## Switching from a 32-bit installation of Kerio Connect to 64-bit

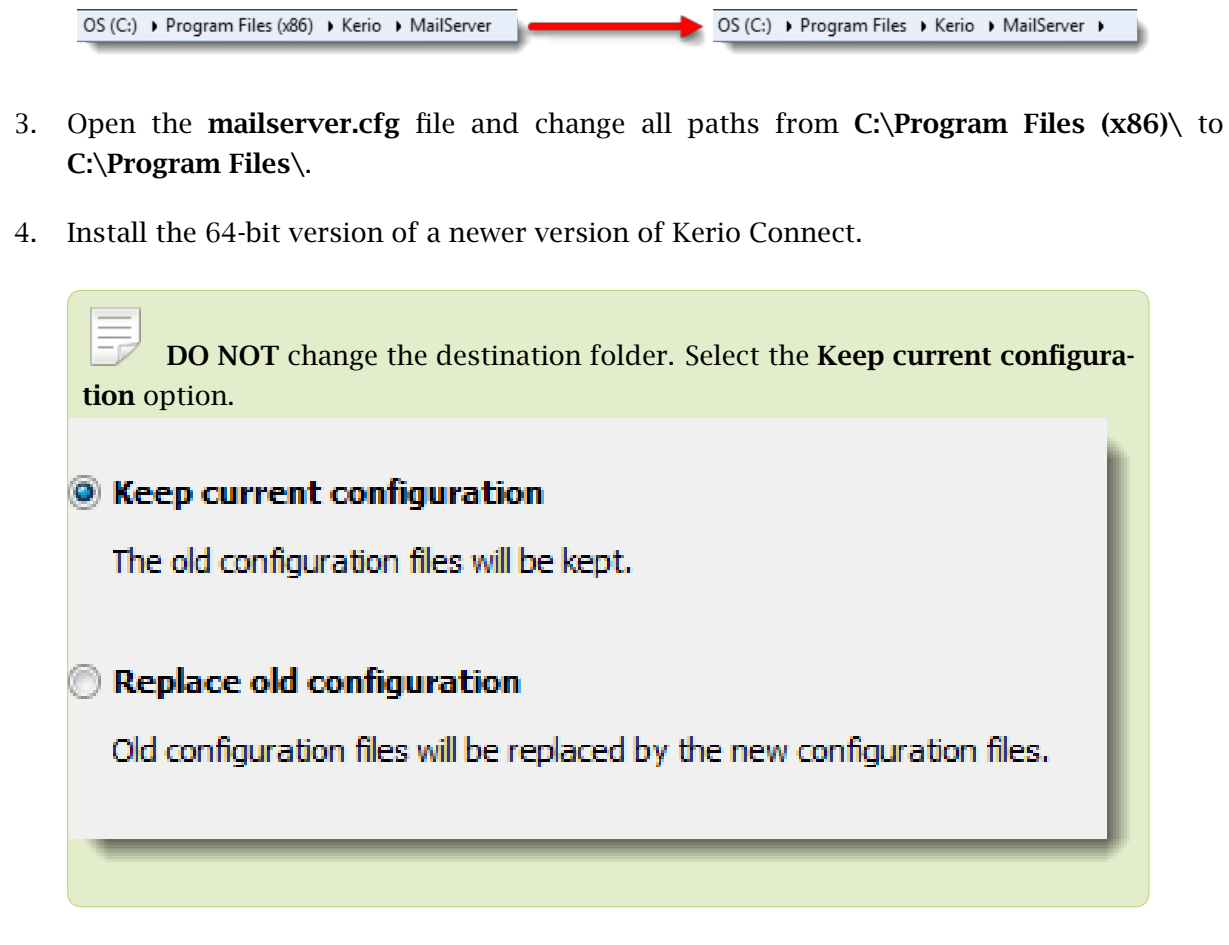

A 64-bit version of a newer Kerio Connect is installed in the **Program Files** folder.

## Installing the 64-bit version of the same Kerio Connect

1. Uninstall the 32-bit version of your Kerio Connect.

| <b>DO NOT</b> remove the configuration files and data store during the process.                                                                                                    |
|----------------------------------------------------------------------------------------------------|
| Kerio Connect created several files while it was running. These files can be removed<br>during the uninstallation.                                                                                                    |
| Remove Message Store      This option will remove message store including archive folder, backup folder, all user message folders and log files.                                                                                              |
| Remove Configuration Files<br>This option will remove all user specific configuration data, including licenses,<br>configuration files and their backup made during the upgrades, SSL certificates,<br>statistics and WebMail customizations. |

2. Move the **Kerio/MailServer** directory with the configuration files and the data store to the **Program Files** folder — the default installation folder for 64-bit programs.

OS (C:) > Program Files (x86) > Kerio > MailServer OS (C:) > Program Files > Kerio > MailServer >

- 3. Open the **mailserver.cfg** file and change all paths from **C:\Program Files (x86)**\ to **C:\Program Files**\.
- 4. Install the 64-bit version of the same Kerio Connect.

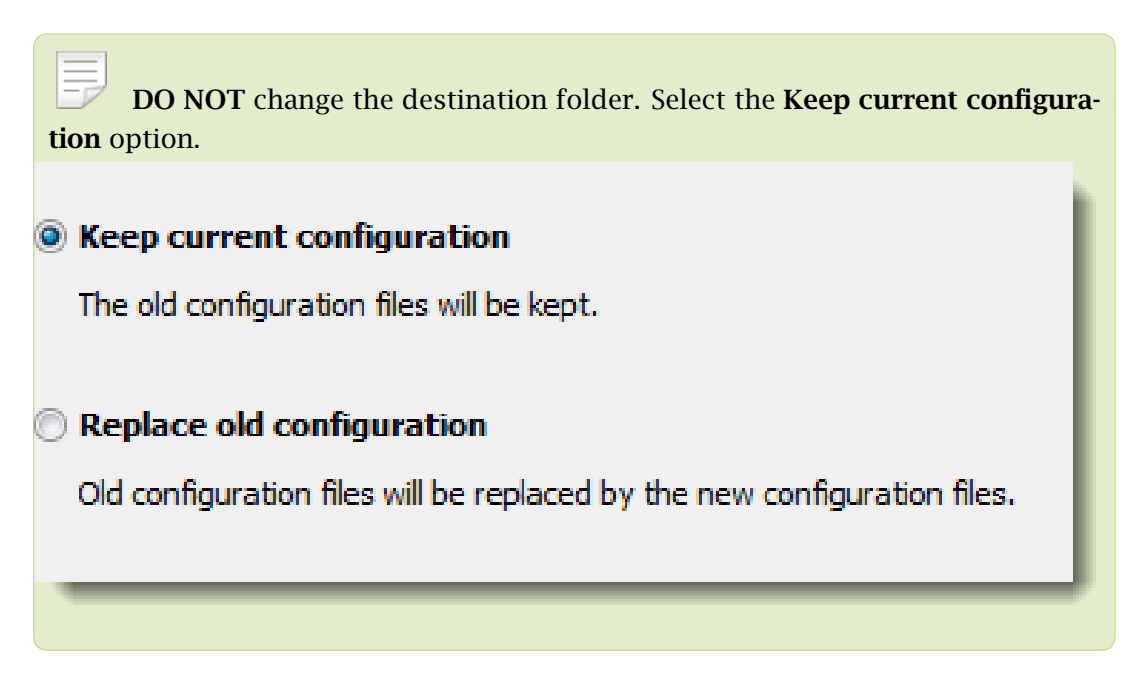

# Switching from a 32-bit installation of Kerio Connect to 64-bit

|   | Kerio Connect created several files while it was running. These files can be removed<br>during the uninstallation.                                                                                                    |
|---|----------------------------------------------------------------------------------------------------|
| ( | Remove Message Store<br>This option will remove message store including archive folder,<br>backup folder, all user message folders and log files.                                                                                             |
| < | Remove Configuration Files<br>This option will remove all user specific configuration data, including licenses,<br>configuration files and their backup made during the upgrades, SSL certificates,<br>statistics and WebMail customizations. |

A 64-bit version of the same Kerio Connect is installed in the **Program Files** folder.

## 32-bit Windows

1. Uninstall the 32-bit version of your Kerio Connect.

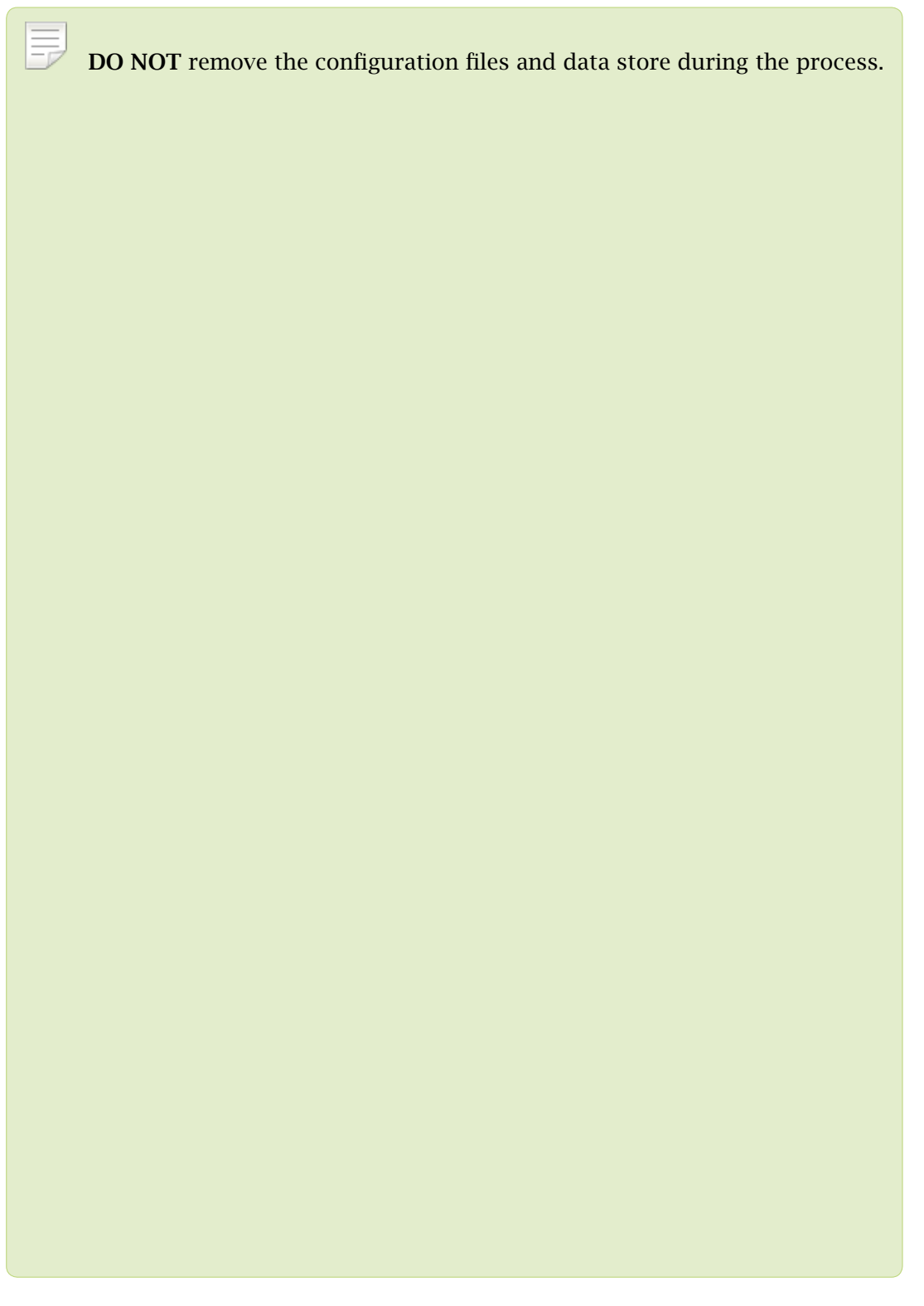

- 2. Copy the **Kerio/MailServer** directory from the **Program Files (x86)** folder of your 32-bit system to the **Program Files** folder on your 64-bit system.
- 3. Open the mailserver.cfg file and change all paths from C:\Program Files (x86)\ to

C:\Program Files\.

4. On your 64-bit system, install the 64-bit version of Kerio Connect.

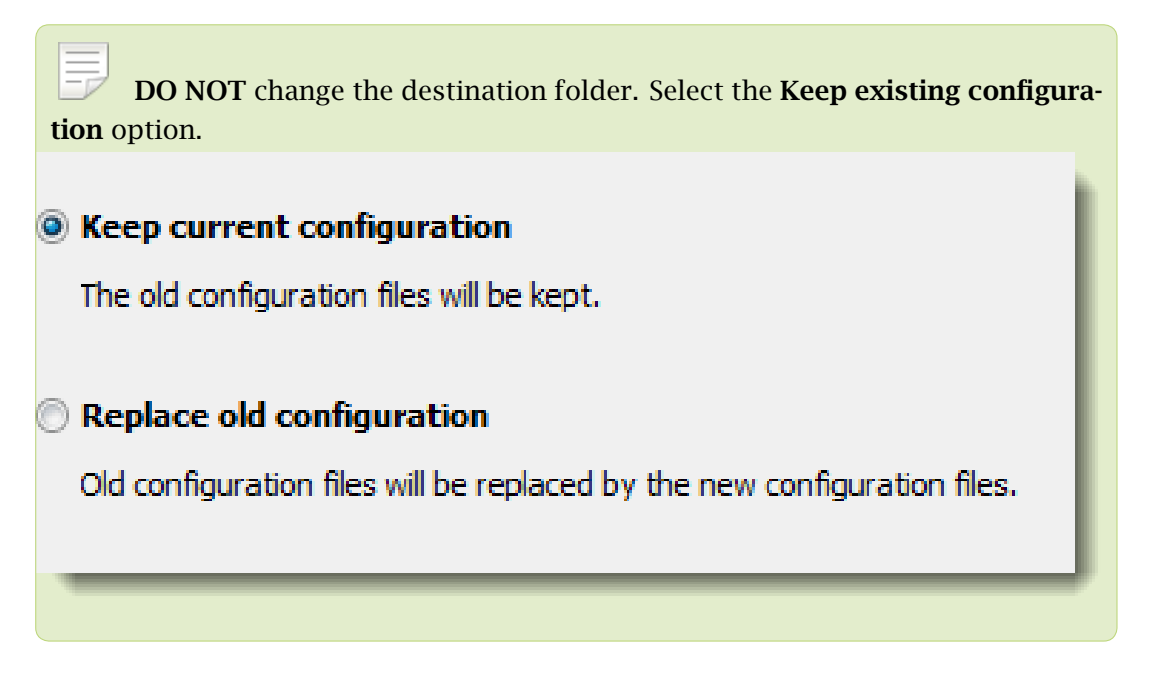

A 64-bit version of a Kerio Connect is installed in the **Program Files** folder on your 64-bit Microsoft Windows system.

# Linux

The steps for switching from a 32-bit version of Kerio Connect to a 64-bit installation differ for 32-bit systems and 64-bit systems.

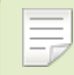

Perform a full backup of Kerio Connect before proceeding.

## 64-bit Linux

1. Uninstall the 32-bit version of your Kerio Connect.

Debian — apt-get remove <package name>

RPM — rpm -e <package name>

2. Install the 64-bit version of Kerio Connect.

You can now start using the 64-bit version of Kerio Connect.

### 32-bit Linux

- 1. Install the 64-bit Linux.
- 2. On the 32-bit system, uninstall the 32-bit version of Kerio Connect.

Debian — apt-get remove <package name>

RPM — rpm -e <package name>

- 3. Copy the contents of the **opt/kerio/mailserver** folder on the 32-bit system to the same folder on the 64-bit system.
- 4. Install Kerio Connect on the 64-bit system.

You can now start using the 64-bit version of Kerio Connect.

## **Virtual appliances**

Use these steps to move from a 32-bit virtual appliance to the 64-bit Kerio Connect virtual appliance.

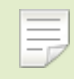

Perform a full backup of Kerio Connect before proceeding.

- 1. Deploy the 64-bit version of the Kerio Connect VMware appliance.
- 2. Stop Kerio Connect on both appliances.
- 3. Use SSH to connect to the appliances.
- 4. Use SCP to copy the following items from **opt/kerio/mailserver** on the 32-bit appliance to the same folder on the 64-bit appliance:
  - license folder
  - mailserver.cfg file
  - **users.cfg** file
  - cluster.cfg file
  - sslcert folder
  - store folder

## Switching from a 32-bit installation of Kerio Connect to 64-bit

Pack the whole store before copying. If you have the store folder on an external hard drive, this step is not required.

- **ldapmap** folder if you have edited any files
- fulltext folder if you have enabled the full text search feature

|         | Pack the fulltext folder before copying.                 |
|---------|----------------------------------------------------------|
| If you  | have the fulltext folder on an external hard drive, this |
| step is | not required.                                            |

5. Start the 64-bit Kerio Connect appliance.

You can now start using the 64-bit version of Kerio Connect virtual appliance.

# **Accessing Kerio Connect**

# What interfaces are available in Kerio Connect

Kerio Connect includes two interfaces:

- for administrators (Kerio Connect administration)
- for users (Kerio Connect Client)

Use officially supported browsers to access the interfaces.

The web interfaces are available in several languages. The default language is the language of your browser.

# **Kerio Connect Client**

## What is Kerio Connect Client

Kerio Connect Client is a user interface which allows users to work with:

- email messages
- calendars
- contacts
- notes
- tasks
- integration with other email and calendar clients

### How to login

To login to Kerio Connect Client, ask your administrator to give you the URL address of Kerio Connect.

Open your browser and enter the URL in the following format :

http://kerio.connect.name/

```
http://mail.feelmorelaw.com/
```

On the login page, enter your username and password.

## **Accessing Kerio Connect**

If you do belong to the primary domain, enter also the domain name in the username field (e.g. wsmith@notprimarydomain.com).

If you cannot access your account from, for example, your home computer, your company policy may have forbidden the access — ask your administrator.

# **Kerio Connect administration**

## How to log in

Only users with corresponding access rights can login to the administration interface.

To login to the Kerio Connect administration, open your browser and enter the DNS name of Kerio Connect:

kerio.connect.name/admin

You can access the administration interface only via a secured connection over the HTTPS protocol on port 4040. Your browser will automatically redirect you to:

https://kerio.connect.name:4040/admin

If Kerio Connect is behind firewall, you must allow the HTTPS service on port 4040.

On the login page, enter the username and password of Kerio Connect administrator.

|   | Merio <b>Connect</b> |  |
|---|----------------------|--|
|   | ADMINISTRATION       |  |
|   | powaro               |  |
|   | ••••••               |  |
|   | Login                |  |
| L |                      |  |

Figure 1 Admin login

| E    | If the administrator | does not belong | to the | primary | domain, | enter | also t | he | domain |
|------|----------------------|-----------------|--------|---------|---------|-------|--------|----|--------|
| name | e(e.g.powaro@feelmo  | relaw.com).     |        |         |         |       |        |    |        |

Once you login, confirm the security exception — Kerio Connect has issued a self-signed certificate upon installation and since it is not signed by a certification authority, browsers require your confirmation.

## First login

If you are logging in the administration interface for the first time, use the username and password of the administrator you created during the installation of Kerio Connect.

### **Accessing Kerio Connect**

#### How to log out

It is recommended to log out after finishing work in the administration interface. Disconnecting from Kerio Connect increases the security of data stored on the server.

### Automatic logout

If any of the interfaces is idle for a pre-defined time, you will be automatically disconnected.

To set the period for automatic logout:

- 1. In the administration interface, go to section Configuration  $\rightarrow$  Advanced options  $\rightarrow$  tab Kerio Connect Client.
- 2. In the Session security section, set the timeout for
  - **session expiration** Kerio Connect will end the session after the set timeout without any activity in an interface

 $\overrightarrow{P}$  The timeout is reset each time user performs an action.

- **maximum session duration** timeout after which users will be logged out even if they actively use an interface
- 3. As a protection against session hijacking you can force logout after Kerio Connect user changes their IP address.

Do not use this option, if your ISP changes IP addresses during the connection (e.g. in case of GPRS or WiFi connections).

4. Save the settings.

| - Session security                                                                                                    |   |       |   |  |  |  |  |  |  |
|----------------------------------------------------------------------------------------------------|---|-------|---|--|--|--|--|--|--|
|                                                                                                    |   |       |   |  |  |  |  |  |  |
| Session expiration timeout:                                                                                                    | 1 | hours | ~ |  |  |  |  |  |  |
|                                                                                                    |   |       |   |  |  |  |  |  |  |
| Maximum session duration:                                                                                                    | 2 | hours | * |  |  |  |  |  |  |
| Force logout from Kerio Connect client if user's IP address changes (prevents from session hijacking and session fixation attacks) |   |       |   |  |  |  |  |  |  |

Figure 2 Session security

The session security settings apply to both the administration interface and Kerio Connect Client.

# Accessing Kerio Connect administration

# **Accessing Kerio Connect administration**

Only users with appropriate rights can access Kerio Connect Administration.

You can access the Kerio Connect administration only via secured connections (HTTPS). You can use either the IP address or the DNS name of Kerio Connect.

1. In your browser, type the URL of your Kerio Connect in the following format:

https://server\_name:4040/admin

For example: https://mail.feelmorelaw.com:4040/admin

Type server\_name/admin and the browser automatically redirects you to the secured connection and port 4040.

- 2. In the login dialog, type your admin username and password.
- 3. Click Login.
|        | Kerio <b>Connect</b> |
|--------|----------------------|
|        | ADMINISTRATION       |
| powaro |                      |
| •••••  |                      |
|        | Login 👆              |
|        |                      |

# Accessing the administration interface remotely

Administrators can access the administration interface:

- From the computer where Kerio Connect is installed
- From remote computers

To allow access to Kerio Connect Administration from a remote computer:

- 1. Go to section **Configuration**  $\rightarrow$  **Administration Settings**.
- 2. Select the Allow administration from remote host option.
- 3. (Optional) Specify a group of IP addresses from which administrators can access the administration.
- 4. Click Apply.

## Accessing Kerio Connect administration

| Remote administration                                     |               |  |
|-----------------------------------------------------------|---------------|--|
| <ul> <li>Allow administration from remote host</li> </ul> |               |  |
| Only from this IP address group:                          | Admins 💌 Edit |  |
|                                                           |               |  |

# Administrator accounts and access rights

For information about administration access rights, see Setting access rights in Kerio Connect

# **Using Dashboard in Kerio Connect**

# **Dashboard overview**

Kerio Connect includes a customizable Dashboard. Dashboard consists of tiles. Each tile displays a different type of information (graphs, statistics, Kerio news etc.)

To display Dashboard, go to **Status**  $\rightarrow$  **Dashboard**.

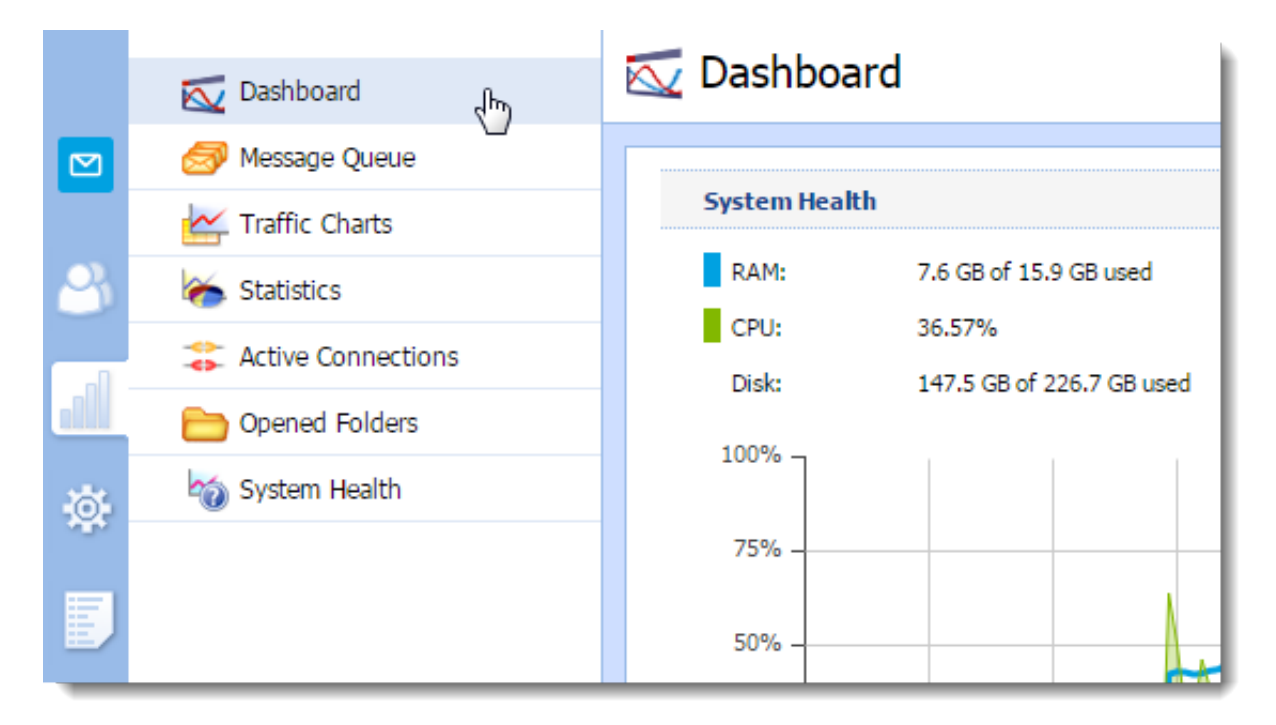

#### Using Dashboard in Kerio Connect

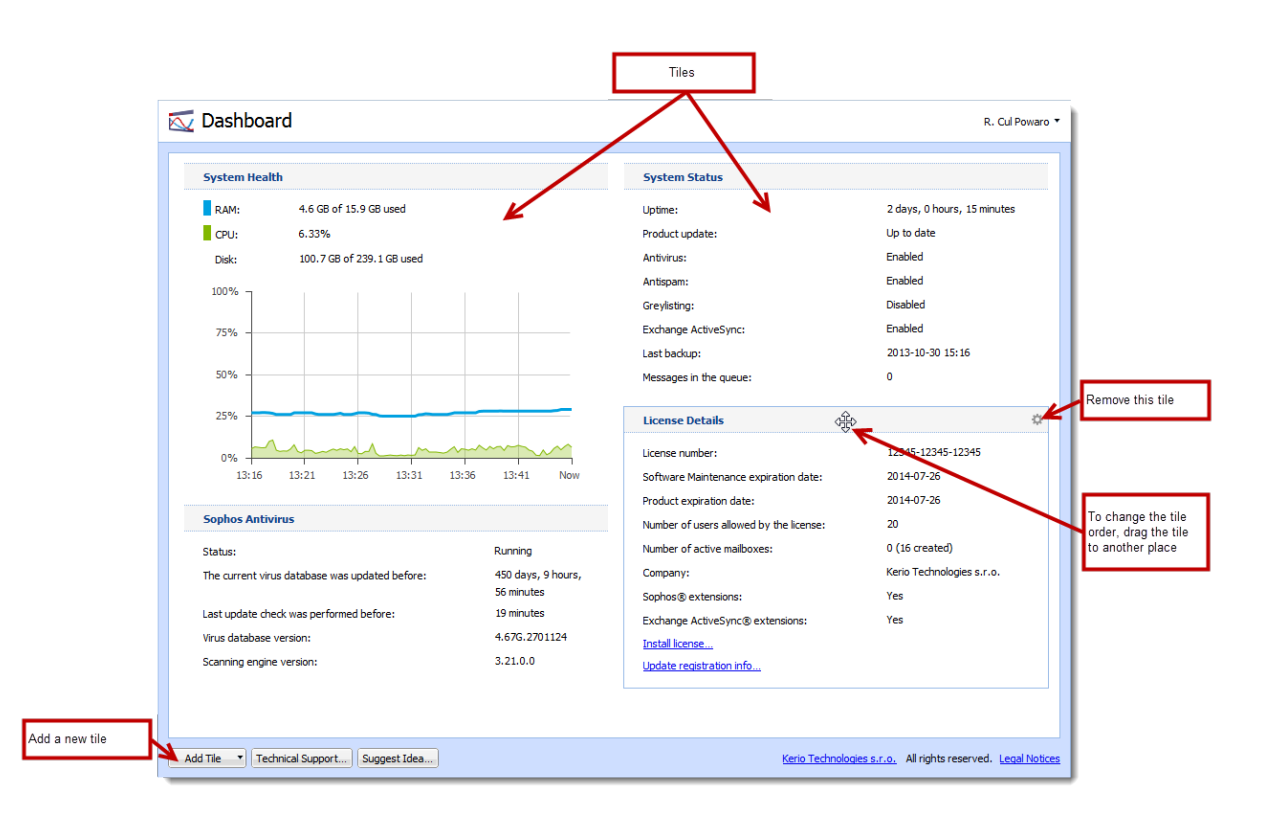

# Navigating through the Kerio Connect administration interface

### **Overview**

Using keywords, you can easily search for the location of any section or dialog in the Kerio Connect administration interface.

## Searching for specific sections in the administration interface

If you need to configure a specific function, the Kerio Connect administration can help you with navigating to a particular section in the interface.

- 1. Go to the Kerio Connect administration interface.
- 2. In the top right corner of any page, type what you want to find in the **Where is** box.

As you type, Kerio Connect offers you a list of keywords and phrases. You can even type just a few letters from multiple words.

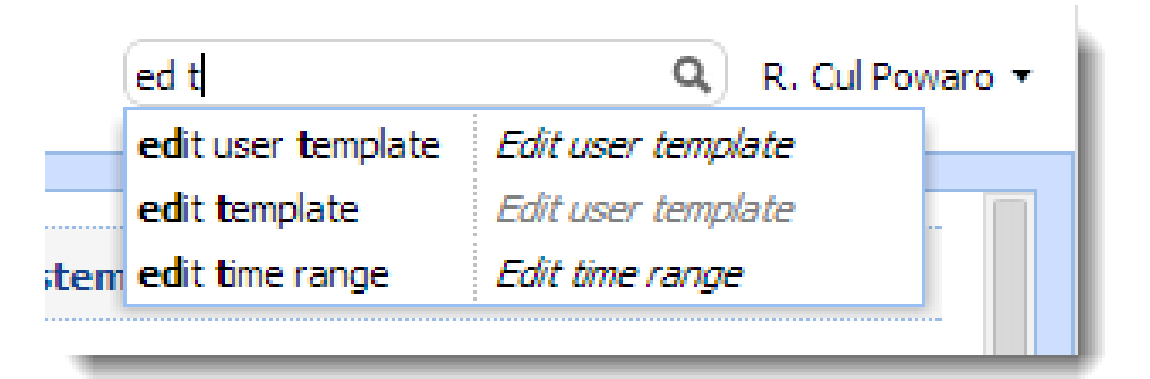

3. Select a phrase or use the arrow keys to navigate through the list.

As you browse through the list, Kerio Connect automatically highlights and switches to the selected section/dialog.

# Navigating through the Kerio Connect administration interface

| highlighted section                                  | keywords and phrases                         | names of sections and<br>dialogs |
|------------------------------------------------------|----------------------------------------------|----------------------------------|
| Advanced Options                                     | message                                      | R. Cul Powaro 🗸                  |
|                                                      | maximum message size                         | Edit user                        |
| Miscellaneous Store Directory Mast                   | delete <b>message</b> s                      | Edit user                        |
|                                                      | sending messages outside domain              | Edit user                        |
| Log hostnames for incoming connection                | message footer                               | Edit mailing list                |
| Show program name and version in ne                  | t <b>message</b> prefix                      | Edit mailing list                |
| <ol> <li>To make this change take effect,</li> </ol> | uuencoded messages                           | Miscellaneuous settings          |
| Insert V Develope Te bandes to leastly               | decoding TNEF messages                       | Miscellaneuous settings          |
| Insert X-Envelope-16 header to locally               | message size limit                           | Kerio Connect dient / WebMail    |
| Enable decoding of TNEF messages (w                  | reject message                               | Antivirus                        |
| Enable conversion of uuencoded mess                  | archive local <b>message</b> s               | Email archiving                  |
|                                                      | archive incoming messages                    | Email archiving                  |
|                                                      | archive outgoing messages                    | Email archiving                  |
|                                                      | archive relayed messages                     | Email archiving                  |
|                                                      | leave a copy of <b>message</b> on the server | POP3 download                    |
|                                                      | high priority message                        | Internet connection              |
|                                                      | send messages from outgoing queue            | Scheduling delivery              |
|                                                      |                                              |                                  |

Usernames, domain names or similar items are not included in the search results.

# **Domains in Kerio Connect**

## **Overview**

Email domain is a unique identifier which is used to recognize to which server messages should be delivered. In email address, the domain identifier follows the @ symbol.

Email domain can differ from the name of the server where Kerio Connect is installed, for example:

- Domain name feelmorelaw.com
- Email domain name mail.feelmorelaw.com
- User email address user@feelmorelaw.com

Kerio Connect may include any number of email domains.

User accounts are defined separately in each domain. Therefore, domains must be defined before you create user accounts.

#### Domains are managed in section **Configuration** $\rightarrow$ **Domain**.

To display various information in the columns, right-click any column name and select the items you want to display.

| Obmains                                 |                                  | Where is        | Q, R. Cul Powaro 🔻           |
|-----------------------------------------|----------------------------------|-----------------|------------------------------|
| Internet hostname: mail.feelmorelaw.com | n                                |                 |                              |
| Name 🔺                                  | Description                      | Aliases         | Forward to Host              |
| @ feelmorelaw.com (primary)             | Primary company domain           | feelmorelaw.cz  |                              |
| @ company.com                           |                                  |                 |                              |
| @ somewhere.com                         | Forward domain                   |                 | smtp.fr.company.com          |
|                                         |                                  |                 |                              |
|                                         |                                  |                 |                              |
|                                         |                                  |                 |                              |
|                                         |                                  |                 |                              |
|                                         |                                  |                 |                              |
| Add 🔻 Edit                              | Remove Set as Primary Distribute | ed Domains Inte | rnet Hostname Public Folders |

#### Internet hostname

To make messages deliverable, you must specify a DNS name of the server with Kerio Connect installed — the Internet hostname.

Kerio Connect also uses the Internet hostname when establishing the SMTP traffic. When the SMTP connection is established, the EHLO command is used for retrieving the reverse DNS record. The server that communicates with Kerio Connect can perform checks of the reverse DNS record.

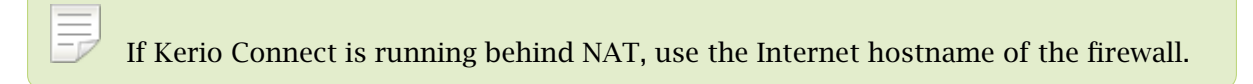

To change the internet hostname:

- 1. In the administration interface, go to **Configuration**  $\rightarrow$  **Domains**.
- 2. Click the **Internet hostname** button.

| Ø Domains                              |                               | Where is       | Q R. Cul Powaro 🔻                 |
|----------------------------------------|-------------------------------|----------------|-----------------------------------|
| Internet hostname: mail.feelmorelaw.co | om                            |                |                                   |
| Name 🔺                                 | Description                   | Aliases        | Forward to Host                   |
| @ feelmorelaw.com (primary)            | Primary company domain        | feelmorelaw.cz |                                   |
| @ company.com                          |                               |                |                                   |
| @ somewhere.com                        | Forward domain                |                | smtp.fr.company.com               |
| Add V Edit                             | Remove Set as Primary Distrib | outed Domains. | ernet Hostname, Im Jublic Folders |

3. Type the server name and click **OK**.

| Internet Hostname    | × |
|----------------------|---|
| mail.feelmorelaw.com | ] |
|                      |   |
|                      |   |
| OK Cancel            |   |

# **Primary domain**

One domain in Kerio Connect must be set as **primary**. Users defined in a primary domain use only their username for authentication, not the whole email address.

|      | @ Domains                          |                         |                  | Where is            | ٩            | R. Cul Powaro 🔻   |        |
|------|------------------------------------|-------------------------|------------------|---------------------|--------------|-------------------|--------|
|      | Internet hostname: vlucakova-nb.ke | erio.local              |                  |                     |              |                   |        |
|      | Name 🔺                             | Description             | Aliases          | Forward to Host     | Quota        | DKIM enabled      |        |
|      | @ feelmorelaw.com (primary)        | Feel More Law Inc.      |                  |                     | 41 %         | Yes               |        |
|      | @ company.com                      | Domain of other company | company.cz       | mail1.company.com   | 12 %         | No                |        |
|      | @ somewhere.com                    | Forward domain          |                  | smtp.fr.company.com |              | No                |        |
| 🗹 Ke | erio <b>Connect</b>                | Ke                      | rio <b>Conne</b> | ct                  | Ľ            | ) Kerio <b>Co</b> | onnect |
| user |                                    | user@othercomp          | user@sc          |                     | omewhere.com |                   |        |
|      | Login                              | Login                   |                  |                     |              | Login             |        |

By default, the first domain you create is set as primary automatically.

To change the primary domain:

- 1. In the administration interface, go to **Configuration**  $\rightarrow$  **Domains**.
- 2. Select a domain and click the **Set as Primary**.

| @ Domains                         |                         | Where is      | Q                   | R. Cul Powaro 🔻 |                |
|-----------------------------------|-------------------------|---------------|---------------------|-----------------|----------------|
| Internet hostname: vlucakova-nb.k | erio.local              |               |                     |                 |                |
| Name 🔺                            | Description             | Aliases       | Forward to Host     | Quota           | DKIM enabled   |
| @ feelmorelaw.com (primary)       | Feel More Law Inc.      |               |                     | 41 %            | Yes            |
| @ company.com                     | Domain of other company | company.cz    | mail1.company.com   | 12 %            | No             |
| @ somewhere.com                   | Forward domain          |               | smtp.fr.company.com |                 | No             |
| Add V Edit                        | Remove Set as Primary   | Distributed I | Domains             | tname           | Public Folders |

# Adding new domains

For information about adding new domains to Kerio Connect, read Creating domains in Kerio Connect.

# **Creating domains in Kerio Connect**

# Adding domains in Kerio Connect

You can add any number of email domains in Kerio Connect. One domain must be set as a primary domain.

| @ Domains                               |                                  | Where is       | Q R. Cul Powaro 🔻   |
|-----------------------------------------|----------------------------------|----------------|---------------------|
| Internet hostname: mail.feelmorelaw.com | n                                |                |                     |
| Name 🔺                                  | Description                      | Aliases        | Forward to Host     |
| @ feelmorelaw.com (primary)             | Primary company domain           | feelmorelaw.cz |                     |
| @ company.com                           |                                  |                |                     |
| @ somewhere.com                         | Forward domain                   |                | smtp.fr.company.com |
|                                         |                                  |                |                     |
|                                         |                                  |                |                     |
|                                         |                                  |                |                     |
|                                         |                                  |                |                     |
| Add                                     | Remove Set as Primary Distribute | ed Domains     | rnet Hostname       |

To add a new domain to Kerio Connect:

- 1. In the administration interface, go to **Configuration**  $\rightarrow$  **Domains**.
- 2. Click  $Add \rightarrow Local Domain$ .
- 3. Type the domain name and description for better reference.
- 4. Click OK.

Now the domain is ready. Additional settings are available below.

#### Limiting the number of users per domain

You can limit the maximum number of domain users who can connect to Kerio Connect at a time.

- 1. Double-click a domain.
- 2. On the **General** tab, select **Limit maximum number of users in the domain** in the **User count** section.
- 3. Set the number of users.
- 4. Click OK.

#### **Creating domains in Kerio Connect**

| Edit Doma                                                                                                    | dit Domain |            |           |         |            |        |                   |          |           |             |
|----------------------------------------------------------------------------------------------------|------------|------------|-----------|---------|------------|--------|-------------------|----------|-----------|-------------|
| General                                                                                                    | Security   | Quota      | Messages  | Aliases | Forwarding | Footer | Directory Service | Advanced | Archiving | Custom Logo |
| Domain: feelmorelaw.com                                                                                             |            |            |           |         |            |        |                   |          | Rename    |             |
| Descriptio                                                                                                    | on:        | Feel More  | Law Inc.  |         |            |        | <u> </u>          |          |           |             |
| User count       Number of users in the domain:       50       Imit maximum number of users in the domain:       70 |            |            |           |         |            |        |                   |          |           |             |
| Doma                                                                                                    | inKeys Ide | ntified Ma | il (DKIM) |         |            |        |                   |          |           |             |

The number of users in the User Count column in domain list turns red any time the limit is exceeded.

#### Limiting the disk space per domain

New in Kerio Connect 9.1!

You can limit the disk space occupied by a domain and have Kerio Connect sent you emails if a warning limit is reached.

Archive and global public folders are excluded from the quota.

If a domain fills up the disk space, Kerio Connect:

- Blocks all incoming messages
- Users cannot create any new items, such as calendar events, tasks, and notes
- 1. Double-click a domain.
- 2. Go to the **Quota** tab.
- 3. Enable Limit disk space and set the quota.
- 4. Set Warning limit.
- 5. Specify Email address to receive messages when the domain reaches the warning limit.
- 6. Specify the interval how often the warning is sent.
- 7. Click OK.

| Edit Dom | ain           |            |                 |            |            |        |                   |          |           | ? X         |
|----------|---------------|------------|-----------------|------------|------------|--------|-------------------|----------|-----------|-------------|
| General  | Security      | Quota      | Messages        | Aliases    | Forwarding | Footer | Directory Service | Advanced | Archiving | Custom Logo |
| 🕑 Limi   | t disk space: |            | 100             | GB         | -          |        |                   |          |           |             |
| Quo      | ta usage:     |            |                 |            |            |        | 41%               |          |           |             |
| War      | ning limit:   |            | 80 %            |            |            |        |                   |          |           |             |
| s        | end a messa   | age if war | ning limit is i | reached –  |            |        |                   |          |           |             |
| E        | mail address: |            | admin@fee       | elmorelaw. | com        |        |                   |          |           |             |
| R        | epeat:        |            | Every day       |            | *          |        |                   |          |           |             |
|          |               |            |                 |            |            |        |                   |          |           |             |
|          |               |            |                 |            |            |        |                   |          |           |             |
| <u> </u> |               |            |                 |            |            |        |                   |          |           |             |
|          |               |            |                 |            |            |        |                   |          | ОК        | Cancel      |

#### Enabling message encryption with a DKIM signature

For more information, see Authenticating messages with DKIM.

#### **Enabling chat in Kerio Connect Client**

New in Kerio Connect 9.1!

For more information, see Enabling chat in Kerio Connect Client.

#### Limiting the message size and setting items clean-out to save space

For more information, see Maintaining user accounts in Kerio Connect.

#### **Creating domain aliases**

For more information, see Creating aliases in Kerio Connect.

#### Forwarding messages to another server

You can forward messages to another server, if the recipient is not from your domain.

- 1. Double-click a domain.
- 2. Go to the **Forwarding** tab.
- 3. Enable If the recipient was not found in this domain...
- 4. Specify the server and the port.

5. Set the delivery option.

Messages can be forwarded immediately, by the scheduler or by ETRN command.

6. (Optional) Disable forwarding for messages sent to domain alias addresses.

To forward messages, you can also create a message filter on the server - see Filtering messages on the server.

| dit Domaiı | n                                                                                   |               |                 |              |                   |           |                   |          |           | ? ×         |  |
|------------|-------------------------------------------------------------------------------------|---------------|-----------------|--------------|-------------------|-----------|-------------------|----------|-----------|-------------|--|
| General    | Security                                                                            | Quota         | Messages        | Aliases      | Forwarding        | Footer    | Directory Service | Advanced | Archiving | Custom Logo |  |
| 🖉 If the r | I f the recipient was not found in this domain, forward the message to another host |               |                 |              |                   |           |                   |          |           |             |  |
| Forwar     | Forward to: mail1.company.com Port: 25 Default                                      |               |                 |              |                   |           |                   |          |           |             |  |
| 🕕 Co       | Consider using distributed domains instead of forwarding. Learn more                |               |                 |              |                   |           |                   |          |           |             |  |
| Del        | ivery optio                                                                         | ns            |                 |              |                   |           |                   |          |           |             |  |
| 0          | Online - deli                                                                       | ver the me    | essages immed   | liately      |                   |           |                   |          |           |             |  |
| 0          | Offline - deli                                                                      | ivery is sta  | rted by schedu  | ıler         |                   |           |                   |          |           |             |  |
| 0 (        | Offline - deli                                                                      | ivery is trig | gered by ETRI   | N command    | from remote h     | ost       |                   |          |           |             |  |
| For        | warding                                                                             |               |                 |              |                   |           |                   |          |           |             |  |
| If th      | e domain in                                                                         | recipient's   | s address is on | e of this do | main's aliases:   |           |                   |          |           |             |  |
| 0 F        | Forward this                                                                        | message       |                 |              |                   |           |                   |          |           |             |  |
| ۱ ک        | Don't forwar                                                                        | d such me     | ssage (prevent  | loops in m   | ultiple server so | cenarios) |                   |          |           |             |  |
|            |                                                                                     |               |                 |              |                   |           |                   |          |           |             |  |
|            |                                                                                     |               |                 |              |                   |           |                   |          |           |             |  |
|            |                                                                                     |               |                 |              |                   |           |                   |          | ОК        | Cancel      |  |
|            |                                                                                     |               |                 |              |                   |           |                   |          |           |             |  |

#### **Customizing Kerio Connect**

For information about custom domain footers and custom logos for Kerio Connect Client, see Customizing Kerio Connect.

#### Mapping users from a directory server

For information about directory services and mapping users, see Connecting Kerio Connect to directory service and Mapping accounts from a directory service.

#### Archiving messages for individual domains

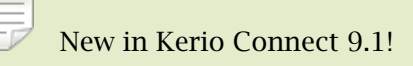

For information about per domain archiving, see Archiving in Kerio Connect.

# Additional configuration

In the **Configuration**  $\rightarrow$  **Domains** section, you can also:

- Set a new Internet hostname.
- Manage public folders.
- Create distributed domains.

# **Deleting domains**

If you want to delete domains in Kerio Connect, the domain must NOT:

- Be a primary domain.
- Contain any users.
- Have aliases assigned.

# **Connecting Kerio Connect to directory service**

## Supported directory services in Kerio Connect

Kerio Connect supports the following directory services:

- Microsoft Active Directory
- Apple Open Directory

### Why connect to directory services

Mapping accounts from a directory service provides these benefits:

- Easy account administration you can manage user accounts from a single location. This reduces possible errors and simplifies administration.
- Online cooperation of Kerio Connect and directory service Adding, modifying and removing user accounts/groups in the LDAP database is applied to Kerio Connect immediately.
- Using domain name and password for login Users can use the same credentials for Kerio Connect Client login and domain login.
- Mapping is one-way only. Data is synchronized from a directory service to Kerio Connect. Adding new users/groups in Kerio Connect creates local accounts.
- If a directory server is unavailable, it is not possible to access Kerio Connect. Create at least one local administrator account or enable the built-in admin.
- Use ASCII for usernames when creating user accounts in a directory service.

### **Microsoft Active Directory**

To connect Kerio Connect to Microsoft Active Directory, follow these steps:

- 1. On the Microsoft Active Directory server, install the Kerio Active Directory Extension.
- 2. In the Kerio Connect administration interface, go to the **Configuration**  $\rightarrow$  **Domains** section.
- 3. Double-click the domain and go to the **Directory Service** tab.

- 4. Check the **Map user accounts and groups from a directory service** option and select the type of directory service.
- 5. Type the DNS name or IP address of the Microsoft Active Directory server.

If a non-standard port is used for communication of Kerio Connect with Microsoft Active Directory, add the port number to the DNS name/IP address.

- 6. Type the **Username** and **Password** of a Microsoft Active Directory administrator with full access rights to the administration.
- 7. **Enable secured connection (LDAPS)** to protect fragile data (e.g. user passwords) sent from Microsoft Active Directory to Kerio Connect and vice versa.

If you enable LDAPS, the DNS name is required in step 5.

- 8. Click **Test connection** to verify you entered the correct data.
- 9. Save the settings.

Now you can map users to Kerio Connect.

| Edit Domai | in               |             |                |              |                  |          |                   |          |             | ? 🗙      |
|------------|------------------|-------------|----------------|--------------|------------------|----------|-------------------|----------|-------------|----------|
| General    | Security         | Quota       | Messages       | Aliases      | Forwarding       | Footer   | Directory Service | Advanced | Custom Logo |          |
| Domai      | n<br>user accour | its and gro | ups from a dir | ectory servi | ce to this domai | 'n       |                   | Learn m  | ore         |          |
| Director   | ry service typ   | e:          | М              | licrosoft® A | ctive Directory@ | 0        |                   |          |             | ~        |
| Direct     | ory server       | (domain c   | ontroller)     |              |                  |          |                   |          |             |          |
| Hostnar    | me:              | mail        | .feelmorelaw.  | com          |                  |          |                   |          |             |          |
| Usernar    | ne:              | mais        | son@feelmore   | law.com      |                  |          |                   |          |             |          |
| Passwor    | rd:              | ••••        | •••••          |              |                  |          |                   |          |             |          |
|            |                  | 🖌 S         | ecure connect  | ion (LDAPS)  | )                |          |                   |          | Test Co     | nnection |
| Secon      | dary (back       | up) direct  | ory server     |              |                  |          |                   |          |             |          |
| Hostnar    | ne:              | mail        | 2.feelmorelav  | v.com        |                  |          |                   |          |             |          |
| Micros     | oft® Activ       | e Directo   | ry® Domain     | Name         |                  |          |                   |          |             |          |
| Diffe      | erent from ti    | nis mail do | main name:     |              |                  | feelmore | elaw.com          |          |             |          |
|            |                  |             |                |              |                  |          |                   |          |             |          |
|            |                  |             |                |              |                  |          |                   |          | ок          | Cancel   |

# **Apple Open Directory**

- 1. On the Apple Open Directory server, install the Kerio Open Directory Extension.
- 2. In the Kerio Connect administration interface, go to the **Configuration**  $\rightarrow$  **Domains** section.
- 3. Double-click the domain and go to the **Directory Service** tab.
- 4. Check the **Map user accounts and groups from a directory service** option and select the type of directory service.
- 5. Type the DNS name or IP address of the Apple Open Directory server.

If a non-standard port is used for communication of Kerio Connect with Apple Open Directory, add it to the DNS name/IP address.

- 6. Type the **Username** and **Password** of an Apple Open Directory administrator with full access rights to the administration.
- 7. **Enable secured connection (LDAPS)** to protect fragile data (e.g. user passwords) sent from Apple Open Directory to Kerio Connect and vice versa.

If you enable LDAPS, the DNS names is required in step 5.

- 8. Click **Test connection** to verify you entered the correct data.
- 9. Save the settings.

Now you can map users to Kerio Connect.

| Edit I                  | Domai                                | n          |           |              |              |                |        |                   |          |           | ? 🗙         |
|-------------------------|--------------------------------------|------------|-----------|--------------|--------------|----------------|--------|-------------------|----------|-----------|-------------|
| Ger                     | neral                                | Security   | Quota     | Messages     | Aliases      | Forwarding     | Footer | Directory Service | Advanced | Archiving | Custom Logo |
| Domain       Learn more |                                      |            |           |              |              |                |        | ~                 |          |           |             |
|                         | Directory server (domain controller) |            |           |              |              |                |        |                   |          |           |             |
| H                       | lostnan                              | ne:        | mai       | I.feelmorela | w.com        |                |        |                   |          |           |             |
|                         | Isernan                              | ne:        | uid=      | =maison, cn= | =users,dc=fe | elmorelaw,dc=c | om     |                   |          |           |             |
|                         | asswor                               | d:         | ••••<br>• | ecure conne  | ction (LDAPS | )              |        |                   |          | Test      | Connection  |
| -9                      | Second                               | dary (back | up) direc | tory server  |              |                |        |                   |          |           |             |
| H                       | lostnan                              | ne:        | mai       | 12.feelmorel | aw.com       |                |        |                   |          |           |             |
|                         | DAP S                                | Search Suf | fix       |              |              |                |        |                   |          |           |             |
| s                       | earch s                              | suffix:    | dc=       | feelmorelaw  | ,dc=com      |                |        |                   |          |           |             |
|                         |                                      |            |           |              |              |                |        |                   |          |           |             |
|                         |                                      |            |           |              |              |                |        |                   |          |           |             |
|                         |                                      |            |           |              |              |                |        |                   |          | ОК        | Cancel      |

# Mapping users from directory services

For information on activating users, read article Creating user accounts in Kerio Connect.

# Migrating user accounts from local database to directory service

For detailed information, read article Migrating user accounts from local database to directory service.

# Troubleshooting

All information about directory service can be found in the Debug and Warning logs.

# Migrating user accounts from local database to directory service

### **Overview**

You can connect your Kerio Connect to Microsoft Active Directory or Apple Open Directory. To migrate the users accounts from a local database to a directory service:

- 1. Remove the local accounts from Kerio Connect.
- 2. Connect your domain to a directory service.
- 3. Create new accounts in the directory service with identical usernames as before.

#### **Migrating users**

- 1. In the administration interface, go to Accounts  $\rightarrow$  Users.
- 2. Remove all local users you want to migrate to a directory service.

In the **Remove User** dialog box, select **Do not delete user's message folder** and unselect the option **Also delete aliases of this user**.

| Remove User ? X                                                                                                    |
|----------------------------------------------------------------------------------------------------|
| You are going to remove user <b>miklein</b> . User data removal options Please decide how to handle the existing user's messages. Currently, the user's message folder occupies 10.5 MB in 249 messages. <ul> <li>Do not delete user's message folder</li> </ul> |
| <ul> <li>Move user's message folder to an account of another user</li> <li>The folder will appear as a subfolder of the selected user.</li> <li>Select</li> <li>Delete user's message folder</li> </ul>                                                          |
| Also delete aliases of this user, membership in mailing lists, and roles of this user in resources                                                                                                    |
| OK Cancel                                                                                                    |

- Connect your domain to a directory service.
   See Connecting Kerio Connect to directory service for details.
- 4. In the directory server, create users with the same usernames as you had before.
- 5. In Kerio Connect, activate the users from the directory service.

See Mapping accounts from a directory service for details.

Kerio Connect matches the users with the mailboxes and users can see all their previous messages.

# Troubleshooting

All information about directory service can be found in the Debug and Warning logs.

# **Renaming domains in Kerio Connect**

## **Overview**

In Kerio Connect, you can rename your domain in the administration interface. Once a domain is renamed, the original name becomes an alias. This ensures that email messages sent to addresses with the original name are always delivered.

|                  | Original       | Server restart              |
|------------------|----------------|-----------------------------|
| domain name      | old_domain.com | new_domain.com              |
| names_of_aliases | alias.com      | old_domain.com<br>alias.com |

Table 1Rename Domain

The domain configuration does not change after renaming.

Any calendar events created before renaming cannot be edited or removed after the domain is renamed.

### **Prerequisites**

Before you start the renaming process:

- Purchase a domain from your provider and make sure the DNS records are updated. Test the new domain.
- Make a full backup of your message store before and after the renaming process

### **Renaming domains**

- 1. In the administration interface, go to **Configuration**  $\rightarrow$  **Domains**.
- 2. Double-click the domain you want to rename.
- 3. On the **General** tab, click **Rename**.
- 4. Type a new name for the domain.

You can cancel the renaming process before you restart the server. Click **Cancel Rename** in the domain's configuration.

| Edit Doma  | in       |                  |             |                   |             |                   |          |             | ? 🗙           |
|------------|----------|------------------|-------------|-------------------|-------------|-------------------|----------|-------------|---------------|
| General    | Security | Messages         | Aliases     | Forwarding        | Footer      | Directory Service | Advanced | Custom Logo |               |
| Domain:    |          | feelmorelaw.c    | :om → fml.c | om                |             |                   |          |             | Cancel Rename |
|            |          | \rm Restart of K | (erio Conne | ct is required to | finish rena | ming the domain.  |          |             | 40            |
| Descriptio | n:       | Feel More Law    | v Inc.      |                   |             |                   |          |             |               |

5. Restart the server.

Before the restart, all operations are performed using the original name. During the restart, Kerio Connect automatically replaces the original name with the new name in the configuration files.

| Sy | y<br>ste | You can restart the server in the administration interface: Go to <b>Status</b> $\rightarrow$ <b>em Health</b> and click <b>Tasks</b> $\rightarrow$ <b>Restart Kerio Connect</b> at the bottom. |
|----|----------|----------------------------------------------------------------------------------------------------|
|    |          | 76.6 GB free disk space of 226.7 GB total (150.1 GB u                                                                                                    |
|    |          | Restart Kerio Connect رالس                                                                                                    |
|    |          | Tasks Support information                                                                                                    |
|    |          |                                                                                                    |

#### **Renaming distributed domains**

Before you start renaming distributed domains:

- 1. Disconnect all servers.
- 2. Rename each domain separately (as described above).
- 3. Reconnect renamed servers to a distributed domain.

#### Post-renaming issues

If users have email filters with addresses of users from a renamed domain, they must change the rules.

If users use Kerio Outlook Connector (Offline Edition), they must empty the cache after the domain is renamed.

# **Distributed domains in Kerio Connect**

# **Distributed domains**

If your company uses more Kerio Connect servers located in different cities/countries/continents, you can use distributed domain.

Distributed domain connects the servers together and moves all users across all servers into a single email domain.

Distributed domain requires users mapped from a directory service.

For details read the Distributed domains manual.

# **Creating user accounts in Kerio Connect**

#### **Overview**

In Kerio Connect, user accounts represent physical email boxes. With user accounts you:

- Authenticate users to their accounts (mail, calendar etc.)
- Set access rights to Kerio Connect administration

#### Manage users in the administration interface in Accounts $\rightarrow$ Users.

| 🚨 Users               |                 | Where is         | R. Cul Powaro 🔻   |
|-----------------------|-----------------|------------------|-------------------|
| Domain: @ company.com | ~               | Search:          |                   |
| Username 🔺            | Full Name       | Description      | Groups            |
| admin 🙎               |                 |                  |                   |
| & dpeterson           | Diane Peterson  |                  |                   |
| & iskolowski          | Irene Skolowski | Sales dept.      | SALES             |
| & jsmith              | John Smith      |                  | TECHSUPPORT       |
|                       |                 |                  |                   |
| Add                   | Remove More     | Actions <b>T</b> | Import and Export |

Figure 1 Users

### **Creating user accounts**

You can create either local users or map existing users from a directory service.

Accounts must belong to a domain. Each domain may include both local and mapped users. The number of accounts is limited only by your license.

Local accounts can also be imported to Kerio Connect. Read Importing users in Kerio Connect for more information.

#### **Creating local accounts**

You can create and manage local accounts in the Kerio Connect administration interface.

- 1. Go to Accounts  $\rightarrow$  Users and select a domain for the new account.
- 2. Click  $Add \rightarrow Add$  Local User

You can also use a template.

3. On the **General** tab, type a new username and password for the user.

The domain may require a secure password (see the Password policy in Kerio Connect article).

Usernames are not case-sensitive and cannot include spaces and special characters.

#### 4. Click OK.

| Add User    |                       |                |                 |             |             |              |          | ? 🗙       |
|-------------|-----------------------|----------------|-----------------|-------------|-------------|--------------|----------|-----------|
| General     | Email Addresses       | Contact        | Forwarding      | Groups      | Rights      | Quota        | Messages |           |
| Username    | :                     | powaro         |                 |             |             |              |          |           |
| Full name   |                       | R. Cul Powa    | aro             |             |             |              |          |           |
| Descriptio  | n:                    | Vice Preside   | ent             |             |             |              |          |           |
| Authentic   | ation:                | Internal use   | er database     |             |             |              |          | *         |
| Password    | :                     | •••••          |                 |             |             |              |          | Generate  |
| Confirm p   | assword:              | •••••          |                 |             |             |              |          |           |
| 🕑 Accou     | nt is enabled         |                |                 |             |             |              |          |           |
| 🕑 Enable    | e the default spam ru | ule that move  | es messages ma  | rked as spa | m to the Ju | unk E-mail f | folder   |           |
| 🕑 Publis    | n in Global Address L | ist (GAL is sy | nchronized peri | odically)   |             |              |          |           |
| 🕑 User o    | an change their pas   | sword in Keri  | io Connect dien | t           |             |              |          |           |
| Store Store | password in the stro  | ngly secure    | SHA format (rec | commended)  | )           |              |          |           |
|             |                       |                |                 |             |             |              |          |           |
|             |                       |                |                 |             |             |              |          |           |
|             |                       |                |                 |             |             |              |          |           |
|             |                       |                |                 |             |             |              |          |           |
|             |                       |                |                 |             |             |              |          | OK Cancel |

Figure 2 Adding users

The users are displayed in section Accounts  $\rightarrow$  Users.

#### Additional configuration

For each user account, you can:

- Create email address aliases.
- Forward messages to another mailbox within or outside Kerio Connect.
- Add the user to groups.
- Set space quotas.
- Configure access rights to the administration interface.
- Manage account limits (message count, sending outgoing messages, etc.)
- Maintain accounts (for example, message clean-out)
- Restrict access to services
- Add personal and contact information

If you store user passwords in the SHA format, use appropriate security policy.

#### Mapping accounts from a directory service

To add users from a directory service, you must:

- Connect Kerio Connect to a directory service
- Activate users in the administration interface

#### To activate users:

- 1. Go to section Accounts  $\rightarrow$  Users and select a domain for the account.
- 2. Click **Add** → **Add From** a **Directory Service**.
- Select users you want to map to Kerio Connect. You can add users later.
- 4. Click Next.
- 5. Click Finish.

The users are displayed in section Accounts  $\rightarrow$  Users.

#### Templates

If you plan to create multiple local accounts with similar settings, create a template:

- 1. In the administration interface, go to **Configuration**  $\rightarrow$  **Definitions**  $\rightarrow$  **User Templates**.
- 2. Type a name for the template and specify all settings common for all users.
- 3. Save the settings.
- 4. In section Accounts  $\rightarrow$  Users, click Add  $\rightarrow$  Use Template and complete the user settings.

#### Disabling and deleting user accounts

You can temporarily disable user accounts or delete user accounts permanently. Both disabling and deleting free up your license.

You cannot disable/delete the following user accounts:

- Your own account
- User with a higher level of administration rights

#### Disabling users temporarily

When you disable user accounts temporarily, users cannot login to Kerio Connect. However, all messages and settings of this user remain available in Kerio Connect.

- 1. In the administration interface, go to section Accounts  $\rightarrow$  Users.
- 2. Double-click the user, and on the General tab, disable the Account is enabled option.
- 3. Click OK.

The user now cannot access Kerio Connect Client or the Kerio Connect administration.

To reverse the action, go to user's settings and select the Account is enabled option again.

This action is different from blocking when a password guessing attack occurs.

#### Deleting users permanently

- 1. In the administration interface, go to Accounts  $\rightarrow$  Users.
- 2. Select the user and click **Remove**.

- 3. In the **Remove Users** dialog box, you can:
  - Delete the user's mailbox
  - Keep the user's mailbox

When you create a account with the same username later, Kerio Connect automatically associates the new account with the old mailbox.

- Transfer it to another account in Kerio Connect
- Delete other settings of the user (aliases, roles, and so on)
- 4. Click OK.

Instant messaging files are always deleted.

# Troubleshooting

All information about users can be found in the Config log. Information about deleting users is logged in the Warning log

# Adding company and user contact information in Kerio Connect

## **Overview**

In Kerio Connect, you can add detailed contact information for your company or for individual users.

Kerio Connect:

- displays this information in users' contact details
- uses this information when appending automatic domain footers (See Customizing Kerio Connect for more on footers.)

## Setting company locations

If you have several different offices, you can define company locations for each of your them and assign it to a domain or individual users.

| 顶 Company Loo          |                          |                            | Where i       | S            | Q, R. Cul Powaro 🔻        |                            |
|------------------------|--------------------------|----------------------------|---------------|--------------|---------------------------|----------------------------|
| Name 🔺                 | Company<br>Feel More Law | Street<br>Anglicke nabrezi | City<br>Plzen | ZIP<br>30100 | Country<br>Czech Republic | Web<br>www.feelmorelaw.com |
| 😯 feelmorelaw San Jose | Feel More Law            | 111 N. Market Street       | San Jose      | CA 95113     | USA                       |                            |
| Add Edit               | Remove                   |                            |               |              |                           |                            |

- 1. In the administration interface, go to **Definitions**  $\rightarrow$  **Company Locations**.
- 2. Click Add.
- 3. Fill in the address information.
- 4. If you want this information to be automatically used for a specific domain, in the **Domain** drop-down menu, select the domain.
- 5. Click OK.

| Add Company I | ocation                |                     |               | <b>?</b> × |  |  |  |
|---------------|------------------------|---------------------|---------------|------------|--|--|--|
| Name:         | feelmorelaw San Jose   |                     |               |            |  |  |  |
| Company:      | Feel More Law          |                     |               |            |  |  |  |
| Street:       | 111 N. Market Street   | City:               | San Jose      |            |  |  |  |
| ZIP:          | CA 95113               | State:              | California    |            |  |  |  |
| Country:      | USA                    |                     |               |            |  |  |  |
| Web:          | www.feelmorelaw.co     | Phone:              |               |            |  |  |  |
| Domain:       | Not specified, contact | t will be applied t | o all domains | ~          |  |  |  |
|               | Not specified, contact | t will be applied t | o all domains |            |  |  |  |
|               | feelmorelaw.com        |                     |               |            |  |  |  |
|               | company.com            |                     | $\sim$        |            |  |  |  |
|               | dedukce.cz             |                     |               |            |  |  |  |
|               | feelmorelaw.eu         |                     |               | - 1        |  |  |  |
|               | firma.cz               |                     |               |            |  |  |  |
|               | holmes.com             |                     |               |            |  |  |  |
|               | jinafirma.cz           |                     |               | - 1        |  |  |  |
|               | kralovstvismichu.cz    |                     |               |            |  |  |  |
|               | somewhere.com          |                     |               |            |  |  |  |
|               | watzatko.com           |                     |               |            |  |  |  |

# Adding contact details to users

- 1. In the Kerio Connect administration interface, go to Accounts  $\rightarrow$  Users.
- 2. In the **Edit User** dialog box, click the **Contact** tab.
- 3. Fill in the user's details.
- 4. Add a photo of the user.
- 5. Select the user's company location.
- 6. Save the settings.

| Edit User |                 |             |              |              |          |       |                 |           | ? ×    |
|-----------|-----------------|-------------|--------------|--------------|----------|-------|-----------------|-----------|--------|
| General   | Email Addresses | Contact     | Forwarding   | Groups       | Rights   | Quota | Messages        |           |        |
| Perso     | nal             |             |              |              |          |       |                 |           |        |
|           |                 |             | First name:  | R.           |          | Midd  | lle name: Cul   |           |        |
|           |                 |             | Last name:   | Powaro       |          |       | Prefix:         |           |        |
|           |                 |             | Phone:       | +12345678    | 9        |       | Suffix:         |           |        |
|           | d photo         |             | Mobile:      |              |          |       |                 |           |        |
| JPEG, n   | nax size 256kB  |             |              |              |          |       |                 |           |        |
|           |                 |             |              |              |          |       |                 |           |        |
| Work      |                 |             |              |              |          |       |                 |           |        |
|           |                 | C           | Office:      |              |          | 1     | Job title: Vice | President |        |
|           |                 | Depart      | tment:       |              |          |       |                 |           |        |
|           |                 | Company loc | ation: Not s | pecified     | <b>~</b> | Edit  |                 |           |        |
|           |                 |             | Not s        | pecified     |          |       |                 |           |        |
|           |                 |             | feelm        | orelaw Plzen | վես      |       |                 |           |        |
|           |                 |             | feelm        | oreiaw San J | ose 🖵    |       |                 | ок        | Cancel |

Adding company and user contact information in Kerio Connect

If you assign company locations to users, Kerio Connect displays this information in the contact details of the user.

# **Creating user groups in Kerio Connect**

## About user groups

You can use user groups in Kerio Connect to:

- Set access rights to Kerio Connect administration for multiple users
- Deliver a single message to multiple users via a single email address (see also mailing lists)

You can:

- Create local user groups
- Map user groups from a directory service

User groups belong to a domain. Each domain may include any number of local and mapped groups. The number of groups is **not** limited by your license.

You can manage user groups in the administration interface in section Accounts  $\rightarrow$  Groups.

| Sroups             | R. Cul Powaro 🔻                             |
|--------------------|---------------------------------------------|
| Domain: @ company. | com 💌 Search:                               |
| Name 🔺             | Description                                 |
| 🍇 admins           | Users with read/write administration access |
| Sector developers  | Devel dept. group                           |
| SALES              | Sales dept. group                           |
| SPIES              | Users with read-only administration access  |
| Sechsupport        | Technical support department                |
|                    |                                             |
|                    |                                             |
|                    |                                             |
| Add                | Edit Remove                                 |

#### **Creating user groups**

- 1. Go to section Accounts  $\rightarrow$  Groups.
- 2. Select a domain in which you want to create a group.
- 3. Click Add.
- 4. On the **General** tab, type a name for the group and description.
- 5. On the Email Address tab, add email addresses for the user group.

You can add any number of email addresses. You can also use an existing username as the email address — any messages sent to the group email address will also be delivered to the original user.

- 6. On the **Users**tab, click **Add**.
- 7. Select the local users you want to add to the group and click **OK**.

You can also go to Accounts  $\rightarrow$  Users and select a group in user's settings.

8. On the **Rights** tab, set the access right to the administration interface (see Setting access rights in Kerio Connect for more details).

| Add Group                                                                    | ? × |
|------------------------------------------------------------------------------|-----|
| General Email Addresses Users Rights                                         |     |
| Server administration                                                        | _   |
| No rights                                                                    |     |
| <feelmorelaw.com> accounts</feelmorelaw.com>                                 |     |
| Whole server read only                                                       |     |
| Whole server read/write                                                      |     |
| Members of this group can send/receive messages to/from its own domain only. |     |
| OK Can                                                                       | :el |

9. Click OK.

#### Mapping groups from a directory service

To add groups from a directory service, you must:

- 1. Connect Kerio Connect to a directory service (see the Connecting Kerio Connect to directory service article for more details)
- 2. Activate groups in the administration interface

To activate groups:

- 1. Go to section **Accounts**  $\rightarrow$  **Groups**.
- 2. Select a domain in which you want to create a group.
- 3. Click **Add** → **Add From a Directory Service**.
- 4. Select groups you want to map to Kerio Connect.
- 5. Click Next.
- 6. Click Finish.

### **Exporting group members**

To see the list of members in each group, you can export members of individual groups into a CSV file.

The data in the CSV file is organized as follows:

- Individual items are separated by semicolons
- Multiple information within individual items are separated by commas
- 1. In the administration interface, go to the Accounts  $\rightarrow$  Groups section.
- 2. Double click a group.
- 3. On the **Users** tab, click **Export**.

| Name 🔺      | Full Name     | Description | Add    |
|-------------|---------------|-------------|--------|
| admin 🙎     | ,             |             | Remove |
| amaison 🙎   | Pierre Maison | CFO         |        |
| a miklein 🙎 | John Miklein  |             |        |
| 🧟 mouse     | Hector Mouse  | Coroner     |        |
| apowaro 🙎   | R. Cul Powaro |             |        |
| 🙎 regret    | Meg Regret    |             |        |
| 🚨 ski       | Shimon Ski    |             |        |
|             |               |             |        |

Kerio Connect saves the CSV file to your hard drive.

The filename has the following format:

users\_<domain\_name>\_<group\_name>\_<date>.csv (for example, users\_company.com\_TECHSUPPORT\_2015-09-09.csv)

Use a spreadsheet or a text editor to open the file.
# Setting access rights in Kerio Connect

## **Overview**

In Kerio Connect, you can set access rights to:

- Kerio Connect Administration (see below)
- Public folders (For details, see Public folders in Kerio Connect)
- Archive folders (For details, see Archiving in Kerio Connect)

## Administrator accounts and access rights

In Kerio Connect, there are two types of administrator accounts:

- Built-in administrator
- Users with special access rights to the administration

For more information about Kerio Connect Administration, see Accessing Kerio Connect administration

## Enabling the built-in administrator account

In Kerio Connect, you can enable a special administrator account. This account is available only for accessing the administration interface.

The built-in admin account:

- Has username Admin
- Doesn't count into your license
- Has whole server read/write rights
- Doesn't have an email address and message store

To enable the built-in admin account:

- 1. Go to section **Configuration**  $\rightarrow$  **Administration Settings**
- 2. Select Enable built-in administrator account

3. Type a password for this administrator.

The username is set to Admin and cannot be changed.

4. Click Apply.

| Built-in administrator a                     | ccount                                                                         |
|----------------------------------------------|--------------------------------------------------------------------------------|
| 🖌 Enable built-in administ                   | rator account                                                                  |
| Login name:                                  | Admin                                                                          |
| Password:                                    | •••••                                                                          |
| Confirm password:                            | •••••                                                                          |
| <ol> <li>The built-in administrat</li> </ol> | or account can be used only for administration and does not consume a license. |

If the built-in admin account is enabled and any of your standard users has username Admin, the standard user must include their domain in the login dialog. If you wish to disable the built-in admin account, just unselect the **Enable built-in administrator account** option in **Configuration**  $\rightarrow$  **Administration Settings**. The same rules as for disabling other admin accounts apply.

## Assigning admin rights to individual users

You can assign users and groups the following administration access rights:

- Whole server read/write admins can view and edit the whole administration interface.
- Whole server read only admins can view the whole administration interface.
- <domain\_name> accounts admins can view and edit their own domain settings.

To set the admin access rights:

- 1. Go to Accounts  $\rightarrow$  Users or Accounts  $\rightarrow$  Groups.
- 2. Double click a user or a group.
- 3. On the **Rights** tab, select the level of access rights in the **Server administration** section.
- 4. Click OK.

| Edit User |                                                                                  |                                     |            |          |        |       |            |  | ? X |
|-----------|----------------------------------------------------------------------------------|-------------------------------------|------------|----------|--------|-------|------------|--|-----|
| General   | Email Addres                                                                     | sses Contact                        | Forwarding | Groups   | Rights | Quota | Messages   |  |     |
| Client    | Client restriction                                                               |                                     |            |          |        |       |            |  |     |
| Access    | policy:                                                                          | Default                             |            | <b>~</b> | Edit   |       | Learn more |  |     |
| Serve     | r administrati<br>rights<br>elmorelaw.com<br>ole server read<br>ole server read, | ion<br>> accounts<br>only<br>/write |            |          |        |       |            |  |     |

To manage public and archive folders, see Public folders in Kerio Connect and Archiving in Kerio Connect.

# Maintaining user accounts in Kerio Connect

# **Overview**

To maintain your user accounts and the mailstore in Kerio Connect, you can:

- Delete old items in users' mailboxes
- Recover deleted items
- Limit the size of outgoing messages
- Set quota for users' mailboxes

# Deleting old items in users' mailboxes automatically

To save some space on your data store disk, you can set a special rule which deletes all messages older than a specified number of days.

If you do not want to lose any messages with the clean-out, archive or backup your data store.

Automatic clean-out can be applied to the following folders:

- Deleted items
- Spam
- Sent items
- All folders (except contacts and notes)

The automatic clean-out of items can be set for:

- Individual users
- Per domain

If both are configured, settings per user are applied.

#### Per domain settings

- 1. In the administration interface, go to the **Configuration**  $\rightarrow$  **Domains** section.
- 2. Double-click the domain for which you want to set the items clean-out.
- 3. On the Messages tab, select folders for automatic clean-out and set the number of days.
- 4. Click OK.

| Items clean-out                                                                                                    |    |         |  |  |  |  |  |
|----------------------------------------------------------------------------------------------------|----|---------|--|--|--|--|--|
| Permanently delete old items in:                                                                                                    |    |         |  |  |  |  |  |
| Trash folder, items older than:                                                                                                    | 30 | days    |  |  |  |  |  |
| Spam folder, items older than:                                                                                                    | 30 | days    |  |  |  |  |  |
| Sent folder, items older than:                                                                                                    | 30 | days    |  |  |  |  |  |
| All folders except contacts and notes, items older than:                                                                                | 3  | years 👻 |  |  |  |  |  |
| Old items will be deleted throughout the message store including messages, calendars, tasks, public folders and mailing lists archives. |    |         |  |  |  |  |  |
|                                                                                                    |    |         |  |  |  |  |  |

#### Per user settings

By default, new users inherit settings from their domain.

To change the settings for individual users:

- 1. In the administration interface, go to the **Accounts**  $\rightarrow$  **Users** section.
- 2. Double-click the user for whom you want to set the items clean-out.
- 3. On the **Messages** tab in the **Items clean-out section** section, select the **Use custom settings for this user** option.
- 4. Select folders for automatic clean-out and set the number of days.
- 5. Click OK.

| Items clean-out                                      |                                        |        |         |
|------------------------------------------------------|----------------------------------------|--------|---------|
| $\bigcirc$ Use the settings defined for this domain: | Trash: 30 days, Spam: 30 days, Sent: 3 | 0 days |         |
| Use custom settings for this user                    |                                        |        |         |
| Permanently delete old items in:                     |                                        |        |         |
| Trash folder, items older than:                      |                                        | 55     | days    |
| Spam folder, items older than:                       |                                        | 55     | days    |
| Sent folder, items older than:                       |                                        | 55     | days    |
| All folders except contacts and notes                | s, items older than:                   | 3      | years 💌 |
|                                                      |                                        |        |         |

# **Recovering deleted items**

If users accidentally delete a message, you can enable items recovery and recover the deleted items before they are cleared-out.

You can recover:

- Email messages
- Events
- Contacts
- Notes
- Tasks

#### Enabling deleted items recovery

- 1. In the administration interface, go to the **Configuration**  $\rightarrow$  **Domains** section.
- 2. Double-click the domain and go to the **Messages** tab.
- 3. Select the **Keep deleted items for** option.
- 4. Specify the number of days for which the items will be available after deletion.
- 5. Click OK.

#### **Recovering deleted items**

Once recovery is enabled for the user's domain, follow these steps to recover their items:

- 1. In the administration interface, go to the Accounts  $\rightarrow$  Users section.
- 2. Select the user and click on More Actions  $\rightarrow$  Recover Deleted Items.

| 🙎 Users 🛛 Yo       | u can add 1 more user. <u>Detail</u> | S Where is           |        | Q R. Cul Powaro 🔻   |
|--------------------|--------------------------------------|----------------------|--------|---------------------|
| Domain: @ feelmore | aw.com 💌                             | Search:              | :      |                     |
| Username 🔺         | Full Name                            | Description          | Groups | Last Login          |
| admin 🙎            |                                      |                      | admins | 2015-11-23 1        |
| 🧟 fan              | Thomas Fan                           |                      |        | 2015-10-12 1        |
| 2 laboratory       | Laboratory Mailbox                   |                      |        | 2014-05-05 1        |
| a maison           | Pierre Maison                        | CFO                  | admins | 2015-05-12 1        |
| a miklein          | John Miklein                         |                      | admins | 2015-11-17 1        |
| a mouse            | Hector Mouse                         | Reindex Mailbox      | 5      | 2015-11-17 0        |
| a powaro           | R. Cul Powaro                        | Recover Deleted Iter | ms_h;  | 2015-12-02 1        |
| 🙎 regret           | Meg Regret                           | Restore IM Contact I | List   | 2015-11-27 1        |
| 🙎 ski              | Shimon Ski                           | User Statistics      | 5      | 2015-11-27 1        |
| a watzatko         | Rada Watzatko                        | Mobile Devices       |        | 2015-11-17 0        |
| Add 🔻              | Edit Remove                          | More Actions         |        | Import and Export • |

3. Click **Close** to close the result of the process.

| Name    | Result   | Message                                                    |       |
|---------|----------|------------------------------------------------------------|-------|
| miklein | <b>a</b> | 36 messages has been restored to the Deleted Items folder. |       |
|         |          |                                                            |       |
|         |          |                                                            |       |
|         |          |                                                            |       |
|         |          |                                                            |       |
|         |          | _                                                          |       |
|         |          |                                                            | Close |

4. Users find the recovered items in their **Trash** folder.

If you do not enable item recovery for a domain, the **Recover deleted items** button is not active for users from this domain. If you are using archiving, you can look up the deleted items in the archive

# Limiting the size of outgoing messages

To avoid overloading your server with large email attachments, you can limit the size of outgoing messages;

• Particular domain

#### Maintaining user accounts in Kerio Connect

- Individual users
- From Kerio Connect Client (HTTP POST size)

If both are configured, settings per user are applied. You can also use server filters — see Filtering messages on the server.

### Per domain

- 1. In the administration interface, go to the **Configuration**  $\rightarrow$  **Domains** section.
- 2. Double-click the domain and switch to the **Messages** tab.
- 3. Select the Limit outgoing message size to option.
- 4. Specify the maximum size of the outgoing messages for this domain.
- 5. Click OK.

| Message size limit              |    |    |   |
|---------------------------------|----|----|---|
| Limit outgoing message size to: | 20 | MB | * |
|                                 |    |    |   |

#### Per user

By default, new users inherit settings from their domain.

To change the settings for individual users:

- 1. In the administration interface, go to the **Accounts**  $\rightarrow$  **Users** section.
- 2. Double-click the user for whom you want to limit the message size.
- 3. On the **Messages** tab in the **Maximum message size** section, select the **Use custom settings for this user** option.
- 4. Specify the limit for outgoing messages for the user.

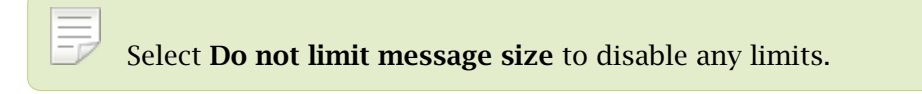

5. Click OK.

| Maximum message size                                        |         |
|-------------------------------------------------------------|---------|
| <ul> <li>Use the limit defined for this domain</li> </ul>   |         |
| Imit outgoing message size to (overrides the domain limit): | 10 MB 🗸 |
| Do not limit message size                                   |         |
|                                                             |         |

#### **From Kerio Connect Client**

Each new message composed in Kerio Connect Client is sent to Kerio Connect via HTTP POST requests. Each request contains the message body, all headers and attachments.

You can limit the size of the HTTP POST request (this also limits the message size).

- 1. In the administration interface, go to Configuration  $\rightarrow$  Advanced Options  $\rightarrow$  the Kerio Connect Client tab.
- 2. Specify the maximum size of outgoing messages.
- 3. Click Apply.
- 4. Restart Kerio Connect.

See Installing Kerio Connect for details about restarting.

### Limiting the size of incoming messages delivered via SMTP

- 1. In the administration interface, go to **Configuration**  $\rightarrow$  **SMT server**  $\rightarrow$  **the Security Options tab**.
- 2. Select the Limit maximum incoming SMTP message size to option.
- 3. Specify the maximum size of incoming messages.
- 4. Click Apply.

| - Additional options                                        |         |
|-------------------------------------------------------------|---------|
| Block if sender's mail domain was not found in DNS          |         |
| Block if client's IP address has no reverse DNS entry (PTR) |         |
| Max. number of recipients in a message:                     | 100     |
| Max. number of failed commands in a SMTP session:           | 3       |
| Limit maximum incoming SMTP message size to:                | 30 MB 💌 |
| Maximum number of accepted Received headers (hops):         | 100     |
|                                                             |         |

You can also use server filters — see Filtering messages on the server.

### Limit the size of user mailboxes

Apart from limiting the size of messages, you can also set a limit to the users' mailbox and the number of items they contain.

- 1. In the administration interface, go to the **Accounts**  $\rightarrow$  **Users** section.
- 2. Double-click the user and switch to the Quota tab.
- 3. To limit the size of the user's mailbox, select Limit disk space and specify the size.
- 4. To limit the number of items in the user's mailbox, select **Limit item count** and specify the number of items.
- 5. Click OK.

| Edi | dit User                                                                         |                 |         |            |        |          |       | ? 🗙                |           |
|-----|----------------------------------------------------------------------------------|-----------------|---------|------------|--------|----------|-------|--------------------|-----------|
| G   | eneral                                                                           | Email Addresses | Contact | Forwarding | Groups | Rights   | Quota | Messages           |           |
|     | User quota         ✓ Limit disk space:         ✓ Limit item count:         10000 |                 |         |            |        |          |       |                    |           |
|     | Quota                                                                            | usage           | 1.3 GB  |            | Iten   | n count: |       | 5321               |           |
|     |                                                                                  |                 | 66%     |            |        |          |       | 53% <mark>o</mark> |           |
|     |                                                                                  |                 |         |            |        |          |       |                    |           |
|     |                                                                                  |                 |         |            |        |          |       |                    |           |
|     |                                                                                  |                 |         |            |        |          |       |                    | OK Cancel |

#### Notifying users about reaching their quotas

Users may be notified if the quota of their message store reaches a certain limit. Thus users may delete messages in their mailboxes.

To set the limit for notifying users:

- 1. In the administration interface, go to Configuration  $\rightarrow$  Advanced Options  $\rightarrow$  the Store Directory tab.
- 2. Int he **User quota** section, specify:

- The Warning limit
- The frequency in which Kerio Connect sends notifications to the user
- The email address to which Kerio connect sends a message if a user reaches the quota

## 3. Click OK.

| User quota                                                    |                       |
|---------------------------------------------------------------|-----------------------|
| Warning limit:                                                | 90 %                  |
| If the warning limit is reached, send a messsage to the user: | Every day 💌           |
| If quota is reached, send a messsage to this address:         | admin@feeImorelaw.com |
|                                                               |                       |

# **Creating mailing lists in Kerio Connect**

# **Overview**

Mailing lists are group email addresses. Kerio Connect distributes messages sent to a mailing list to all members of the mailing list.

Apart from the standard user groups, mailing lists allow:

- Subscribing/unsubscribing of members by email messages
- Mailing list moderating

Moderators conduct users' subscription/unsubscription, participation and message posting.

- Automatic modifications of message body or subject by adding predefined text to each message
- Header substitution by hiding the sender's email address
- Disallowing messages with certain features, for example, messages without a subject

# Special mailing list addresses

Users perform all mailing list actions, such as, moderating, subscribing, by sending empty messages to special addresses.

Special addresses consists of the mailing list name and a special suffix:

<mailing\_list\_name>-<suffix>@<domain>

The following **suffixes** are available:

- subscribe To subscribe to a mailing list
- unsubscribe To unsubscribe from a mailing list
- help To receive help info for the mailing list
- owner, owners To send messages to the mailing list moderator (users do not have to know their email addresses)

# **Creating mailing lists**

- 1. Go to the Accounts  $\rightarrow$  Mailing Lists section and select a domain in which you want to create a mailing list.
- 2. Click Add.
- 3. Type a name for the mailing list.

The mailing list name must not:

- Contain suffixes used for special functions
- Contain the .(dot) symbol
- Be identical to other username or alias
- 4. Select a language for the automatic messages sent to users.

You can create mailing lists in various languages on one server. Message templates for individual languages are kept in the reports subdirectory where Kerio Connect is installed. Files are in UTF-8. You can modify individual reports or add new language report versions.

| Add Mailing List                                                                                                    | 1                                                 | × |  |  |  |  |  |  |  |
|----------------------------------------------------------------------------------------------------|---------------------------------------------------|---|--|--|--|--|--|--|--|
| General Comment                                                                                                    | t Subscription Posting Moderators Members Archive |   |  |  |  |  |  |  |  |
| Name: support                                                                                                    |                                                   |   |  |  |  |  |  |  |  |
| Description: All support personnel                                                                                   |                                                   |   |  |  |  |  |  |  |  |
| Language:                                                                                                    | Language: 🖷 English 🗸                             |   |  |  |  |  |  |  |  |
| The name will be used as a part of mailing list email address (e.g. for support it will be support@feelmorelaw.com). |                                                   |   |  |  |  |  |  |  |  |

5. (Optional) On the **Comment** tab, type a text for a welcome message.

Kerio Connect appends this text to a first message sent to new members.

- 6. (Optional) Type a text that Kerio Connect appends to each message sent to the mailing list.
- 7. On the **Subscription** tab, select the subscription policy.

You can allow subscriptions via a special email address (see above).

8. On the **Members** tab, click **Add** to add users to the mailing list.

You can select users from Kerio Connect domains, type their email addresses manually, or import them from a CSV file.

Separate the items in the CSV file by commas (,) or semicolons (;). The file may look like this:

Email;FullName miklein@feelmorelaw.com;John Miklein rcul@powaro.com;R. Cul Powaro

9. (Optional) To archive the amiling list, select **Maintain archive of this mailing list** on the **Archive** tab.

See the Accessing the mailing list archive section below for additional information about accessing the .

10. Save the settings.

Now users can subscribe and send message to mailing lsits.

# Accessing the mailing list archive

Mailing list archive is a special folder accessible via the NNTP service.

You can enable archiving in the mailing list settings on tab Archiving.

If you want the archive to be accessible publicly (to anybody), you must allow anonymous access to the NNTP service:

- 1. Go to the **Configuration**  $\rightarrow$  **Services** section.
- 2. Double-click NNTP and on the Access tab, select the Allow anonymous access option.
- 3. Click OK.

# Troubleshooting

If any problem regarding mailing lists occurs, consult the Debug log (right-click the Debug log area and enable Mailing List Processing in Messages).

# **Importing users in Kerio Connect**

## **Import options**

In Kerio Connect you can import users from:

- CSV files
- Directory service

Importing creates local user accounts.

Read Creating mailing lists in Kerio Connect for detailed information on importing users to mailing lists.

# Importing from CSV files

## **Creating CSV files**

You can import users from a CSV file. Headings of the columns in the file must correspond with the Kerio Connect categories.

Individual fields can be separated in either of two ways:

• With semicolons (;) — separate multiple entries in a field with commas (,).

Name;Password;FullName;Description;MailAddress;Groups abird;VbD66op1;Alexandra Bird;Development;abird;read,all abird;Ahdpppu4;Edward Wood;Sales;ewood,wood;sales,all mtaylor;SpoiuS158;Michael Taylor;Assistant;mtaylor,michael.taylor;all

• With commas (,) — enclose multiple entries in quotations marks (" ") and separate them with (,).

```
Name;Password;FullName;Description;MailAddress;Groups
abird,VbD66op1,Alexandra Bird,Development,abird,"read,all"
ewood,Ahdpppu4,Edward Wood,Sales,"awood,wood","sales,all"
mtaylor,SpoiuS158,Michael Taylor,Assistant,"mtaylor,michael.taylor",all
```

There is no rule about the order of the columns. Only Name (username) is mandatory.

#### Importing from CSV files

To import the file:

- 1. Go to Accounts  $\rightarrow$  Users and select a domain to which you want to import users.
- 2. Click Import and Export  $\rightarrow$  Import from a CSV File.
- Select the CSV file and confirm.
   This displays a list of users from the CSV file.
- 4. Select the users you want to import (you can even use a template) and confirm.

#### Importing from a directory service

#### Windows NT domain

If you want to import users from a Window NT domain, the computer with Kerio Connect must be installed on Microsoft Windows and must belong to this domain.

- 1. Go to Accounts  $\rightarrow$  Users and select a domain to which you want to import users.
- 2. Click **Import and Export** → **Import from a Directory Service**.
- 3. Type the name of the Windows NT domain and confirm.

During the import, sensitive data is transmitted (such as user passwords) — Secure the communication using SSL encryption.

This displays a list of users.

4. Select the users you want to import (you can use a template), and confirm.

#### **Microsoft Active Directory**

- 1. Go to Accounts  $\rightarrow$  Users and select a domain to which you want to import users.
- 2. Click Import and Export  $\rightarrow$  Import from a Directory Service.

3. Type the name of the Microsoft Active Directory domain, the name of the server with Active Directory, and the username and password of an Active Directory user who has at least read rights. Then confirm.

 $\overrightarrow{}$  During the import, sensitive data is transmitted (such as user passwords) — Secure the communication using SSL encryption.

This displays a list of users.

4. Select the users you want to import (you can use a template), and confirm.

#### **Novell eDirectory**

- 1. Go to Accounts  $\rightarrow$  Users and select a domain to which you want to import users.
- 2. Click **Import and Export** → **Import from a Directory Service**.
- 3. Type the name of the organization users will be imported from, the name or IP address of the server on which the service for this domain is running, and the username and password of a user in this domain who has at least read rights. Then confirm.

During the import, sensitive data is transmitted (such as user passwords) — Secure the communication using SSL encryption.

This displays a list of users.

4. Select the users you want to import (you can use a template), and confirm.

## Troubleshooting

To log information about the import, enable the **Directory Service Lookup** option in the Debug log before the import.

# **Exporting users in Kerio Connect**

# What can be exported

In Kerio Connect, administrators with at least read rights can export lists of

- Users from a domain
- Members of a group
- Members of a mailing list

Kerio Connect exports users to a CSV file. Individual fields in the file are separated with semicolons (;). Multiple entries in a field are separated with commas (,).

# Exporting users from a domain

- 1. In the administration interface, go to Accounts  $\rightarrow$  Users.
- 2. Select the domain you want export from.
- 3. Click **Import and Export**  $\rightarrow$  **Export to a CSV file**.
- 4. Save the file.

The file names use this format: users\_<DomainName>\_<date>.csv

# Exporting users from a group

- 1. In the administration interface, go to Accounts  $\rightarrow$  Groups.
- 2. Select the domain you want to export from, and double-click a group.
- 3. On the **Users** tab, click **Export**.
- 4. Save the file.

The file names use this format: users\_<DomainName>\_<GroupName>\_<date>.csv

# Exporting users from a mailing list

- 1. In the administration interface, go to Accounts  $\rightarrow$  Mailing Lists.
- 2. Select the domain you want to export from, and double-click a mailing list.
- 3. On the **Members** tab, click **Export**.
- 4. Save the file.

The file names use this format: users\_<DomainName>\_<MailingListName>\_<date>.csv

# **Creating aliases in Kerio Connect**

# **Aliases in Kerio Connect**

In Kerio Connect, aliases create virtual (alternative):

- domain names (the part after @ changes)
- user names (the part before @ changes)

You can combine both types of aliases:

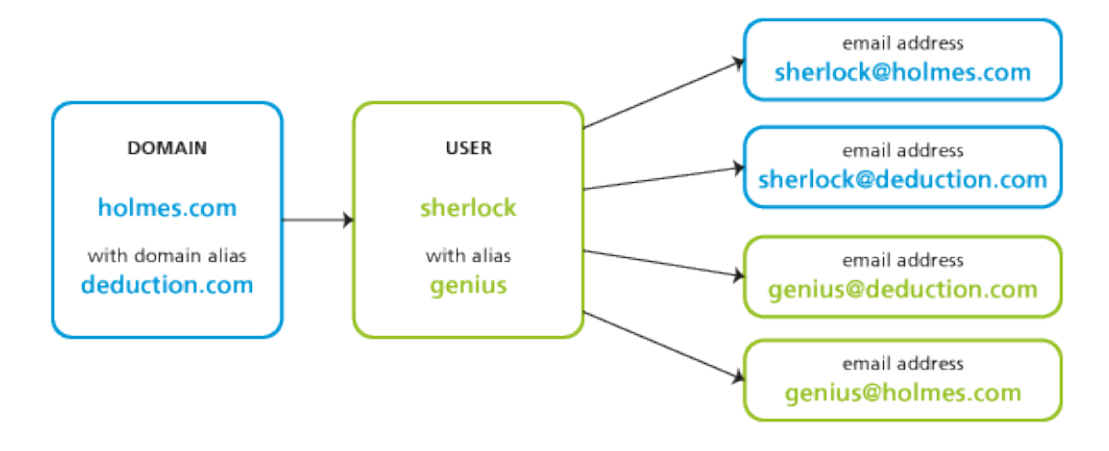

# **Domain aliases**

Each domain can have any number of alternative names — aliases.

You can use domain aliases for email delivery. Users cannot use them to:

- login to the Kerio Connect administration interface
- login to Kerio Connect Client
- view the Free/Busy server

Each user in a domain with domain aliases has an according number of email addresses (within a single mailbox):

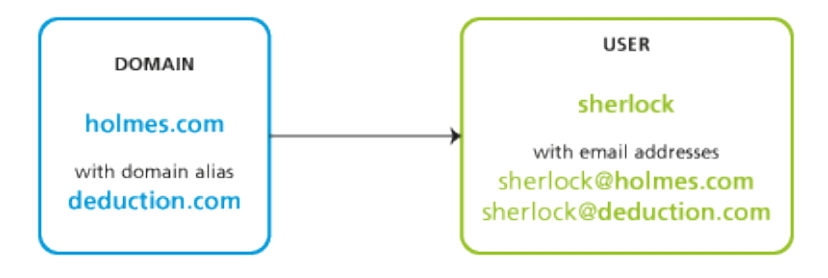

Once you rename a domain, an alias is automatically created from the original name.

#### Creating domain aliases

To create a domain alias in Kerio Connect:

- 1. In the administration interface, go to **Configuration**  $\rightarrow$  **Domains**.
- 2. Double-click a domain and go to the Aliases tab.
- 3. Click on Add and type an alias.
- 4. Confirm and save.

To make the alias exist in the Internet, create a corresponding MX record in DNS for each alias.

## Username aliases

Each account or group can be associated with any number of aliases (i.e. different names). Aliases can be linked to:

- a user
- a group
- an existing alias

If a message is sent to a username, it is marked by a flag so that the aliases not get looped. If such message arrives to the username marked by the flag, it will be stored in the mailbox that belongs to the last unmarked alias.

Each user with, for example, *four* aliases has *four* email addresses (within a single mailbox):

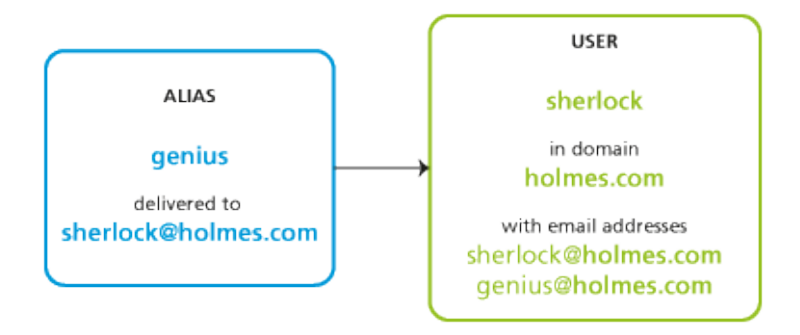

If users have username aliases defined, they can select from which addresses they want to sent their messages.

### Creating username aliases

To create an email alias in Kerio Connect, follow these steps:

- 1. In the administration interface, go to Accounts  $\rightarrow$  Aliases.
- 2. Select a domain for the alias and click Add.
- 3. Type the name of the alias.

The alias may contain the following characters:

- **a-z** all lower-case letters (no special characters)
- A-Z— all upper-case letters (no special characters)
- 0-9 all numbers
- . dot
- - dash
- \_ underscore
- ? question mark
- \* asterisk
- 4. The messages can be delivered to:
  - an email address type the email address or click Select
  - public folder select the public folder form the menu

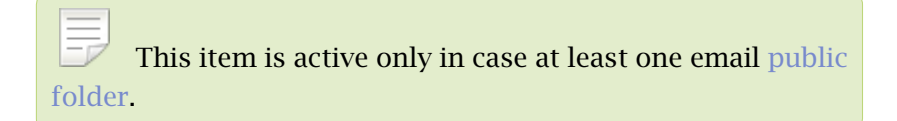

5. Confirm and save.

## Example:

Mr Sherlock Holmes has an account with username **sherlock** in domain **holmes.com** (therefore, his email address is sherlock@holmes.com).

Since he finds himself very smart (what else), he wants another email address — **ge-nius@holmes.com**. The problem is he does not want to manage two accounts.

He orders Dr Watson to create an alias in section Accounts  $\rightarrow$  Aliases. The alias is genius and is delivered to email address sherlock@holmes.com.

From now on, all messages sent to **genius@homes.com** will be delivered to **sher-lock@holmes.com** 

| In user's settings on tab <b>Email Addresses</b> , you can also special users: | fy aliases for individual |
|--------------------------------------------------------------------------------|---------------------------|
| Edit User                                                                      | ? 🗙                       |
| General Email Addresses Contact Forwarding Groups Rights Quota Messag          | es                        |
| sherlock@holmes.com                                                            | Add                       |
| Email Address ? X                                                              | Edit                      |
| Email address: @holmes.com                                                     | Remove                    |
|                                                                                |                           |
|                                                                                |                           |
| OK Cancel                                                                      |                           |
|                                                                                |                           |
|                                                                                | OK Cancel                 |
|                                                                                |                           |

The same goes for groups — specify aliases on tab **Email Addresses** in the group's settings.

#### **Special scenarios**

#### Alias for messages to be stored in a public folder

Mr Holmes wants messages sent to info@holmes.com to be store in the *Info* public folder. The alias is:

 $\texttt{Info} \rightarrow \texttt{\#public/Info}$ 

#### Alias for messages sent to invalid addresses to be delivered to a specific user

Mr Holmes does not want to be troubled with people who cannot write correct addresses. Therefore, he has created an alias for such messages to be sent to Dr Watson so that he does not need to deal with them. This is done by this alias:  $\star \rightarrow$  will be sent to watson

If this alias is not defined, Kerio Connect returns such messages to their senders as undeliverable.

#### Alias as a protection against wrong spelling - one character

Mr Sherlock Holmes wishes to filter messages which may contain interesting cases. These are messages sent to addresses like kill@holmes.com (potential murder cases) or will@holmes.com (interesting inheritance cases). To avoid creating many aliases, Mr Holmes creates only the following one which will cover both addresses:  $?ill \rightarrow will be sent to sherlock$ 

#### Alias as a protection against wrong spelling - numerous characters

Some languages have different spellings for one sound. Thus, Mr Holmes's first name can be written, for example, as sherlock, scherlock, serlock etc. The following alias will cover all these cases:

 $*\texttt{erlock} \rightarrow will \ be \ sent \ to \ \texttt{sherlock}$ 

#### **Checking aliases**

In Kerio Connect you can verify all the aliases.

- 1. In the administration interface, go to section Accounts  $\rightarrow$  Aliases.
- 2. Click the **Check Address** button (bottom right corner).
- 3. Enter any email address real, misspelled, virtual, alias, made-up, etc.
- 4. Click Check.

The **Result** table displays the target addresses to which messages sent to the entered address will be delivered.

# **Configuring resources in Kerio Connect**

# **Overview**

Resources are meeting rooms and other facilities, such as conference rooms, cars, parking lots.

You can schedule resources in an email client when creating new events in calendars.

Resources do not count against your license.

# **Creating new resources**

- 1. In the administration interface, go to Accounts  $\rightarrow$  Resources.
- 2. Select a domain and click Add.
- 3. Type a name for the resource and select the resource type.
  - **Room** The resource is available as a room/location or as an attendee
  - **Equipment** The resource is available as an attendee

| Add Resource          | ? 🗙                      |
|-----------------------|--------------------------|
| General Permiss       | ions                     |
| Name:                 | meeting_room_1           |
| Description:          | meeting room 01          |
| Туре:                 | Room 🗸                   |
| Resource is available | ila <sup>Room</sup> رالم |
|                       | Equipment V              |
|                       |                          |
|                       |                          |
|                       |                          |
|                       |                          |
|                       | OK Cancel                |

- 4. Select the **Resource is available** option.
- 5. On the **Permissions** tab, add users who can schedule the resource.

By default, permissions to use resources are set to all users from the domain. You can add single users, groups, a whole domain, or a whole server.

6. On the **Permissions** tab, select a reservation manager.

By default, the domain administrator is the reservation manager. You can add single users, groups, a whole domain, or a whole server.

For details, see the Assigning reservation managers section below.

7. Click OK.

Kerio Connect publishes all resources to a public calendar.

#### Assigning reservation managers

Each resource has a reservation manager. Reservation managers are users who manage the resource calendar.

In Kerio Connect Client, resource managers can:

- Add events directly to the resource calendars, and edit them
- Delete any event in the resource calendar

In Kerio Connect 9.0.2 and older, resource managers can only delete other users' reservations for resources.

By default, the domain administrator is the reservation manager. To change the reservation manager:

- 1. In the administration interface, go to Accounts  $\rightarrow$  Resources.
- 2. Double-click a resource and switch to the **Permissions** tab.
- 3. Click **Select** in the **Reservation manager** section.

Kerio Connect displays a list of all users and groups.

- 4. Switch to the desired domain and select a user as the reservation manager. You can add single users, groups, a whole domain, or a whole server.
- 5. Click OK.

| Edit Resource              |                           |             |   | ? ×    |
|----------------------------|---------------------------|-------------|---|--------|
| General Permissions        |                           |             |   |        |
| The following users / grou | ps can schedule the resou | rce:        |   |        |
| Name 🔺                     | Full Name                 | Description |   | Add    |
| 🚰 [All users from fee      | Imorelaw.com]             |             |   | Remove |
|                            |                           |             |   |        |
|                            |                           |             | 6 |        |
| Reservation manager:       | [admins@feelmorelaw.      | com]        | ( | Select |
|                            |                           | ſ           |   | Canaal |
|                            |                           | L           |   | Cancer |

## **Removing resources**

You can remove resources either temporarily or permanently:

- **Temporarily** Double-click the resource in the **Accounts** → **Resources** section, and clear the **Resource is available** option.
- Permanently Select the resources in the Accounts → Resources section, and click Remove.

# **Using resources**

Read the Scheduling resources in Kerio Connect Client article for details.

## Troubleshooting

If any problem with resources occurs, consult the Debug log: right-click in the Debug log area and enable **Resource Service**.

# **Monitoring Kerio Connect**

# **Monitoring overview**

In Kerio Connect, administrators can:

- monitor incoming and outgoing messages
- view connections to services, number of messages
- view statistics (including antivirus and spam filter)
- view who's connected
- monitor the CPU and RAM usage

## Monitoring incoming and outgoing messages

An administrator can view all activities in Kerio Connect in great detail. The following information can be monitored:

- status of all sent and received messages
- connections to Kerio Connect interfaces

#### Viewing message status

All messages that are being sent or received through Kerio Connect are stored in Kerio Connect installation directory in folder store/queue as the following file types:

- \*.eml message itself
- \*.env SMTP envelope of the message

These messages are also displayed in section Status  $\rightarrow$  Message Queue  $\rightarrow$  tab Messages in Queue.

In this section you can:

- check whether messages are sent/received properly
- remove messages from the queue
- immediately send messages waiting in the queue

The **Queue ID** displayed in **Status**  $\rightarrow$  **Message Queue**  $\rightarrow$  **tab Messages in Queue** equals the filename in store/queue.

| 🐬 Message                         | e Que       | ue                   |                      |        |                       | 🥌 😮 Loqout             |
|-----------------------------------|-------------|----------------------|----------------------|--------|-----------------------|------------------------|
| Messages in Queue                 | Messa       | ge Queue Processing  |                      |        |                       |                        |
| Message count:<br>Message volume: | 2<br>1.2 MB |                      |                      |        |                       |                        |
| Queue ID                          |             | Created              | Next Try             | Size   | From                  | То                     |
|                                   | 00000       | 11 Aug 2009 11:26:39 | 11 Aug 2009 11:56:48 | 900 kB | dpeterson@company.com | archive@fr.company.com |
| ॔ 4a8139a0-000                    | 00001       | 11 Aug 2009 11:28:00 | 11 Aug 2009 11:58:01 | 300 kB | dpeterson@company.com | archive@fr.company.com |
|                                   |             |                      |                      |        |                       |                        |
| lemove Messages 🔻                 | Try to      | Send Now Run Queue   |                      |        |                       | 🕅 Auto-refre           |

Figure 1 Viewing message queue

#### Processing message queue

When processing the message queue, Kerio Connect creates a new process for each message that reports all actions (delivery to a local mailbox or a remote SMTP server, antivirus control, etc.) and then terminates.

Several such processes can run simultaneously.

Section Status  $\rightarrow$  Message Queue  $\rightarrow$  tab Messages Processing displays information about the current statuses of messages currently processed.

| Ó | 🛃 Message Queue   |      |                      |                       |                    |               |   | ?    | Logout   |
|---|-------------------|------|----------------------|-----------------------|--------------------|---------------|---|------|----------|
| ſ | Messages in Queue | Mess | age Queue Processing | ]                     |                    |               |   |      |          |
|   | ID                |      | Size                 | From                  | То                 | Status        |   |      |          |
|   |                   | 000  | 1.3 kB               | dpeterson@company.com | ablack@company.com | SMTP delivery |   |      |          |
|   | ₫ 4a8139a0-00000  | 0001 | 1.8 kB               | dpeterson@company.com | sales@company.com  | SMTP delivery |   |      |          |
|   |                   |      |                      |                       |                    |               |   |      |          |
|   |                   |      |                      |                       |                    |               |   |      |          |
|   |                   |      |                      |                       |                    |               |   |      |          |
|   |                   |      |                      |                       |                    |               | 1 | Auto | -refresh |

Figure 2 Processing message queue

### Configuring message queue parameters

In the administration interface in section **Configuration**  $\rightarrow$  **SMTP Server**  $\rightarrow$  **tab Queue Options**, you can specify:

- limit the maximum number of messages being delivered at a time
- interval in which Kerio Connect will retry to deliver messages

- interval in which the undelivered message will be sent to sender
- interval in which the sender will be notified that their message has not been delivered yet and language for the notification

These settings do not apply if you use a relay SMTP server.

# **Traffic charts**

In the **Status**  $\rightarrow$ **Traffic Charts** section of the Kerio Connect administration interface you can view (in graphical format) the number of connections to individual services of Kerio Connect and the number of processed messages (both incoming and outgoing) for a given period.

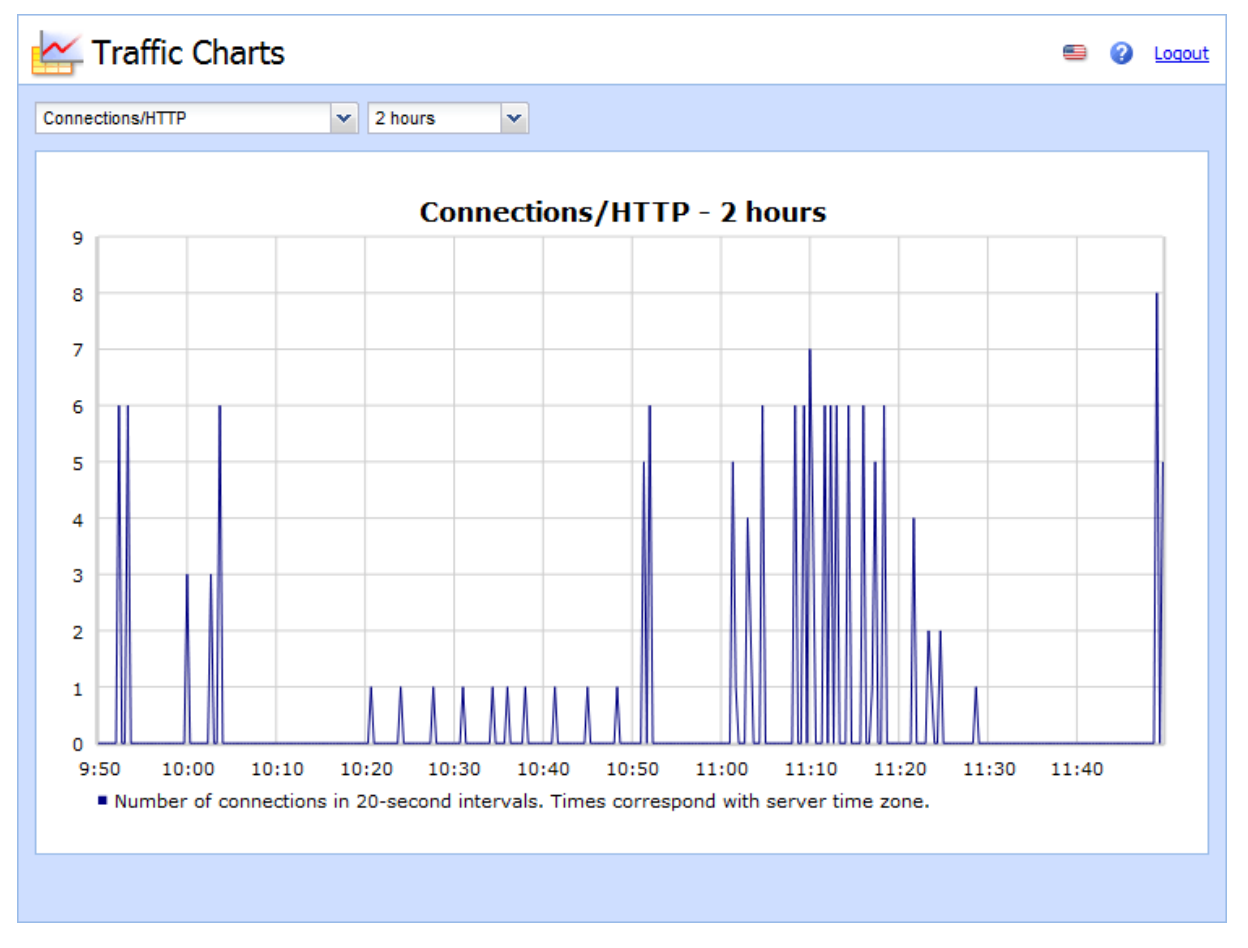

#### Figure 3 Traffic charts

# Viewing statistics

Statistical data is displayed using the **Status**  $\rightarrow$  **Statistics** section.

Statistics are divided into groups for better readability (e.g. "Storage Occupied", "Messages sent to parent SMTP server", "Client POP3 statistics", etc.). In each table, data of the same topic are gathered.

| left Statistics                         | 🗐 💡 Loqout                                        |
|-----------------------------------------|---------------------------------------------------|
| Server status                           |                                                   |
| Server uptime                           | 3 hours, 5 minutes                                |
| Storage occupied                        |                                                   |
| Total storage                           | 102.5 GB                                          |
| Storage occupied                        | 39.0 GB                                           |
| Percent                                 | 37 %                                              |
| Antivirus statistics                    |                                                   |
| Attachments checked                     | 206                                               |
| Viruses found                           | 0                                                 |
| Prohibited filenames / MIME types found | 0                                                 |
| Spam filter statistics                  | <b>.</b>                                          |
| Refresh Reset Save as To Advanced Mode  | The statistics are counted since 2011-04-06 10:35 |

Figure 4 Kerio Connect statistics

# Displaying users currently connected to Kerio Connect

To display all network connections established with Kerio Connect, including all its services (SMTP, POP3, etc.) and the administration interface, go to section **Status**  $\rightarrow$  **Active Connections**.

| Active Connections |                |        |          |                 |      | 🗐 🕜 Logo             |             |
|--------------------|----------------|--------|----------|-----------------|------|----------------------|-------------|
| ctive Connections  | Active Web Ses | sions  |          |                 |      |                      |             |
| Protocol 🔺         | Extension      | Secure | Time     | From            | User | Info                 |             |
| 🛟 ADMIN            |                | No     | 00:00:11 | 127.0.0.1:50344 |      | Kerio Administration |             |
| TADMIN             |                | No     | 00:00:11 | 127.0.0.1:50343 |      | Kerio Administration |             |
| 🛟 ADMIN            |                | No     | 00:00:11 | 127.0.0.1:50345 |      | Kerio Administration |             |
|                    |                |        |          |                 |      |                      |             |
|                    |                |        |          |                 |      |                      | 🔲 Auto-refr |

Figure 5 Active connections

To display connections established to Kerio Connect's web interfaces and session expiry times, go to section Status  $\rightarrow$  Active Connections.

| - | 😂 Active Connections 🗧 🥝 📖    |                |                     |                |              |  |
|---|-------------------------------|----------------|---------------------|----------------|--------------|--|
| Ĺ | Active Connections Active Web | Sessions       |                     |                |              |  |
|   | User 🔺                        | Client Address | Expires             | Component      | Protocol     |  |
|   | 🛟 admin@company.com           | 127.0.0.1      | 03.09.2009 10:29:38 | Administration | HTTP         |  |
|   | 🛟 jsmith@company.com          | 127.0.0.1      | 03.09.2009 10:25:30 | WebMail        | HTTPS        |  |
|   | Company.com                   | 127.0.0.1      | 03.09.2009 10:28:57 | WebMail Mini   | HTTP         |  |
|   |                               |                |                     |                |              |  |
|   |                               |                |                     |                |              |  |
| L |                               |                |                     |                |              |  |
|   |                               |                |                     |                | Auto-refresh |  |

Figure 6 Active connections

Kerio Connect also allows to view which email folders are being used by the users.

To display currently opened folders, go to section Status  $\rightarrow$  Opened Folders.

## Monitoring CPU and RAM usage

**System**  $\rightarrow$  **System** Health shows the current usage of CPU, RAM and the disk space of the computer or device where Kerio Connect is running.

#### Time interval

Selection of time period for which CPU load and RAM usage is displayed.

CPU

Timeline of the computer's CPU load. Short time peak load rates ("peaks" of the chart) are not unusual and can be caused for example by the network activity.

#### RAM

RAM usage timeline.

#### Storage usage

Currently used and free space on the disk or a memory card.

#### Tasks

Restart of Kerio Connect.

Lack of system resources may seriously affect functionality of Kerio Connect. If these resources are permanently overloaded, restart Kerio Connect and then check system resources usage again.

# Services in Kerio Connect

# Setting service parameters

You can set parameters for Kerio Connect services in the **Configuration**  $\rightarrow$  **Services** section. By default, all services are running on their standard ports.

For security reasons, enable only the services you know will be used. See Configuring your firewall for additional information.

For each service, you can:

- Specify whether the service runs automatically on Kerio Connect startup
- Add or remove listening IP addresses and ports
- Limit access to the service for specific IP addresses
- Specify the maximum number of concurrent connections

Consider the number of server users — For an unlimited number of connections, set the value to  $\mathbf{0}$ 

| 🗳 Services                 |            |              | R. Cul Powaro                         |
|----------------------------|------------|--------------|---------------------------------------|
| Service                    | Status     | Startup Type | Listening IP Addresses                |
| 🖏 SMTP                     | Running    | Automatic    | All addresses:25                      |
| Secure SMTP                | Running    | Automatic    | All addresses:465                     |
| SMTP Submission            | Running    | Automatic    | All addresses: 587                    |
| S POP3                     | Running    | Automatic    | All addresses: 110                    |
| secure POP3                | Running    | Automatic    | All addresses:995                     |
| 🖏 IMAP                     | Running    | Automatic    | All addresses: 143                    |
| la Secure IMAP             | Running    | Automatic    | All addresses:993                     |
| S NNTP                     | Running    | Automatic    | All addresses: 119                    |
| Secure NNTP                | Running    | Automatic    | All addresses: 563                    |
| S LDAP                     | Running    | Automatic    | All addresses: 389                    |
| Secure LDAP                | Running    | Automatic    | All addresses:636                     |
| 🖏 нттр                     | Running    | Automatic    | All addresses:80, All addresses:8800  |
| Secure HTTP                | Running    | Automatic    | All addresses:443, All addresses:8443 |
| 🎲 Instant Messaging        | Running    | Automatic    | All addresses:5222                    |
| 🍪 Secure Instant Messaging | Running    | Automatic    | All addresses: 5223                   |
| Start Stop Res             | start Edit |              |                                       |

#### **Port collisions**

If any service available in Kerio Connect is already running on the server, you have two possibilities:

- Change the traffic port for one of the services
- Reserve a different IP address for each instance of the service on the same port (not recommended if you reserve IP addresses dynamically, for example, via DHCP)

## Service types

Each service is available in both unsecured and secured version (encrypted by SSL). The following sections describe individual services.

#### **SMTP**

The SMTP protocol server sends outgoing email messages, receives incoming messages and messages created via mailing lists in Kerio Connect.

You can use two methods can for encrypting the SMTP traffic:

• SMTP on port 25 with STARTTLS if TLS encryption is supported.

The traffic on port 25 starts as unencrypted. If both sides support TLS, TLS is started via STARTTLS.

• **SMTP on port 465** with SSL/TLS.

The traffic is encrypted from the start.

Since public WiFi networks often do not support traffic on unencrypted protocols, SMTP on port 25 can be blocked. In such cases users cannot sent email out of the network. SMTPS on port 465 is usually allowed.

**SMTP Submission** is a special type of communication which enables messages sent by an authenticated user to be delivered immediately without antispam control. Allow SMTP Submission if you use a distributed domain.

#### POP3

POP3 protocol server allows users to retrieve messages from their accounts.

#### IMAP

IMAP protocol server allows users to access their messages. With this protocol, messages stay in folders and can be accessed from multiple locations at any time.

#### NNTP

NNTP is a transfer protocol for discussion groups over the Internet. The service allows users to use messages of the news type and use the protocol to view public folders. Public folders cannot be viewed via NNTP if their name includes a blank space or the . (dot) symbol.

#### LDAP

LDAP server enables users to access centrally managed contacts. It provides read-only access — users are not allowed to create new contacts nor edit the existing ones.

If Kerio Connect is installed on a server which is used as a domain controller (in Active Directory), run this service on non-standard ports or disable them.

#### HTTP

HTTP protocol is used to:

- Access user mailboxes in Kerio Connect Client
- Access the Free/Busy server

- Automatically update Kerio Outlook Connector (Offline Edition)
- Synchronize via ActiveSync or NotifyLink
- Publish calendars in iCal format
- (HTTPS) Access Kerio Connect administration
- (HTTPS) Access user mailboxes in Kerio Connect Client (if secured connection is required)

#### Instant Messaging

Instant messaging allows users to chat with other users in or outside of their domain.

#### Restricting access to some services

To restrict access to any service for any users, you can define the so-called **User Access Policies**. You can allow or deny access to individual protocols from certain IP addresses to individual users.

#### **Defining access policies**

- 1. In the administration interface, go to **Configuration**  $\rightarrow$  **Definitions**  $\rightarrow$  **User Access Policies**.
- 2. Click Add Policy.
- 3. Type a name for the policy.
- 4. Click the **Add restriction** link and select a protocol.
- Click Allow/Deny/Allow only to to set the access.
   You can add multiple restriction.
- 6. Set access for the remaining (unselected) protocols.
- 7. Click Apply.

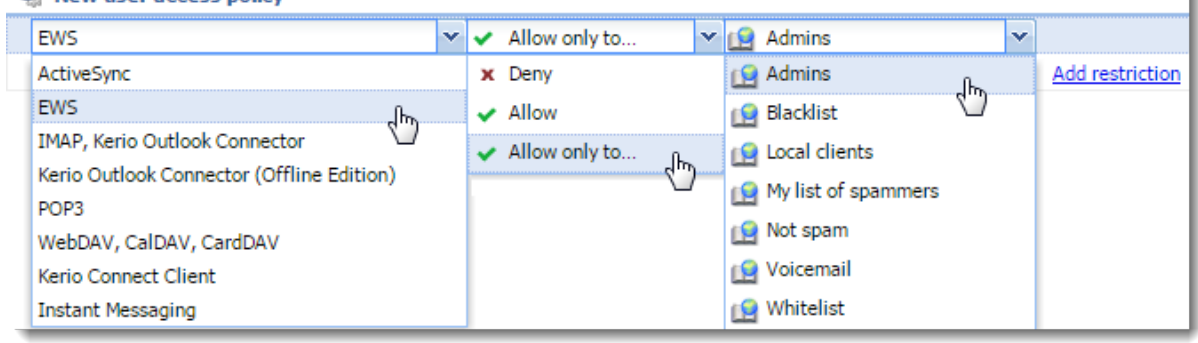

#### 🍇 New user access policy
To remove a restriction, select it and click **Remove**.

To remove a policy, select it and click **Remove**.

#### Assigning access policies to users

Every new user is assigned the **Default** policy. To assign a different policy to a user:

- 1. In the administration interface, go to Accounts  $\rightarrow$  Users.
- 2. Double-click a user and go to the **Rights** tab.
- 3. Select an Access policy from the drop-down list.
- 4. Click OK.

## Troubleshooting

If any problem regarding services occurs, consult the Debug log. Right-click the Debug log area, click **Messages**, and select the appropriate message type (service to be logged):

#### SMTP

When problems in the communication between the SMTP server and a client arise, use the **SMTP Server** and **SMTP Client** options.

#### POP3

When problems with the POP3 server arise, enable the POP3 Server option.

#### IMAP

When problems with the **IMAP Server** arise, enabling of the IMAP server logging might be helpful.

#### NNTP

When problems with the NNTP server arise, enable the NNTP Server option.

#### LDAP

When problems with the LDAP server arise, enable the LDAP Server option.

#### HTTP

- The **HTTP Server** option enables logging of HTTP traffic on the server's side.
- The **WebDAV Server Request** option enables logging of queries sent from a WebDAV server. Used it for *Microsoft Entourage* or *Apple Mail* where problems with Exchange accounts arise.
- The **PHP Engine Messages** option helps solving problems with the Kerio Connect Client interface.

#### Instant messaging

When problems with the IM server arise, enable the **Instant Messaging Server** option.

Too many log message may slow down your server. Once you solve your problem, disable the logging.

# **Configuring the SMTP server**

# **Overview**

The SMTP server defines who can send outgoing messages via your Kerio Connect and what actions they can perform.

If an unprotected SMTP server is accessible from the Internet, anyone can connect and send email messages through Kerio Connect. For example, spammers can use your SMTP server to send out spam messages, and as a result your company could be added to spam blacklists.

EV Kerio Connect does not check messages from the allowed IP addresses with SPF, Caller ID and SpamAssassin.

## **Configuring the SMTP server**

To specify who can send messages from outside your server:

- 1. In the administration interface, go to the **Configuration**  $\rightarrow$  **SMTP Server**  $\rightarrow$  **Relay Control** section.
- 2. Select the **Allow relay only for** option.
- 3. To specify a group of IP addresses from which users can send outgoing messages, select the **Users from IP address group** option and the IP address group from the drop-down list..
- 4. To always require authentication when sending outgoing messages, select **Users authen-ticated through SMTP for outgoing mail**.

When you enable this option, users from the allowed IP address group must also authenticate.

If you select both the Users from IP address group and Users authenticated through SMTP options, and the SMTP authentication fails, Kerio Connect does not verify whether the user belongs to the allowed IP address and users cannot send outgoing messages.

- 5. To allow users who have previously authenticated through POP3 to send outgoing messages from the same IP address, select the **Users previously authenticated through POP3** option and specify the time allowed for the SMTP relay.
- 6. Click Apply.

| discrimination and the server server and the server server | Where is Q R. Cul Powaro •   |
|----------------------------------------------------------------------------------------------------|------------------------------|
| Relay Control Security Options SMTP Delivery Queue Options                                                                                                    |                              |
| Allow relay only for:                                                                                                    |                              |
| Users from IP address group:                                                                                                    | Edit                         |
| The IP address group usually includes the organization's LAN segment.                                                                                                    |                              |
| Users authenticated through SMTP for outgoing mail                                                                                                    |                              |
| This requires email clients to authenticate when sending mail.                                                                                                    |                              |
| Users previously authenticated through POP3 from the same IP address (P                                                                                                    | POP3 before SMTP)            |
| Allow SMTP relay for 30 minutes                                                                                                    | after successful POP3 login. |
| <ul> <li>Hide local IP in Received headers</li> <li>Open relay</li> <li>No restrictions applied. Do not enable this option if Kerio Connect is accessible</li> </ul>                                                                                                    | ole from the Internet.       |
|                                                                                                    | Apply Reset                  |

Figure 1 SMTP server

# Sending outgoing messages through multiple servers

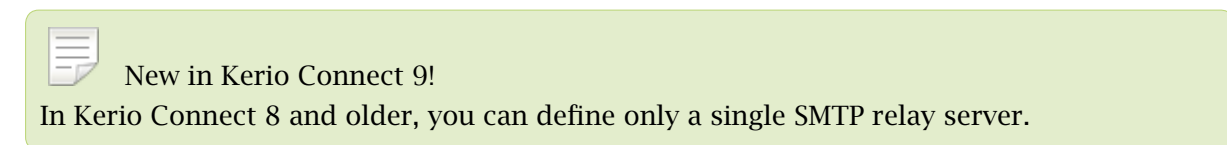

Kerio Connect can deliver messages:

- Directly to destination domains using their MX records (the default SMTP relay server rule)
- Through multiple SMTP servers

For example, Kerio Connect can use different SMTP relay servers for different domains in Kerio Connect.

#### 33.3 Sending outgoing messages through multiple servers

| s                              | MTP Server                                                          |                         | Where is                              | R. Cul Powaro |
|--------------------------------|---------------------------------------------------------------------|-------------------------|---------------------------------------|---------------|
| elay (<br>- <b>SM</b> T<br>💽 ( | Control Security O<br>TP client options —<br>Jse SSL/TLS if support | ptions SMTP Delivery    | Queue Options                         |               |
| SM                             | TP delivery                                                         |                         |                                       |               |
|                                | Description                                                         | Hostname                | Condition                             |               |
|                                | Main relay server                                                   | hall.reelmorelaw.com    | Always use this relay server          |               |
| <b>v</b>                       | default                                                             | backupir comforcion com | Deliver directly using DNS MX records | 4             |
|                                | Add Ed                                                              | it Remove               | Clone                                 |               |
|                                |                                                                     |                         | Apply                                 | Reset         |

To define a SMTP relay server:

- 1. In the administration interface, go to **Configuration**  $\rightarrow$  **SMTP Server**  $\rightarrow$  **the SMTP Delivery tab**.
- 2. Click Add.
- 3. Type a description for the server.
- 4. To use only a single SMTP server to send messages, select Always use this relay server
- 5. To specify rules for the SMTP server:
  - a. Select Use this server if .
  - b. Define a rule for the sender or recipient.

| Condition                                        |                         |   |               |  |  |  |  |  |
|--------------------------------------------------|-------------------------|---|---------------|--|--|--|--|--|
| <ul> <li>Always use this relay server</li> </ul> |                         |   |               |  |  |  |  |  |
| Use this server if                               | is                      | ~ | *@company.com |  |  |  |  |  |
|                                                  | sender email address    | L | is            |  |  |  |  |  |
| - SMTP relay server                              | recipient email address | H | is not        |  |  |  |  |  |

#### Configuring the SMTP server

- 6. Type the relay server hostname and the server port.
- 7. If the server requires authentication, select **Relay server requires authentication** and type the username and password, and specify the authentication method.
- 8. Click OK.
- 9. Click Apply.

| Add SMTP relay serv       | er rule                    |             |         |   |               | ?      | × |
|---------------------------|----------------------------|-------------|---------|---|---------------|--------|---|
| Description:<br>Condition | SMTP relay<br>relay server |             |         |   |               |        |   |
| Use this server           | if sender email address    |             | ▼ is    | ~ | *@company.com |        |   |
| — SMTP relay serv         | er settings                |             |         |   |               |        |   |
| Relay server hostna       | ame:                       | smtp.compa  | ny.com  |   |               |        |   |
| Relay server port:        |                            | 25          | Default |   |               |        |   |
| Relay server re           | quires authentication      |             |         |   |               |        |   |
| User:                     |                            | admin       |         |   |               |        |   |
| Password:                 |                            | •••••       | •••     |   |               |        |   |
| Authentication            | :                          | POP3 before | e SMTP  |   |               | ~      |   |
| Enable rule               |                            |             |         |   |               |        |   |
|                           |                            |             |         |   | ОК            | Cancel |   |

Kerio Connect processes the rules from the top down. The first server that matches is used to send the message.

To change the order of the rules, select a rule and use the arrows on the right side to move it up or down.

| 2 | Description       | Hostname               | Condition                             |  |
|---|-------------------|------------------------|---------------------------------------|--|
| 1 | Backup for sales  | backup.feelmorelaw.com | Sender matches sales@feelmorelaw.com  |  |
| 1 | Main relay server | mail.feelmorelaw.com   | Always use this relay server          |  |
| 1 | default           |                        | Deliver directly using DNS MX records |  |

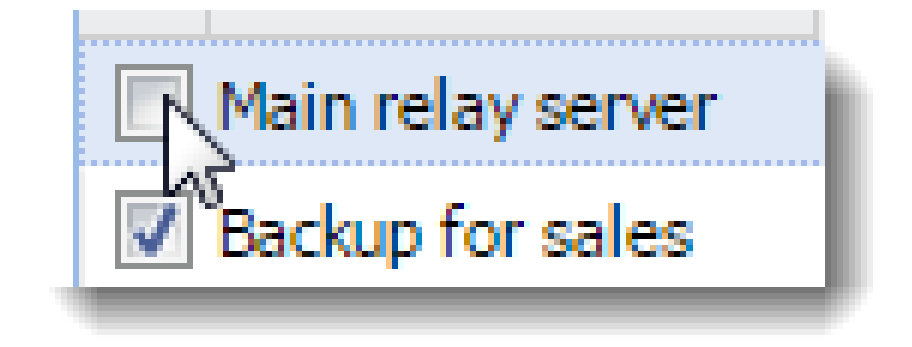

To temporarily disable a rule, clear the check box next to the rule name.

# Securing the SMTP server

For information about secure SMTP server, read Securing the SMTP server.

# Troubleshooting

Sometimes a legitimate message can be rejected. This may happen, for example, when a sales person sends multiple messages to customers and exceeds the limits set for the SMTP server. Adjust the settings on the **Security Options** tab.

# Securing the SMTP server

### **Overview**

In Kerio Connect, you can configure the SMTP server to protect Kerio Connect from misuse.

Anyone can connect to an unprotected SMTP server from the Internet and send email messages through Kerio Connect. For example, spammers can use your SMTP server to send out spam messages, and as a result your company could be added to spam blacklists.

For detailed information about configuring the SMTP server, read Configuring the SMTP server.

### Securing the SMTP server

In Kerio Connect, you can configure several limits for IP addresses to secure your SMTP server:

- 1. In the administration interface, go to the **Configuration**  $\rightarrow$  **SMTP Server**  $\rightarrow$  **the Security Options tab** section.
- 2. For a single IP address you can set the following IP address based limits:
  - Max. number of messages per hour discards any new message sent from the same IP address after reaching the set limit.
  - Max. number of concurrent SMTP connections gives protection from denial of service, or DoS, attacks which overload the server.
  - Max. number of unknown recipients protects Kerio Connect from directory harvest attacks, in which an application connects to your server and uses the dictionary to generate possible usernames.
- 3. Enable the **Do not apply these limits to IP address group** option and select a group of trusted IP addresses that are not affected by the above settings.

| 🛃 SMTP Server                                                            | Where is Q R. Cul Powaro • |
|--------------------------------------------------------------------------|----------------------------|
| Relay Control Security Options SMTP Delivery Queue Options               |                            |
| ☐ IP address based limits                                                |                            |
| ✓ Max. number of messages per hour from one IP address:                  | 50                         |
| ✓ Max. number of concurrent SMTP connections from one IP address:        | 20                         |
| Max. number of unknown recipients (directory harvest attack protection): | 10                         |
| Do not apply these limits to IP address group:                           | Local clients 💌 Edit       |
| Additional options                                                       |                            |

- 4. You can further protect Kerio Connect using several additional:
  - To block senders with fictional email addresses, enable **Block if sender's domain** was not found in DNS
  - To block incorrectly configured DNS entries, enable **Block messages if client's IP** address has no reverse DNS entry (PTR)
  - To block spam messages sent to a large number of recipients, enable Max. number of recipients in a message
  - Spammers often send messages using applications that connect to SMTP servers and ignore its error reports. The **Max. number of failed commands in a SMTP session** option protects against these applications by closing the SMTP connection automatically after the defined number of failed commands.
  - To block messages with large attachments that can overload your server, enable Limit maximum incoming SMTP message size to.

| Additional options                                          |         |
|-------------------------------------------------------------|---------|
| Block if sender's mail domain was not found in DNS          |         |
| Block if client's IP address has no reverse DNS entry (PTR) |         |
| Max. number of recipients in a message:                     | 100     |
| Max. number of failed commands in a SMTP session:           | 3       |
| Limit maximum incoming SMTP message size to:                | 10 MB 🗡 |
| Maximum number of accepted Received headers (hops):         | 100     |
|                                                             |         |

- 5. On the **SMTP Delivery** tab, select the **Use SSL/TLS if supported by remote SMTP server** option.
- 6. Click Apply.

#### Troubleshooting

Sometimes a legitimate message is rejected. This may happen, for example, when a sales person sends multiple messages to customers and exceeds the limits set for the SMTP server. Adjust the settings on the **Security Options** tab to prevent this from happening.

# **Configuring POP3 connection**

# **About POP3**

Kerio Connect can retrieve messages from remote mailboxes via POP3. The retrieval is triggered by a scheduled action, and the downloaded messages are processed by sorting rules.

## **Defining remote mailboxes**

- 1. In the administration interface, go to **Configuration**  $\rightarrow$  **Delivery**  $\rightarrow$  **tab POP3 Download**.
- 2. In the Accounts section, click Add.
- 3. On the **General** tab, type the name of the POP3 server, and username and password of the POP3 account.

The password length is max. 119 characters.

Kerio Connect can:

- deliver the messages to a specific address, or
- use predefined sorting rules

| Add POP3 Account                                                                                 |                                                                        | ? × |  |  |  |  |  |  |
|--------------------------------------------------------------------------------------------------|------------------------------------------------------------------------|-----|--|--|--|--|--|--|
| General Advanced                                                                                 |                                                                        |     |  |  |  |  |  |  |
| POP3 account                                                                                     |                                                                        |     |  |  |  |  |  |  |
| POP3 server:                                                                                     | pop3.example.com                                                       |     |  |  |  |  |  |  |
| POP3 username:                                                                                   | POP3 username: company                                                 |     |  |  |  |  |  |  |
| Password:                                                                                        | •••••                                                                  |     |  |  |  |  |  |  |
| Description:                                                                                     | Company mailbox                                                        |     |  |  |  |  |  |  |
| <ul> <li>Sorting and delivery</li> <li>Deliver to address:</li> <li>Use sorting rules</li> </ul> | Sorting and delivery    Deliver to address:  Select  Use sorting rules |     |  |  |  |  |  |  |
| Preferred header: Received   Drop duplicate messages                                             |                                                                        |     |  |  |  |  |  |  |
| ☑ Enable POP3 account                                                                            |                                                                        |     |  |  |  |  |  |  |
|                                                                                                  | OK Cano                                                                | cel |  |  |  |  |  |  |

- 4. On the **Advanced** tab, you can:
  - require secure connection for POP3 download,
  - set download limits per session,
  - set retention policy.

# Configuring POP3 connection

| Add POP3 Account                                                                                                |                     | ? 🗙       |  |  |  |  |
|----------------------------------------------------------------------------------------------------|---------------------|-----------|--|--|--|--|
| General Advanced                                                                                                |                     |           |  |  |  |  |
| -Authentication settin                                                                                          | ngs                 |           |  |  |  |  |
| Use SSL                                                                                                    |                     |           |  |  |  |  |
| SSL mode:                                                                                                    | Special port 💌      |           |  |  |  |  |
| Port:                                                                                                    | 995                 | Default   |  |  |  |  |
| POP3 authentication:                                                                                            | Plain 💌             |           |  |  |  |  |
| Per session download limits         Imit total message size to:         Limit max. message count to:         20 |                     |           |  |  |  |  |
| Retention policy                                                                                                |                     |           |  |  |  |  |
| Leave a copy of mes                                                                                             | sages on the server |           |  |  |  |  |
| Remove message                                                                                                  | es after [days]:    | 30        |  |  |  |  |
|                                                                                                    |                     |           |  |  |  |  |
|                                                                                                    |                     | OK Cancel |  |  |  |  |

# 5. Click OK.

| <br>R. Cul Powaro |           |               |                     |            |                                           |                          | R. Cul Powaro 🔻 |
|-------------------|-----------|---------------|---------------------|------------|-------------------------------------------|--------------------------|-----------------|
| OP3 D             | Download  | ETRN Download | Internet Connection | Scheduling | 3                                         |                          |                 |
|                   | POP3 Serv | /er 🔺         | POP3 User           |            | Deliver to<br>Sort with beader "Received" | Description              | Add             |
| V                 | es popsie | example.com   | powaro              |            | To mailbox powaro@feelmorelaw.com         | Powaro's private mailbox | Remove          |
|                   |           |               |                     |            |                                           |                          | Download Now    |

### Sorting rules

Sorting rules define how Kerio Connect delivers messages downloaded from a remote POP3 mailbox. You can deliver messages to specific users, or forward messages to an email address.

- 1. In the administration interface, go to **Configuration**  $\rightarrow$  **Delivery**  $\rightarrow$  **tab POP3 Download**.
- 2. In section **Sorting rules**, click **Add**.
- 3. Type the **Sort address** the email address according to which messages will be sorted.
- 4. Type the **delivery address** an external address or **Select** an address form the Kerio Connect server.

| Add Sorting Rule |                        | ? 🗙    |
|------------------|------------------------|--------|
| Sort address:    | regret@feelmorelaw.com |        |
| Deliver to:      | media@feelmorelaw.com  | Select |
| Description:     | Media dept.            |        |
| Enable rule      |                        |        |
|                  |                        |        |
|                  | ОК                     | Cancel |

5. Click OK.

| Sorting rules              |                        |               |        |
|----------------------------|------------------------|---------------|--------|
| Sort Address 🔺             | Deliver to             | Description   | Add    |
| 🔲 😽 powaro@feelmorelaw.com | powaro@feelmorelaw.com | R. Cul Powaro | Edit   |
| 🔲 🔣 regret@feelmorelaw.com | media@feelmorelaw.com  | Media dept.   | Remove |
|                            |                        |               |        |
|                            |                        |               |        |
|                            |                        |               |        |

#### Special sorting rules

#### $^{*} \rightarrow admin@example.com$

Kerio Connect delivers all messages not complying to any rule to the defined email address.

## **Configuring POP3 connection**

Without this rule, such messages are discarded.

## $*@example.com \rightarrow *@example.com$

Kerio Connect sorts messages according to the email addresses and aliases.

# **Receiving email via ETRN**

# **About ETRN**

ETRN is a command of SMTP protocol. It serves for requesting emails stored on another SMTP server (usually secondary or tertiary SMTP servers).

|   | belivery                    |                                | R. Cul Powaro         |
|---|-----------------------------|--------------------------------|-----------------------|
| ſ | POP3 Download ETRN Download | Internet Connection Scheduling |                       |
|   | 🛛 Server 👻                  | Domain(s)                      | Description           |
|   | 🔽 😸 smtp2.example.com       | feelmorelaw.com;example.com    | Secondary SMTP server |
|   | 🔽 👼 smtp.example3.com       | feelmorelaw.com                | Terciary SMTP server  |
|   | Add Edit                    | Remove                         | Options Download Now  |

# **Configuring the ETRN account**

- 1. In the administration interface, go to section **Configuration**  $\rightarrow$  **Delivery**  $\rightarrow$  **ETRN Download**.
- 2. Click Add.

The Add ETRN Account dialog opens.

- 3. Type the server name, domain names (can be separated by semi-colon).
- 4. If authentication is required, type the username and password.
- 5. Click OK.
- 6. Schedule an action for the ETRN download.

#### **Receiving email via ETRN**

| Add ETRN Account ? 🗙                 |                                               |  |  |  |  |  |  |
|--------------------------------------|-----------------------------------------------|--|--|--|--|--|--|
| Server:                              | erver: smtp2.example.com                      |  |  |  |  |  |  |
| Domain(s):                           | feelmorelaw.com;feelmorelaw.eu                |  |  |  |  |  |  |
| Description:                         | Secondary SMTP server                         |  |  |  |  |  |  |
| 👿 Enable ETRN acco                   | unt                                           |  |  |  |  |  |  |
| Authentication is r                  | equired                                       |  |  |  |  |  |  |
| User:                                | company                                       |  |  |  |  |  |  |
| Password:                            | •••••                                         |  |  |  |  |  |  |
| <ol> <li>You can enter mu</li> </ol> | Itiple domains separated by semicolons ( ; ). |  |  |  |  |  |  |
|                                      |                                               |  |  |  |  |  |  |
| OK Cancel                            |                                               |  |  |  |  |  |  |

# Forwarding email

If you set up a backup mailserver for your domain, you can use the ETRN command to forward messages from the backup server to your primary server.

- 1. On your primary server, enable and schedule sending of the ETRN command.
- 2. Go to **Configuration**  $\rightarrow$  **Domains** and double-click the backup server.
- 3. On the Forwarding tab, select If the recipient was not found in this domain, forward the message to another host.
- 4. Type the primary server hostname and port.
- 5. Select Offline delivery is triggered by ETRN command from remote host.
- 6. Click OK.

| Edit Domai | in                                                                                 |                |             |                 |                    |                   |          | ?            | × |
|------------|------------------------------------------------------------------------------------|----------------|-------------|-----------------|--------------------|-------------------|----------|--------------|---|
| General    | Security                                                                           | Messages       | Aliases     | Forwarding      | Footer             | Directory Service | Advanced | WebMail Logo |   |
| 🔽 If the   | If the recipient was not found in this domain, forward the message to another host |                |             |                 |                    |                   |          |              |   |
| Forwa      | rd to: mail.                                                                       | feelmorelaw.c  | om          | Port: 25        |                    | Default           |          |              |   |
| <b>0</b> o | onsider using                                                                      | distributed    | domains     | instead of forw | arding. <u>Mor</u> | e information     |          |              |   |
| De         | livery optic                                                                       | ons            |             |                 |                    |                   |          |              |   |
| 0          | Online - deliv                                                                     | ver the messag | ges immedia | ately           |                    |                   |          |              |   |
| 0          | Offline - delivery is started by scheduler                                         |                |             |                 |                    |                   |          |              |   |
| ۲          | Offline - delivery is triggered by ETRN command from remote host                   |                |             |                 |                    |                   |          |              |   |
|            |                                                                                    |                |             |                 |                    |                   |          |              |   |

The primary server queries the backup server regularly using the ETRN command.

# Scheduling email delivery

# **About scheduling**

Kerio Connect can schedule the following actions:

- downloding messages from a remote POP3 server
- receiving messages using the ETRN command to defined servers
- sending messages from the message queue

#### Configure scheduling if you:

- have permanent Internet connection and use POP3 and/or ETRN,
- connect to the Internet via a dial-up line and use POP3 and/or ETRN

| 書 Delivery                  |                                                        | R. Cul Powaro 🔻          |
|-----------------------------|--------------------------------------------------------|--------------------------|
| POP3 Download ETRN Download | d Internet Connection Scheduling                       |                          |
| Time 🔺                      | Description                                            | Action(s)                |
| 🔽 📴 At 00:00                | Send and receive mail at midnight                      | Send mail, Download POP3 |
| Every 10 minutes            | Send and receive mail every 10 minutes at working time | Send mail, ETRN Download |
| Add Edit                    | Remove                                                 |                          |

# **Configuring scheduling**

To add a new scheduled task, follow these steps:

- 1. In the administration interface, go to **Configuration**  $\rightarrow$  **Delivery**  $\rightarrow$  **tab Scheduling**.
- 2. Click Add.

The Add Scheduled Action dialog opens.

3. Specify the **time condition**:

- **every** number of minutes or hours
- **at** a specific time every day
- **valid only at time** you can specify a time interval when the scheduled action is valid
- 4. Specify the **action**, Kerio Connect performs.
- 5. Click OK.

| Add Scheduled Action                                                                                                    | <b>?</b> X |  |  |  |  |  |  |
|----------------------------------------------------------------------------------------------------|------------|--|--|--|--|--|--|
| Description Send and receive email every 10 minutes at working time Time condition Every  10 minutes                                                               |            |  |  |  |  |  |  |
| 🔲 Valid only at time Holiday 🗸 Edit                                                                                                    |            |  |  |  |  |  |  |
| Action<br>Send messages from the outgoing queue<br>Download messages from POP3 mailboxes<br>Invoke mail transfer by sending ETRN command to specified SMTP servers |            |  |  |  |  |  |  |
| Optional parameters<br>Allow to establish Dial-Up connection if necessary                                                                                          |            |  |  |  |  |  |  |
| Enable scheduled action                                                                                                    |            |  |  |  |  |  |  |
| OK Can                                                                                                    | cel        |  |  |  |  |  |  |

# **Securing Kerio Connect**

### **Issues to address**

- Restricting communication on firewall to necessary IP addresses and ports
- Creating a strong passwords policy
- Configuring a security policy
- Configuring an SMTP server
- Using antispam and antivirus
- Enabling DKIM signature
- Enabling sender anti-spoofing protection

## **Configuring your firewall**

If you install Kerio Connect in a local network behind a firewall, map these ports as follows:

| Service (default port)  | Incoming connection |
|-------------------------|---------------------|
| SMTP (25)               | allow               |
| SMTPS (465)             | allow               |
| SMTP Submission (587)   | allow               |
| POP3 (110)              | deny                |
| POP3S (995)             | allow               |
| IMAP (143)              | deny                |
| IMAPS (993)             | allow               |
| NNTP (119)              | deny                |
| NNTPS (563)             | allow               |
| LDAP (389)              | deny                |
| LDAPS (636)             | allow               |
| HTTP (80, 4040, 8800)   | deny                |
| HTTPS (443, 4040, 8443) | allow               |

 Table 1
 Services to be allowed on the firewall

# **Password policy**

Read Password policy in Kerio Connect for detailed information on user passwords.

# **Configuring a secure connection to Kerio Connect**

Kerio Connect can do either of the following:

- Secure user authentication
- Encrypt the whole communication

Go to **Configuration**  $\rightarrow$  **Security**  $\rightarrow$  **Security Policy** to select your preferred **security policy**.

You can define a group of IP addresses that can authenticate insecurely (for example, from local networks).

| 🕐 Security                                       |              | Where is      | Q R. Cul Powaro 🔻 |
|--------------------------------------------------|--------------|---------------|-------------------|
| Security Policy Sender Policy                    |              |               |                   |
| Security policy<br>Require secure authentication |              |               |                   |
| No restrictions                                  | dress group: | Local clients | Edit              |
| Require secure authentication                    |              |               |                   |
| Require encrypted connection                     |              |               |                   |

#### Securing user authentication

If you select the **Require secure authentication** option, users must authenticate securely when they access Kerio Connect.

You can select any of the following authentication methods:

- CRAM-MD5 password authentication using MD5 digests
- DIGEST-MD5 password authentication using MD5 digests
- NTLM use only with Active Directory
- SSL tunnel if no authentication method is used

| Enabled authentication methods | - |
|--------------------------------|---|
| CRAM-MD5                       |   |
| DIGEST-MD5                     |   |
| LOGIN                          |   |
| NTLM                           |   |
| V PLAIN                        |   |
|                                |   |
|                                |   |

If you select more than one method, Kerio Connect performs the first available method.

If users' passwords are saved in the SHA format:

- Select PLAIN and/or LOGIN.
- Do not map users from a directory service.

#### Encrypting user communication

If you select the **Require encrypted connection** option, clients connect to any service via an encrypted connection (the communication cannot be tapped).

You must allow the secured version of all service you use on your firewall.

Many SMTP servers do not support SMTPS and STARTTLS. To provide advanced security, the SMTP server requires secure user authentication.

# **Configuring anti-spoofing in Kerio Connect**

# About anti-spoofing

Spammers can "spoof" your email address and pretend their messages are sent from you. To avoid such possibility, enable **anti-spoofing** in Kerio Connect. First, configure anti-spoofing for your server. Then, enable anti-spoofing for each domain.

# Configuring anti-spoofing in Kerio Connect

- 1. Go to the **Configuration**  $\rightarrow$  **Security**  $\rightarrow$  **tab Sender Policy** section.
- 2. Select the **User must authenticate in order to send messages from a local domain** option.
- 3. Kerio Connect can automatically **Reject messages with spoofed local domain**.

See the Security log for information about the rejected messages.

4. Click the **sender policy** link to see which types of addresses are available to your users.

# sender identity

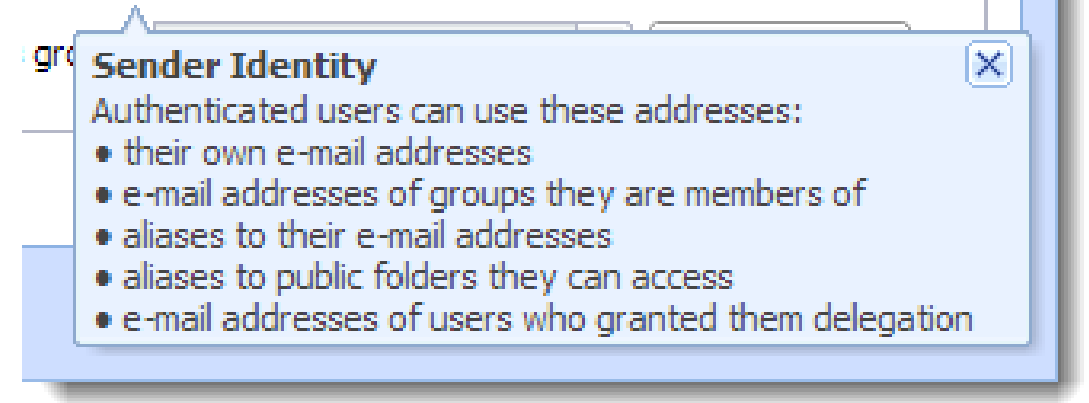

- 5. Define a group of trusted IP addresses.
- 6. Click Apply.

| 🕐 Security                                                                                                    | R. Cul Powaro 🔻 |
|----------------------------------------------------------------------------------------------------|-----------------|
| Security Policy       Sender Policy         Sender anti-spoofing protection         Image: User must authenticate in order to send messages from a local domain         Image: User must authenticate in order to send messages from a local domain         Image: User must authenticate in order to send messages from a local domain         Image: User must authenticate in order to send messages from a local domain         Image: User must authenticate in order to send messages from a local domain         Image: User must authenticate in order to send messages from a local domain         Image: User must authenticate in order to send messages from a local domain         Image: User must authenticate in order to send messages from a local domain         Image: User must authenticate in order to send messages from a local domain         Image: User must authenticate in order to send messages from this IP address group: Admins | Edit            |
|                                                                                                    | Apply Reset     |

For more information about other security features in Kerio Connect, read Securing Kerio Connect.

# Enabling anti-spoofing per domain

- 1. In the administration interface, go to the **Configuration**  $\rightarrow$  **Domains** section.
- 2. Double-click a domain and go to tab **Security**.
- 3. Select the Reject messages with spoofed sender identity option .

If the option is not available, you haven't configured anti-spoofing for the server. Click the **security settings** link, which takes you to the appropriate section.

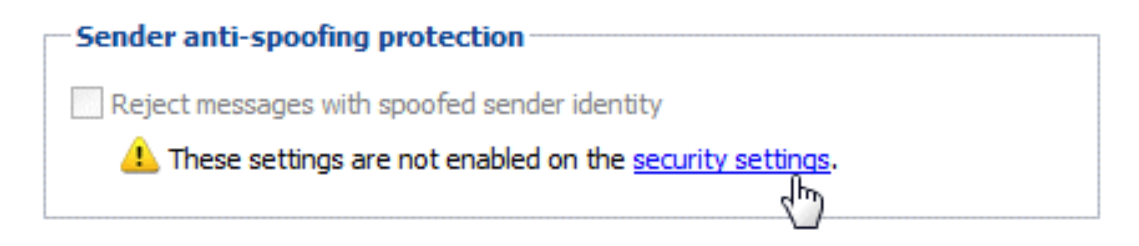

# 4. Click OK.

| Edit Domai    | Edit Domain                                                                                                    |             |                             |             |                 |           |                   |          |           |             |
|---------------|----------------------------------------------------------------------------------------------------|-------------|-----------------------------|-------------|-----------------|-----------|-------------------|----------|-----------|-------------|
| General       | Security                                                                                                    | Quota       | Messages                    | Aliases     | Forwarding      | Footer    | Directory Service | Advanced | Archiving | Custom Logo |
| Passw<br>User | Password policy for local users     Viser passwords must meet complexity requirements when creating or changing the password                                  |             |                             |             |                 |           |                   |          |           |             |
| 0.58          | If this optio                                                                                                    | n is enable | d every:<br>ed, last 6 pass | words can't | be used as a ne | w passwon | d.                |          |           |             |
| Sende         | If this option is enabled, last 6 passwords can't be used as a new password.   Sender anti-spoofing protection   Reject messages with spoofed sender identity |             |                             |             |                 |           |                   |          |           |             |
|               | OK Cancel                                                                                                    |             |                             |             |                 |           |                   |          |           |             |

# **Password policy in Kerio Connect**

# About password policy

To secure users and their passwords in Kerio Connect:

- Advise users to create strong passwords
- Require complex passwords (for local users)
- Enable password expiry (for local users)
- Protect against login guessing

### Creating strong user passwords

Strong user passwords should be long and complex. The following guidelines may help you in advising your users:

#### Long

Passwords should be at least 8 characters long.

#### Complex

Passwords should contain all of the following:

- Llowercase letters
- Uppercase letters
- Numbers
- Special characters

#### Valid

Users should change their password often.

You can also read this Wikipedia article for more information.

#### Generating strong passwords

Kerio Connect can generate strong passwords for your users:

- 1. Go to the **Users** section.
- 2. Select a user and click Edit.
- 3. On the **General** tab, click **Generate**.

| Edit User   |                       |                |                 |            |        |       |          | ? X |
|-------------|-----------------------|----------------|-----------------|------------|--------|-------|----------|-----|
| General     | Email Addresses       | Contact        | Forwarding      | Groups     | Rights | Quota | Messages |     |
| Username    | :                     | powaro         |                 |            |        |       |          |     |
| Full name:  | :                     | R. Cul Powa    | aro             |            |        |       |          |     |
| Descriptio  | n:                    |                |                 |            |        |       |          |     |
| Authentic   | ation:                | Internal use   | er database     |            |        |       |          | ~   |
| Password    | :                     |                |                 |            |        |       |          |     |
| Confirm p   | assword:              |                |                 |            |        |       |          |     |
| 🖉 Accou     | nt is enabled         |                |                 |            |        |       |          |     |
| 🕑 Publisł   | h in Global Address L | ist (GAL is sy | nchronized peri | odically)  |        |       |          |     |
| 🕑 User o    | an change their pas   | sword in Keri  | o Connect clien | t          |        |       |          |     |
| Store Store | password in the stro  | ngly secure    | SHA format (red | commended) |        |       |          |     |
|             |                       |                |                 |            |        |       |          |     |
|             | OK Cancel             |                |                 |            |        |       |          |     |

- 4. Copy the generated password and give it to user.
- 5. Click OK.

#### **Requiring complex passwords (for local users)**

In Kerio Connect, you can force local users to create strong and complex passwords.

Complex password:

- Must be at least 8 characters long,
- Must include at least 3 types of characters (lowercase, uppercase, numbers, symbols),
- Cannot include user's domain and username, and any part of user's fullname (longer than 2 characters).

To configure complex passwords for individual domains:

- 1. In the administration interface, go to the **Configuration**  $\rightarrow$  **Domains** section.
- 2. Select a domain and click Edit.
- 3. On the **Security** tab, enable the **User passwords must meet complexity requirements** option.
- 4. Click OK.

| Password policy for local users                                                         |  |  |  |  |  |  |  |  |
|-----------------------------------------------------------------------------------------|--|--|--|--|--|--|--|--|
| User passwords must meet complexity requirements when creating or changing the password |  |  |  |  |  |  |  |  |
| User must change password every: 180 days                                               |  |  |  |  |  |  |  |  |
| If this option is enabled, last 6 passwords can't be used as a new password.            |  |  |  |  |  |  |  |  |
|                                                                                         |  |  |  |  |  |  |  |  |

From now on, each time local users changes their password in Kerio Connect Client, they must create a password which complies with the Kerio Connect's complexity requirements.

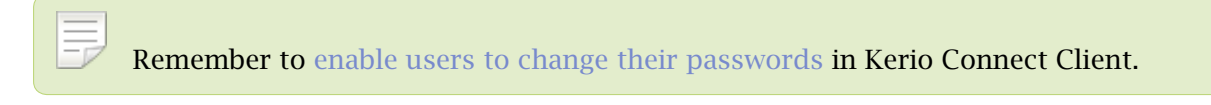

This also applies when administrators change passwords via the administration interface.

### Enabling password expiry (for local users)

To secure local user passwords, you can enable password expiration.

- 1. In the administration interface, go to the **Configuration**  $\rightarrow$  **Domains** section.
- 2. Select a domain and click Edit.
- 3. On the Security tab, enable the User must change password every option.
- 4. Set the number of days after which users must change their password.
- 5. Click OK.

Any change to these settings (checking/unchecking the option) resets the counter for password expiry.

#### Notifying about the expiration

Kerio Connect sends notifications to users before their password expires. Kerio Connect sends the notifications 21, 14 and 7 days before expiration, and then every day until the password expires.

Users must change their password in Kerio Connect Client.

If users fail to change their password, they cannot login to their account and must contact their administrator (who changes the password for them in their user settings).

If an administrator password expires, the administrator can login to the administration interface to change their password.

### Protecting against password guessing attacks

Kerio Connect can block IP addresses suspicious of password guessing attacks (ten unsuccessful attempts in one minute).

- 1. Go to section **Configuration**  $\rightarrow$  **Security**  $\rightarrow$  **the Security Policy tab**.
- 2. Select the **Block IP addresses suspicious of password guessing attacks** option.

IP address is blocked for individual services. If POP3 is blocked, attacker can attempt logging via IMAP.

- 3. You can select a group of trustworthy IP addresses.
- 4. To block all services, check option **Block user accounts probably targeted by password guessing** to lock the affected accounts.
- 5. Click OK.

| Login guessing protection                          |               |        |
|----------------------------------------------------|---------------|--------|
| ✓ Block IP addresses suspicious of password guessi | ng attacks    |        |
| Never block this IP address group:                 | Local clients | ✓ Edit |
| Block user accounts probably targeted by passwo    | rd guessing   |        |
| Unlock All Accounts Now                            |               |        |
| <ol> <li>Blocking ends after 5 minutes.</li> </ol> |               |        |
|                                                    |               |        |

When an account is blocked, user cannot log in. Kerio Connect unlocks the blocked accounts after 5 minutes. For immediate unlocking (throughout all the domains), click **Unlock All Accounts Now**.

This action is not identical with temporary disabling user accounts.

# Authenticating messages with DKIM

## About DKIM

**DomainKeys Identified Mail** (DKIM) signs outgoing messages from Kerio Connect with a special signature to identify the sender. Your users thus take responsibility for the messages they send and the recipients are sure the messages came from a verified user (by retrieving your public key).

To sign messages with a DKIM signature:

- 1. Enable DKIM authentication in your domain settings.
- 2. Add the DKIM public key to your DNS settings.

## **Enabling DKIM in Kerio Connect**

- 1. In the administration interface, go to section **Configuration**  $\rightarrow$  **Domains**.
- 2. Double-click your domain and go to tab General.
- 3. Enable option Sign outgoing messages from this domain with DKIM signature.
- 4. Save the settings.

| Edit Doma                 | in                                                                    |                                                          |                |                       |              |        |                   |          |           | ? ×         |
|---------------------------|-----------------------------------------------------------------------|----------------------------------------------------------|----------------|-----------------------|--------------|--------|-------------------|----------|-----------|-------------|
| General                   | Security                                                              | Quota                                                    | Messages       | Aliases               | Forwarding   | Footer | Directory Service | Advanced | Archiving | Custom Logo |
| Domain:                   |                                                                       | feelmorel                                                | aw.com         |                       |              |        |                   |          |           | Rename      |
| Description               | on:                                                                   | Feel More                                                | Law Inc.       |                       |              |        |                   |          |           |             |
| User                      | count                                                                 |                                                          |                |                       |              |        |                   |          |           |             |
| Numbe                     | r of users in                                                         | the domain                                               | 1:             |                       |              | 10     |                   |          |           |             |
| 🕑 Lim                     | it maximum                                                            | number of                                                | users in the d | omain:                |              | 50     |                   |          |           |             |
| Doma<br>Sig<br>DK<br>Show | inKeys Ide<br>n outgoing n<br>arn more<br>IM public key<br>public key | ntified Ma<br>nessages fr<br>y for feelma<br>kerio Conne | il (DKIM)      | n with DKI!<br>wrong. | 4 signature. |        |                   |          |           |             |
|                           |                                                                       |                                                          |                |                       |              |        |                   |          | ОК        | Cancel      |

To see which domains have DKIM enabled, add column **DKIM enabled** in section **Configuration**  $\rightarrow$  **Domains**.

| @ Domains                          |                           |                   | Where is            | ٩      | R. Cul Powaro 🔻 |
|------------------------------------|---------------------------|-------------------|---------------------|--------|-----------------|
| Internet hostname: mail.feelmorela | aw.com                    |                   |                     |        |                 |
| Name 🔺                             | Description               | Aliases           | Forward to Host     | Quota  | DKIM enabled    |
| @ feelmorelaw.com (primary)        | Feel More Law Inc.        |                   |                     | 41 %   | Yes             |
| @ company.com                      | Domain of other company   | company.cz        | mail1.company.com   | 12 %   | No              |
| @ dedukce.cz                       |                           |                   |                     |        | Yes             |
| @ feelmorelaw.eu                   | Feel More Law Inc. Europe |                   |                     |        | Yes             |
| @ firma.cz                         | Lokální primární doména   | nasprodukt.cz, fi |                     |        | No              |
| @ holmes.com                       |                           | deduction.com     |                     |        | No              |
| @ jinafirma.cz                     | Domain of other company   | product.com, oth  |                     |        | Yes             |
| @ kralovstvismichu.cz              |                           |                   |                     |        | No              |
| @ nebicko.cz                       |                           |                   |                     |        | No              |
| @ somewhere.com                    | Forward domain            |                   | smtp.fr.company.com |        | No              |
| @ watzatko.com                     |                           |                   |                     |        | Yes             |
|                                    |                           |                   |                     |        |                 |
| Add • Edit                         | Remove Set as Primary     | Distributed       | Domains             | stname | Public Folders  |

Your DNS records must include the DKIM public key for your domain. Without proper DNS records, Kerio Connect will send messages without the DKIM signature. Each message your users send will create an error message (see Error log).

Read article Configuring DNS for DKIM for more information.

#### Aliases

If the domain includes also aliases, add the DNS record also to all aliases.

#### Testing the DKIM signature

If you want to test whether your domain signs messages with DKIM, you can use for example the DomainKeys Test online tool.

# **Configuring DNS for DKIM**

# Adding a DKIM record to your DNS

The process of adding a DKIM record to your DNS may vary according to your provider.

To add your DKIM public key to DNS, you can:

- ask your provider to add the record for you
- do it yourself in your DNS administration

You can find the public key in Kerio Connect. The key includes two parts:

• **Record name** (or selector)

Example:

mail.\_domainkey.feelmorelaw.com.

• TXT value

Example:

v=DKIM1;

```
p=MIGfMA0GCSqGSIb3DQEBAQUAA4GNADCBiQKBgQDfl0chtL4siFYCrSPxw43fqc4z
0o3N+Il220oK2Cp+NZw9Kuvg8iu2Ua3zfbUnZWvWK4aEeooliRd7SXIhKpXkgkwn
AB3DGAQ6+/7UVXf9x0eupr1DqtNwKt/NngC7ZIZyNRPx1HWKleP13UXCD8macUEb
bcBhthrnETKoCg8w0wIDAQAB
```

The public key TXT value consists of one single line of text.

The DKIM public key is the same for all domains on a single server (in a single Kerio Connect).

The DKIM public key in Kerio Connect is 2048-bit. Some providers may restrict the length of the key (the TXT value) — read section Creating a short DKIM public key to get detailed information.

#### Domain aliases

If a domain includes aliases, also add DNS record for DKIM to all aliases.

### Acquiring DKIM public key in Kerio Connect

- 1. In the administration interface, go to section **Configuration**  $\rightarrow$  **Domains**.
- 2. Double-click your domain and go to tab General.
- 3. Click the Show public key button.

This opens a dialog with you domain public key.

Copy the text to create your DNS DKIM record. Make sure the record contains the whole text.

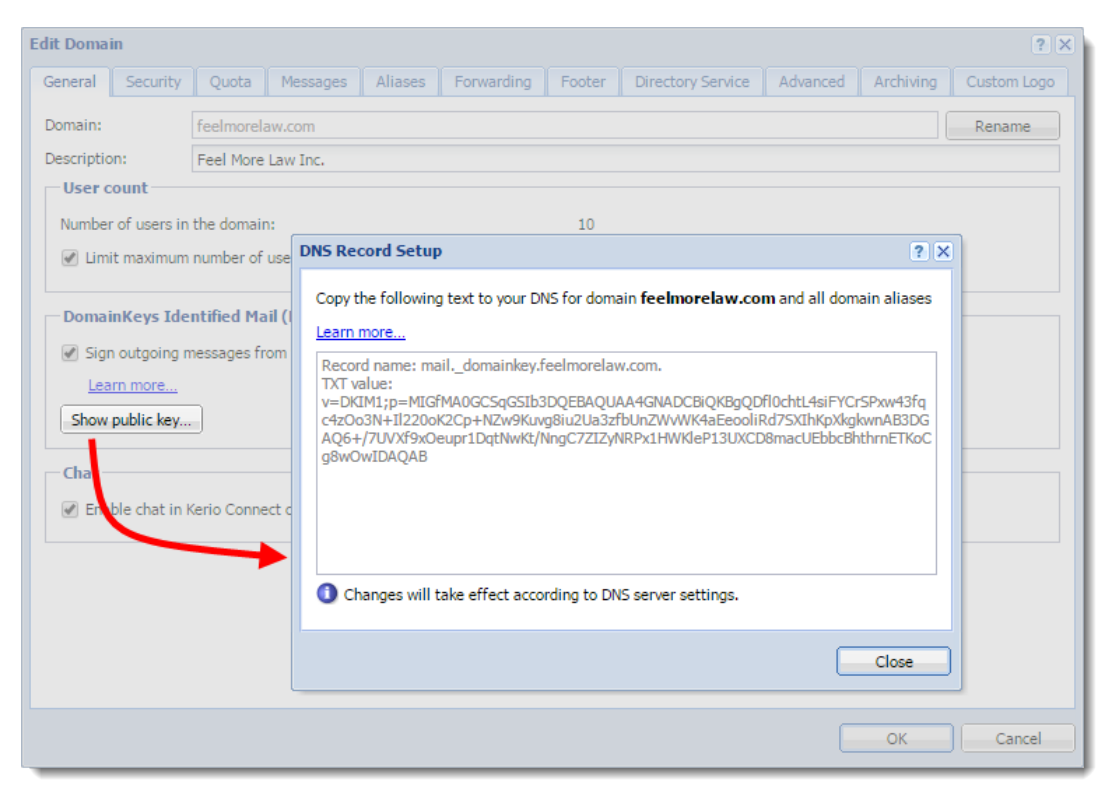

#### Creating a short DKIM public key

Kerio Connect includes a 2048-bit DKIM public key. If the public key is too long (some providers may restrict the length of the TXT value), you can use an online DKIM key creator to create a 1024-bit key. See an example below.

#### Generating a short DKIM key with DKIM wizard

- 1. Go to the DKIM wizard page.
- 2. Fill in your Domain name and DomainKey Selector (use mail).
- 3. Select Key size 1024.
- 4. Click Generate.

| DKIM Wizard                                                                                 |                                                                                                    |
|---------------------------------------------------------------------------------------------|----------------------------------------------------------------------------------------------------|
| Recommend 33 in Follow 177                                                                  | Recommend 92 in Share 5 Tweet 6 Evaluate Now >                                                                 |
| This wizard will allow you to easily create a<br>PowerMTA. The key pair will be used for bo | public and private key pair to be used for DomainKeys and DKIM signing within the DomainKeys and DKIM signing. |
| ***Policy records are no longer included as                                                 | they are part of the deprecated DomainKeys, and not DKIM.***                                                   |
| feelmorelaw.com                                                                             | Domain name of the "From:" header address, not the SMTP "MAIL FROM". (e.g., port25.com)                        |
| mail                                                                                        | DomainKey Selector (e.g., key1)                                                                                |
|                                                                                             | Key size in bits.                                                                                              |
|                                                                                             |                                                                                                    |

The page will display your public and private keys. Now, add the private key to Kerio Connect.

| feelmorelaw.com                                                                                                    | Domain name of the "From:" neader address, not the SMTP "MAIL FROM". (e.g.,<br>port25.com)                                                                                                    |
|----------------------------------------------------------------------------------------------------|----------------------------------------------------------------------------------------------------|
| mail                                                                                                    | DomainKey Selector (e.g., key1)                                                                                                    |
| ● 1024 ◎ 2048                                                                                                    | Key size in bits.                                                                                                    |
| CREATE KEYS                                                                                                    |                                                                                                    |
|                                                                                                    |                                                                                                    |
| MIGEMAUGCS#GSTb3DOFBAOUAA4GNAU                                                                                                    | DCB ( OKBaODanam TMD. TV nDmTT 2DI. 4 N vV an O az                                                                                                    |
| DloiioWP8anlYMLCW/EdminkuWyebl                                                                                                    | Debigrbyggppmmiweonprmii2EDHAAIgpoez                                                                                                    |
| w7LVodRJBe5bPoP5PHMVe3B1fcvrU                                                                                                    | zJmXb3rb99d5IJMXANbAJTuOtIM9JII.N0s+i                                                                                                    |
| kn30M11UmayRCg2XawIDaOAB                                                                                                    |                                                                                                    |
| Ano gritti ona introg brann i bright                                                                                                    |                                                                                                    |
| FND PUBLIC KEY                                                                                                    |                                                                                                    |
| END PUBLIC KEY                                                                                                    |                                                                                                    |
| END PUBLIC KEY                                                                                                    |                                                                                                    |
| END PUBLIC KEY<br>BEGIN RSA PRIVATE KEY<br>MIICWwIBAAKBgQDpnmIWPJXpRmTT21                                                                                                    | <br>PL4AxYgpOczD0ojioWP8qnlXMLCW/Fdmjnk                                                                                                    |
| BEGIN RSA PRIVATE KEY<br>MIICWwIBAAKBgQDpnmIWPJXpRmTT21<br>uWwehRqH6ubFh7ex11xn4iXay8Qtv2                                                                                                    | <br>PL4AxYgpOczD0ojioWP8qnlXMLCW/Fdmjnk<br>213e3m5yZPnw7LYodRJBe5hPoP5PHMVe3Bl                                                                                                    |
| END PUBLIC KEY<br>BEGIN RSA PRIVATE KEY<br>MIICWwIBAAKBgQDpnmIWPJXpRmTT21<br>uWwehRqH6ubFh7exI1xn4iXay8Qtv2<br>fcyrUzJmXb3rb99d5UMXANhAJTuOt1                                                                                                    | <br>PL4AxYgpOczD0ojioWP8qnlXMLCW/Fdmjnk<br>213e3m5yZPnw7LYodRJBe5hPoP5PHMVe3Bl<br>LM9JILN0s+ikn3QM1IUmAYRCg2XAwIDAQAB                                                                                                    |
| END PUBLIC KEY<br>MICWwIBAAKBgQDpnmIWPJXpRmTT21<br>uWwehRqH6ubFh7exI1xn4iXay8Qtv2<br>fcyrUzJmXb3rb99d5UMXANhAJTu0t1<br>AoGAU9LTiP0GISRz6xtt2pVo7B+fIU                                                                                                    | <br>PL4AxYgpOczD0ojioWP8qnlXMLCW/Fdmjnk<br>213e3m5yZPnw7LYodRJBe5hPoP5PHMVe3Bl<br>LM9JILN0s+ikn3QM1IUmAYRCg2XAwIDAQAB<br>U/8HxKF5+d/FGAbNZe93AMJgMsTQ0QpB9m+                                                                                                    |
| END PUBLIC KEY<br>MIICWwIBAAKBgQDpnmIWPJXpRmTT21<br>uWwehRqH6ubFh7exI1xn4iXay8Qtv2<br>fcyrUzJmXb3rb99d5UMXANhAJTuOt1<br>AoGAU9LTiPOGISRz6xtt2pVo7B+fIU<br>IeQXggSZFGEtifsREgUcpwFz5AkcP2                                                                                                    | <br>PL4AxYgpOczD0ojioWP8qnlXMLCW/Fdmjnk<br>213e3m5yZPnw7LYodRJBe5hPoP5PHMVe3Bl<br>LM9JILN0s+ikn3QM1IUmAYRCg2XAwIDAQAB<br>U/8HxKF5+d/FGAbNZe93AMJgMsTQ0QpB9m+<br>JG/RlgJuRJVNi+sM9qMXtW3Mo0BHHFUNIaZ                                                                                                    |
| END PUBLIC KEY<br>BEGIN RSA PRIVATE KEY<br>MIICWwIBAAKBgQDpnmIWPJXpRmTT21<br>uWwehRqH6ubFh7exI1xn4iXay8Qtv2<br>fcyrUzJmXb3rb99d5UMXANhAJTuOt1<br>AoGAU9LTiPOGISRz6xtt2pVo7B+fIU<br>IeQXggS2FGEtifsREgUcpwFz5AkcPo<br>rL9JsJ0gaoNW1p7rpN0iOhanMx3o4u                                                                                                    | <br>PL4AxYgpOczD0ojioWP8qnlXMLCW/Fdmjnk<br>213e3m5yZPnw7LYodRJBe5hPoP5PHMVe3Bl<br>LM9JILN0s+ikn3QM1IUmAYRCg2XAwIDAQAB<br>U/8HxKF5+d/FGAbNZe93AMJgMsTQ0QpB9m+<br>JG/RlgJuRJVNi+sM9qMXtW3MoOBHHFUNIaZ<br>uFO0w5ZbpkzP0pM7zkCQQD8nFLUV603KmXM                                                                                                    |
| END PUBLIC KEY<br>MIICWwIBAAKBgQDpnmIWPJXpRmTT21<br>uWwehRqH6ubFh7exI1xn4iXay8Qtv2<br>fcyrUzJmXb3rb99d5UMXANhAJTuOtJ<br>AoGAU9LTiP0GISRz6xtt2pVo7B+fIU<br>IeQXggS2FGEtifsREgUcpwFz5AkcP4<br>rL9JsJ0gaoNW1p7rpN0iOhanMx304u<br>REUeAdnBDfMSFsnr04PfMK5i8NDEXH                                                                                                    | <br>PL4AxYgpOczD0ojioWP8qnlXMLCW/Fdmjnk<br>213e3m5yZPnw7LYodRJBe5hPoP5PHMVe3Bl<br>LM9JILN0s+ikn3QM1IUmAYRCg2XAwIDAQAB<br>U/8HxKF5+d/FGAbNZe93AMJgMsTQ0QpB9m+<br>JG/RlgJuRJVNi+sM9qMXtW3MoOBHHFUNIaZ<br>uFO0w5ZbpkzP0pM7zkCQQD8nFLUV603KmXM<br>b/vsUBXeXqtw0u3nqvD0KmatYcM7+RIpzN8                                                                                                    |
| END PUBLIC KEY<br>MIICWwIBAAKBgQDpnmIWPJXpRmTT21<br>uWwehRqH6ubFh7exI1xn4iXay8Qtv2<br>fcyrUzJmXb3rb99d5UMXANhAJTu0t1<br>AoGAU9LTiP0GISRz6xtt2pVo7B+fIU<br>IeQXggSZFGEtifsREgUcpwFz5AkcP0<br>rL9JsJ0gaoNW1p7rpN0iOhanMx3040<br>REUeAdnBDfMSFsnr04PfMK5i8NDEX1<br>izbRl1jNAkEA7MDTSHnhQNYY38f0mU                                                                                                    | <br>PL4AxYgpOczD0ojioWP8qnlXMLCW/Fdmjnk<br>213e3m5yZPnw7LYodRJBe5hPoP5PHMVe3Bl<br>LM9JILN0s+ikn3QM1IUmAYRCg2XAwIDAQAB<br>U/8HxKF5+d/FGAbNZe93AMJgMsTQ0QpB9m+<br>JG/RlgJuRJVNi+sM9qMXtW3MoOBHHFUNIaZ<br>uFO0w5ZbpkzP0pM7zkCQQD8nFLUV603KmXM<br>b/vsUBXeXqtwOu3nqvD0KmatYcM7+RIpzN8<br>UffomkSO6W/Huk/51pswUNR1/XBz6EbBys2                                                                                                    |
| END PUBLIC KEY<br>MIICWwIBAAKBgQDpnmIWPJXpRmTT21<br>uWwehRqH6ubFh7exI1xn4iXay8Qtv2<br>fcyrUzJmXb3rb99d5UMXANhAJTuOtJ<br>AoGAU9LTiPOGISRz6xtt2pVo7B+fIU<br>IeQXggSZFGEtifsREgUcpwFz5AkcP2<br>rL9JsJ0gaoNW1p7rpN0iOhanMx304u<br>REUeAdnBDfMSFsnrO4PfMK5i8NDEXH<br>izbRl1jNAkEA7MDTSHnhQNYY38f0mU<br>DyvGp96RTYV0R0y7mN7cJqA+XdX372                                                                                                    | <br>PL4AxYgpOczD0ojioWP8qnlXMLCW/Fdmjnk<br>213e3m5y2Pnw7LYodRJBe5hPoF5PHMVe3Bl<br>LM9JILN0s+ikn3QM1IUmAYRCg2XAwIDAQAB<br>U/8HxKF5+d/FGAbNZe93AMJgMsTQ0QpB9m+<br>JG/RlgJuRJVNi+sM9qMXtW3MoOBHHFUNIaZ<br>uFO0w52bpkzP0pM7zkCQQD8nFLUV603KmXM<br>b/vsUBXeXqtwOu3nqvD0KmatYcM7+RIpzN8<br>UffomkS06W/Huk/5lpswUNR1/XBz6EbBYs2<br>2jvDwJAM9urrWfqaV7M0yhYwBZFK7q/YcFH                                                                                                    |
| END PUBLIC KEY<br>MIICWwIBAAKBgQDpnmIWPJXpRmTT21<br>uWwehRqH6ubFh7ex11xn4iXay8Qtv2<br>fcyrUzJmXb3rb99d5UMXANhAJTuOt1<br>AoGAU9LTiP0GISRz6xtt2pVo7B+fIU<br>IeQXggS2FGEtifsREgUcpwFz5AkcP0<br>rL9JsJ0gaoNW1p7rpN0iOhanMx3o4u<br>REUeAdnBDfMSFsnr04PfMK5i8NDEX1<br>izbRl1jNAkEA7MDTSHnhQNY138f0mU<br>DyvGp96RTYV0R0y7mN7cJqA+XdX372<br>5oCrS9BknG8vjIBqfLx4pvyLUMxAF6                                                                                                    | PL4AxYgpOczD0ojioWP8qnlXMLCW/Fdmjnk<br>213e3m5yZPnw7LYodRJBe5hPoP5PHMVe3Bl<br>LM9JILN0s+ikn3QM1IUmAYRCg2XAwIDAQAB<br>U/8HxKF5+d/FGAbNZe93AMJgMsTQ0QpB9m+<br>JG/RlgJuRJVNi+sM9qMXtW3MooBHHFUNIaZ<br>uFO0w5ZbpkzP0pM7zkCQQD8nFLUV603KmXM<br>b/vsUBXeXqtwOu3nqvD0KmatYcM7+RIpzN8<br>UffomkS06W/Huk/51pswUNR1/XBz6EbBYs2<br>2jvDwJAM9urrWfqaV7M0yhYwBZFK7q/YcFH<br>8v9Gw/11ZuOg/tjc/7PNQwnTtOxKQJAQBm1                                                                                   |
| END PUBLIC KEY<br>MIICWwIBAAKBgQDpnmIWPJXpRmTT21<br>uWwehRqH6ubFh7exI1xn4iXay8qtv2<br>fcyrUzJmXb3rb99d5UMXANhAJTuOtJ<br>AoGAU9LTiPOGISRz6xtt2pVo7B+fIU<br>IeQXggSZFGEtifsREgUcpwFz5AkcPa<br>rL9JsJ0gaoNW1p7rpN0iOhanMx304u<br>REUeAdnBDfMSFsnr04PfMK5i8NDEXH<br>izbR11jNAkEA7MDTSHnhQNYY38f0mU<br>DyvGp96RTYV0R0y7mN7cJqA+XdX372<br>5oCrS9BknG8vjIBqfLx4pvyLUMxAF8<br>Gtpk8nkFIxGwWA/trLtmBGBL7sKYW                                                                            | <br>PL4AxYgpOczD0ojioWP8qnlXMLCW/Fdmjnk<br>213e3m5yZPnw7LYodRJBe5hPoP5PHMVe3Bl<br>LM9JILN0s+ikn3QM1IUmAYRCg2XAwIDAQAB<br>U/8HxKF5+d/FGAbNZe93AMJgMsTQ0QpB9m+<br>JG/RlgJuRJVNi+sM9qMXtW3MoOBHHFUNIaZ<br>uFO0w5ZbpkzP0pM7zkCQQD8nFLUV603KmXM<br>b/vsUBXeXqtw0u3nqvD0KmatYcM7+RIpzN8<br>UffomkS06W/Huk/51pswUNR1/XBz6EbBYs2<br>2jvDwJAM9urrWfqaV7M0yhYwBZFK7q/YcFH<br>8v9Gw/11Zu0g/tjc/7PNQwnTt0xKQJAQBm1<br>nYBHBJt9QbFAsJL3qRibpkboDfsf3qykNt1                                        |
| END PUBLIC KEY<br>MIICWwIBAAKBgQDpnmIWPJXpRmTT21<br>uWwehRqH6ubFh7exI1xn4iXay8Qtv2<br>fcyrUzJmXb3rb99d5UMXANhAJTuOt1<br>AoGAU9LTiPOGISRz6xtt2pVo7B+fIU<br>IeQXggSZFGEtifsREgUcpwFz5AkcP2<br>rL9JsJ0gaoNW1p7rpN0iOhanMx3o4u<br>REUeAdnBDfMSFsnr04PfMK5i8NDEXH<br>izbRl1jNAkEA7MDTSHnhQNYY38f0mU<br>DyvGp96RTYV0R0y7mN7cJqA+XdX372<br>5oCrS9BknG8vjIBqfLx4pvyLUMxAF2<br>Gtpk8nkFIxGwWA/trLtmBGBL7sKYW<br>r24njQ211RIpnth6YQJAE5+LE13rw1                                          | <br>PL4AxYgpOczD0ojioWP8qnlXMLCW/Fdmjnk<br>213e3m5yZPnw7LYodRJBe5hPoP5PHMVe3Bl<br>LM9JILN0s+ikn3QM1IUmAYRCg2XAwIDAQAB<br>U/8HxKF5+d/FGAbNZe93AMJgMsTQ0QpB9m+<br>JG/RlgJuRJVNi+sM9qMXtW3MoOBHHFUNIaZ<br>uFO0w5ZbpkzP0pM7zkCQQD8nFLUV603KmXM<br>b/vsUBXeXqtw0u3nqvD0KmatYcM7+RIpzN8<br>UffomkSO6W/Huk/5lpswUNRl/XBz6EbBys2<br>2jvDwJAM9urrWfqaV7M0yhYwBZFK7q/YcFH<br>8v9Gw/lIZu0g/tjc/7PNQwnTt0xKQJAQBm1<br>nYBHBJt9QbFAsJL3qRibpkboDfSf3qykNtl<br>PoFdG8Z9zXIly8iTclLQg1Fms8uNT8zldci |
| BEGIN RSA PRIVATE KEY<br>MIICWwIBAAKBgQDpnmIWPJXpRmTT21<br>uWwehRqH6ubFh7exI1xn4iXay8Qtv2<br>fcyrUzJmXb3rb99d5UMXANhAJTuOtJ<br>AoGAU9LTiPOGISRz6xtt2pVo7B+fIU<br>IeQXggSZFGEtifsREgUcpwFz5AkcP2<br>rL9JsJ0gaoNW1p7rpN0iOhanMx3040<br>REUeAdnBDfMSFsnrO4PfMK5i8NDEXH<br>izbR11jNAkEA7MDTSHnhQNYY38f0mU<br>DyvGp96RTYVOR0y7mN7cJqA+XdX372<br>SoCrS9BknG8vjIBqfLx4pvyLUMxAF2<br>Gtpk8nkFIxGwWA/trLtmBGBL7sKYWH<br>r24njQ211RIpnth6YQJAE5+LE13rwH<br>F58+8n3Gj+V8XPXvT8e95I8vDuyBI | <pre></pre>                                                                                                    |

# Adding a new private key to Kerio Connect

- 1. Stop the Kerio Connect server.
- 2. Go to Kerio Connect's installation directory to folder sslcert/dkim.
- 3. Copy the generated private key to file private.key.

We recommend backing up the original private key.

4. Start the Kerio Connect server.

#### **Configuring DNS for DKIM**

Kerio Connect will now show the shorter public key in the domains' configuration. You can now create the DNS DKIM record with the new public key.

If you use distributed domains, make sure the new private key is available on all servers.

#### **BIND DNS server**

If you use a BIND DNS server, you can split the original Kerio Connect DKIM public key TXT value by using the following format:

TXT ( "part 1" "part 2" ... "part x")

Example:

TXT ("v=DKIM1;"

```
"p=MIGfMA0GCSqGSIb3DQEBAQUAA4GNADCBiQKBgQDfl0chtL4siFYCrSPxw43fqc4z"
```

"Oo3N+I122OoK2Cp+NZw9Kuvg8iu2Ua3zfbUnZWvWK4aEeooliRd7SXIhKpXkgkwn"

```
"AB3DGAQ6+/7UVXf9xOeupr1DqtNwKt/NngC7ZIZyNRPx1HWK1eP13UXCD8macUEb"
```

"bcBhthrnETKoCg8wOwIDAQAB")
# **Configuring spam control in Kerio Connect**

## Antispam methods and tests in Kerio Connect

To detect and eliminate spam, Kerio Connect uses the following methods and tests:

New in Kerio Connect 9.0.3!

**Kerio Anti-spam** — Advanced filtering of spam messages using Bitdefender's online scanning services.

For more information, see Kerio Anti-spam filter.

• **Black/white lists** — You can create and use lists of servers and automatically block or allow all messages they send.

For detailed information, see Blocking messages from certain servers

- **SpamAssassin** Apache SpamAssassin is an antispam filter that employs several testing methods.
- **Caller ID** and **SPF** You can filter out messages with fake sender addresses. For detailed information, see Configuring Caller ID and SPF in Kerio Connect
- Greylisting The greylisting method delivers only messages from known senders.
   For detailed information, see Configuring greylisting
- **Delayed response to SMTP greeting (Spam Repellent)** You can set a delayed SMTP greeting that prevents delivery of messages sent from spam servers.

Spam Repellent decreases the load on your server because messages rejected by Spam Repellent are not processed by other antispam and antivirus tests.

• **Custom rules** — You can create your own rules to satisfy your needs.

For detailed information, see Creating custom rules for spam control in Kerio Connect

Combine as many antispam features as possible. The more tests you use, the tighter the antispam filter is and the less spam is delivered to users' mailboxes. Also, spam detection is more granular, which reduces the number of messages marked as spam by mistake ("false positives").

For each method, except for Spam repellent, you can specify two actions for handling the spam messages:

- Deny message This helps to reduce the load on the server
- Increase the message's spam score This helps eliminating possible "false positives"

To set the Kerio Connect spam filter, go to **Configuration**  $\rightarrow$  **Content Filter**  $\rightarrow$  **Spam Filter**.

## Setting the spam score

Kerio Connect tests each message with all the enabled tests and filters. Based on the resulting spam score, Kerio Connect marks the message as spam or delivers it as a legitimate message.

To set the limits for marking messages as spam or not spam, set the following on the **Spam Rating** tab:

- **Tag score** If the message reaches the tag score, Kerio Connect marks it as spam.
- **Block score** If the messages reaches the block score, Kerio Connect discards the message.

If you set the block value too low, legitimate messages may be discarded. Use the **Forward the message to quarantine address** option when testing and optimizing the spam filter, and specify an account where Kerio Connect sends and stores the copies of all blocked messages.

| 43.3 | Monitoring | the | spam | filter's | functional | ity and | efficiency |
|------|------------|-----|------|----------|------------|---------|------------|
|      | · · · J    |     |      |          |            |         |            |

| 🗾 Spam Filter                                                                                                    |                                                                         |                    | Where is       |          |              | Q R. Cul Powaro 🔻 |  |  |  |  |  |
|----------------------------------------------------------------------------------------------------|-------------------------------------------------------------------------|--------------------|----------------|----------|--------------|-------------------|--|--|--|--|--|
| Spam Rating Kerio Anti-spam                                                                                                    | Blacklists                                                              | Custom Rules       | Caller ID      | SPF      | Greylisting  | Spam Repellent    |  |  |  |  |  |
| Enable spam rating     Spam filter configuration     Enable rating of messages se                                                                                                    | nt from trust                                                           | worthy relay agent | s defined in S | MTP rel  | ay options   |                   |  |  |  |  |  |
| — Spam rating limits                                                                                                    | – Spam rating limits                                                    |                    |                |          |              |                   |  |  |  |  |  |
|                                                                                                    | Not                                                                     | : Spam             |                | Spam     |              |                   |  |  |  |  |  |
| Tag score:<br>Block score:                                                                                                    | Tag score: 5<br>Block score: 9.5                                        |                    |                |          |              |                   |  |  |  |  |  |
| A higher score indicates a higher score indicates a higher score ind | gher probabili                                                          | ty of spam. Set th | e value to 10  | to disab | le blocking. |                   |  |  |  |  |  |
| Reached Tag score limit acti     Prefix the message's Subject                                                                                                    | on<br>with the text:                                                    |                    | **SPAM**       | :        |              |                   |  |  |  |  |  |
| Reached Block score limit ac                                                                                                    | tion                                                                    |                    |                |          |              |                   |  |  |  |  |  |
| Send bounce message to send                                                                                                    | der                                                                     |                    |                |          |              |                   |  |  |  |  |  |
| Forward the message to the operation of the operation of the operation  | Forward the message to the quarantine address:     spam@feelmorelaw.com |                    |                |          |              |                   |  |  |  |  |  |
|                                                                                                    |                                                                         |                    |                |          | Apply        | Reset             |  |  |  |  |  |

# Monitoring the spam filter's functionality and efficiency

Kerio Connect includes several options for monitoring the spam filter's functionality.

## Spam filter statistics

Kerio Connect generates statistics of its SpamAssassin filter. You can find the statistics in Status  $\rightarrow$  Statistics.

### Configuring spam control in Kerio Connect

| Spam filter statistics               |       |
|--------------------------------------|-------|
| Messages checked                     | 21233 |
| Spams detected (tagged)              | 1863  |
| Spams detected (rejected)            | 284   |
| Messages marked by users as spam     | 154   |
| Messages marked by users as non-spam | 89    |

This statistics does not include Kerio Anti-spam advanced filter.

### **Graphical overviews**

Kerio Connect also uses traffic charts to trace certain values about spam messages.

In **Status**  $\rightarrow$  **Traffic Charts**, you can find the following spam-related traffic charts:

- **Connections/Rejected SMTP** displays the number of SMTP connection attempts that were rejected by the Spam Repellent tool in the set time period.
- **Messages/Spam** displays how much spam was delivered and when in the set time period.

### Logs

You can solve problems related to the antispam filter in the following Kerio Connect logs:

- **Spam** All messages marked as spam are recorded in this log.
- **Debug** Right-click in the **Debug** log area, click **Messages**, and select the following
  - **Spam Filter** Logs the spam rating of each message that passes through the Kerio Connect antispam filter.
  - **SPF Record Lookup** Gathers information about SPF queries sent to SMTP servers.
  - **SpamAssassin Processing** Traces the processes that occurred during the SpamAssassin antispam tests.
  - **Kerio Anti-spam Processing** Traces the processes regarding the Kerio Anti-spam scanning.

# Optimizing spam protection

Fo additional information about protection against spam in Kerio Connect, read:

- Optimizing spam protection in Kerio Connect
- Recommended anti-spam settings

# Kerio Anti-spam filter

## **Overview**

New in Kerio Connect 9.0.3!

The **Kerio Anti-spam** extension provides an advanced level of spam filtering on incoming messages.

Kerio Anti-spam uses the Bitdefender online scanning service and replaces the SpamAssassin's SURBL and Bayes filters. Users don't need to use the **Spam** and **Not spam** buttons in Kerio Connect Client and Microsoft Outlook with Kerio Outlook Connector, so Kerio Connect hides those buttons.

Kerio Anti-spam is available as an add-on. Without Kerio Anti-spam, you can still use the standard antispam features in Kerio Connect.

## How Kerio Anti-spam works

When Kerio Anti-spam is enabled, the following happens when Kerio Connect receives a message:

1. Kerio Connect sends encrypted data to the Bitdefender online scanning service.

See the What data is sent to Bitdefender section below for information about the data Kerio Connect sends.

If the computer with Kerio Connect is behind a firewall, you must allow access to:

- \*.nimbus.bitdefender.net
- http://bda-update.kerio.com

If Kerio Connect uses a proxy server, Kerio Anti-spam communicates with Bitdefender via the proxy server.

2. Bitdefender scans the data and sends the result to Kerio Connect.

The score can be:

- 0 (zero) for non-spam
- 1-9 for different levels of spam

- 3. Kerio Connect calculates the spam score using a special algorithm, and adds the score to the overall spam rating (see Calculating the Kerio Anti-spam score below).
- 4. If Bitdefender recognizes malware or a phishing message, Kerio Connect automatically blocks the message regardless of other Kerio Connect settings, such as whitelists or custom rules.

Kerio Connect discards the message or forwards it to a quarantine address depending on your settings. See <u>Setting the spam score</u> section in the "Configuring spam control in Kerio Connect" article.

You can disable this function in the configuration file (mailserver.cfg). Look for <variable name="BlockMalware"> and <variable name="BlockPhishing"> in the Kerio Anti-spam table and set the values to 0 (zero).

# What data is sent to Bitdefender

Kerio Connect doesn't send any information that could be used to identify a specific person, such as content of the original e-mail body, attached images, or attached files.

Bitdefender online scanning service receives the following information via HTTPS:

- The sender and the sender's IP address of the original message from the email SMTP envelope.
- The e-mail message fingerprint, a set of cryptographic hashes on different parts of the e-mail headers and body.

The hashes are irreversible. Kerio Connect doesn't send the original email body.

- URLs, e-mail addresses and telephone numbers contained in the body of the scanned e-mail message
- MD5 hashes of:
  - The FROM address, FROM domain and REPLY-TO address
  - Certain types of attachments, for example, Microsoft Office documents, PDFs, executable files
- The hashes of images embedded in the messages

The actual images are not transmitted.

### Calculating the Kerio Anti-spam score

Kerio Connect calculates the Kerio Anti-spam score using a special algorithm, and adds the score to the overall spam rating.

The algorithm works as follows:

#### Bitdefender score is 1-9 (spam)

Kerio Anti-spam score = X\*Y/9

- X is the score Kerio Connect receives from Bitdefender.
- Y is the Kerio Anti-spam setting.

You can set Kerio Anti-spam setting to moderate (6), normal (10), and high (14).

#### Bitdefender score is 0 (non-spam)

Changed in Kerio Connect 9.1!

Kerio Anti-spam score = 0

In Kerio Connect 9.0.3 and 9.0.4, the algorithm is: Kerio Anti-spam score = -1\*Y, where Y is the Kerio Anti-spam setting (moderate = 1, normal = 2, and high = 3).

## **Configuring Kerio Anti-spam**

- 1. In the administration interface, go to **Configuration**  $\rightarrow$  **Content Filter**  $\rightarrow$  **Spam Filter**.
- 2. Switch to the Kerio Anti-spam tab.
- 3. Select Enable Kerio Anti-spam advanced filter.
- 4. Set the Contribution to spam rating.

The value of the setting differs for spam and non-spam messages:

- Spam: moderate = 6, normal = 10, high = 14
- Non-spam: moderate = 1, normal = 2, high = 3

Also see the Calculating the Kerio Anti-spam score section above for information about the score.

5. (Optional) To allow Bitdefender to save the encrypted data from Kerio Connect, select the **Allow use of spam** and **Allow use of non-spam** options.

Bitdefender saves only the encrypted data, not the entire messages. See the What data is sent to Bitdefender section above.

| 🧧 Spam Filter                                                                                                    |                                              |                               |               |         |             | ٩            | R. Cul Powaro 🔻 |  |  |  |  |
|----------------------------------------------------------------------------------------------------|----------------------------------------------|-------------------------------|---------------|---------|-------------|--------------|-----------------|--|--|--|--|
| Spam Rating Kerio Anti-spam                                                                                                    | Blacklists                                   | Custom Rules                  | Caller ID     | SPF     | Greylisting | Spam Repelle | nt              |  |  |  |  |
| Enable Kerio Anti-spam advanced filter Kerio Anti-spam advanced filter creates a secure connection to <u>Bitdefender's online scanning service</u> to analyze email content.                    |                                              |                               |               |         |             |              |                 |  |  |  |  |
| — Kerio Anti-spam configurati                                                                                                    | on                                           |                               |               |         |             |              |                 |  |  |  |  |
| Contribution to spam rating:                                                                                                    |                                              |                               |               |         |             |              |                 |  |  |  |  |
| Moderate Normal                                                                                                    | High                                         |                               |               |         |             | Bitdef       | ender           |  |  |  |  |
| Allow use of spam Allow and spam Apache SpamAssassin config Check every incoming message                                                                                                    | llow use of nor<br>guration<br>ge in Spam UR | n-spam<br>11 Realtime Blockli | st (SURBL) da | itabase |             |              | 3               |  |  |  |  |
| <b>Bayesian filter statistics</b>                                                                                                    |                                              |                               |               |         |             | Apache Spa   | amAssassin      |  |  |  |  |
| Filter status:                                                                                                    |                                              | Learn                         | ing           |         |             |              |                 |  |  |  |  |
| Messages learned as spam:                                                                                                    |                                              |                               | 0             |         |             |              |                 |  |  |  |  |
| Messages learned as not spam:                                                                                                    |                                              |                               | 0             |         |             |              |                 |  |  |  |  |
| Kerio spam filter continues to use Apache SpamAssassin rules for rating spam messages. Email content is analyzed with Kerio Anti-spam advanced filter which replaces SURBL and Bayesian filter. |                                              |                               |               |         |             |              |                 |  |  |  |  |
|                                                                                                    |                                              |                               |               |         |             | ADDIV        |                 |  |  |  |  |

| F     | If you're using | Kerio Connect | Multi-Server, | enable Kerio | Anti-spam or | n the <b>Front-end</b> |
|-------|-----------------|---------------|---------------|--------------|--------------|------------------------|
| serve | r.              |               |               |              |              |                        |

### Kerio Anti-spam filter

### Kerio Connect on Debian 6

If you install Kerio Connect on the Debian 6 operating system, you must perform the following before initializing Kerio Anti-spam:

```
wget --no-check-certificate https://www.thawte.com/roots/thawte_Primary_Root_CA-G3_SHA25
cp thawte_Primary_Root_CA-G3_SHA256.pem /etc/ssl/certs
cd /etc/ssl/certs/
ln -s thawte_Primary_Root_CA-G3_SHA256.pem ba89ed3b.0
```

## Troubleshooting

If you are upgrading from a previous version, restart Kerio Connect after you enable Kerio Anti-spam.

If any problem with Kerio Anti-spam occurs, consult the Debug log:

- 1. Right-click in the Debug log area, and click Messages.
- 2. Select the **Kerio Anti-spam Processing**, **SpamAssassin Processing**, and **Spam filter** options.

After debugging, clear those options. Otherwise, the logging may slow down server performance.

| Logging Messages                                                                                                    | <b>?</b> × |
|----------------------------------------------------------------------------------------------------|------------|
| spam                                                                                                    | Q,         |
| <ul> <li>Content Filters</li> <li>Spam Filter</li> <li>SpamAssassin Processing</li> <li>Kerio Anti-spam Processing</li> </ul> |            |
| OK Can                                                                                                    | el         |

# **Configuring greylisting**

## **Overview**

To fight spam more efficiently, Kerio Connect supports greylisting.

Greylisting is an antispam method that complements other antispam methods and mechanisms in Kerio Connect.

## How greylisting works

With greylisting enabled, the following happens when Kerio Connect receives a message:

- Kerio Connect contacts the greylisting server and provides information about the message. The greylisting server includes a list of trustworthy IP addresses.
- 2. If **the list contains** the message sender's IP address, the message passes the greylisting check immediately.
- 3. If **the list does not contain** the sender's IP address, the greylisting server delays the delivery. Trustworthy mailservers try to redeliver messages later. Spam senders usually do not.
- 4. Once the message is received again, the Kerio Greylisting Service adds the sender's IP address to the whitelist. All future messages from this sender will pass the greylisting check immediately (see step 2).

To learn more about greylisting, consult greylisting.org or Wikipedia.

## What data is sent to Kerio Technologies

If the greylisting is enabled, the Kerio Technologies greylisting server receives the following information:

- One-way hash (MD5) of the sender's envelope email address and recipient's envelope email addresses
- IP address of the host delivering the message

The data is periodically deleted from the greylisting server.

If greylisting is disabled, no data is sent to Kerio Technologies.

Kerio Technologies uses the received data solely for the greylisting feature.

To see the data sent by Kerio Greylisting Service, enable **Greylisting** in the Debug log.

# **Configuring greylisting**

Kerio Greylisting Service in Kerio Connect is hosted by Kerio Technologies.

It is available to:

- Registered trial users
- Licensed users with valid Software Maintenance

Greylisting is disabled by default. To enable it:

- 1. In the administration interface, go to Configuration  $\rightarrow$  Content filter  $\rightarrow$  Spam Filter  $\rightarrow$  Greylisting.
- 2. Select the **Check incoming messages by Kerio Greylisting Service** option.

Make sure your firewall allows outgoing connection on port 8045.

- 3. (Optional) Create a list of IP addresses to skip in the greylisting check.
- 4. Click **Test Connection** to check the connection with Kerio Greylisting Service.

The connection is established every time Kerio Connect server is restarted.

5. Click **Apply**.

| Spam Filter Shimon Ski 🔻                                                                                                    |                           |                    |                |       |             |                |  |  |  |  |
|----------------------------------------------------------------------------------------------------|---------------------------|--------------------|----------------|-------|-------------|----------------|--|--|--|--|
| Spam Rating Blacklists                                                                                                    | Custom Rules              | SpamAssassin       | Caller ID      | SPF   | Greylisting | Spam Repellent |  |  |  |  |
| Greylisting limits amount of received spam by temporarily blocking emails sent by unknown senders or IP addresses. O Privacy note: When greylisting is enabled, IP address of each host delivering an email is presented to the Kerio Greylisting Service over a secure channel. <a href="Learnmore">Learn more</a> |                           |                    |                |       |             |                |  |  |  |  |
| Greylisting configur                                                                                                    | Greylisting configuration |                    |                |       |             |                |  |  |  |  |
| De hist apply gr     De hist apply gr     De hist apply gr     De hist apply gr                                                                                                    | served for private r      | networks are white | listed by defa | ault. |             | Luit           |  |  |  |  |
| Greylisting statistic                                                                                                    | 5                         |                    |                |       |             |                |  |  |  |  |
| Messages accepted by                                                                                                    | greylisting:              |                    | 0              |       |             |                |  |  |  |  |
| Messages temporarily r                                                                                                    | ejected:                  |                    | 0              |       |             |                |  |  |  |  |
|                                                                                                    |                           |                    |                |       | Apply       | Reset          |  |  |  |  |

Figure 1 Greylisting

# Troubleshooting

If the connection between your Kerio Connect server and Kerio Greylisting Service fails, make sure your firewall allows outgoing connections on port 8045.

Users may experience a delay in delivery. This happens when the message with the particular parameters is received, as described in section What data is sent to Kerio Technologies. The greylisting server delays the delivery. This problem is solved once another message is received.

Messages can also be delivered in a different order than they were sent, due to the greylisting server. This problem is solved once another message with the same parameters is received.

If you want to see what data are sent to Kerio Technologies, enable **Greylisting** in the Debug log.

If Kerio Connect cannot contact the greylisting server, all incoming messages are delivered immediately. Kerio Connect will try to contact the greylisting server again.

If you acquire a new license or renew your license, it may take several minutes before the Kerio Greylisting Service recognizes it. You may get warning messages in the meantime. Message delivery is not affected.

# **Blocking messages from certain servers**

# Automatically blocking or allowing messages from certain servers

In Kerio Connect you can automatically block servers (IP addresses) that are known to be sending spam messages. You can also automatically allow messages from those you trust.

You can this in one (or both) of two ways:

- By creating your own lists of spam servers (**blacklists**) and trusted servers (**whitelists**)
- By using public Internet databases of spam servers

| 🗾 Span       | Spam Filter R. Cul Powaro 🕶                                                                        |                      |                    |           |       |                |           |            |  |  |
|--------------|----------------------------------------------------------------------------------------------------|----------------------|--------------------|-----------|-------|----------------|-----------|------------|--|--|
| Spam Rating  | Blacklists                                                                                         | Custom Rules         | SpamAssassin       | Caller ID | SPF   | Greylisting    | Spam Repe | llent      |  |  |
| -Custom w    | hitelist of If                                                                                     | P addresses —        |                    |           |       |                |           |            |  |  |
| 🔽 Use IP a   | ddress group                                                                                       | :                    | Not spam           | ~         | Ec    | dit            |           |            |  |  |
| 🚺 All IP ad  | 1 All IP addresses reserved for private networks are always included in this whitelist by default. |                      |                    |           |       |                |           |            |  |  |
| — Custom bl  | acklist of sr                                                                                      | nammer TP add        | PACCAC             |           |       |                |           |            |  |  |
|              |                                                                                                    |                      | My list of apamma  |           | E     | 4:+            |           |            |  |  |
| Ose IF a     | the message                                                                                        | •                    | My list of spammer | s •       |       | arc            |           |            |  |  |
|              | snam score ti                                                                                      | o the message:       | 2                  |           |       |                |           |            |  |  |
|              | span score a                                                                                       | o are messager       | 2                  |           |       |                |           |            |  |  |
| — Internet l | lacklists —                                                                                        |                      |                    |           |       |                |           |            |  |  |
| R Name       |                                                                                                    |                      | DNS Suffix         |           | Actio | n              | As        | k Directly |  |  |
| 🔽 👘 Spa      | amCop                                                                                              |                      | bl.spamcop.net     |           | Block |                | No        | )          |  |  |
| 🔽 📦 Spa      | amHaus SBL-X                                                                                       | BL                   | zen.spamhaus.      | org       | Block |                | Ye        | s          |  |  |
| 📝 📦 SO       | RBS DNSBL                                                                                          |                      | dnsbl.sorbs.net    | :         | Block |                | No        | )          |  |  |
| 🔽 🗊 SO       | RBS RHSBL                                                                                          |                      | rhsbl.sorbs.net    |           | Block |                | No        | )          |  |  |
| 🔽 📦 WP       | BL - Weighted                                                                                      | d Private Block List | db.wpbl.info       |           | Incre | ase score by 1 | .4 No     | )          |  |  |
|              |                                                                                                    |                      |                    |           |       |                |           |            |  |  |
| Add          | Add Edit Remove                                                                                    |                      |                    |           |       |                |           |            |  |  |
|              |                                                                                                    |                      |                    |           |       |                |           |            |  |  |
|              |                                                                                                    |                      |                    |           |       |                | Apply     | Reset      |  |  |

### Blocking messages from spam servers — Custom blacklists

To create your own blacklists you first need the IP addresses of the servers you want to block

- 1. Go to section **Configuration**  $\rightarrow$  **Definition**  $\rightarrow$  **IP Address Groups** and create a new group with IP addresses of spam servers.
- 2. Go to **Configuration**  $\rightarrow$  **Content Filter**  $\rightarrow$  **Spam Filter**  $\rightarrow$  **Blacklists**.
- 3. In the **Custom blacklist of spammer IP addresses** section, select the option **Use IP address group**.
- 4. Select or create a group of IP addresses to block from the drop-down menu.
- 5. Select the option corresponding the action you want performed when messages arrive that meet your criteria:
  - Block the messages (this marks them as spam)
  - Add spam score to the message
- 6. Click **Apply** in the bottom right corner.

### Blocking messages from spam servers — Public databases

By default, Kerio Connect contains a few databases that can be downloaded from the Internet for free. It is also possible to define other databases.

To use blacklists from **public databases**:

- 1. Go to section **Configuration**  $\rightarrow$  **Content Filter**  $\rightarrow$  **Spam Filter**  $\rightarrow$  **Blacklists**.
- 2. In the Internet blacklists section, select all the public databases you want to use.
- 3. Double-click a blacklist and select the option corresponding to the action you want performed when messages arrive that meet the blacklist's criteria:
  - Block the messages (this marks them as spam)
  - Add spam score to the message
- 4. Click **Apply** in the bottom right corner.

You can also add **other blacklists** from the Internet:

- 1. In the same section, click Add.
- 2. Type the DNS name of the server that handles the of Kerio Connect enquires.

- 3. Select the option corresponding to the action you want performed when messages arrive that meet the blacklist's criteria:
  - Block the messages (this marks them as spam)
  - Add spam score to the message
- 4. Click **Apply** in the bottom right corner.

Once you have set up your blacklists, you can change any of them by double-clicking it.

If you use a paid blacklist, always select the option **Ask blacklist DNS server directly**. The licenses are associated with a particular IP address, and queries are sent directly to the database, not to parent DNS servers.

## Allowing messages from trusted servers — Custom whitelists

Messages from servers included in your whitelist will not be checked by spam filters in Kerio Connect.

To create your own whitelist:

- 1. Go to **Configuration**  $\rightarrow$  **Definition**  $\rightarrow$  **IP Address Groups** and create a new group with the IP addresses of trusted servers.
- 2. Go to **Configuration**  $\rightarrow$  **Content Filter**  $\rightarrow$  **Spam Filter**  $\rightarrow$  **Blacklists**.
- 3. In the **Custom whitelist of IP addresses** section, select the option **Use IP address group**.
- 4. Select the group of IP addresses from the drop-down menu.
- 5. Confirm your settings.

# **Configuring Caller ID and SPF in Kerio Connect**

## **Overview**

Caller ID and SPF (Sender Policy Framework) allow you to filter out messages with fake sender addresses.

The check verifies whether IP addresses of the remote SMTP server are authorized to send emails to the domain specified. Spammers thus have to use their real addresses and the unsolicited emails can be recognized quickly using different blacklists.

You can use Caller ID and SPF only if messages are delivered by the SMTP protocol.

# **Configuring Caller ID**

To configure Caller ID in Kerio Connect:

- 1. In the administration interface, go to Configuration  $\rightarrow$  Content Filter  $\rightarrow$  Spam filter  $\rightarrow$  Caller ID.
- 2. Enable the option Check Caller ID of every incoming message.
- 3. If a message is intercepted, Kerio Connect can
  - Log it in the Security log
  - Reject it
  - Increase/decrease its spam score
- 4. Caller ID is often used by domains in testing mode only. We recommend that you enable **Apply this policy also to testing Caller ID records**.
- 5. If messages are sent through a backup server, create a group of IP addresses of those servers that will not be checked by Caller ID.
- 6. Confirm your settings.

Kerio Technologies enables you to check your own DNS records. The link **Check my email policy DNS records** in this same tab will display a website where you can do that. Learn more about crating SPF and Caller ID records.

| Spam Filter Where is Q R. Cul Po |                                                                                                    |                  |              |           |     |             |                |      |       |  |  |  |
|----------------------------------|----------------------------------------------------------------------------------------------------|------------------|--------------|-----------|-----|-------------|----------------|------|-------|--|--|--|
| Spam Rati                        | ng Kerio Anti-spam                                                                                                    | Blacklists       | Custom Rules | Caller ID | SPF | Greylisting | Spam Repellent | ]    |       |  |  |  |
| Check                            | Check Caller ID of every incoming message Messages sent from trustworthy relay agents defined in the SMTP relay options are not checked.                              |                  |              |           |     |             |                |      |       |  |  |  |
| Invalid<br>• Log t               | Messages sent from trustworthy relay agents defined in the SMTP relay options are not checked.      Invalid Caller ID action      O Log this to the Security log only |                  |              |           |     |             |                |      |       |  |  |  |
| Block     Add                    | Block the message     Add spam score to the message:                                                                                                    |                  |              |           |     |             |                |      |       |  |  |  |
| Other                            | ettings                                                                                                    |                  |              |           |     |             |                |      |       |  |  |  |
| 🕑 Appl                           | y this policy also to the t                                                                                                    | testing Caller I | ID records   |           |     |             |                |      |       |  |  |  |
| 🕑 Don'                           | check Caller ID from th                                                                                                    | e IP address g   | roup:        |           |     | Admins      | ¥              | Edit |       |  |  |  |
| Check my                         | Check my email policy DNS records                                                                                                    |                  |              |           |     |             |                |      |       |  |  |  |
|                                  |                                                                                                    |                  |              |           |     |             | A              | pply | Reset |  |  |  |

Figure 1 Caller ID

# **Configuring SPF**

To configure SPF in Kerio Connect:

- 1. In the administration interface, go to Configuration  $\rightarrow$  Content Filter  $\rightarrow$  Spam filter  $\rightarrow$  SPF.
- 2. Enable the option **Enable SPF check of every incoming message**.
- 3. If a message is intercepted, Kerio Connect can
  - Log it in the Security log
  - Reject it
  - Increase/decrease its spam score
- 4. If messages are sent through backup server, create a group of IP addresses of those servers that will not be checked by SPF.
- 5. Confirm your settings.

# Configuring Caller ID and SPF in Kerio Connect

| C | 🧾 Span                                                                                                    | ٩               | R. Cul Powaro 🔻 |              |           |     |             |                |      |       |  |  |
|---|----------------------------------------------------------------------------------------------------|-----------------|-----------------|--------------|-----------|-----|-------------|----------------|------|-------|--|--|
|   | Spam Rating                                                                                                    | Kerio Anti-spam | Blacklists      | Custom Rules | Caller ID | SPF | Greylisting | Spam Repellent |      |       |  |  |
|   | <ul> <li>Enable SPF check of every incoming message</li> <li>Messages sent from trustworthy relay agents defined in the SMTP relay options are not checked.</li> <li>Negative SPF result action</li> <li>Log this to the Security log only</li> </ul>                                                                                                    |                 |                 |              |           |     |             |                |      |       |  |  |
|   | Log this to the Security log only     Block the message     Add spam score to the message:                                                                                                    |                 |                 |              |           |     |             |                |      |       |  |  |
|   | Other settings         Image: Comparison of the text of the text of the text of the text of the text of the text of text of t |                 |                 |              |           |     |             |                |      |       |  |  |
|   |                                                                                                    |                 |                 |              |           |     |             |                |      |       |  |  |
|   |                                                                                                    |                 |                 |              |           |     |             | A              | pply | Reset |  |  |

Figure 2 SPF

# Creating custom rules for spam control in Kerio Connect

## **Overview**

In Kerio Connect, you can create your own antispam rules. The rules filter email headers or email bodies.

You can create custom rules for spam control by using **Configuration**  $\rightarrow$  **Content Filter**  $\rightarrow$  **Spam Filter**  $\rightarrow$  **Custom rules**.

| 🗾 Sparr                                                                             | n Filter                                                                                                    |              |              |           |       |                          |                |                                    | Where is                     | Q | admin 🔻 |
|-------------------------------------------------------------------------------------|----------------------------------------------------------------------------------------------------|--------------|--------------|-----------|-------|--------------------------|----------------|------------------------------------|------------------------------|---|---------|
| Spam Rating                                                                         | Blacklists                                                                                                    | Custom Rules | SpamAssassin | Caller ID | SPF   | Greylisting              | Spam Repellent |                                    |                              |   |         |
| Custom m                                                                            | essage rules                                                                                                    |              |              |           |       |                          |                | Search:                            |                              |   |         |
| ☐ Item                                                                              |                                                                                                    | Туре         | Content      |           | Actio | n                        | Descriptio     | n                                  | Last Used Before             |   |         |
| 🔽 🗾 Mai                                                                             | il body                                                                                                    | Substring    | cialis       |           | Incre | ase score by 9.          | 0 cialis       |                                    | 83 days, 22 hours, 2 minutes |   |         |
| 🔽 🗾 Fro                                                                             | m                                                                                                    | Address      | someone@war  | nted.com  | Allov | v                        | Wanted se      | ender                              | Unused                       |   | 1       |
| 🔽 📈 Fro                                                                             | m                                                                                                    | Domain       | spammer.cz   |           | Reje  | Reject                   |                | main                               | Unused                       |   | -       |
| 🔽 🗾 Sub                                                                             | oject                                                                                                    | Empty        |              |           | Incre | Increase score by 4.0 Em |                | Empty subject messages 10 days, 21 |                              |   |         |
| Add<br>Reject mes<br>If the mes<br>Block the me<br>Send bou<br>Forward<br>If option | Add       Edit       Remove       Remove Unused         If the messages as soon as possible (during communication through the SMTP protocol)       If the message was rejected by a custom spam rule         Block the message and do not deliver it to the recipient.       Image: Communication through the sender         If some message to the sender       Image: Communication through the message to quarantine address:         If option "Reject messages as soon as possible" is enabled, some messages cannot be forwarded to quarantine. |              |              |           |       |                          |                |                                    |                              |   |         |
|                                                                                     |                                                                                                    |              |              |           |       |                          |                |                                    | Apply                        | F | leset   |

## **Creating custom rules**

You can create as many rules as you like.

- 1. In the administration interface, go to Configuration  $\rightarrow$  Content Filter  $\rightarrow$  Spam Filter  $\rightarrow$  Custom rules.
- 2. Click Add.
- 3. In the Add Rule dialog, type a name for the rule.
- 4. Select Mail header or Mail body filter.

5. Type the string you want to filter.

You can use:

- Any text
- \* to represent any number of characters
- ? to represent a single character
- Regular expressions (mail body only)
- 6. For any message that matches the rule, you can:
  - Treat the message as non-spam
  - Treat the message as spam and reject it
  - Add spam score to the message
- 7. Click OK.

Kerio Connect processes the rules in the order they are listed. If the spam filter marks a messages as non-spam or rejects it, Kerio Connect stops processing the remaining rules.

To decrease the load on your server, place the From and To header rules at the top. If Kerio Connect rejects messages using this rule, no other antispam or antivirus tests are performed on these messages.

### Example for regular expressions

You want to block all messages that contain the word cialis.

Use regular expressions to exclude words containing the substring "cialis", such as specialist, socialist.

- 1. In Configuration  $\rightarrow$  Content Filter  $\rightarrow$  Spam Filter  $\rightarrow$  Custom rules, click Add.
- 2. Select **Mail body** and type the following regular expression:

/\bcialis\b/i

- 3. Select **Treat the message as spam and reject it**.
- 4. Click OK.

| Add Rule                                                           |                                                                              |                              | ? ×  |
|--------------------------------------------------------------------|------------------------------------------------------------------------------|------------------------------|------|
| Description:<br>Condition<br>Mail header<br>Mail body<br>Contains: | Block cialis<br>/\bcialis\b/i                                                |                              |      |
| Action<br>Treat the mess<br>Treat the mess<br>Add spam score       | age as non-spam (overrides<br>age as spam and reject it<br>e to the message: | the SpamAssassin score)<br>9 |      |
| ☑ Enable rule                                                      |                                                                              |                              |      |
|                                                                    |                                                                              | OK Car                       | ncel |

From now on, all messages that include "cialis" as a single word are rejected.

For detailed information on regular expressions, see the SpamAssassin wiki page.

## Defining actions for custom rules

To decrease the load on the server, Kerio Connect can reject messages during the SMTP session. However, if you select the **Reject messages as soon as possible...** option, Kerio Connect cannot perform the two actions described below.

If your custom rule rejects a message, Kerio Connect can:

- Send a bounce message to the sender We do not recommend this option because spammers usually fake addresses, so your bounce message will be undeliverable.
- Forward the message to a quarantine address We recommend this option so that important messages are not falsely identified as spam.

# **Bayesian self-learning in Kerio Connect**

## **Overview**

There are many problems associated with detecting spam for the final recipient of an email. It is important to understand these problems in order to understand what Bayesian self-learning is and how it fits into Kerio's solution for spam protection.

# Terminology

- **Spam** is a message the recipient considers an unsolicited junk email.
- Ham is a message the recipient considers to be not spam.
- False Positive is a message that is incorrectly marked as spam.
- False Negative is a message that is incorrectly marked as ham.

## **SpamAssassin**

SpamAssassin uses static rule sets to determine if a message is spam.

Fixed set of rules cannot accurately define spam for everybody. It may result in SpamAssassin capturing most spam, however, it will always have some false positives and false negatives.

Also, the content in spam changes over time and the spam mutates. Unless the rules in SpamAssassin change, too, more and more spam gets in. Therefore, constant upgrades are necessary to maximize the spam blocking capabilities.

# **Bayesian filtering**

Recipients can train the Bayes database to recognize messages as **spam** or **ham**. The filter breaks messages into small pieces called tokens and determines which tokens occur mostly in spam messages, and which tokens occur mostly in ham messages.

The Bayes database must learn a lot of emails before it can function effectively. In general, the Bayes database begins to work after it has learned at least 200 spams and 200 hams. End-users must train the Bayes database enough to effectively fight mutating spam.

# Bayesian self-learning

SpamAssassin and additional Kerio Connect antispam features can help the Bayesian self-learning:

- The higher the SpamAssassin score, the more probable the message is a spam
- The lower the SpamAssassin score, the more probable the message is a ham.

SpamAssassin trains the Bayes database as follows:

- If the total SpamAssassin score is more than 12, and both the header score and body score are more than 3, consider the message as a **spam**.
- If the total SpamAssassin score is less than 0.1, consider the message as not a spam.

Additional antispam tests in Kerio Connect, such as blacklists, SPF, header tests, train the Bayes database as follows:

- If the total score from tests other than SpamAssassin is more than the required tag score, and SpamAssassin score is less than 0.1, consider the message as spam.
- If the total score including SpamAssassin is more than (block score-tag score/1.8)+tag score, and SpamAssassin score is less than 12, consider the message as spam.
- If the total score from tests other than SpamAssassin is less than 0, and SpamAssassin trains the Bayes database with spam, consider the message as ham.

# **Antivirus control in Kerio Connect**

## **Overview**

Kerio Connect can protect against malicious emails with viruses. Viruses may infect your computer and cause harm to your files or to your computer system.

Kerio Connect's internal Sophos antivirus engine protects all email from these harmful viruses.

Sophos antivirus is an optional component and is not available for unregistered trial versions. See Licenses in Kerio Connect.

# **Configuring Sophos in Kerio Connect**

- 1. In the administration interface, go to the **Configuration**  $\rightarrow$  **Content Filter**  $\rightarrow$  **Antivirus** section.
- 2. Select the option Use the integrated Sophos antivirus engine.
- 3. To update the virus database automatically, select Check for update every [hours].

Kerio Connect downloads the database files via the HTTP protocol. Provide a persistent connection and allow the communication on your firewall or proxy server.

4.

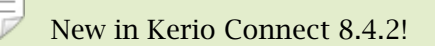

To allow Kerio Connect to contact Sophos servers for the antivirus check, select **Enable Sophos Live Protection**.

This option ensures that the Kerio Connect performs the antivirus check against an always up-to-date cloud database before it downloads the database with the regular update.

Kerio Connect sends only a one-way hash of the attachments to the Sophos servers.

- 5. Select the action for messages that contain a virus. Kerio Connect can:
  - Discard the message
  - Deliver the message with the malicious code removed
- 6. In addition, you can select from two options for forwarding messages:
  - Forward the original message to an administrator address
  - Forward the filtered message to an administrator address
- 7. For any message that Sophos cannot scan, Kerio Connect Kerio Connect can do one of the following:
  - Deliver the original message with a warning prefixed
  - Reject the message as if it was a virus
- 8. Click Apply.

| 🔁 Antivirus                                                                                                | Where is              | Q R. Cul Powaro 🔻 |  |  |  |
|----------------------------------------------------------------------------------------------------|-----------------------|-------------------|--|--|--|
| Use the integrated Sophos® antivirus engine Integrated antivirus engine                                    |                       |                   |  |  |  |
| <ul> <li>Check for update every [hours]:</li> <li>Enable Sophos Live Protection</li> </ul>                 | 5 Update Now          | SOPHOS            |  |  |  |
| The current virus database was updated before:                                                             | 2 hours, 23 minutes   |                   |  |  |  |
| Last update check was performed before:                                                                    | 2 hours, 23 minutes   |                   |  |  |  |
| Virus database version:                                                                                    | 5.12.8758254          |                   |  |  |  |
| Scanning engine version:                                                                                   | 3.58.3.0              |                   |  |  |  |
| If a virus is found in a message  Discard the message  Deliver the message with the malicious code removed |                       |                   |  |  |  |
| Forward the original message to the administrator address:                                                 | admin@feeImorelaw.com |                   |  |  |  |
| Forward the filtered message to the administrator address:                                                 |                       |                   |  |  |  |
| If a part of a message cannot be scanned (e.g. corrupted file)                                             |                       |                   |  |  |  |
| Deliver the original message with a warning prefixed                                                       |                       |                   |  |  |  |
| Reject the message as if it was a virus (use the settings above)                                           |                       |                   |  |  |  |
|                                                                                                    |                       | Apply Reset       |  |  |  |

### **Configuring the HTTP proxy server**

If the computer with Kerio Connect is behind a firewall, you can use a proxy server to check for virus database updates.

- 1. Go to **Configuration**  $\rightarrow$  **Advanced Options**  $\rightarrow$  **HTTP Proxy**.
- 2. Select the option Use HTTP proxy for antivirus updates,...
- 3. Type the address and port of the proxy server.
- 4. If the proxy server requires authentications, select **Proxy server requires authentication**.
- 5. Type the user name and password.
- 6. Click Apply.

Go to **Configuration**  $\rightarrow$  **Content Filter**  $\rightarrow$  **Antivirus** and click **Update Now** to check the connection.

## **External antivirus**

Kerio Technologies issued an **Antivirus SDK for Kerio Connect and Kerio Control**. The Antivirus SDK includes a public API that you can use to write plugins for third-party antivirus solutions.

Read Using external antivirus with Kerio products and this Kerio Blog post for detailed information.

## Filtering message attachments

For information on scanning message attachments, read Filtering message attachments in Kerio Connect.

## Troubleshooting

To view the statistics for Kerio Connect antivirus control, go to **Status**  $\rightarrow$  **Statistics**. This section displays the number of messages checked, viruses detected, and prohibited attachments.

| Antivirus statistics                    |      |
|-----------------------------------------|------|
| Attachments checked                     | 1256 |
| Viruses found                           | 14   |
| Prohibited filenames / MIME types found | 123  |

You can also consult the following logs:

- Security For information about virus database updates.
- Debug Right-click the Debug log area and enable Messages  $\rightarrow$  Antivirus Checking

If the time from the last update is several times greater than the interval set, update the database manually and check the Error and Security logs.

# Filtering message attachments in Kerio Connect

## **Overview**

Many viruses are hidden as email message attachments. As part of its antivirus control, Kerio Connect can filter email attachments according to your settings.

If Kerio Connect detects a problematic attachment, it removes the attachment and delivers the message without it.

| Enable attachment filter  |                                |                         |                               |   |   |
|---------------------------|--------------------------------|-------------------------|-------------------------------|---|---|
| ilter options             |                                |                         |                               |   |   |
| Send the sender a war     | ning informing that the attach | ment was not delivere   | d                             |   |   |
| Forward the original m    | essage to:                     | admin@fee               | Imorealw.com                  |   |   |
| Forward the filtered m    | essage to:                     |                         |                               |   |   |
| 🖉 Discard zip archive con | taining files with dangerous e | tensions (e.g. executa  | able files).                  |   |   |
| The blocked attachme      | nt will be removed and the me  | ssage will be delivered | d to the recipient.           |   |   |
|                           |                                |                         |                               |   |   |
| Filter rules              |                                |                         |                               |   |   |
|                           | Content                        | Action                  | Description                   |   |   |
| V 🕅 File name             | * eye                          | Block                   | EXE files                     |   |   |
| V V File name             | *.com                          | Block                   | COM files                     |   |   |
| V 🖉 File name             | *.scr                          | Accept                  | Screenshot files              |   |   |
| V 🖉 File name             | *.bat                          | Block                   | BAT files                     |   | ŵ |
| V 💯 File name             | *.vbs                          | Block                   | Visual Basic scripts          |   | 4 |
| V 🚰 File name             | *.{*}*                         | Block                   | CLSID extension vulnerability |   |   |
| 🔽 🚰 File name             | *.doc.*                        | Block                   | Double extensions             |   |   |
| 🔽 월 File name             | *.xls.*                        | Block                   | Double extensions             |   |   |
| 🔲 월 MIME type             | audio/x-wav                    | Block                   | MSIE vulnerability            |   |   |
| 🔲 월 MIME type             | audio/x-midi                   | Block                   | MSIE vulnerability            | - |   |
|                           | t Damaua                       |                         |                               |   |   |
| Add Edi                   | t Remove                       |                         |                               |   |   |

# Configuring the attachment filter

To configure attachment filtering:

- 1. In the administration interface, go to **Configuration**  $\rightarrow$  **Content Filter**  $\rightarrow$  **Attachment Filter**.
- 2. Select the option **Enable attachment filter**.
- 3. If you want Kerio Connect to notify the sender that their attachment was not delivered, select the option **Send the sender a warning**.
- 4. To have Kerio Connect send the original messages to a different email address, select the option **Forward the original messages to** and type the address.
- 5. To have Kerio Connect send the filtered messages to a different email address, select the option **Forward the filtered messages to** and type the address.

6.

New in Kerio Connect 8.5!

To discard the ZIP attachments with dangerous files, select the **Discard zip archive containing files with dangerous extensions...** option.

7. Select any of the predefined filter rules.

Each rule can allow or block one specific type of attachment.

8. Click Apply.

Now when a problematic attachment is detected, Kerio Connect removes it and delivers the message without the attachment.

# Creating custom attachment filter rules

To customize your filter rules:

- 1. In the section Configuration  $\rightarrow$  Content Filter  $\rightarrow$  Attachment Filter, click Add.
- 2. Type a description for the new rule.
- 3. Define the condition for the attachments.
- 4. Select whether Kerio Connect blocks or accepts messages with this type of attachment.
- 5. Click OK.

# Filtering message attachments in Kerio Connect

| Add Filter Rule                                             |                                 | ? × |  |  |
|-------------------------------------------------------------|---------------------------------|-----|--|--|
| Description:<br>Condition<br>If a message cont              | Microsoft Windows Shortcut File |     |  |  |
| File name                                                   | ▼ is *.lnk ▼                    |     |  |  |
| File name<br>MIME type                                      |                                 |     |  |  |
| <ul> <li>Block the attac</li> <li>Accept the att</li> </ul> | hment<br>achment                |     |  |  |
| 👿 Enable filter rule                                        |                                 |     |  |  |
| F                                                           | OK Cano                         | el  |  |  |

# Troubleshooting

For details on attachment filtering in your Kerio Connect, consult the Security log.

# Using an external antivirus with Kerio products

# **Antivirus SDK for Kerio products**

Kerio Connect and Kerio Control include Sophos antivirus protection.

You can use alternative antivirus solutions by using the Kerio **Antivirus SDK for Kerio Connect and Kerio Control**. The Antivirus SDK includes a public API that can be used to write plugins for alternative antivirus solutions.

Get the SDK and read our blog to get detailed information.

# **Configuring IP address groups**

# Overview

Kerio Connect 9 and newer supports **IPv6**!

IP address groups help easily define who has access, for example, to:

- Remote administration
- Kerio Connect services
- Spam (creating whitelist, blacklists, and so on)

| IP Address Groups             | Where is Q R. Cul Powaro •               |
|-------------------------------|------------------------------------------|
| Item 🔺                        | Description                              |
| 🗉 🔝 Admins                    |                                          |
| 🔽 🔜 192.168.25.25             |                                          |
| 🖃 🔝 Blacklist                 |                                          |
| 🔽 🔜 125.45.5.5                |                                          |
| 🗉 😥 Local clients             |                                          |
| 📝 🝓 10.0.0.0 / 255.0.0.0      | Private address space for local networks |
| ☑ 🔜 127.0.0.1                 | Private address space for local networks |
| 172.16.0.0 / 255.240.0.0      | Private address space for local networks |
| 📝 🦣 192.168.0.0 / 255.255.0.0 | Private address space for local networks |
| V 🔜 ::1                       | Private address space for local networks |
| 🔽 🥌 fc00:: / 7                | Private address space for local networks |
| 🔽 🔄 fe80:: / 10               | Private address space for local networks |
| 🖻 🔝 My list of spammers       |                                          |
| 🔽 🔝 Blacklist                 |                                          |
| 🗉 😥 Not spam                  |                                          |
| 🔽 😰 Whitelist                 |                                          |
| 🗉 🔝 Voicemail                 |                                          |
| ☑ 📑 129.12.158.2              |                                          |
| 🗉 😥 Whitelist                 |                                          |
| 📝 🔜 124.45.4.5                |                                          |
|                               |                                          |
| Add Edit Remove               |                                          |

You can use IP address groups in many settings in Kerio Connect. Whenever a section in the administration interface allows IP groups, you can configure them directly from this section.

# Configuring IP address group

Kerio Connect automatically creates a default group of local IP addresses. You can edit and remove this group anytime.

- 1. In the administration interface, go to the Configuration  $\rightarrow$  Definitions  $\rightarrow$  IP Address Groups section.
- 2. ClickAdd
- To create a new IP address group, select Create new.
   To add IP addresses to an existing group, select the IP address group in Select existing.
- 4. Select the type and specify the IP address.

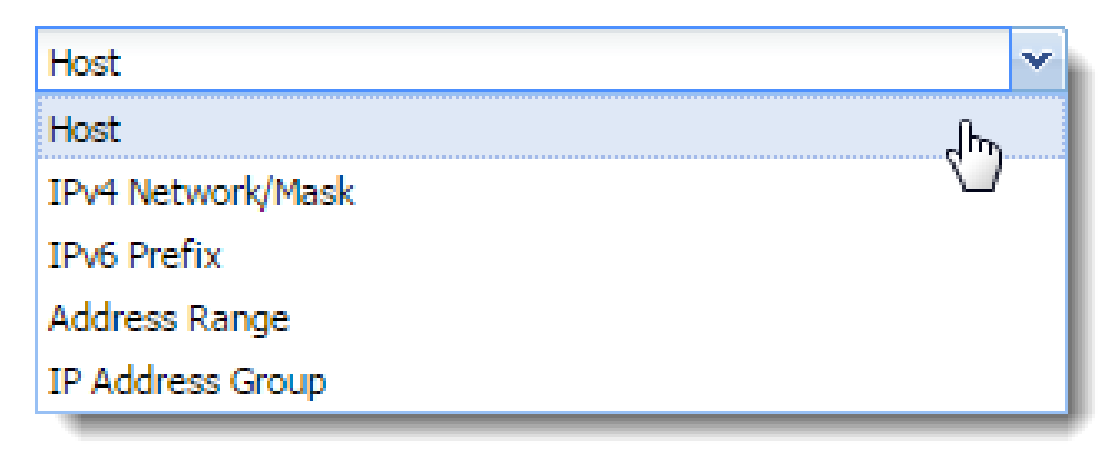

- 5. Add a description for better reference.
- 6. Click OK.
# **Creating time ranges in Kerio Connect**

#### What are time ranges

All scheduled tasks in Kerio Connect can be restricted to certain time ranges.

A time range may consist of multiple intervals with different settings.

| E Time Ranges                                 |                | 🖴 😮 Loqout |
|-----------------------------------------------|----------------|------------|
| Item 🔺                                        | Description    | Valid on   |
| 🖃 🕒 Holiday                                   |                |            |
| V 🕑 From 2009-07-12 00:00 to 2009-07-25 23:59 | Global holiday |            |
| 🖃 🕒 Working time                              |                |            |
| 🔽 🚫 Daily from 08:00 to 18:59                 | Weekday        | Weekdays   |
|                                               |                |            |
|                                               |                |            |
| Add Edit Remove                               |                |            |

Figure 1 Time ranges

# **Creating time ranges**

- 1. In the administration interface, go to section Configuration  $\rightarrow$  Definitions  $\rightarrow$  Time Ranges.
- 2. Click Add and
  - create a new group of time intervals, or
  - create an interval in an existing group
- 3. Add a description for better reference.
- 4. Configure the **Time settings** frequency, time interval and days if applicable.
- 5. Confirm.

# Filtering messages on the server

# **Overview**

New in Kerio Connect 9!

Users can filter messages in their mailbox with Kerio Connect Client filters. Administrators can apply message filters directly on the Kerio Connect server.

For example, you can:

- Forward messages sent to a former employee to another mailbox
- Send an auto-reply to messages sent to a particular email address or even a domain
- Add recipients to specific messages
- Reject messages with large attachments

Kerio Connect applies **Receiving rules** to all recipients in the message. In the **Sending rules**, messages are considered separately for each recipient.

You can see the order how Kerio Connect processes the rules:

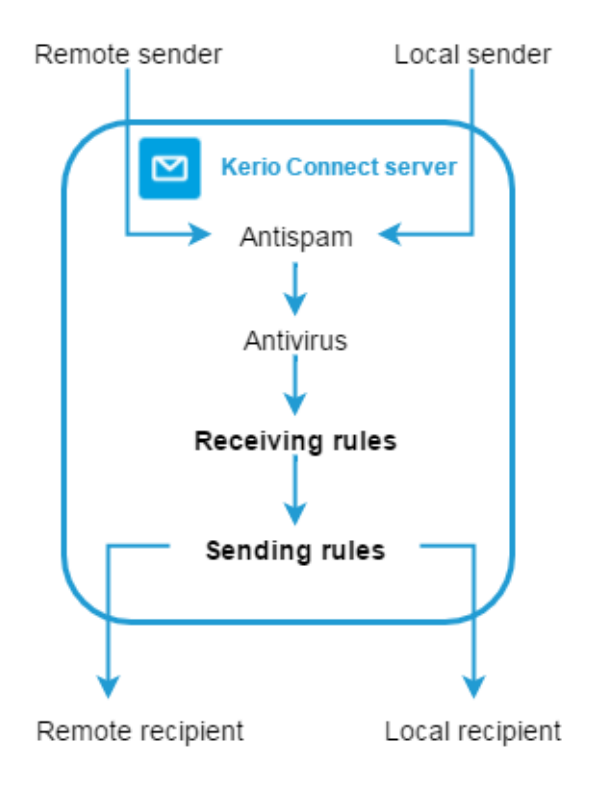

You can find specific examples below.

#### **Creating receiving rules**

Kerio Connect applies receiving rules to all messages that come to the server from local or remote senders.

These rules are applied before the sending rules and before the user filters in Kerio Connect Client.

- 1. In the administration interface, go to **Configuration**  $\rightarrow$  **Content Filter**  $\rightarrow$  **Message Filters**.
- 2. In the **Receiving rules** section, click **Add**.
- 3. In the description field, type a name for the filter.
- 4. Specify the conditions for the filter.

To specify multiple email addresses, use a comma (,), or a semi-colon (;). Regular expressions and the ? / \* placeholders are not supported.

| Message size      | ~  |
|-------------------|----|
| From              |    |
| Cc                |    |
| То                |    |
| Subject           |    |
| Recipient         |    |
| Sender            |    |
| Has an attachment |    |
| Message size      | հ. |
| Is marked as spam | J  |

5. Specify the actions.

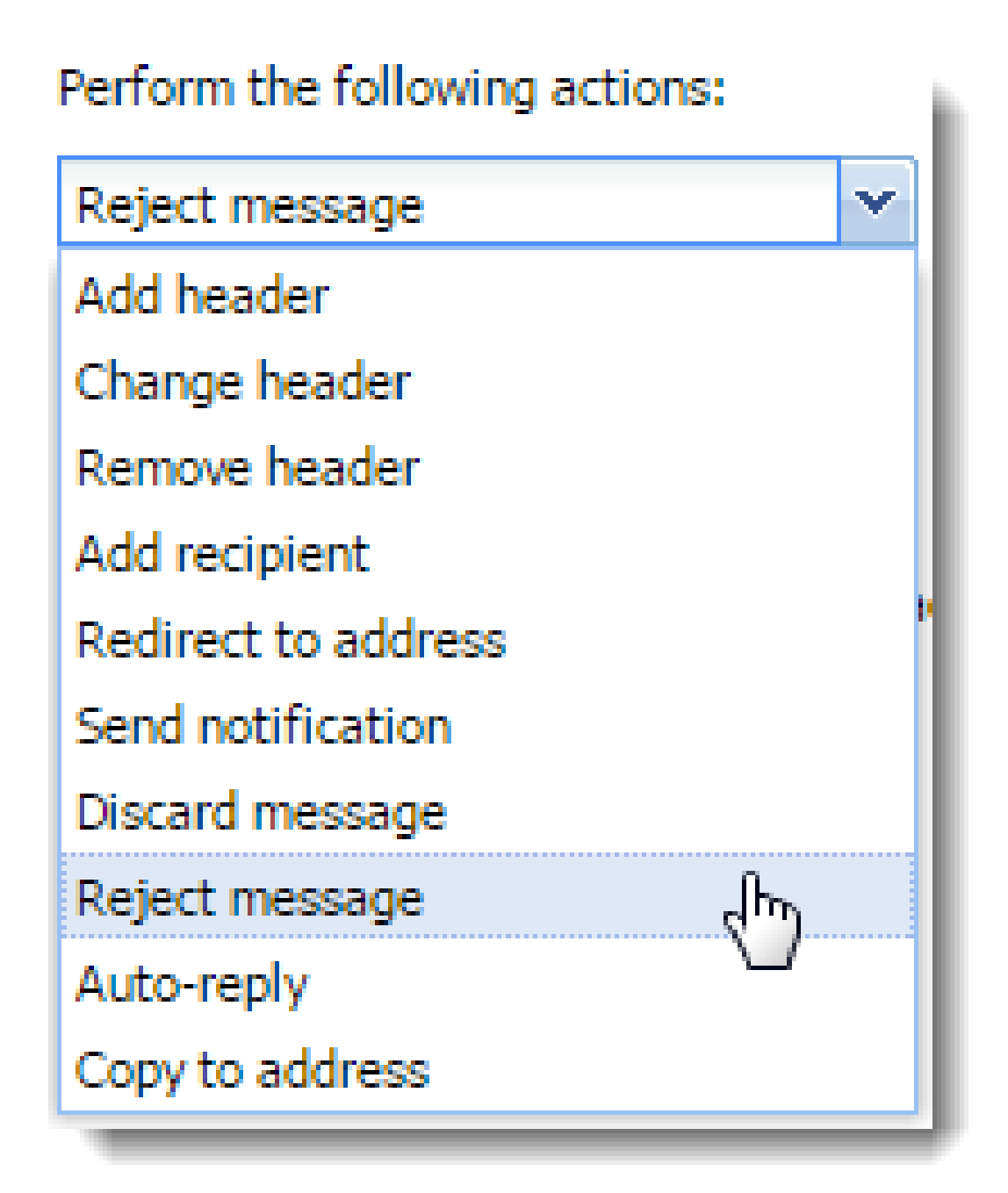

You can use placeholders for headers values - **\${size}** for message size, **\${subject}** for message subject, and so on (for more headers see, for example, Wikipedia).

6. (Optional) Select the **Stop any other rules** option.

The rules are processed from the top. If the message matches the rule, no other rules are processed.

- 7. Click OK.
- 8. Click Apply.

| Add Filter Rule                                                         |                                           |                                      |             | ? 🗙    |
|-------------------------------------------------------------------------|-------------------------------------------|--------------------------------------|-------------|--------|
| Description: Too large attachments                                      |                                           |                                      |             |        |
| All v of the following                                                  | conditions must be me                     | et:                                  |             |        |
| Has an attachment                                                       | •                                         |                                      |             | ×      |
| Message size                                                            | <ul> <li>Over</li> </ul>                  | ▶ 200                                | MB 💌        | + ×    |
| Perform the following actions:                                          | Your email message<br>cannot be delivered | e contains a large attachment.<br>I. | The message | ÷      |
| Stop any other rules                                                    |                                           |                                      |             |        |
| <ul> <li>Enable rule</li> <li>Header values can be reused by</li> </ul> | olaceholders, e.g., "Re:                  | \${Subject}".                        |             |        |
|                                                                         |                                           |                                      | ок          | Cancel |

# **Creating sending rules**

Kerio Connect applies sending rules to all messages that Kerio Connect sends to local or remote recipients.

These rules are applied after the receiving rules and before the user filters in Kerio Connect Client.

- 1. In the administration interface, go to **Configuration**  $\rightarrow$  **Content Filter**  $\rightarrow$  **Message Filters**.
- 2. In the **Sending rules** section, click **Add**.
- 3. In the description field, type a name for the filter.
- 4. Specify the conditions for the filter.

To specify multiple email addresses, use a comma (,), or a semi-colon (;).

Regular expressions and the ? / \* placeholders are not supported.

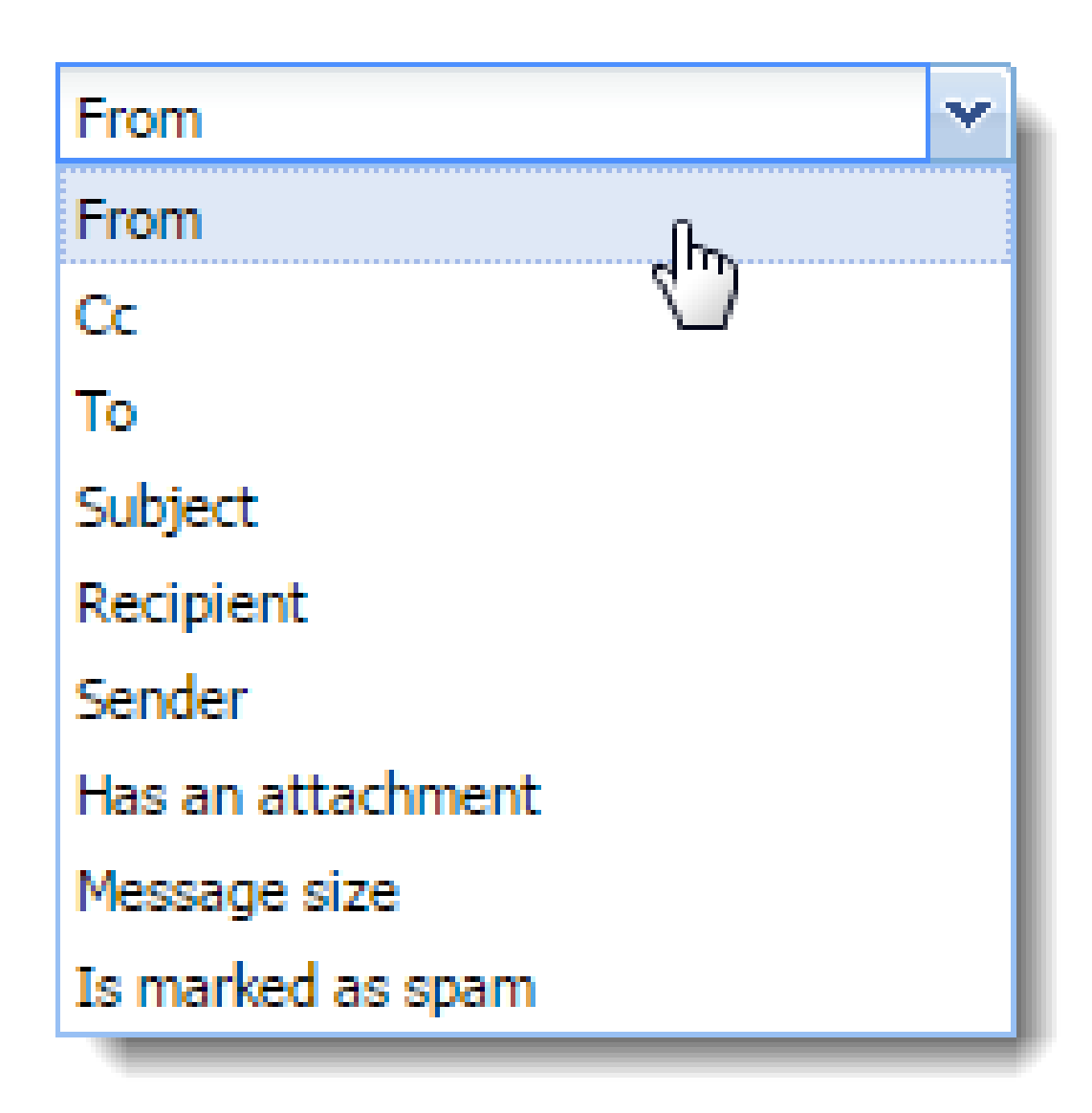

5. Specify the actions.

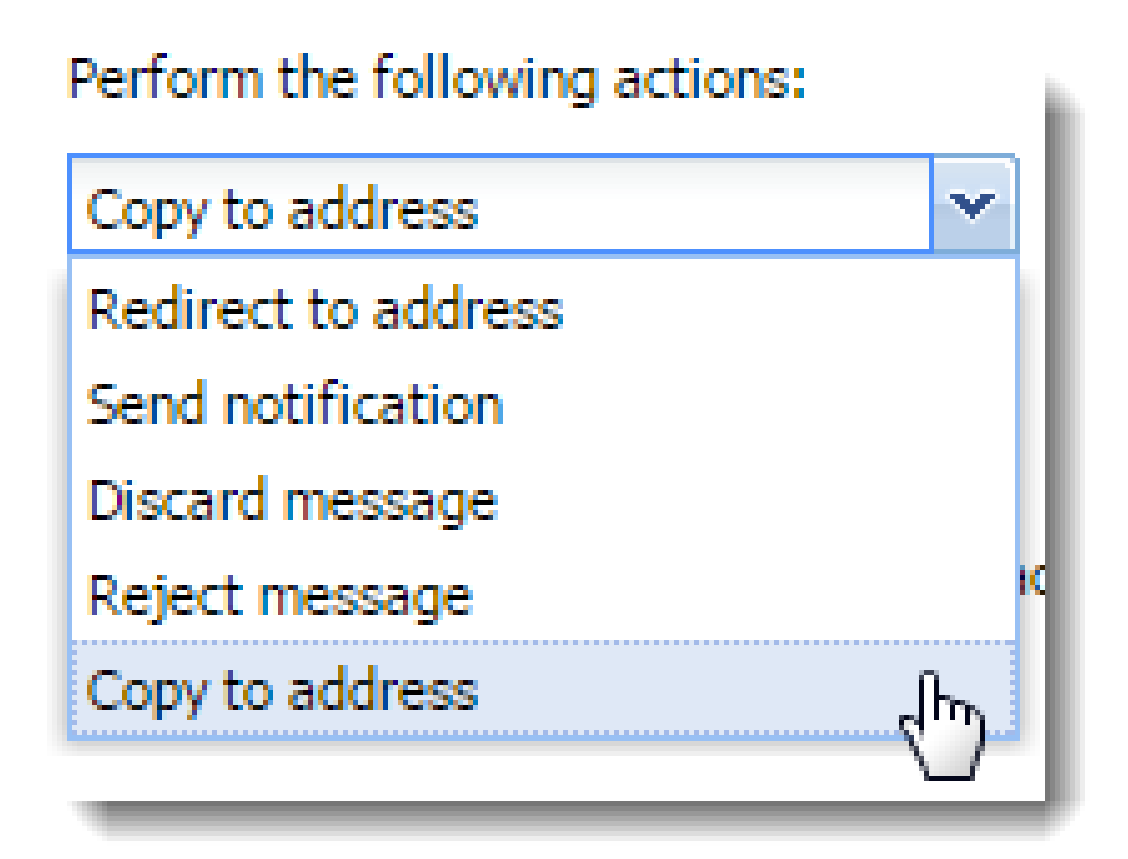

You can use placeholders for headers values — **\${size}** for message size, **\${subject}** for message subject, and so on (for more headers see, for example, Wikipedia).

6. (Optional) Select the **Stop any other rules** option.

The rules are processed from the top. If the message matches the rule, no other rules are processed.

- 7. Click OK.
- 8. Click Apply.

| Add Filter Rule                                               |                                 |                      |    | ? 🗙    |
|---------------------------------------------------------------|---------------------------------|----------------------|----|--------|
| Description: Messages from sales                              | s persons                       |                      |    |        |
| All v of the followi                                          | ing conditions must be met      | ▼ smith.mouse.rearet |    |        |
| Perform the following actions:                                |                                 |                      |    |        |
| Copy to address                                               | ▼ sales@feelmorelaw.c           | :om                  |    | +      |
| <ul> <li>Stop any other rules</li> <li>Enable rule</li> </ul> |                                 |                      |    |        |
| <ol> <li>Header values can be reused by</li> </ol>            | oy placeholders, e.g., "Re: \$- | {Subject}".          |    |        |
|                                                               |                                 |                      |    |        |
|                                                               |                                 | (                    | ок | Cancel |

# Example 1 - Forwarding messages to public folders

To forward messages to public folders, you must create:

- An alias email address for the public folder
- Server rule for forwarding the messages

You want all messages sent to accounting@company.com that include invoices as attachments to be sent to a public folder **Invoices**.

1. In the Accounts  $\rightarrow$  Aliases section, create an alias that points to a public folder.

| Add Alias      |                              | ? X   |
|----------------|------------------------------|-------|
| Alias:         | invoices                     |       |
| Description:   | Invoices sent to our company |       |
| Deliver to:    | Public folder                | ~     |
| Public folder: | #public@company.com/Invoices | ~     |
|                |                              |       |
|                | ОКС                          | ancel |

#### Filtering messages on the server

- 2. Go to the **Configuration**  $\rightarrow$  **Content Filter**  $\rightarrow$  **Message Filters** section.
- 3. In the **Receiving rules** section, click **Add**.
- 4. Set the condition to **Recipient**  $\rightarrow$  **Equals**  $\rightarrow$  **accounting**@**company.com**.
- 5. Click the plus sign to add another condition.
- 6. Set the condition to **Subject**  $\rightarrow$  **Contains**  $\rightarrow$  **invoice**.
- 7. Click the plus sign to add another condition.
- 8. Set the condition to **Has an attachment**.
- 9. Set the action to **Redirect to address** and type the alias email address of the public folder.

If you use **Add recipient** or **Copy to address**, Kerio Connect delivers the message to other recipients as well.

10. Click **OK** and **Apply**.

| Add Filter Rule                                                                                                    |                  |                                                   |            |                        |     | ? ×    |
|----------------------------------------------------------------------------------------------------|------------------|---------------------------------------------------|------------|------------------------|-----|--------|
| Description: Forward messages v                                                                                                 | vith i<br>ving c | ncoming invoices to pu<br>onditions must be met:  | blic       | folder                 |     |        |
| Recipient                                                                                                    | ~                | Equals                                            | ~          | accounting@company.com |     | ×      |
| Subject                                                                                                    | *                | Contains                                          | ~          | invoice                |     | ×      |
| Has an attachment                                                                                                    | ~                |                                                   |            |                        | +   | ×      |
| Perform the following actions:<br>Redirect to address<br>Stop any other rules<br>Finable rule<br>Header values can be reused by | v<br>by pla      | invoices@company.co<br>aceholders, e.g., "Re: \$4 | om<br>(Sul | nject}".               | +   |        |
|                                                                                                    |                  |                                                   |            | ОК                     | - 0 | Cancel |

If you use **Redirect to address**, the message is not delivered to the original recipients, however, the sender receives their delivery receipt if required.

# Example 2 - Prohibiting sending messages to remote recipients for individual users

In the settings of each user, you can disable the user to send and receive messages outside their own domain.

| E                                                                   | dit User |                 |         |            |        |        |       |          | ? × |
|---------------------------------------------------------------------|----------|-----------------|---------|------------|--------|--------|-------|----------|-----|
|                                                                     | General  | Email Addresses | Contact | Forwarding | Groups | Rights | Quota | Messages |     |
| This user can send/receive messages to/from his/her own domain only |          |                 |         |            |        |        |       |          |     |

With a special server rule you can limit this either to sending or receiving.

You want to disable John Smith (jsmith@company.com) to send messages outside his domain (company.com). However, he can receive messages from other domains.

- 1. Verify that the **This user can send/receive messages...** option in the user settings is disabled.
- 2. Go to the **Configuration**  $\rightarrow$  **Content Filter**  $\rightarrow$  **Message Filters** section.
- 3. In the **Sending rules** section, click **Add**.
- 4. Set the condition to **Sender**  $\rightarrow$  **Equals**  $\rightarrow$  **jsmith**@company.com.
- 5. Click the plus sign to add another condition.
- 6. Set the condition to **Recipient**  $\rightarrow$  **Does not contain**  $\rightarrow$  **company.com**.
- 7. Set the action to **Reject message** and type the reason for rejecting that the user receives.
- 8. Select **Stop any other rules**.
- 9. Click **OK** and **Apply**.

If the message has multiple recipients and some of them are from the user's domain, Kerio Connect:

- Delivers the message to the recipients from the user's domain
- Rejects to deliver to message to recipients outside the user's domain If you create the same rule in the **Receiving rules** section, neither remote nor local recipients get the message.

#### Example 3 - Sending a copy of a message to another email address

A team of support technicians help customers solve their problems. They communicate via their email addresses:

- asmith@company.com
- berd@company.com
- cbrown@company.com

They also have a team address support@company.com.

You want to send a copy of all messages, which they send, to their team address so that the other team members are aware of the current issues

- 1. In the **Receiving rules** section, click **Add**.
- 2. Set the condition to From  $\rightarrow$  Contains  $\rightarrow$  asmith, berd, cbrown
- 3. Set the action to Add recipient  $\rightarrow$  support@company.com
- 4. Click **OK** and **Apply**.

| Add Filter Rule                                 |                                        | ? ×    |
|-------------------------------------------------|----------------------------------------|--------|
| Description: Send a copy to team                | address                                | ]      |
| Any 🗸 of the followi                            | ng conditions must be met:             |        |
| From                                            | Contains     asmith,berd,cbrown        | +      |
| Perform the following actions:<br>Add recipient | ▼ support@company.com                  | ] +    |
| Stop any other rules                            |                                        |        |
| Enable rule                                     |                                        |        |
| Header values can be reused by                  | placenoiders, e.g., "Re: \${Subject}". |        |
|                                                 | ОК                                     | Cancel |

You can also use **Copy to address**. Both **Add recipient** and **Copy to address** send a blind copy to the specified address. However, if the message cannot be delivered to that address, the sender gets notification only if you use **Add recipient**.

## Example 4 - Rejecting messages with large attachments

You want to prevent your Kerio Connect to be overloaded with large attachments.

You can limit the size of messages with attachments that go through your server:

1. In the **Receiving rules** section, click **Add**.

If you create this rule in **Sending rules**, the Kerio Connect server may get overloaded if the message has many recipients.

- 2. Select **All** in the drop-down list.
- 3. Set the condition to **Has an attachment**.
- 4. Click the plus sign to add another condition.
- 5. Set the condition to **Message size**  $\rightarrow$  **Over**  $\rightarrow$  **100MB**.
- 6. Set the action to **Reject message** and type the reason for rejecting that the sender receives.

If you select **Discard message**, the sender is not notified.

- 7. Select **Stop any other rules**.
- 8. Click **OK** and **Apply**.

#### Filtering messages on the server

| Add Filter Rule                                        |                                           |                                  |           |   | ? ×    |
|--------------------------------------------------------|-------------------------------------------|----------------------------------|-----------|---|--------|
| Description: Messages with large atta                  | chments                                   |                                  |           |   |        |
| All 🗸 of the following of                              | onditions must be me                      | t:                               |           |   |        |
| Has an attachment 💌                                    |                                           |                                  |           |   | ×      |
| Message size 💌                                         | Over                                      | ▼ 100                            | MB        | + | ×      |
| Perform the following actions:<br>Reject message       | Your email message<br>cannot be delivered | contains a large attachment. The | e message | + |        |
| Enable rule                                            |                                           |                                  |           |   |        |
| <ol> <li>Header values can be reused by pla</li> </ol> | aceholders, e.g., "Re: \$                 | \${Subject}".                    |           |   |        |
|                                                        |                                           | (                                | OK        |   | Cancel |

| To limit large at section and specify re         | ttachme<br>cipients | ents only fo<br>3. | r specifi | c users, create this | rule in the <b>Send</b> | ing | rule |
|--------------------------------------------------|---------------------|--------------------|-----------|----------------------|-------------------------|-----|------|
| All v of the fo                                  | ollowing co         | onditions must     | be met:   |                      |                         |     | ×    |
| Message size                                     | ~                   | Over               | ~         | 100                  | MB 💌                    |     | ×    |
| Recipient                                        | ~                   | Equals             | *         | jsmith@company.com   |                         | +   | ×    |
| Perform the following actions<br>Discard message | •                   |                    |           |                      |                         | +   |      |

# Examples 5 - Sending an auto-reply message

You want to send an automatic reply to each message that Kerio Connect delivers to your support team address.

- 1. In the **Receiving rules** section, click **Add**.
- 2. Set the condition to **Recipient**  $\rightarrow$  **Equals**  $\rightarrow$  **support**@company.com.

- 3. Set the action to **Auto-reply** and type the text.
- 4. Click **OK** and **Apply**.

| Add Filter Rule                                          |                                               |                                                                                  | ? 🗙       |
|----------------------------------------------------------|-----------------------------------------------|----------------------------------------------------------------------------------|-----------|
| Description: Auto-reply to messages se                   | ent to the support                            |                                                                                  |           |
| Any v of the following co                                | nditions must be met                          | :                                                                                |           |
| Recipient 👻                                              | Equals                                        | <ul> <li>support@company.com</li> </ul>                                          | +         |
| Perform the following actions:                           | Thank you for your m<br>ticket has been creat | essage. We have received your request<br>ed. we'll send a response within 24 hou | and a     |
| Stop any other rules                                     |                                               |                                                                                  |           |
| Enable rule                                              |                                               |                                                                                  |           |
| <ol> <li>Header values can be reused by place</li> </ol> | eholders, e.g., "Re: \$                       | {Subject}".                                                                      |           |
|                                                          |                                               |                                                                                  | OK Cancel |

# **Public folders in Kerio Connect**

# **Overview**

Public folders are folders available to all users in a domain or the whole server. You can create public folders of these types:

- Mail
- Calendar
- Contacts
- Tasks
- Notes

You can create public folders in Kerio Connect Client or Microsoft Outlook.

To create or edit public folders, users must have appropriate admin rights for public folders assigned (see below).

# Assigning administrator rights to manage public folders

- 1. In the administration interface, go to Accounts  $\rightarrow$  Users.
- 2. Double-click a user and go to the**Rights** tab.
- 3. Select the **Public folders** option.

| - Folder administration |  |
|-------------------------|--|
| Public folders          |  |
|                         |  |

4. Click OK.

## Global vs. domain public folders

In Kerio Connect, public folders can be:

- Different for each domain
- Global for all domains

Users can share folders across all domains in Kerio Connect. If you set public folders to **Global**, Kerio Connect Client offers users from the other domains in the sharing dialog. If you set public folders to **Unique for each domain**, users must write the whole email address when they want to share folders with users from other domains.

To select the type of public folders:

- 1. Go to the administration interface to the **Configuration**  $\rightarrow$  **Domains** section.
- 2. Click the **Public Folders** button in the right bottom corner.
- 3. Select the public folder type.
- 4. Click OK.

| Public Folders                                                            | × |
|---------------------------------------------------------------------------|---|
| Location     Unique for each domain Learn more     Global for all domains |   |
| Reindex Folders                                                           |   |
| OK Cancel                                                                 |   |
|                                                                           |   |

If you switch the public folder type after public folders has already been created, you must create new public folders — users will not be able to see the old ones. Read How to change from individual public folders to global public folders and keep your existing public folder data for additional information.

# **Creating public folders in Kerio Connect Client**

- 1. Go to your Kerio Connect Client.
- 2. In the left folder tree, right-click **Public folders** and select **New Folder**.

| Q <sub>*</sub> Search Inbox                             | 🔀 🖪 📖                                                                                                    |
|---------------------------------------------------------|----------------------------------------------------------------------------------------------------|
| « 🛛 🍝 🗮 🍝                                               | ÷                                                                                                    |
| John Miklein                                            | 6/17/2016                                                                                                    |
| Presentation draft update                               | 2.2 kB                                                                                                    |
| • John Miklein                                          | 6/11/2016                                                                                                    |
| Conference attendance                                   | 2.5 kB                                                                                                    |
| <ul> <li>John Miklein</li> <li>new address</li> </ul>   | 6/10/2016<br>2 kB                                                                                                    |
|                                                         | 2 KD                                                                                                    |
| <ul> <li>Meg Regret<br/>conference materials</li> </ul> | 5/13/2016<br>1.2 kB                                                                                                    |
| Meg Pegret                                              | 4/2/2016                                                                                                    |
| message                                                 | 28.3 kB                                                                                                    |
| New Folder                                              |                                                                                                    |
|                                                         | <ul> <li>Q Search Inbox</li> <li>Search Inbox</li> <li>John Miklein<br/>Presentation draft update</li> <li>John Miklein<br/>Conference attendance</li> <li>John Miklein<br/>new address</li> <li>Meg Regret<br/>conference materials</li> <li>Meg Regret<br/>message</li> <li>New Folder<br/>Sharing</li> </ul> |

3. Type a name for the public folder.

By default, all users from the domain can view public folders. To change the sharing rights, read article Sharing in Kerio Connect Client.

Microsoft Outlook has a similar procedure.

### **Viewing public folders**

All public folders are automatically displayed in Kerio Connect Client and other clients.

See the following table for detailed information:

#### **Public folders in Kerio Connect**

| Account                                                 | Email                             | Contacts | Calendar | Tasks | Notes |
|---------------------------------------------------------|-----------------------------------|----------|----------|-------|-------|
| Kerio Outlook Connector<br>(Offline Edition)            | YES                               | YES      | YES      | YES   | YES   |
| Kerio Outlook Connector                                 | YES                               | YES      | YES      | YES   | YES   |
| Kerio Connect Client                                    | YES                               | YES      | YES      | YES   | YES   |
| Microsoft Outlook for Mac                               | YES                               | YES      | YES      | YES   | YES   |
| Exchange account in<br>Apple Mail                       | YES                               | YES      | YES      | YES   | YES   |
| IMAP (any client that<br>supports the IMAP<br>protocol) | YES (if the client can show them) | NO       | NO       | NO    | NO    |
| POP3 (any client that<br>supports the POP3<br>protocol) | NO                                | NO       | NO       | NO    | NO    |

 Table 1
 Viewing public folders in individual account types

# **Global Address List**

Kerio Connect can automatically add users to a public contacts folder which is used as an internal source of company contacts.

By default, this option is enabled. To disable it for individual users:

- 1. In the administration interface, go to the **Accounts**  $\rightarrow$  **Users** section.
- 2. Double-click a user and clear the checkbox for the **Publish in Global Address List** option on the **General** tab.

| Edit User                                                      |                       |                |                 |            |        |       |          |  | ?        | × |
|----------------------------------------------------------------|-----------------------|----------------|-----------------|------------|--------|-------|----------|--|----------|---|
| General                                                        | Email Addresses       | Contact        | Forwarding      | Groups     | Rights | Quota | Messages |  |          |   |
| Username                                                       |                       | maison         |                 |            |        |       |          |  |          | ] |
| Full name                                                      | :                     | Pierre Maiso   | n               |            |        |       |          |  |          |   |
| Descriptio                                                     | n:                    | CFO            |                 |            |        |       |          |  |          |   |
| Authentic                                                      | ation:                | Internal use   | r database      |            |        |       |          |  | *        |   |
| Password                                                       | :                     | ******         |                 |            |        |       |          |  | Generate |   |
| Confirm p                                                      | assword:              |                |                 |            |        |       |          |  |          |   |
| Accou                                                          | nt is enabled         |                |                 |            |        |       |          |  |          |   |
| Publis                                                         | h in Global Address I | List (GAL is s | ynchronized per | iodically) | )      |       |          |  |          |   |
| User can change their password in Kerio Connect Client         |                       |                |                 |            |        |       |          |  |          |   |
| Store password in the strongly secure SHA format (recommended) |                       |                |                 |            |        |       |          |  |          |   |
|                                                                |                       |                |                 |            |        |       |          |  |          |   |
| OK Cancel                                                      |                       |                |                 |            |        |       |          |  |          |   |

If users are mapped from Active Directory or Apple Open Directory, the entire LDAP database synchronizes every hour automatically.

# **Enabling chat in Kerio Connect Client**

# **Overview**

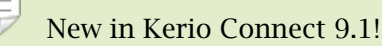

Kerio Connect Client includes a **Chat** feature for exchanging instant messages. Chat enables users to view their colleagues' online status, and to chat with them in real-time. This is useful in case they cannot wait for an email response, and they prefer to have an immediate conversation without the use of a phone.

Administrators must enable chat for individual domains. Users can then enable/disable chat in their Kerio Connect Client settings.

Chat in Kerio Connect Client is an additional option to using a XMPP/Jabber application.

# Enabling chat for individual domains

- 1. In the administration interface, go to **Configuration**  $\rightarrow$  **Domains**.
- 2. Double-click a domain.
- 3. On the General tab, select Enable chat in Kerio Connect Client.
- 4. Click OK.

| Edit Doma                                                                                                    | dit Domain 🔹 🔀                |            |                |         |            |        |                   |          |           |             |
|----------------------------------------------------------------------------------------------------|-------------------------------|------------|----------------|---------|------------|--------|-------------------|----------|-----------|-------------|
| General                                                                                                    | Security                      | Quota      | Messages       | Aliases | Forwarding | Footer | Directory Service | Advanced | Archiving | Custom Logo |
| Domain:                                                                                                    | omain: feelmorelaw.com Rename |            |                |         |            |        |                   |          | Rename    |             |
| Descriptio                                                                                                    | n:                            | Feel More  | Law Inc.       |         |            |        |                   |          |           |             |
| User o                                                                                                    | ount                          |            |                |         |            |        |                   |          |           |             |
| Number                                                                                                    | of users in                   | the domair | 1:             |         |            | 10     |                   |          |           |             |
| 🗹 Limi                                                                                                    | it maximum                    | number of  | users in the d | omain:  |            | 50     |                   |          |           |             |
| Umit maximum number of users in the domain:   50   DomainKeys Identified Mail (DKIM)   Sign outgoing messages from this domain with DKIM signature. Learn more Before enabling DKIM on your server, you need to add your public key to DNS.   Show public key   Chat   Imable chat in Kerio Connect Client. |                               |            |                |         |            |        |                   |          |           |             |
|                                                                                                    |                               |            |                |         |            |        |                   |          | OK        | Cancel      |

#### Archiving Kerio Connect Client chat messages

For information about archiving chat messages, read Archiving chat in Kerio Connect Client.

### **Using Kerio Connect Client chat**

For additional information about chat, see Sending chat messages in Kerio Connect Client.

## Troubleshooting

If any problem with Kerio Connect Client chat occurs, consult the following logs:

- Warning
- Error
- Debug
  - 1. Right-click in the Debug log area, and click **Messages**.
  - 2. Select the Instant Messaging, and WebSocket Messages options.
  - 3. Click OK.

After debugging, clear those options. Otherwise, the logging may slow down server performance.

| Logging Messages                                                 | <b>?</b> × |
|------------------------------------------------------------------|------------|
|                                                                  | Q          |
| HTTP Server Modules     WebSocket Messages     Instant Messaging |            |
| WebDAV Server Requests PHP Engine Messages                       |            |
| ActiveSync Synchronization                                       |            |
| KOC Offline Requests                                             |            |
| Kerio Blackberry Connector                                       |            |
| EWS EWS                                                          |            |
| Administration                                                   |            |
| Local Services                                                   |            |
| OK Can                                                           | cel        |

# Archiving chat in Kerio Connect Client

# **Overview**

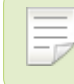

New in Kerio Connect 9.1!

Kerio Connect automatically archives all chat message of all users sent through Kerio Connect Client.

To archive only messages sent via other clients (XMPP), read Archiving instant messaging.

#### Accessing chat archives

To download the chat archive files from the administration interface:

- 1. Go to **Configuration**  $\rightarrow$  **Archiving and Backup**  $\rightarrow$  **Archiving**.
- 2. In **Chat archiving**, select the time interval for the messages.
- 3. Click **Download archive**.
- 4. Save the file to your computer.

| Chat archiving |                  |        |         |                 |         |                   |
|----------------|------------------|--------|---------|-----------------|---------|-------------------|
| The are        | chive contains o | commun | icatior | n over Kerio Co | nnect o | hat server.       |
| From:          | 2016-06-01       |        | To:     | 2016-06-30      |         | Download archive. |
|                |                  |        |         |                 |         | $\Box$            |

# **Configuring instant messaging in Kerio Connect**

## **Overview**

For information about enabling chat messages through Kerio Connect Client, read Enabling chat in Kerio Connect Client.

Kerio instant messaging service is based on XMPP, an open technology for real-time communication.

The instant messaging (IM) service is running in Kerio Connect automatically.

To check if the instant messaging is accessible, click on **Check Service Accessibility** in the administration interface in section **Configuration**  $\rightarrow$  **Instant Messaging**.

|          | in Services                                      | R. Cul Po                                                                                                    | waro 🔻 |
|----------|--------------------------------------------------|----------------------------------------------------------------------------------------------------|--------|
| Ø        | <ul> <li>Domains</li> <li>SMTP Server</li> </ul> | XMPP Federation                                                                                                    |        |
| 2        | Instant Messaging                                | <ul> <li>Allow deels to serior events ages to find in people outside on the domain<br/>To send messages outside the domain, you need to configure DNS fir<br/>and open port 5269 in your firewall. <u>Read instructions</u> </li> </ul> | rst    |
| َ<br>الد | Delivery     SSL Certificates                    | Check Service Accessibility                                                                                                    |        |
|          | Advanced Options                                 | Check Service Accessibility ? >                                                                                                    | <      |
|          | 🤭 Security                                       | Domain  DNS A DNS SRV client DNS SRV server XMPP ping                                                                                                    |        |
|          | 🚈 Administration Settings                        | feelmorelaw.com 🗸 🖌 🗙                                                                                                    |        |
|          | Content Filter                                   | watzatko.com 🗸 🖌 🗙                                                                                                    |        |
|          | 🗾 Spam Filter                                    | company.com 🗸 X X                                                                                                    |        |
|          | Antivirus                                        | Close                                                                                                    |        |
|          | 🖄 Attachment Filter                              |                                                                                                    |        |

Make sure to open the following ports on your firewall (both directions):

- 5222 (IM service)
- 5223 (secured IM service)
- 5269 (if sending outside of your domain is allowed)

DNS records must be configured for your domain. Read article Configuring DNS for instant messaging for more information.

#### Sending messages outside of your domain

By default, users can send messages only to members of the same domain.

To enable sending/receiving instant messages to/from other domains (either within the Kerio Connect server or outside), follow these steps:

- 1. In the administration interface, go to section **Configuration**  $\rightarrow$  **Instant Messaging**.
- 2. Check option Allow users to send/receive messages to/from people outside of the domain.
- 3. Save the settings.
- 4. Check Service Accessibility.

These settings are valid for all domains on the server. You can override them by individual user settings (on tab **Messages**) or group settings (tab **Rights**).

Remember to configure DNS for instant messaging.

#### Securing instant messaging

We recommend to secure instant messaging by using TLS:

 set security policy to require encrypted connection or secure authentication in section Configuration → Security → tab Security Policy (Configuration → Advanced Options → tab Security Policy for Kerio Connect 8.1 and older)

| 🕐 Security                    | R. Cul Powaro 🔻 |
|-------------------------------|-----------------|
| Security Policy Sender Policy |                 |
| No restrictions               |                 |
| Require secure authentication |                 |
| Require encrypted connection  |                 |

• use unsecured instant messaging service (port 5222)

You can also enable only the secure instant messaging service (port 5223) and use SSL.

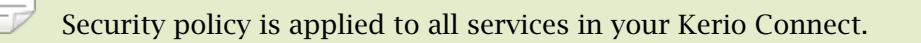

#### Limiting access to instant messaging

If you need to restrict access to any users, you can define User Access Policies to:

- disable access to IM
- restrict access IM to specific addresses

| Ser Access                                                                                             | R. Cul Powaro             |                  |                 |  |
|----------------------------------------------------------------------------------------------------|---------------------------|------------------|-----------------|--|
| Protocol                                                                                               | Access                    | IP Address Group |                 |  |
| 🍇 No IM                                                                                                |                           |                  |                 |  |
| Instant Messaging                                                                                      | × Deny                    |                  |                 |  |
| Other protocols                                                                                        | <ul> <li>Allow</li> </ul> |                  | Add restriction |  |
| The Default policy is automatically assigned to new users. Learn more<br>Add Policy Remove Apply Reset |                           |                  |                 |  |

To display which users are connected to the IM server, go to section Active Connections in the administration interface.

### **Disabling instant messaging**

You can disable instant messaging by stopping the instant messaging services (see article Services in Kerio Connect).

## Archiving instant messages

For information about archiving instant messages, read article Archiving instant messaging.

# Automatic contact list

Kerio Connect automatically creates contact lists of all domain users who are published in the global address list.

Once users login to an IM client, their account will display list of contacts of users from their domain (**Colleagues**).

If a user is having problems with their contact list (e.g. if they delete any users), you can restore their contact list:

- 1. In the administration interface, go to section Accounts  $\rightarrow$  Users.
- 2. Right-click the user and select More Actions  $\rightarrow$  Restore IM Contact List.
- 3. Confirm.

| Username 🔺 |               | Full Nam | ie              | Description |
|------------|---------------|----------|-----------------|-------------|
| admin 🙎    |               |          |                 |             |
| & fan      | Add           | •        | Fan             |             |
| amaison 🙎  |               |          | aison           |             |
| a miklein  | Edit          |          | Jein            |             |
| a mouse    | Remove        |          | louse           |             |
| apowaro 🙎  | More Actions  | •        | Reindex Mailbox | c l         |
| 2 regret   | Import and Ex | port 🕨   | Restore IM Con  | tact List   |
| 🧟 ski 📃    |               |          | User Statistics |             |
| a test     | Print         |          | Mobile Devices  |             |
| a watzatko |               | Rada W   | HODIE Devices   |             |

Restoring contact lists discards any changes the user has made to their **Colleagues** list. Added contacts will remain preserved.

#### Configuring instant messaging in Kerio Connect

#### Maximum size of the automatic contact list

Maximum number of users in the automatic contact list is set to 300. The users who exceed this number are not included in the **Colleagues** contact list and also their contact list is empty.

To change the maximum size of the contact list:

- 1. Stop the Kerio Connect engine.
- 2. Open the mailserver.cfg file.
- 3. Edit the following line:

<variable name="RosterMaximum">300</variable>

To disable the automatic contact list completely, set the MaximumRoster value to 0 (zero).

- 4. Save the file.
- 5. Start the Kerio Connect engine.

Kerio Connect saves the information about exceeding the maximum number of users in the Warning log.

The size of the contact list affects the performance of the server. We recommend the following RAM size for the different contact list sizes:

- 0-100 users 256 MB
- 100-200 users 384 MB
- 200-500 users 768 MB
- 500+ users 2048 MB

### **Configuring IM clients**

For recommended clients and their configuration, read article Configuring clients for instant messaging.

# Troubleshooting

If any problem regarding instant messaging occurs, consult the Debug log (right-click the Debug log area and enable Messages  $\rightarrow$  Instant Messaging Server).

If you rename a domain, users must re-configure their IM clients. All previous changes to their contact list will be lost.

# **Configuring DNS for instant messaging**

# **About SRV records**

SRV (service) records are entries in your DNS which specify the location of service servers. You must configure SRV records to make instant messaging in Kerio Connect accessible from other servers.

There are two types of SRV records:

- xmpp-server necessary if you enable sending messages outside of your domain
- xmpp-client

Go to the Kerio Connect administration (**Configuration**  $\rightarrow$  **Instant Messaging**) to check if the SRV records for your domain are configured (for detailed information, read article Configuring instant messaging in Kerio Connect).

You must add SRV records on your DNS server or use the management interface of your DNS registrar to add the records.

Visit XMPP wiki or Wikipedia for more information on SRV records.

# **Configuring DNS records for server to server communication**

Follow this example to add a server SRV record to your DNS:

\_xmpp-server.\_tcp.feelmorelaw.com. 18000 IN SRV 0 5 5269 mail.feelmorelaw.com.

| Service       | _xmpp-server                            |
|---------------|-----------------------------------------|
| Protocol      | _tcp                                    |
| Hostname/Name | Your domain name                        |
| Priority      | Priority of the target                  |
| Weight        | Weight for records of the same priority |
| Port          | 5269                                    |
| Target/Value  | Your server hostname                    |
| TTL           | Time to live value                      |

The following items can be changed:

- Domain name (feelmorelaw.com)
- Server hostname (mail.feelmorelaw.com)
- TTL (18000)
- Record priority (0)
- Record weight (5)

Do not change the port number (5269).

#### Configuring DNS records for client auto-configuration

If the name of your domain differs from the name of the instant messaging server, you can add a client SRV record to your DNS.

This record allows auto-configuration of instant messaging clients. Without the client SRV record, users must manually specify the server and port in their client configuration.

Follow this example to add a client SRV record to your DNS:

\_xmpp-client.\_tcp.feelmorelaw.com. 18000 IN SRV 0 5 5222 mail.feelmorelaw.com.

| Service       | _xmpp-client                                 |
|---------------|----------------------------------------------|
| Protocol      | _tcp                                         |
| Hostname/Name | Your domain name                             |
| Priority      | Priority of the target                       |
| Weight        | Weight for records of the same priority      |
| Port          | Port for communication from client to server |
| Target/Value  | Your server hostname                         |
| TTL           | Time to live value                           |

The following items can be changed:

- Domain name (feelmorelaw.com)
- Server hostname (mail.feelmorelaw.com)
- TTL (18000)

- Record priority (0)
- Record weight (5)
- Port 5222

# Archiving instant messaging

# **Overview**

To archive chat messages sent through Kerio Connect Client, read Archiving chat in Kerio Connect Client.

If you want to look at any instant message later, Kerio Connect can archive all instant messages sent to or from your users.

The archived data include:

- Local messages and messages sent to and received from outside of their domain
- Group chats
- File name and size of all files transferred over instant messaging

### Configuring instant messaging archiving

- 1. In the administration interface, go to Configuration  $\rightarrow$  Archiving and Backup  $\rightarrow$  tab Archiving.
- 2. Select Enable instant messaging archiving.

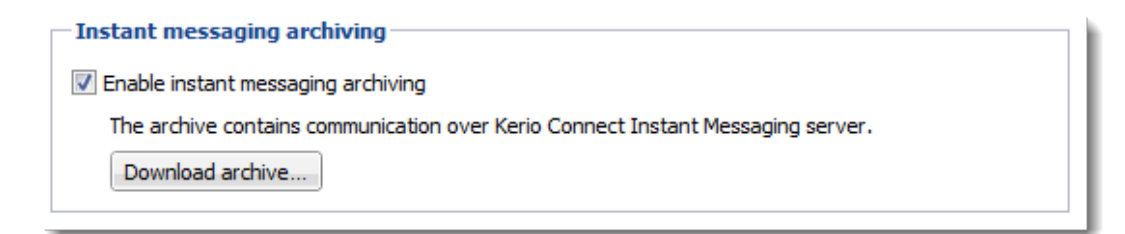

3. Save the settings.

#### Archive files

There are three types of archive files — \*.txt (current archive files), \*.zip (files which have reached the default file size), \*.part (temporary archive files).

The default maximum size of the archive files is 50 MB. Once the archive file reaches 50 MB, a new file is created.

You can adjust the archive file size in the mailserver.cfg file in the installation folder of Kerio Connect (variable = ArchiveFileSize.

## Accessing the instant messaging archives

To download the instant messaging archive files from the administration interface:

- 1. Go to Configuration  $\rightarrow$  Archiving and Backup  $\rightarrow$  tab Archiving.
- 2. In Instant messaging archiving, click Download archive.

| <ul> <li>Instant messaging archiving</li> </ul>                                                    | Download of Instant Messaging Archive        | ? 🗙                                 |
|----------------------------------------------------------------------------------------------------|----------------------------------------------|-------------------------------------|
| <ul> <li>Enable instant messaging archiving</li> <li>The archive contains communication</li> </ul> | File name contains date and time of the olde | est message stored in archive file. |
| Download archive                                                                                   | File name                                    | Size                                |
|                                                                                                    | xmpp-archive-2014-02-18-09-35.zip            | 14.3 MB                             |
|                                                                                                    | xmpp-archive-2014-02-20-15-16.zip            | 19.3 MB                             |
|                                                                                                    | xmpp-archive-2014-02-22-05-42.txt.zip        | 10.9 MB                             |
|                                                                                                    |                                              |                                     |
|                                                                                                    |                                              |                                     |
|                                                                                                    |                                              |                                     |
|                                                                                                    |                                              |                                     |
|                                                                                                    |                                              |                                     |
|                                                                                                    |                                              | Close                               |

This opens the list of available archive files. The file name contains the date and time of the first message saved in this file.

3. Click any file name and save the file.

The instant messaging archives are stored in the target archive directory specified in **Configuration**  $\rightarrow$  **Archiving and Backup**  $\rightarrow$  **tab Archiving** in the xmpp folder.

| 🛃 Archiving and Backup |                                                                                           |  | R. Cul Powaro 🔻 |               |  |  |
|------------------------|-------------------------------------------------------------------------------------------|--|-----------------|---------------|--|--|
|                        | Archiving Backup                                                                          |  |                 |               |  |  |
|                        | Target archive directory: C:\Program Files\Kerio\MailServer\store\archiv                  |  | 2               | Select Folder |  |  |
|                        | 1 To make the archive directory change take effect, restart of Kerio Connect is required. |  |                 |               |  |  |

# **Customizing Kerio Connect**

# **About customization**

In Kerio Connect, you can:

- Define custom email footers
- Translate the interfaces into another language
- Create a custom page for Kerio Connect Client (read Customizing the Kerio Connect Client login page)
- Add a custom logo to Kerio Connect Client

## Defining custom email footers

For each domain, you can customize email footers that are automatically added to all messages sent from this domain.

- 1. In the administration interface, go to the **Configuration**  $\rightarrow$  **Domains** section.
- 2. Double-click the domain and go to the **Footer** tab.
- 3. Enable the **Append the footer to outgoing messages** option.
- 4. Create the footer (in plain text or HTML).
- 5. If you do not want to append footers to messages for internal recipients, select the **Don't append if...** option.
- 6. Click OK.
| Edit Domain                                                                        | ? 🗙 |
|------------------------------------------------------------------------------------|-----|
| General Messages Aliases Forwarding Footer Directory Service Advanced WebMail Logo |     |
| Append the footer to outgoing messages                                             |     |
| Don't append if there are only internal recipients                                 |     |
| Arial 💌 10 💌 <b>B</b> Z <u>U</u> 🗛 💆 📰 🧮 🗮 🗟 🚷 🔛 💷                                 |     |
|                                                                                    |     |
| Company Ltd.                                                                       |     |
| Phone: +1 (408) 496-4500                                                           |     |
| Fax: +1 (408) 496-6902                                                             |     |
| http://www.company.com                                                             |     |
|                                                                                    |     |
|                                                                                    |     |
|                                                                                    |     |
| OMPANY LTD.                                                                        |     |
|                                                                                    |     |
| Use HTML                                                                           |     |
|                                                                                    |     |
| OK Canc                                                                            | el  |

If user defines their own email signature, this domain footer is displayed below the user's signature.

When a user replies to a message, Kerio Connect places the domain footer below the whole conversation and the user's signature below the individual replies.

If users send digitally signed or encrypted messages, Kerio Connect does not append any footers to the message.

#### Adding automatic user and company details to domain footers

You can use special field identifiers to add user and/or company details to the footer:

- 1. Fill in the information in the users' account details.
- 2. Create company locations.
- 3. In the administration interface, go to the **Configurations**  $\rightarrow$  **Domains** section.

- 4. Select a domain and click **Edit**.
- 5. Click the **Footer** tab.
- 6. Define the footer using items in the **Field** drop-down list.

| Edit Doma<br>General | in<br>Security                                                                                                  | Messages     | Aliases       | Forwarding                           | Footer        | Directory Service | e Advanced | Custom Logo                                                                                                    |                                       | ? ×    |
|----------------------|----------------------------------------------------------------------------------------------------|--------------|---------------|--------------------------------------|---------------|-------------------|------------|----------------------------------------------------------------------------------------------------|---------------------------------------|--------|
| Apper                | in the rooter<br>on't append if<br>in name)<br>b title)<br>mpany nan<br>ne: (Phone<br>ail: (Work e<br>mpany URI | There are on | Iy internal n | ecipients<br>ℤ <u>U</u>   <u>A</u> ▼ | <u>∎</u> ∕• ≣ | E = (@ (          | ) 🖬 🔤 v    | FIELD<br>Full name<br>First name<br>Prefix<br>Suffix<br>Description<br>Company name<br>Mobile<br>Phone<br>Work address - St<br>Work address - St<br>Work address - St<br>Work address - St<br>Work address - St<br>Work address - J<br>Ut address - St<br>Work address - St<br>Department<br>Office | vuntry<br>ate<br>ty<br>P code<br>reet |        |
| ✓ U:                 | se HTML                                                                                                    |              |               |                                      |               |                   |            | ОК                                                                                                    |                                       | Cancel |

7. If you select the **Use HTML** option, you can format the fields: select the field and apply formatting attributes.

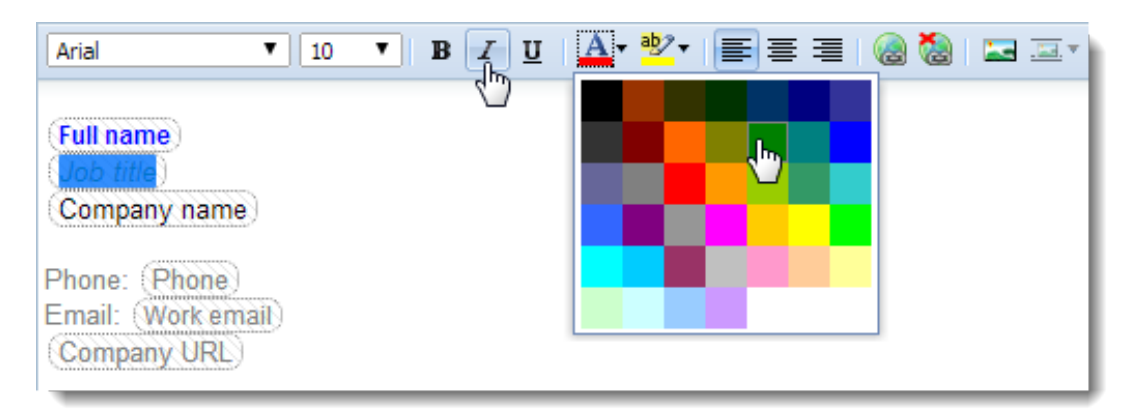

8. Click OK.

The final footer might look like this:

| ♠ REPLY ♣ REPLY ALL 		 FC                                                 | RWARD       | DELETE    | SPAM | <br>PRINT |
|---------------------------------------------------------------------------|-------------|-----------|------|-----------|
| Conf. materials                                                           |             |           |      |           |
| R. Cul Powaro 10:27 AM<br>Meg Regret                                      |             |           |      |           |
| Hi Meg,                                                                   |             |           |      |           |
| Have you prepared the materials for to                                    | morrow's co | nference? |      |           |
| RC                                                                        |             |           |      |           |
| <b>R. Cul Powaro</b><br>Vice President<br>Feel More Law                   |             |           |      |           |
| Phone: +123456789<br>Email: powaro@feelmorelaw.com<br>www.feelmorelaw.com |             |           |      |           |
|                                                                           |             |           |      |           |

If users send digitally signed or encrypted messages, Kerio Connect does not append any footers to the message.

## Adding a custom logo to Kerio Connect Client

Kerio Connect Client displays a default logo in the top left corner.

For version 8.5 and newer, you can change the logo:

- Globally for all domains
- For each domain separately

If you set both logos, Kerio Connect Client displays the logo configured for a particular domain.

#### **Customizing Kerio Connect**

| Kerio Connect | Q- Search Inbox       |
|---------------|-----------------------|
| ▶ Inbox 🗟 🚺   | « Compose 🔶 Reply     |
| Sent          | 🦘 John Miklein        |
| Drafts 15     | Conference attendance |

#### Changing the logo for all domains

- 1. In the administration interface, go to Configuration  $\rightarrow$  Advanced Options  $\rightarrow$  Kerio Connect Client.
- 2. In the Custom logo section, select Use custom logo for Kerio Connect Client.
- 3. Click **Select file** and locate your image.

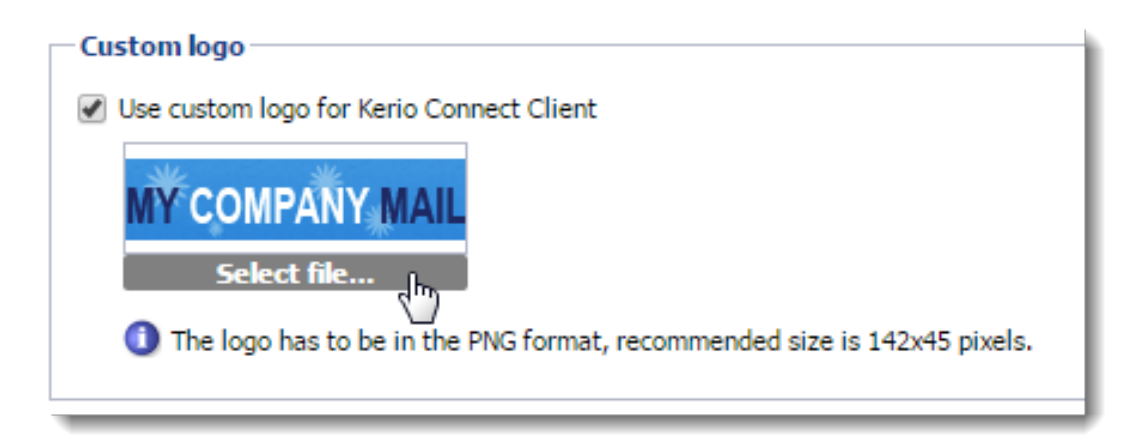

4. Click Apply.

#### Changing the logo for individual domains

- 1. In the administration interface, go to **Configuration**  $\rightarrow$  **Domains**.
- 2. Double-click a domain and go to the **Custom Logo** tab.
- 3. Select the Use custom logo for Kerio Connect Client option.
- 4. Click **Select file** and locate your image.

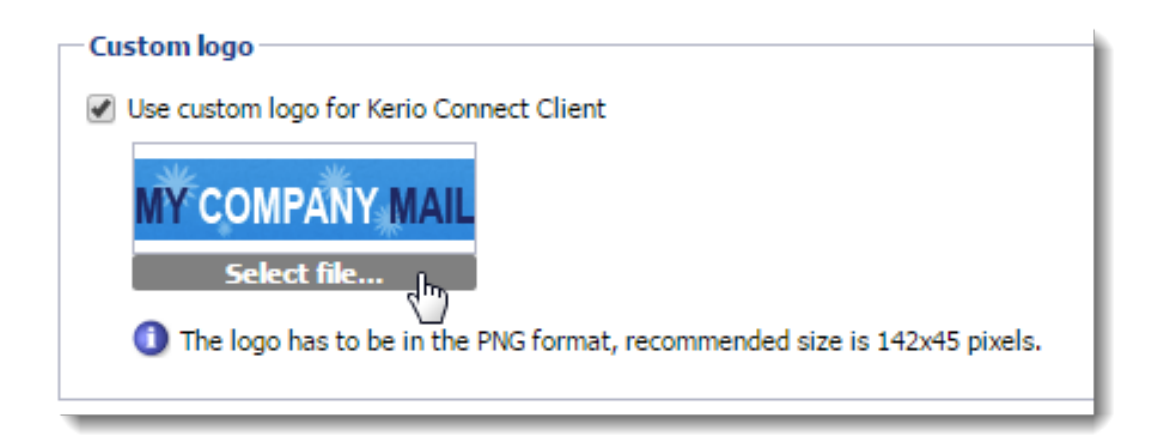

5. Click OK.

## Localizing the user interface

## Kerio Connect Client 8.1 and later

For detailed information on how to localize Kerio Connect Client, read Translating Kerio Connect Client into a new language.

### **Kerio Connect Client 8.0**

You cannot add new translations to Kerio Connect Client 8.0.However, you can overwrite one of the existing translations:

- 1. Go to the installation directory of Kerio Connect.
- 2. Open the web\webmail\translations folder.
- Select a language file to overwrite and open it in a text editor.
   The file contains both the source language (English) and the target language.
- 4. Translate into the target language.
- 5. Save the file and restart Kerio Connect.

The text in the language files must be coded in UTF-8.

# **Customizing the Kerio Connect Client login page**

## **Overview**

In Kerio Connect 8.4 and later, you can customize the login page for Kerio Connect Client.

You can change the login page for all domains created in your Kerio Connect, but not for individual domains.

The login page of the administration interface does not change.

## Customizing the login page

- 1. In the administration interface, go to **Configuration**  $\rightarrow$  **Advanced Options**  $\rightarrow$  **Login Page** (**Configuration**  $\rightarrow$  **Advanced Options**  $\rightarrow$  **Kerio Connect client** in Kerio Connect 8.4).
- 2. Select the **Use custom logo on login page** option.
- 3. Click **Select PNG image file** and locate the new logo file.

The logo must be in the PNG format. The recommended maximum size is 328 x 80 pixels.

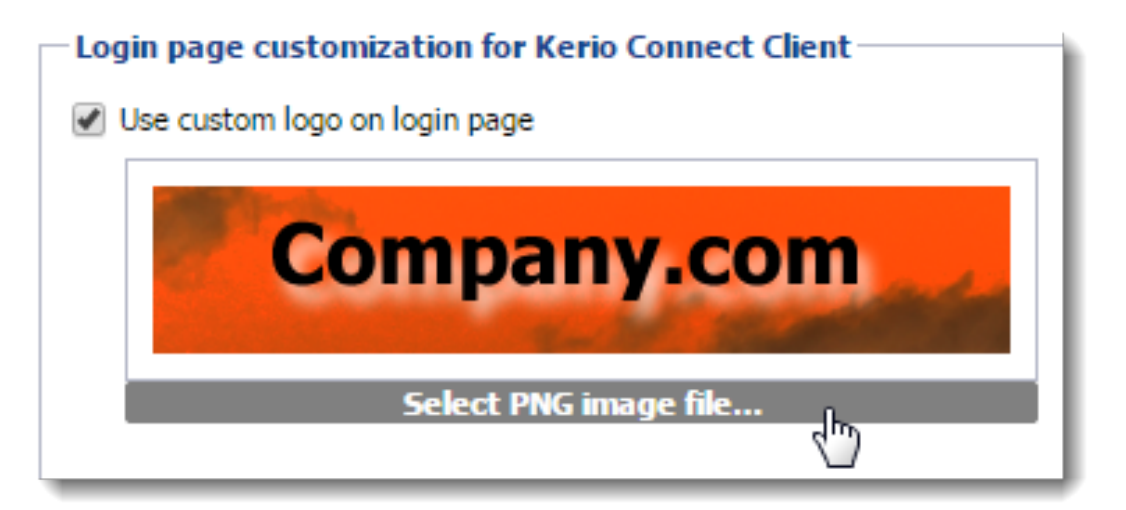

Kerio Connect immediately displays the login dialog in the Login page preview.

#### 4.

| = |     |    |       |         |      |
|---|-----|----|-------|---------|------|
| 7 | New | in | Kerio | Connect | 8.5! |

Select **Custom button style** and select colors to change the button and text colors. You can:

- Use the color picker
- Type a color's hex value
- Type a color name in English

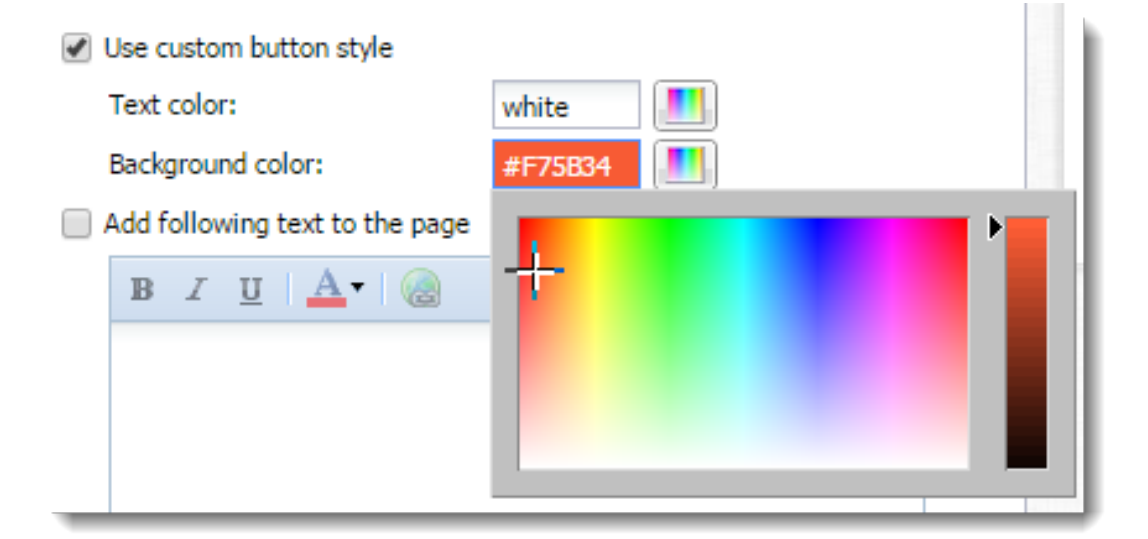

Kerio Connect immediately shows your changes in the Login page preview.

5.

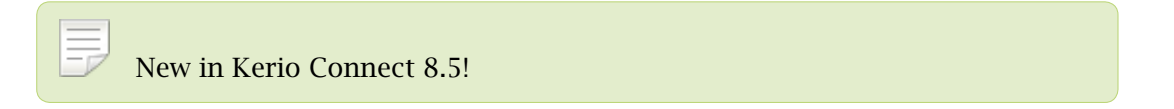

Click **Add the following text to the page** to append text to the bottom of the the login page.

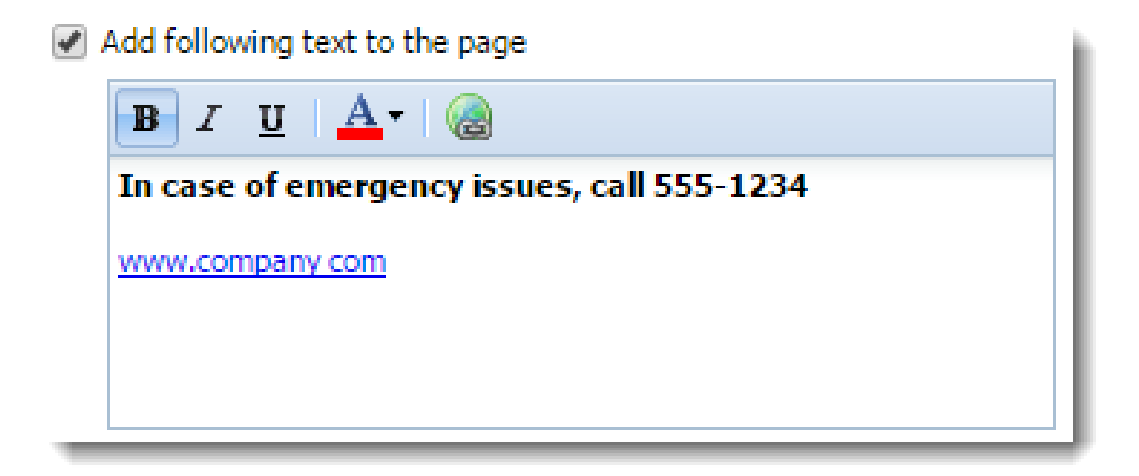

Kerio Connect immediately shows your changes in the **Login page preview**.

6. Save your settings.

Kerio Connect Client login pages for all your domains are now customized.

| powaro       |                        |          |
|--------------|------------------------|----------|
| •••••        |                        |          |
|              | Login                  |          |
| In case of e | mergency issues, call  | 555-1234 |
|              | www.company.com        |          |
| In           | tegration with Windows |          |

# **Translating Kerio Connect Client to a new language**

## **Translating Kerio Connect Client**

This article describes Kerio Connect 8.1 and newer. For information on translating Kerio Connect Client in version 8.0, read the Customizing Kerio Connect article.

Translations of Kerio Connect Client are saved in several files in the installation directory of Kerio Connect.

To add a new language for Kerio Connect Client, follow these steps:

- Go to the Kerio Connect installation directory to folder web/webmail/translations.
   Files with localizations are named using 2-letter language codes.
- 2. Copy all files of one language (except English) and rename them according to the target language code.
- 3. In file xx\_definitions.xml, rewrite the code and name of the new language.
- 4. In files xx.js and xx\_login.js, translate all strings to the new language.

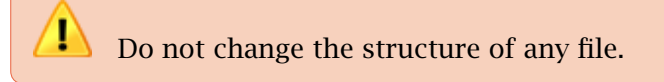

5. Restart Kerio Connect.

The new language is now available in Kerio Connect Client.

## **Upgrading Kerio Connect**

Kerio Connect upgrades may contain new or modified sentences. These will not be included in your own translations and will be displayed in English.

We recommend to use the original files (which you used as a template for the new language) and compare them with the same language files after the upgrade. You can then translate new sentences into your language.

# **Configuring data store in Kerio Connect**

## Setting the path to the data store directory

You configure the path to the data store during the installation process.

To change the data store folder later:

1. Create a new folder for the data store.

Do not use diacritics and make sure there is enough free space for the data store.

 $\overrightarrow{P}$  The folder must be on a local disk. If you're using a virtual machine, define the disk as local.

- 2. In the administration interface, go to **Configuration**  $\rightarrow$  **Advanced Options**  $\rightarrow$  **Store Directory**.
- 3. Select the new folder.

Do not use a UNC path.

- 4. Click Apply.
- 5. Stop Kerio Connect.
- 6. Copy all files from the old store directory to the new one.
- 7. Run Kerio Connect.

| 🔊 Advan         | ced Option             | IS                         |                 | Where is                 | Q R. Cul Powe                       | aro 🔻  |  |
|-----------------|------------------------|----------------------------|-----------------|--------------------------|-------------------------------------|--------|--|
| Miscellaneous   | Store Directory        | Master Authentication      | HTTP Proxy      | Software Updates         | Kerio Connect Client Login P        | age    |  |
| Directory lo    | cation                 |                            |                 |                          |                                     |        |  |
| Path to the st  | ore directory:         | C:\Pro                     | gram Files\Keri | o\MailServer\store       | Select Folder                       |        |  |
| 🕕 If you cha    | inge the path to a d   | lirectory, you must stop t | ne server, copy | the old files to the new | location and restart the server.    |        |  |
| Full text sea   | arch                   |                            |                 |                          |                                     | $\neg$ |  |
| 🕑 Enable ful    | l text search          |                            |                 |                          |                                     |        |  |
| Index location  | 1:                     | C:\Pro                     | gram Files\Keri | o\MailServer\store\fullt | Select Folder                       |        |  |
| Index status:   |                        | Rebuild                    | ing (26 users n | emaining)                |                                     |        |  |
| Index size:     |                        | 0 MB, 1                    | 45697 MB of di  | sk space available       |                                     |        |  |
| Rebuild Inde    | ex                     |                            |                 |                          |                                     |        |  |
| Storage spa     | ace watchdog (m        | inimum of free disk sp     | ace required    | )                        |                                     |        |  |
| Watchdog Sof    | ft Limit:              | 1                          | GB 💌            | If the available disk s  | space drops below this value, a     |        |  |
|                 |                        |                            |                 | warning message is o     | displayed.                          |        |  |
| Watchdog Ha     | rd Limit:              | 65                         | MB 👻            | If the available disks   | space drops below this value, Kerio |        |  |
|                 |                        |                            |                 | An administrator's ac    | tion is required as response.       |        |  |
| User quota      |                        |                            |                 |                          |                                     |        |  |
| Warning limit   | :                      |                            |                 | 90 %                     |                                     |        |  |
| If the warning  | ) limit is reached, se | end a messsage to the us   | er:             | Every day                | <b>v</b>                            |        |  |
| If quota is rea | ached, send a mess     | sage to this address:      | admin@compan    | admin@company.com        |                                     |        |  |
|                 |                        |                            |                 |                          |                                     |        |  |
|                 |                        |                            |                 |                          | Apply                               |        |  |
|                 |                        |                            |                 |                          | Appiy Reset                         |        |  |

## Configuring the full text search

In Kerio Connect, users can search their items using the full text search feature.

The full text search can affect the performance of your server. The index file size is based on the number and size of the mailboxes, so make sure you have sufficient space on your disk before enabling this feature. For example, if you have many users with large mailboxes, the index file may occupy several gigabytes in total.

To enable the full text search feature on the server:

1. In the administration interface, go to **Configuration**  $\rightarrow$  **Advanced Options**  $\rightarrow$  **Store Direc**-

tory.

- 2. Select the **Enable full text search** option.
- 3. Specify a folder for storing the fulltext search index.

| Do not use a UN         | JC path.                                                                  |
|-------------------------|---------------------------------------------------------------------------|
| — Full text search      |                                                                           |
| Enable full text search |                                                                           |
| Index location:         | /opt/kerio/mailserver/store/fulltext Select Folder                        |
|                         | <ol> <li>Network storage is not recommended. <u>Learn more</u></li> </ol> |
| Index status:           | Up-to-date                                                                |
| Index size:             | 4260 MB                                                                   |
| Rebuild Index           |                                                                           |

- 4. Click Apply.
- 5. To create a new index, click **Rebuild Index**.

You can rebuild the index for:

- All mailboxes from the server
- Single domain
- Single user

| Rebuild Index                     | ? 🗙               |
|-----------------------------------|-------------------|
| <ul> <li>All mailboxes</li> </ul> |                   |
| Domain:                           | feelmorelaw.com 💌 |
| O User:                           | Select            |
|                                   |                   |
|                                   | Start In Cancel   |

## Setting the data store notification limits

Kerio Connect can notify you when the free space in your data store folder has decreased.

Set the limits in the administration interface in the **Configuration**  $\rightarrow$  **Advanced Options**  $\rightarrow$  **Store Directory** section.

#### Watchdog Soft Limit

If the free space on disk with the data store drops below this value, Kerio Connect displays a message in the administration interface.

#### Watchdog Hard Limit

If the free space on disk with the data store drops below this value, Kerio Connect stops and displays a message in the administration interface.

Information about reached limits is logged in the Error log.

| <ul> <li>Storage space watchdog (minimum of free</li> </ul> | o dick chace | requir | (her |                                                       |
|-------------------------------------------------------------|--------------|--------|------|-------------------------------------------------------|
| Storage space watchdog (minimum of fre                      | c usk space  | requi  | icu) |                                                       |
| Watchdog Soft Limit:                                        | 1            | GB     | ~    | If the available disk space drops below this value, a |
|                                                             |              |        |      | warning message is displayed.                         |
| Watchdog Hard Limit:                                        | 64           | MB     | ×    | If the available disk space drops below this value,   |
|                                                             |              |        |      | Kerio Connect is stopped and an error message is      |
|                                                             |              |        |      | displayed. An administrator's action is required as   |
|                                                             |              |        |      | response.                                             |
|                                                             |              |        |      |                                                       |

# **Archiving in Kerio Connect**

## **Overview**

Kerio Connect can archive messages on a local hard drive or to a remote email address. You can archive:

- Local messages with local sender and local recipient
- Incoming messages with remote sender and local recipient
- Outgoing messages with local sender and remote recipient
- Relayed messages with remote sender and remote recipient

If you then need an old or deleted message, you can recover them by using email recovery.

Archiving saves messages which users send/receive after the archiving is enabled. To save older messages, use the backup feature. Also use backups to store additional data (e.g. configuration, licenses, SSL certificates, etc.).

For archiving mailing lists, read this article.

For archiving instant messaging, read article Archiving instant messaging.

For archiving Kerio Connect Client chat messages, read article Archiving chat in Kerio Connect Client.

## **Configuring archiving**

You can archive the whole server to a local hard drive and to a remote email address.

In Kerio Connect 9.1 and newer, you can also archive each domain separately to a remote email address.

### Archiving the whole server

- 1. In the administration interface, go to Configuration  $\rightarrow$  Archiving and Backup  $\rightarrow$  the Archiving tab.
- 2. Select Enable email archiving.
- 3. To send the archive files to an email address, select **Archive to the remote email address** and type the address.

- 4. To save the archive files to a local hard drive, select **Archive to the local subfolder**, select the archiving interval, and specify the folder at the top of the section by clicking on **Selet Folder**.
- 5. Select the types of messages you want to archive (see above).
- 6. To avoid the antispam and antivirus checks before archiving, select the **Archive messages before applying the content filter check** option.
- 7. Click **Apply** to save your settings.
- 8. Restart Kerio Connect if you have changed the archive folder.

| 🛃 Archiving and Backup                                                         | Where is Q R. Cul Powaro •                            |
|--------------------------------------------------------------------------------|-------------------------------------------------------|
| Archiving Backup                                                               |                                                       |
| Target archive directory: C:\Program Files\Kerio\MailServer\store\archive      | Select Folder                                         |
| To make the archive directory change take effect, restart of Kerio Connect is  | ; required.                                           |
| Email archiving                                                                |                                                       |
| Archive to the remote email address:                                           | archive@feelmorelaw.eu                                |
| <ul> <li>Archive to the local subfolder</li> </ul>                             |                                                       |
| Interval used for creating of new archive folders:                             | day 🗸                                                 |
| Compress old archive folders at:                                               | 14:20 (hh:mm)                                         |
| <ul> <li>Archive local messages (local sender, local recipient)</li> </ul>     |                                                       |
| <ul> <li>Archive incoming messages (remote sender, local recipient)</li> </ul> |                                                       |
| <ul> <li>Archive outgoing messages (local sender, remote recipient)</li> </ul> |                                                       |
| <ul> <li>Archive relayed messages (remote sender, remote recipient)</li> </ul> |                                                       |
| Archive messages before applying the content filter check (viruses and         | I spams will be stored intact in the archive folders) |
| Enable additional archiving to a remote email address for domains              |                                                       |
|                                                                                |                                                       |

#### Archiving individual domains

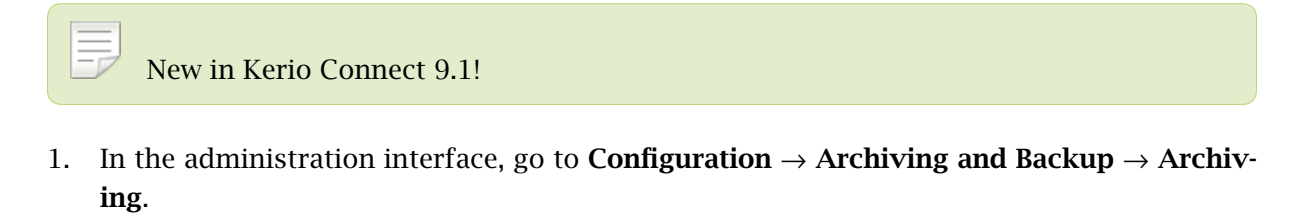

2. Select Enable additional archiving to a remote email address for domains.

Archive messages before applying the content filter check (viruses and spams will be stored intact in the archive folders)
Enable additional archiving to a remote email address for domains

- 3. Click Apply.
- 4. Go to **Configuration**  $\rightarrow$  **Domains**.
- 5. Double-click the domain you want to archive, and go to the **Archiving** tab.
- 6. Select Archive to the remote email address and type the email address.
- 7. Select the types of messages you want to archive.

You cannot archive relayed messages.

- 8. To avoid the antispam and antivirus checks before archiving, select the **Archive messages before applying the content filter check** option.
- 9. Click OK.

| Edit Doma                                                                                                    | in                                                            |           |                |             |               |        |                   |          |           | ? 🗙         |
|----------------------------------------------------------------------------------------------------|---------------------------------------------------------------|-----------|----------------|-------------|---------------|--------|-------------------|----------|-----------|-------------|
| General                                                                                                    | Security                                                      | Quota     | Messages       | Aliases     | Forwarding    | Footer | Directory Service | Advanced | Archiving | Custom Logo |
| Email                                                                                                    | Email archiving                                               |           |                |             |               |        |                   |          |           |             |
| 🖉 Arc                                                                                                    | ✓ Archive to the remote email address:<br>archive@powaro.info |           |                |             |               |        |                   |          |           |             |
|                                                                                                    | Archive local messages (local sender, local recipient)        |           |                |             |               |        |                   |          |           |             |
|                                                                                                    | Archive inco                                                  | ming mess | ages (remote   | sender, loc | al recipient) |        |                   |          |           |             |
|                                                                                                    | Archive outg                                                  | oing mess | ages (local se | nder, remot | e recipient)  |        |                   |          |           |             |
| Archive messages before applying the content filter check (viruses and spams will be stored intact in the archive folders) |                                                               |           |                |             |               |        |                   |          |           |             |

## Assigning administrator rights to view archive folders

By default, only the administrator of the primary domain can view archive folders. They can also assign the rights to other users.

Because messages of all users are archived, only a confidential users should have access to the archive folders.

- 1. In the administration interface, go to Accounts  $\rightarrow$  Users.
- 2. Double-click a user and go to the **Rights** tab.
- 3. Select the **Public folders** option.
- 4. Click **OK**.

| Edit User                                                                                                    |                         |         |            |        |        |       |            |    | ? X    |
|----------------------------------------------------------------------------------------------------|-------------------------|---------|------------|--------|--------|-------|------------|----|--------|
| General                                                                                                    | Email Addresses         | Contact | Forwarding | Groups | Rights | Quota | Messages   |    |        |
| Client                                                                                                    | restriction             |         |            |        |        |       |            |    |        |
| Access                                                                                                    | policy: Def             | ault    |            | ¥      | Edit   | . ]   | Learn more |    |        |
| Serve                                                                                                    | r administration        |         |            |        |        |       |            |    |        |
| No r                                                                                                    | rights                  |         |            |        |        |       |            |    |        |
| <fe< th=""><th>elmorelaw.com&gt; ad</th><th>counts</th><th></th><th></th><th></th><th></th><th></th><th></th><th></th></fe<> | elmorelaw.com> ad       | counts  |            |        |        |       |            |    |        |
| O Wh                                                                                                    | ole server read only    | /       |            |        |        |       |            |    |        |
| O Wh                                                                                                    | Whole server read/write |         |            |        |        |       |            |    |        |
| Folder                                                                                                    | r administration        |         |            |        |        |       |            |    |        |
| 🗌 Pub                                                                                                    | lic folders             |         |            |        |        |       |            |    |        |
| Ard                                                                                                    | hive folders            |         |            |        |        |       |            |    |        |
|                                                                                                    |                         |         |            |        |        |       |            |    |        |
|                                                                                                    |                         |         |            |        |        |       |            |    |        |
|                                                                                                    |                         |         |            |        |        |       |            |    |        |
|                                                                                                    |                         |         |            |        |        |       |            | ок | Cancel |

## **Viewing archive folders**

Whenever an archive folder is available for viewing, it is automatically displayed in Kerio Connect Client of users with appropriate access rights.

# **Configuring backup in Kerio Connect**

## **Overview**

You can backup the following items in Kerio Connect:

- User mailboxes
- Public folders
- Mailing lists
- Configuration files
- Licenses
- SSL certificates
- SpamAssassin database
- Contact lists in instant messaging

You can use any removable or network disk for storing backups.

Configure backups in section **Configuration**  $\rightarrow$  **Archiving and Backup**.

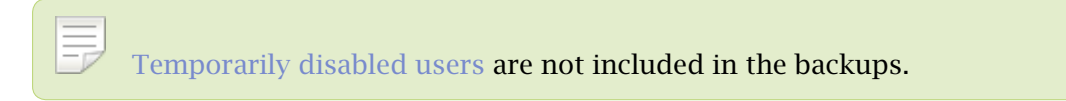

## **Types of backups**

In Kerio Connect, there are two types of backups:

- Full backup stores all files and items.
- **Differential backup** stores files that have been added or changed since the last full backup.

You can schedule any number of full and differential backups. Consider the following:

• Size of the data store

The size influences the time each backup takes and its size.

• Importance of the data

When email communication and storing messages is important for your company, schedule more frequent backups.

| J Archiving and Backup 😑 💡 Loquut                                                                         |                                                                                                    |                        |                   |                                     |             |        |     |  |
|----------------------------------------------------------------------------------------------------|----------------------------------------------------------------------------------------------------|------------------------|-------------------|-------------------------------------|-------------|--------|-----|--|
| chivi                                                                                                    | chiving Backup                                                                                                    |                        |                   |                                     |             |        |     |  |
| -                                                                                                    |                                                                                                    |                        |                   |                                     |             |        |     |  |
| Ena                                                                                                    | able message store and                                                                                                    | configuration recove   | ry backup         |                                     |             |        |     |  |
| Bac<br>The<br>Diff                                                                                        | Backup scheduling<br>The backup system includes a basic backup (full backup) and one advanced type of backup (differential). |                        |                   |                                     |             |        |     |  |
|                                                                                                    | Туре                                                                                                    | Day                    | Time              | Description                         |             |        |     |  |
|                                                                                                    | 😤 Differential                                                                                                    | Wednesday              | 15:16             | Differential backup                 |             |        |     |  |
|                                                                                                    | 😤 Differential                                                                                                    | Thursday               | 01:00             | Differential backup                 |             |        |     |  |
|                                                                                                    | 😤 Differential                                                                                                    | Friday                 | 01:00             | Differential backup                 |             |        |     |  |
|                                                                                                    | 😤 Differential                                                                                                    | Saturday               | 01:00             | Differential backup                 |             |        |     |  |
| 1                                                                                                    | 🔛 Full                                                                                                    | Sunday                 | 01:00             | Full backup                         |             |        |     |  |
| Tar                                                                                                    | get backup director                                                                                                    | Y                      |                   |                                     |             |        | _   |  |
| Back                                                                                                    | up directory: C:\Progr                                                                                                    | am Files\Kerio\MailSe  | rver\store\backur | )                                   | Select      | Folder | · ] |  |
| <b>(</b> ) F                                                                                              | Path to the network driv                                                                                                    | ve cannot be specifie  | d as a mapped ne  | twork drive, use a UNC path (\\mach | nine \direc | tory). | _   |  |
| If the backup directory is on the network drive, you may need to specify username and password. Specify   |                                                                                                    |                        |                   |                                     |             |        |     |  |
| Notification                                                                                              |                                                                                                    |                        |                   |                                     |             |        |     |  |
| Enter an email address of a person to get notified once the backup is completed or if any problems arise: |                                                                                                    |                        |                   |                                     |             |        |     |  |
| Cur                                                                                                    | rent status                                                                                                    |                        |                   |                                     |             |        |     |  |
|                                                                                                    | Start Now Cast backup finished successfully.                                                                                 |                        |                   |                                     |             |        |     |  |
| S                                                                                                    | Start Now 🛛 🕑 Li                                                                                                    | ast backup finished si | uccesstully.      |                                     |             |        |     |  |

## **Configuring backups**

You must have full access rights to administration or you can use the built-in administrator account. For more information on access rights, read the Accessing Kerio Connect administration.

To configure the backup schedule:

- 1. In the administration interface, go to **Configuration**  $\rightarrow$  **Archiving and Backup**  $\rightarrow$  **Backup**.
- 2. Select the **Enable message store and configuration recovery backup** option.
- 3. Click Add.
- 4. Type a description for the backup.
- 5. Select the time and the type of the backup and click **OK**.

| Backup Schedule                     |        |        | 6      | ? 🗙 |
|-------------------------------------|--------|--------|--------|-----|
| Description:                        | Full b | oackup |        |     |
| Day of week:                        |        | Friday | *      |     |
| Start at:                           |        | 01:00  |        |     |
| Backup type<br>Full<br>Differential |        |        |        |     |
| (                                   | (      | ж      | Cancel |     |

- 6. Repeat steps 3-5 for additional backups.
- 7. Click the **Advanced** button and specify the maximum size and number of backups. Click **OK**.

| Backup Advanced Options                                         |        |  |  |  |  |
|-----------------------------------------------------------------|--------|--|--|--|--|
| File settings<br>Split backup files when its size reaches [GB]: | 2      |  |  |  |  |
| Count of complete backups to be kept:                           | 7      |  |  |  |  |
| ОК                                                              | Cancel |  |  |  |  |

8. In the **Target backup directory** section, specify the folder where to store all backups.

If the network drive requires authentication, click **Specify** and type the username and password (Microsoft Windows only).

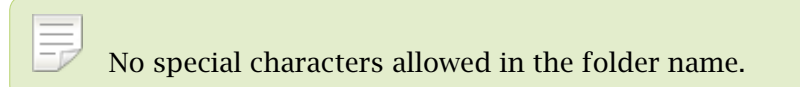

- 9. In the Notification section, type your email address to receive notifications about backups.
- 10. Click Apply.

If you want to make an immediate full backup which is independent of your other backups, click the **Start Now** button.

## **Recovering data from backups**

To get instructions for data recovery, read Data recovery in Kerio Connect.

### Data recovery examples

To read through some examples of data recovery, see Examples of data recovery in Kerio Connect.

## Troubleshooting

If any problem with backups occurs, consult the Debug log (Right-click the Debug log area, click **Messages**, and select the **Store Backup** option).

# **Examples of data recovery in Kerio Connect**

## Data recovery in Kerio Connect

The following sections contain examples of recovery of backed-up data in Kerio Connect.

## **Examples for Microsoft Windows**

### Full backup recovery

#### **Conditions**:

- The configuration data is stored at the default location:
   C:\Program Files\Kerio\MailServer
- The store directory is located in directory on a separate disk:
   D:\store
- The backup directory is stored on an external disc:
   E:\backup

#### Solution:

1. Go to the Kerio Connect installation directory.

C:\Program Files\Kerio\MailServer

2. Run the kmsrecover command.

To recover from the **last complete backup** (the most recent full backup and all subsequent differential backup, or the most recent backup copy):

kmsrecover E:\backup

To recover from a **particular backup**:

kmsrecover E:\backup\F20051009T220008Z.zip

3. The kmsrecover detects the path to the store automatically in the Kerio Connect's configuration file and recovers all items.

If a parameter contains a space in the directory name, enclose it in quotes: kmsrecover "E:\backup 2"

#### Recovering a single user's mailbox

#### **Conditions**:

- The configuration data is stored
  - at the default location:
  - C:\Program Files\Kerio\MailServer
- The backup directory is stored on an external disc:
  - E:\backup
- The mailbox will be saved out of the Kerio Connect's store folder in the D:\tmp directory.

#### Solution:

1. Go to the Kerio Connect installation directory.

C:\Program Files\Kerio\MailServer

2. Run the kmsrecover command.

To recover from the **last complete backup** (the most recent full backup and all subsequent differential backup, or the most recent backup copy):

kmsrecover -d company.com -u smith -s D:\tmp E:\backup

To recover from a **particular backup**:

kmsrecover -d company.com -u smith -s D:\tmp E:\backup\F20051009T220008Z.zip

3. The kmsrecover detects the path to the store automatically in the Kerio Connect's configuration file and recovers all items.

If a parameter contains a space in the directory name, enclose it in quotes: kmsrecover "E:\backup 2"

#### Recovering a single folder of a user

#### **Conditions**:

• The configuration data is stored

at the default location:

C:\Program Files\Kerio\MailServer

• The backup directory is stored on an external disc:

E:\backup

- The Sent Items folder will be recovered.
- The recovery process will be monitored through the verbose mode.

#### Solution:

1. Go to the Kerio Connect installation directory.

C:\Program Files\Kerio\MailServer

2. Run the kmsrecover command.

To recover from the **last complete backup** (the most recent full backup and all subsequent differential backup, or the most recent backup copy):

```
kmsrecover -v -d company.com -u smith -f "Sent Items" E:\backup
```

To recover from a **particular backup**:

kmsrecover -v -d company.com -u smith -f "Sent Items" E:\backup\F20051009T220008Z.zi

3. The kmsrecover detects the path to the store automatically in the Kerio Connect's configuration file and recovers the Sent Items folder.

□ If a parameter contains a space in the directory name, enclose it in quotes: kmsrecover "E:\backup 2"

#### Recovering public folders of a particular domain

#### **Conditions**:

- The configuration data is stored
  - at the default location:

C:\Program Files\Kerio\MailServer

- The backup directory is stored on an external disc:
   E:\backup
- The original public folders will also be kept.

#### Solution:

1. Go to the Kerio Connect installation directory.

C:\Program Files\Kerio\MailServer

- Run the kmsrecover command
   kmsrecover -b -d company -m public E:\backup
- 3. The kmsrecover detects the path to the store automatically in the Kerio Connect's configuration file and recovers the public folders.

If a parameter contains a space in the directory name, enclose it in quotes: kmsrecover "E:\backup 2"

## Examples for Mac OS X

#### Full backup recovery

#### **Conditions**:

• The configuration data is stored at at the default location:

/usr/local/kerio/mailserver

- The store directory is located in directory on a separate disk: /store
- The backup directory is stored on an external disc: /Volumes/backup

#### Solution:

- Go to the Kerio Connect installation directory. /usr/local/kerio/mailserver
- Run the kmsrecover command.
   If the path to the Kerio Connect installation directory is included in the path variable: kmsrecover /Volumes/backup
   If the path to the Kerio Connect installation directory is NOT included in the path variable:

./kmsrecover /Volumes/backup

3. The kmsrecover detects the path to the store automatically in the Kerio Connect's configuration file and recovers all items.

#### Recovery of a single user's mailbox

#### **Conditions**:

- The configuration data is stored at the default location: /usr/local/kerio/mailserver
- The backup directory is stored on an external disc:

/Volumes/backup

 The mailbox will be saved out of the Kerio Connect's store folder in the /Temp directory.

#### Solution:

1. Go to the Kerio Connect installation directory.

/usr/local/kerio/mailserver

2. Run the kmsrecover command.

./kmsrecover -d company.com -u wsmith -s /Volumes/Temp /Volumes/backup/F20051009T220

3. The kmsrecover detects the path to the store automatically in the Kerio Connect's configuration file and recovers all items.

#### Recovery of a single folder of a user

#### **Conditions**:

• The configuration data is stored

at the default location:

/usr/local/kerio/mailserver

- The backup directory is stored on an external disc: /Volumes/backup
- The Sent Items folder will be recovered.
- The recovery process will be monitored through the verbose mode.

#### Solution:

1. Go to the Kerio Connect installation directory.

/usr/local/kerio/mailserver

2. Run the kmsrecover command.

```
./kmsrecover -v -d company.com -u wsmith -f "Sent Items" /Volumes/backup/F20051009T2
```

3. The kmsrecover detects the path to the store automatically in the Kerio Connect's configuration file and recovers all items.

#### Recovery of public folders of a particular domain

#### **Conditions**:

- The configuration data is stored at the default location:
  - /usr/local/kerio/mailserver
- The backup directory is stored on an external disc: /Volumes/backup
- The original public folders will also be kept.

#### Solution:

1. Go to the Kerio Connect installation directory.

/usr/local/kerio/mailserver

2. Run the kmsrecover command.

./kmsrecover -b -d company.com -m public /Volumes/backup

3. The kmsrecover detects the path to the store automatically in the Kerio Connect's configuration file and recovers all items.

## **Examples for Linux**

#### Full backup recovery

#### **Conditions**:

• The configuration data is stored at at the default location:

/opt/kerio/mailserver

- The store directory is located in directory on a separate disk: /store
- The backup directory is stored on an external disc: /mnt/backup

### Solution:

1. Go to the Kerio Connect installation directory.

/opt/kerio/mailserver

 Run the kmsrecover command.
 If the path to the Kerio Connect installation directory is included in the path variable: kmsrecover /mnt/backup

If the path to the Kerio Connect installation directory is NOT included in the path variable:

./kmsrecover /mnt/backup

3. The kmsrecover detects the path to the store automatically in the Kerio Connect's configuration file and recovers all items.

## Recovery of a single user's mailbox

### **Conditions**:

- The configuration data is stored
  - at the default location:
  - /opt/kerio/mailserver
- The backup directory is stored on an external disc: /mnt/backup
- The mailbox will be saved out of the Kerio Connect's store folder in the /temp directory.

### Solution:

1. Go to the Kerio Connect installation directory.

/opt/kerio/mailserver

2. Run the kmsrecover command.

./kmsrecover -d company.com -u wsmith -s /mnt/temp /mnt/backup/F20051009T220008Z.zip

3. The kmsrecover detects the path to the store automatically in the Kerio Connect's configuration file and recovers all items.

#### Recovery of a single folder of a user

#### **Conditions**:

- The configuration data is stored at the default location: /opt/kerio/mailserver
- The backup directory is stored on an external disc: /mnt/backup
- The Sent Items folder will be recovered.
- The recovery process will be monitored through the verbose mode.

#### Solution:

1. Go to the Kerio Connect installation directory.

/opt/kerio/mailserver

2. Run the kmsrecover command.

./kmsrecover -v -d company.com -u wsmith -f "Sent Items" /mnt/backup/F20051009T22000

3. The kmsrecover detects the path to the store automatically in the Kerio Connect's configuration file and recovers all items.

#### Recovery of public folders of a particular domain

#### **Conditions**:

- The configuration data is stored at the default location:
  - /opt/kerio/mailserver
- The backup directory is stored on an external disc: /mnt/backup
- The original public folders will also be kept.

## Solution:

- Go to the Kerio Connect installation directory. /opt/kerio/mailserver
- Run the kmsrecover command.
   ./kmsrecover -b -d company.com -m public /mnt/backup
- 3. The kmsrecover detects the path to the store automatically in the Kerio Connect's configuration file and recovers all items.

# Data recovery in Kerio Connect

## **Recovering data from backup**

To recover the backup data, use a special tool, **Kerio Connect Recover**. The tool extracts the backed-up data and saves the data in their original locations.

To launch Kerio Connect Recover:

- 1. Stop Kerio Connect.
- 2. Go to the Kerio Connect installation directory.
- 3. Run the following command from the directory:

kmsrecover [advanced options] <directory\_name>|<file\_name>

For Mac OS X and Linux, use ./kmsrecover [advanced options] <directory\_name>|<file\_name> if the path to the Kerio Connect installation directory is included in the path variable.

 $\overrightarrow{}$  If you don't specify any advanced options, , all items in the Kerio Connect's data store are overwritten.

4. To see details and example of individual options, run:

```
kmsrecover -h or kmsrecover --help
```

# Advanced options of Kerio Connect Recover

| Abbreviation | Full option | Mask | Description                                                                                                    |
|--------------|-------------|------|----------------------------------------------------------------------------------------------------|
| -d           | domain      |      | Recovers (or lists with parameter –1) all backed-up data for the specified domain                                                                                                    |
| -u           | user        |      | Recovers (or lists with parameter –1) data of the specified user.                                                                                                    |
| -f           | folder      |      | Recovers the specified folder of the user (requires setting of the -d and -u options).                                                                                                    |
| - S          | store       |      | Sets where SpamAssassin databases, mailing lists and<br>emails (including events, notes, contacts, and so on) are<br>unpacked and stored. By default, the store folder in<br>the Kerio Connect installation directory is used.  |
| -c           | cfgdir      |      | Sets a directory for configuration files, SSL certificates<br>and licenses. By default, the installation directory is<br>used.                                                                                                  |
| -m           | mask        |      | Specifies which parts of the backup will be recovered.<br>You must set the value of the mask with -m <value><br/>ormask=<value>. Example: -m<br/>cfg,license,sslca,sslcert. See the table below for<br/>values.</value></value> |
|              |             | cfg  | This argument recovers only configuration files mailserver.cfg and users.cfg.                                                                                                    |

| Abbreviation | Full option | Mask         | Description                                                                                                    |
|--------------|-------------|--------------|----------------------------------------------------------------------------------------------------|
|              |             | mail         | Recovers only the \store\mail directory.                                                                                                    |
|              |             | lists        | Recovers only the configuration of mailing lists, the \store\lists directory.                                                                                                    |
|              |             | spamassassin | Recovers only the SpamAssassin database.                                                                                                    |
|              |             | license      | Recovers the Kerio Connect license.                                                                                                    |
|              |             | sslca        | Recovers SSL certificates issued by certification authorities.                                                                                                    |
|              |             | sslcert      | Recovers the Kerio Connect certificates.                                                                                                    |
|              |             | public       | Recovers public folders.                                                                                                    |
| -b           | backup      |              | Performs an additional back-up before the<br>recovery stars. The original directory will<br>have the BAK extension. If such file already<br>exists, it is replaced by the new version.<br>Verify that you have enough free disk space<br>available, as this backup doubles the store<br>size. |
| -g           | noprogress  |              | Hides information about the recovery progress. (Recommended if the recovery is recorded in the log.)                                                                                                    |
| -1           | listing     |              | Lists the backup store content. You can also<br>use additional parameters, such as -d and -u,<br>which list only specific content.                                                                                                    |
| -q           | quiet       |              | Hides the recovery progress information in the command line.                                                                                                    |
| -v           | verbose     |              | Displays the recovery progress information in the command line.                                                                                                    |
| -h           | help        |              | Prints out the help file.                                                                                                    |

## **Backup files**

#### File names

Each backup archive (ZIP) file name consists of the backup type abbreviation and the date when it was created:

#### Full backup (F)

F20120118T220007Z.zip F — full backup 2012 — year 01 — month 18 — day T220007Z — GMT timestamp (22:00:07); always starts with T and ends with Z.

#### Differential backup (D)

D20120106T220006Z.zip D — differential backup 2012 — year 01 — month 06 — day T220006Z — GMT timestamp (22:00:06); always starts with T and ends with Z.

## Backup copy/Manual backup (C)

C20120117T084217Z.zip 2012 — year 01 — month 17 — day T084217Z — GMT timestamp (08:42:17); always starts with T and ends with Z.

#### **File content**

Each backup archive (ZIP) file includes the following files and directories:

- .version.txt is created at the start of the backup process and includes the following information:
  - started Time the backup started (YYYY-MM-DD hh:mm:ss).
  - version Version of the backup tool.
  - hostname DNS name of the Kerio Connect host for which the backup was created.
- @backup is the main directory of the backup and includes the following items:
- license License backup.
- sslca Backup of certificates of certification authorities.
- sslcert Backup of Kerio Connect's SSL certificates.
- **store** Backup of the data store
- mailserver.cfg is a file with the Kerio Connect and configuration contains all settings done in the administration interface.
- users.cfg is a file with user configuration and contains all users and their parameters set in the Kerio Connect's administration interface.
- .summary.txt is created at the end of the backup creation process and includes the following information:
  - **started** Time the backup started (YYYY-MM-DD hh:mm:ss).
  - finished Time the backup ended YYYY-MM-DD hh:mm:ss.
  - count\_files Number of backed-up files.
  - total\_size Total size of the files (in bytes) which are backed-up between the creation of files .version.txt and .summary.txt.
  - duration Total time of the backup creation process (hh:mm:ss:msms).

## **Data recovery examples**

To read through some examples of data recovery, see this article.

# Troubleshooting

If any problem with backups occurs, consult the Debug log (Right-click the Debug log area, click **Messages**, and select the **Store Backup** option).

# **Configuring SSL certificates in Kerio Connect**

# **Overview**

To secure Kerio Connect by SSL/TLS encryption, you need a SSL certificate. SSL certificates authenticate an identity on a server.

Kerio Connect creates the first self-signed certificate during the installation. Upon the first login, users must confirm to go to a page which is not trustworthy. To avoid this, generate a new certificate request in Kerio Connect and send it to a certification authority for authentication.

You can have one or more certificates for each domain configured in Kerio Connect.

If you want to use an existing SSL certificate from another service, export the existing SSL certificate and the public key in the PEM format and import them to Kerio Connect.

Manage certificates in the  $\textbf{Configuration} \rightarrow \textbf{SSL Certificates}$  section .

| 🖹 SSL Certifica     | tes                            | Where is                            | R. Cul Powaro 🔻 |
|---------------------|--------------------------------|-------------------------------------|-----------------|
| Type 🔺              | Issuer<br>mail feelmorelaw.com | Subject                             | Expires         |
| Active Certificate  | *.feelmorelaw.com              | *.feelmorelaw.com<br>feelmorelaw.eu | 2013-03-28      |
| Default Certificate | DigiCert High Assurance CA-3   | *.feelmorelaw.com                   | 2017-02-21      |
| New   Show Deta     | ils Import • Export            | ▼ Remove                            | Set as Default  |

To make the communication as secure as possible, you can:
Disable all unsecured services or
Set an appropriate security policy

#### Supported certificates

Kerio Connect supports certificates in the following formats:

- Certificate (public key) X.509 Base64 in text format (PEM). The file has suffix .crt.
- Private key the file is in RSA format and it has suffix .key with 4KB max.

#### **Multiple certificates**

New in Kerio Connect 9.0.2!

Since Kerio Connect 9.0.2, you can import certificates for different domains to Kerio Connect. Kerio Connect then selects and uses the appropriate certificate.

If multiple certificates exist for a single domain, Kerio Connect selects a certificate according to the following order:

1. Valid certificate for the domain hostname.

For example, for feelmorelaw.com.

- Expired certificate for the domain hostname.
   For example, for feelmorelaw.com.
- Valid wildcard certificate.
   For example, for \*.feelmorelaw.com.
- 4. Expired wildcard certificate.

For example, for \*.feelmorelaw.com.

5. Default server certificate.

If a certificate expires and you have already imported a new valid certificate to Kerio Connect for the same domain, delete the old certificate or restart the server to use the new valid certificate.

# **Creating certificates**

#### **Creating self-signed certificates**

To create a self-signed certificate, follow these steps:

- 1. Go to section **Configuration**  $\rightarrow$  **SSL Certificates**.
- 2. Click on  $New \rightarrow New$  Certificate.
- 3. Fill in the information.
- 4. Click **OK**.

To enable the server to use this certificate, select the certificate and click on the **Set as Default** button (**Set as Active** in older versions).

#### Creating certificates signed by certification authority

To use a certificate signed by a trustworthy certification authority, you must first generate a certificate request, send it to a certification authority and import a signed certificate upon receiving it.

- 1. Open section Configuration  $\rightarrow$  SSL Certificates and click on New  $\rightarrow$  New Certificate Request.
- 2. Fill in the information and save.
- 3. Select the certificate and click on the **Export**  $\rightarrow$  **Export** Request button.
- 4. Save the certificate to your disk and send it to a certification authority.

Once you obtain your certificate signed by a certification authority:, and click on **Import**  $\rightarrow$  **Import Signed Certificate from CA**.

- 1. Go to section **Configuration**  $\rightarrow$  **SSL Certificates**.
- 2. Click on **Import** → **Import Signed Certificate from CA**.
- 3. To enable the server to use this certificate, select the certificate and click on the **Set as Active** button.

#### Intermediate certificates

Kerio Connect allows authentication by **intermediate** certificates. To make authentication by these certificates work, follow these steps to add the certificates to Kerio Connect:

- 1. In a text editor, open the server certificate and the intermediate certificate.
- 2. Copy the intermediate certificate below the server certificate into the server certificate file (\*.crt) and save.

The file may look like this:

----BEGIN CERTIFICATE-----

MIIDOjCCAqOgAwIBAgIDPmR/MAOGCSqGSIb3DQEBBAUAMFMxCzAJBgNVBAYTA1 MSUwIwYDVQQKExxUaGF3dGUgQ29uc3VsdG1uZyAoUHR5KSBMdGQuMROwGwYDVQ ..... this is a server SSL certificate ...

ukrkDt4cgQxE6JSEprDiP+nShuh9uk4aUCKMg/g3VgEMulkROzFl6zinDg5grz QspOQTEYoqrc3H4Bwt8=

```
----END CERTIFICATE-----
```

----BEGIN CERTIFICATE-----

MIIDMzCCApygAwIBAgIEMAAAATANBgkqhkiG9w0BAQUFADCBxDELMAkGA1UEBh WkExFTATBgNVBAgTDFd1c3R1cm4gQ2FwZTESMBAGA1UEBxMJQ2FwZSBUb3duMR

..... this is an intermediate SSL certificate which signed the server certificate...

5BjLqgQRk82bFi1uoG9bNm+E6o3tiUEDywrgrVX60CjbW1+y0CdMaq7dlpszRB t14EmBxKYw==

----END CERTIFICATE----

- 3. In the administration interface, go to section **Configuration**  $\rightarrow$  **SSL Certificates**.
- 4. Import the modified server certificate by clicking on **Import**  $\rightarrow$  **Import** New Certificate.
- 5. Save the settings.

If you have multiple intermediate certificates, add them one by one to the server certificate file.

# **Configuring SSL/TLS in Kerio Connect**

# **Overview**

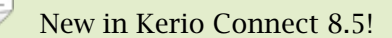

Kerio Connect allows you to enable or disable specific security protocols and ciphersets manually for:

- Kerio Connect server in general
- SMTP services separately (for SMTP on port 25 and SMTPS on port 465)

You might need to adjust the security settings when a flaw in a security protocol is found or to get a good security rating for your server. (You can test your server, for example, at Qualys SSLlabs test site).

# Changing the SSL/TLS configuration

Kerio Connect uses different variables for the SSL/TLS protocols configuration. To change the configuration:

- 1. Stop the Kerio Connect engine.
- Open the configuration file mailserver.cfg for editing See Configuration files for the default location.
- Change the settings in the Security or SmtpSecurity sections.
   See the list of variables below.
- 4. Save the file.
- 5. Start Kerio Connect.

## **Resetting the SSL/TLS configuration**

To reset the SSL/TLS configuration in the configuration file:

- 1. Stop the Kerio Connect engine.
- 2. Open the configuration file mailserver.cfg for editing.

See Configuration files for the default location.

- 3. Delete any variable in the Security or SmtpSecurity sections.
- 4. Save the file.
- 5. Start Kerio Connect.

Kerio Connect sets the default values of all the SSL/TLS variables.

# List of variables

Kerio Connect uses eight variables for the SSL/TLS protocols configuration.

#### AllowEphemeralDH

Changed in Kerio Connect 9.0.2!

The default value, 1, enables the use of DHE (Ephemeral Diffie-Hellman) for key exchange.

The server generates a random ephemeral public key for each session so that attackers cannot decipher past sessions (this is also called "forward secrecy").

This variable replaces **DisableEphemeralDH** in Kerio Connect 9.0.0 and 9.0.1. Set the **DisableEphemeralDH** to **0** to enable the use of DHE.

#### EphemeralDHParamSize

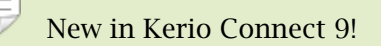

The default value, **0**, sets the size of DHE to 2048 (1024 for SMTP services). Make sure the **DisableEphemeralDH** is enabled.

You can change the default value to 1024, 2048, or 4096

#### AllowEphemeralECDH

The default value, **1**, enables ECDHE for key exchange.

The server generates a random ephemeral public key for each session so that attackers cannot decipher past sessions. ECDHE is more efficient than DHE and uses shorter keys.

#### **SSLDontInsertEmptyFragments**

The default value, 1, disables the OpenSSL workaround for the CVE-2011-3389 vulnerability.

If you set the variable to **0**, some older implementations of SSL may not connect to Kerio Connect servers.

#### **ServerTIsProtocols**

In this variable, you can change the SSL/TLS protocols used by Kerio Connect.

Leave the variable empty to use a default set of SSL/TLS protocols: TLSv1,TLSv1.1,TLSv1.2

To use a custom set of protocols, list the protocol names, separated by commas, in the variable.

For example: <variable name="ServerTlsProtocols">SSLv3,TLSv1,TLSv1.1,TLSv1.2</variable>

#### ServerTlsCiphers

In this variable, you can change the cipher list used by Kerio Connect.

Leave the variable empty to use a default cipher list: AESGCM:HIGH:+EDH-RSA-DES-CBC3-SHA:+EDH-DSS-DES-CBC3-SHA:+DES-CBC3-SHA

To use a custom cipher list, type the cipher list in the variable.

For the full syntax of cipher lists, see the OpenSSL website.

#### ClientTlsProtocols

In this variable, you can change the SSL/TLS protocols used when Kerio Connect acts as a client, for example, when sending messages via the SMTP protocol.

Leave the variable empty to use a default set of SSL/TLS protocols: TLSv1,TLSv1.1

To use a custom set of protocols, list the protocol names, separated by commas, in the variable.

For example: <variable name="ClientTlsProtocols">SSLv3,TLSv1,TLSv1.1,TLSv1.2</variable>

#### ClientTlsCiphers

In this variable, you can change the client cipher list.

Leave the variable empty to use a default cipher list.

To use a custom cipher list, type the cipher list in the variable.

For the full syntax of cipher lists, see the OpenSSL website.

## PreferServerCipherOrder

The default value, **1**, allows Kerio Connect decide which cipherset to use regardless of the client preferences.

# Adding trusted root certificates to the server

# **Overview**

If you want to send or receive messages signed by root authorities and these authorities are not installed on the server, you must add a trusted root certificate manually.

Use the following steps to add or remove trusted root certificates to/from a server.

#### Mac OS X

#### Add

Use command:

sudo security add-trusted-cert -d -r trustRoot -k
/Library/Keychains/System.keychain ~/new-root-certificate.crt

#### Remove

Use command: sudo security delete-certificate -c "<name of existing certificate>"

## Windows

#### Add

Use command: certutil -addstore -f "ROOT" new-root-certificate.crt

#### Remove

Use command: certutil -delstore "ROOT" serial-number-hex

## Linux (Ubuntu, Debian)

#### Add

- 1. Copy your CA to dir /usr/local/share/ca-certificates/
- Use command: sudo cp foo.crt /usr/local/share/ca-certificates/foo.crt
   Update the CA store:
- sudo update-ca-certificates

#### Remove

- 1. Remove your CA.
- Update the CA store: sudo update-ca-certificates --fresh

Restart Kerio Connect to reload the certificates in the 32-bit versions or Debian 7.

# Linux (CentOs 6)

#### Add

- Install the ca-certificates package: yum install ca-certificates
- 2. Enable the dynamic CA configuration feature: update-ca-trust force-enable
- Add it as a new file to /etc/pki/ca-trust/source/anchors/: cp foo.crt /etc/pki/ca-trust/source/anchors/
- Use command: update-ca-trust extract

Restart Kerio Connect to reload the certificates in the 32-bit version.

# Linux (CentOs 5)

#### Add

```
Append your trusted certificate to file /etc/pki/tls/certs/ca-bundle.crt cat foo.crt >> /etc/pki/tls/certs/ca-bundle.crt
```

Restart Kerio Connect to reload the certificates in the 32-bit version.

# **Managing logs in Kerio Connect**

# **About Kerio Connect logs**

Logs are files where Kerio Connect records information about certain events, for example, error and warning reports and debugging information. Each item represents one row starting with a timestamp (date and time of the event).

Messages in logs are displayed in English for every language version of Kerio Connect.

See the section Types of logs for detailed information about each log.

# **Configuring logs**

Logs are available in the Kerio Connect administration interface in the section Logs.

When you right-click in a log area, you can configure the following settings (available in all logs):

## Save log

You can save whole logs or a selected part in a txt or HTML format.

## Highlighting

You can highlight any part of text in logs for better reference. Specify a substring or regular expression and all rows containing such text will be highlighted.

## Log Settings

You can configure regular saves of individual logs, specifying the size and number of saved files.

You can also enable external logging to a Syslog server.

| Log Settings            |                      |          |     | ? 🗙    |
|-------------------------|----------------------|----------|-----|--------|
| File Logging E          | ternal Logging       |          |     |        |
| Enable logging Rotation | ) to file (config.lo | og).     |     |        |
| 🕑 Rotate regu           | larly                |          |     |        |
| Every ho                | our                  |          |     |        |
| Every date              | у                    |          |     |        |
| Every we                | eek                  |          |     |        |
| Every m                 | onth                 |          |     |        |
| 🖉 Rotate when           | n file size exceed   | ls (MB): | 3   |        |
| Number of rotat         | ed log files to ke   | eep:     | 100 |        |
|                         |                      |          |     |        |
|                         |                      |          |     |        |
|                         |                      |          | ОК  | Cancel |

Information about log settings are recorded in the **Config** log.

The default location of the log files varies by platform:

- Windows C:\Program Files\Kerio\MailServer\store\logs
- Mac OS X /usr/local/kerio/mailserver/store/logs
- Linux /opt/kerio/mailserver/store/logs

# **Types of logs**

## **Config log**

The **Config** log keeps complete history of configuration changes. It tells you which user performed individual administration tasks and when.

## **Debug log**

The **Debug** log monitors various kinds of information and is used for problem-solving.

You can select which information it displays.

- 1. Right-click in the log window and click **Messages**.
- 2. Select any option you want to monitor.
- 3. Click OK.

Too much information can be confusing and slows Kerio Connect's performance. Switch off the logging if you solve your problem.

#### Mail log

The Mail log contains information about individual messages processed by Kerio Connect.

#### Security log

The **Security** log contains information related to Kerio Connect's security. It also contains records about all messages that failed to be delivered.

#### Warning log

The **Warning** log displays warning messages about errors of little significance. Events causing display of warning messages in this log do not greatly affect Kerio Connect's operation. However, they can, indicate certain (or possible) problems.

For example, the Warning log can help if a users complain that certain services are not working.

#### **Operations log**

The **Operations** log gathers information about removed and moved items (folders, messages, contacts, events, tasks and notes) in user mailboxes. It is helpful especially if a user cannot find a particular message in their mailbox.

#### **Error log**

The **Error** log displays errors of great significance that usually affect the mailserver's operation (in contrast to the Warning log).

Typical error messages displayed in the Error log concern service initiation (usually due to port conflicts), disk space allocation, antivirus check initialization, improper authentication of users, and so on.

#### Spam log

The Spam log displays information about all spam emails stored (or marked) in Kerio Connect.

#### Audit log

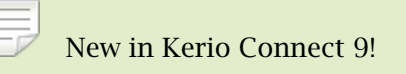

The **Audit** log displays information about all successful authentication attempts to Kerio Connect accounts, including Kerio Connect Administration, Kerio Connect Client, Microsoft Outlook with KOFF, etc.

# **Integrating Kerio Connect with Kerio Operator**

# **Overview**

If you have both Kerio Connect and Kerio Operator, you can use the **Click to Call** feature to place calls through Kerio Connect Client.

With **Click to Call**, users can dial numbers from their Kerio Connect Client using Kerio Operator.

# **Configuring Kerio Connect**

An administrator with full access rights must connect Kerio Connect to Kerio Operator.

Users must have identical usernames in both Kerio Connect and Kerio Operator to use the **Click to Call** feature.

- 1. Login to Kerio Connect Administration.
- 2. Go to the **Configuration**  $\rightarrow$  **Advanced Options** section.
- 3. On the **Kerio Connect Client** tab, type the name of the Kerio Operator server.

| 🔊 Advan                                                | ced Option                                      | s                                                            |                  | Where is               | ٩                         | R. Cul Powaro 🔻 |
|--------------------------------------------------------|-------------------------------------------------|--------------------------------------------------------------|------------------|------------------------|---------------------------|-----------------|
| Miscellaneous                                          | Store Directory                                 | Master Authentication                                        | HTTP Proxy       | Software Updates       | Kerio Connect Client      | Login Page      |
| Default web clie<br><b>Message siz</b><br>Maximum size | nt: Ker                                         | io Connect Client                                            | Connect Client   | interface (HTTP POST   | size) [MB]: 20            |                 |
| To make t     Session sec     Session expira           | his change take effo<br>urity<br>ation timeout: | ect, restart of Kerio Conne                                  | ct is required.  |                        |                           |                 |
| Maximum sess                                           | sion duration:<br>out from Kerio Conn           | 2<br>ect Client if user's IP addre                           | hours 👻          | events from session hi | jacking and session fixat | tion attacks)   |
| Custom logo                                            | n logo for Kerio Cor                            | nnect Client                                                 |                  |                        |                           |                 |
| 5<br>The k                                             | elect file<br>ogo has to be in the              | PNG format, recommende                                       | d size is 142x45 | pixels.                |                           |                 |
| Kerio Opera                                            | tor integration —                               |                                                              |                  |                        |                           |                 |
| ✓ Enable Cli<br>Kerio Ope                              | ck to Call in Kerio C<br>rator server addres    | onnect Client, <u>Learn more</u><br>s: operator.feelmorelaw. | <br>com          |                        |                           |                 |
|                                                        |                                                 |                                                              |                  |                        | Apply                     | Reset           |

# **Configuring Kerio Operator**

No special configuration is necessary in Kerio Operator. If you use an outgoing prefix in your environment, you must add a number transformation rule to Kerio Operator.

| Ę     | See Making o | alls from | Kerio Co | onnect ( | Client for | more informati | on on using C | lick to |
|-------|--------------|-----------|----------|----------|------------|----------------|---------------|---------|
| Call. |              |           |          |          |            |                |               |         |

# **Kerio Active Directory Extension**

# How to use Kerio Active Directory Extension

You install Kerio Active Directory Extension into the Microsoft Active Directory and items containing specific Kerio Connect information are added to Active Directory.

User account will be managed in one place — in Microsoft Active Directory.

Kerio Active Directory Extension is available only in English.

# How to install Kerio Active Directory Extension

Download Kerio Active Directory Extension at the Kerio Connect product pages.

It can be installed on supported operating systems using a standard installation wizard.

After the installation a new tab for creating a Kerio Connect account will be added to the dialog window for creating new users in Microsoft Active Directory.

Depending on the version of your Microsoft Internet Explorer, you may be asked to install *Microsoft XML Parser*. Allow the installation — without it, the installation of Kerio Active Directory extension will not be completed!

## How to create users and groups Kerio Connect in Active Directory

You can create user accounts and groups in Microsoft Active Directory (using, for example, **Active Directory Users And Computers**) in a usual way — the standard wizard contains a new tab for Kerio Connect.

Once you create users, map them to Kerio Connect.

Usernames must be in ASCII or users will not be able to login to their accounts.

## Troubleshooting

If you encounter any problems during KADE installation, view/save the log during the installation process (View Log/Save Log File).

# **Kerio Open Directory Extension**

# How to use Kerio Open Directory Extension

You install Kerio Open Directory Extension into the Apple Open Directory and items containing specific Kerio Connect information are added to Open Directory.

User account will be managed in one place — in Apple Open Directory.

# How to install Kerio Open Directory Extension

Download Kerio Open Directory Extension at the Kerio Connect product pages.

It can be installed on supported operating systems using a standard installation wizard.

When using configurations of Mac OS X servers of Master/Replica type, Kerio Open Directory Extension must be installed to the "master" server, as well as to all "replica" servers, otherwise the account mapping will not work. If the configuration is as follows:

- you use Kerio Open Directory Extension 6.6 and newer,
- servers run on OS X 10.5.3 and newer,
- **Replica** servers were created after installation of Kerio Open Directory Extension on the "master" server,

then "replica" servers download the extension automatically from the "master" server during the creation process.

If you install Kerio Open Directory Extension on "replica" servers by hand, the configuration will not be affected.

# Setting user account mapping in Kerio Connect

In Mac OS X Server, no other settings than Kerio Open Directory Extension installation are usually necessary.

The usernames must be in ASCII. If the username includes special characters or symbols, it might happen that the user cannot log in.

In Kerio Connect the following settings must be specified:

- Enable user mapping in domain settings.
- Set user authentication via Kerberos in domain settings.
- Set user authentication via Kerberos in user settings.

# Troubleshooting

If you encounter any problems during KODE installation, view/save the log during the installation process (View Log/Save Log File).

# Managing user mobile devices

# Managing mobile devices in Kerio Connect

Each user can synchronize their Kerio Connect account with an unlimited number of mobile devices which support Exchange ActiveSync 2.5-14.1.

You can disable Exchange ActiveSync 14 for older devices. Read Setting a compatible Exchange ActiveSync version for specific mobile devices for more details.

In Kerio Connect 8.4 and older, you must select the Allow synchronization of unsupported Exchange ActiveSync devices option in Configuration  $\rightarrow$  Advanced Options  $\rightarrow$ Miscellaneous to allow synchronization of all devices.

# Viewing users devices

In the administration interface, you can view information about all devices connected to user accounts.

- 1. Go to Accounts  $\rightarrow$  Users.
- 2. Select a user and click **More Actions**  $\rightarrow$  **Mobile Devices**.

This displays a list of user's devices.

- 3. Select a device and
  - Click **Details** to view information about the device
  - Click **Remove** to delete unused devices from the list
  - Click Wipe to delete data from the device

#### Managing user mobile devices

| Device 🔺             | 9             | Status             | Last Sync        |                 |                   |    |
|----------------------|---------------|--------------------|------------------|-----------------|-------------------|----|
| 뼦 GT-S5570I          | C             | ж                  | 2015-06-22 18:23 |                 |                   |    |
| 🔋 iPod               | (             | ж                  | 2015-06-22 21:38 |                 |                   |    |
| 👘 SonyD5503          | (             | Ж                  | 2015-06-22 15:45 |                 |                   |    |
| Remove               | Wipe          |                    |                  |                 | Details           | << |
| Details              |               |                    |                  | Synchronized    | d Folders         |    |
| <u> </u>             | SonyD5503     |                    |                  | Folder Na       | Last Sync         |    |
|                      | Android 5.0.2 | 2                  |                  | 🚱 Calen         | 2015-06-22 15:36  |    |
| •••                  |               |                    |                  | 🔊 Calls         | 2015-06-22 15:37  |    |
| Protocol version:    |               | ActiveSync® 14.1   |                  | Cases           | 2015-06-22 15:37  |    |
| Device ID:           |               | androidc1268286738 |                  | And Contacts    | 2015-06-22 15:36  |    |
| Device registered:   |               | 2015-06-09 20:38   |                  | 🔁 INBOX         | 2015-06-22 15:36  |    |
| ast synchronization: |               | 2015-06-22 15:45   |                  | 🏝 Investi       | 2015-06-22 15:36  |    |
| Status:              |               | ОК                 |                  | 🏝 Media         | 2015-06-22 15:36  | -  |
| Remote host:         |               | 192.168.2.233      |                  | In case of conf | lict: Server wins |    |

# **Blocking specific types of devices**

In Kerio Connect, you can block all devices of a specific type by editing the configuration file.

- 1. Stop the Kerio Connect engine.
- 2. Open the **mailserver.cfg** file in a text editor.
- 3. Locate the **BlockedDevices** section.
- 4. Add the device types you want to block in the following format:

<variable name="DeviceType">iPod</variable>

The list may look like this:

```
<list name="BlockedDevices">
<listitem>
<variable name="DeviceType">iPod</variable>
</listitem>
<listitem>
```

```
<variable name="DeviceType">WP8</variable>
</listitem>
</list>
```

First You can find the device type string in the Debug log.
To start logging information about Exchange ActiveSync devices, right-click in the
log area and select Messages → ActiveSync Synchronization.
The line to search for may look like this:
[22/Jun/2015 21:38:58][4892] {activesync} Receiving request from 192.168.0.113:4916
Version: 12.1, Command: Ping, Device Id: Appl9C8303NA14N, Policy
Key: 1, Device Type: iPod, User: powaro, User Agent: Apple-iPod/705.18
To avoid low performance of your server, disable ActiveSync Synchronization
logging after you acquire the UserAgent strings.

- 5. Save the **mailserver.cfg** file.
- 6. Start Kerio Connect.

Kerio Connect now blocks connections from all devices of the types you added in the file.

# Remotely deleting data from users' device

If users lose their devices, you can delete all the account data from the devices.

- 1. In the administration interface, go to Accounts  $\rightarrow$  Users.
- 2. Select a user and click **More Actions**  $\rightarrow$  **Mobile Devices**.
- 3. Select a device and click Wipe.

Once the device connects to the Kerio Connect server, Kerio Connect removes all the account data from the device.

Based on the device type and its operating system, you reset the device completely or you only clear out the account. If the device stores email attachments on a memory card, Kerio Connect deletes the attachments as well.

You can cancel the wipe before the device connects to the Kerio Connect server (click **Cancel Wipe**).

You can find details of the wipe process in the Security log.

Users can also wipe their own devices from their Kerio Connect Client.

#### User confirmation of the wipe action - windows mobile

On Windows Mobile operating systems, users must agree that the administrator performs the wipe action. They must confirm a dialog during the first data synchronization between the device and Kerio Connect. If they don't confirm, it is not possible to complete the synchronization process.

# Setting a compatible Exchange ActiveSync version for specific mobile devices

# **Overview**

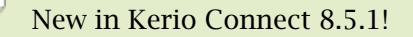

Kerio Connect supports Exchange ActiveSync 14. Some older mobile devices may experience problems with this version of Exchange ActiveSync (EAS) — for example, duplicated messages in their mailboxes, empty message folders, and so on.

If users have such problems, you can disable EAS 14 for individual devices in the configuration file. These devices then work with earlier versions of EAS and they do not:

- Synchronize notes
- Synchronize read/forward flags
- Show free/busy information

# Editing the configuration file

- 1. Stop the Kerio Connect server.
- 2. Open the mailserver.cfg file.

The default location is:

- Windows: C:\Program Files\Kerio\MailServer
- Mac: /usr/local/kerio/mailserver
- Linux: /opt/kerio/mailserver
- 3. In the **LegacyDevices** list, add the devices for which you want to disable EAS 14 in the following format:

<variable name="UserAgent">[device UserAgent string]</variable>

Example for Android 4.1.1 and iPod devices:

#### Setting a compatible Exchange ActiveSync version for specific mobile devices

```
<list name="LegacyDevices">
<listitem>
<variable name="UserAgent">Android/4.1.1-EAS-1.3</variable>
</listitem>
<listitem>
<variable name="UserAgent">Apple-iPod/705.18</variable>
</listitem>
</listitem>
```

You can find the device UserAgent string in the Debug log. To start logging information about Exchange ActiveSync devices, right-click in the log area and select Messages → ActiveSync Synchronization. The line to search for may look like this (you find the string at the end of the line): [22/Jun/2015 21:38:58][4892] {activesync} Receiving request from 192.168.0.113:4916 Version: 12.1, Command: Ping, Device Id: Appl9C8303NA14N, Policy Key: 1, Device Type: iPod, User: powaro, User Agent: Apple-iPod/705.18 To avoid low performance of your server, disable ActiveSync Synchronization logging after you acquire the UserAgent strings.

Some devices may have identical **UserAgent** strings. If you disable such string, you disable Exchange ActiveSync 14 and newer for all such devices.

- 4. Save the file.
- 5. Start the Kerio Connect server.
- 6. Recreate the Kerio Connect account on the user's device.

Now the listed devices do not use Exchange ActiveSync version 14 and newer; they use any previous version available for them.

To verify the device uses a lower version of EAS:

- 1. In the administration interface, go to the **Accounts**  $\rightarrow$  **Users**.
- 2. Select the users and click **More Actions**  $\rightarrow$  **Mobile Devices**.
- 3. Select the device and click **Details**.

The details show the protocol version the devices uses.

| Device 🔺             | Status             | Last Sync        |                      |                  |
|----------------------|--------------------|------------------|----------------------|------------------|
| 👘 SonyD5503          | ОК                 | 2015-06-25 12:35 |                      |                  |
| Remove Wipe          |                    |                  |                      | Details <<       |
| Details              |                    |                  | Synchronized Fo      | lders            |
| Sony                 | D5503              |                  | Folder Name 🔺        | Last Sync        |
| Andro                | oid 5.0.2          |                  | 🚱 Calendar           | 2015-06-25 12:33 |
|                      |                    |                  | and Contacts         | 2015-06-25 12:33 |
| rotocol version:     | ActiveSync® 12.1   |                  | 🔁 INBOX              | 2015-06-25 12:33 |
| Device ID:           | androidc1234567890 |                  | 🔊 New folder         | 2015-06-25 12:33 |
| Device registered:   | 2015-06-23 10:23   |                  | Suggested            | 2015-06-25 12:33 |
| ast synchronization: | 2015-06-25 12:35   |                  | 🔊 Tasks              | 2015-06-25 12:33 |
| itatus:              | ОК                 |                  |                      |                  |
| Remote host:         | 192.168.2.128      |                  | In case of conflict: | Server wins      |

# Changing the time zone definitions in timezones.xml file in Kerio Connect

# About time zones

Time zones are defined in the timezones.xml definition file in Kerio Connect.

Each version of Kerio Connect includes a new version of the timezones.xml file. However, you can edit the file directly or download the latest time zone definition file attached to this article.

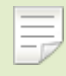

On October 26, 2014, Russia changes their time zones. A new file including these changes is available in the attachment section below this article.

#### Important notes

If you **change** the **timezones.xml** file, note the following:

- Calendar events and tasks have time zone definitions saved within the event/task itself. You must create the event/task again to apply the new time zones.
- All newly created events/tasks use the new time zone definitions.
- Client applications (MS Outlook, Apple Calendars) use their own or system time zone definitions. Make sure you have everything updated in order to have the correct time zone definitions in all your email clients.

# Updating the timezones.xml file automatically

To update the timezones.xml automatically, upgrade your Kerio Connect.

## Updating the timezones.xml file manually

The timezones.xml file is located in the installation directory of the Kerio Connect server. The default path is:

- MS Windows C:\Program Files\Kerio\MailServer
- Linux /opt/kerio/mailserver
- Mas OS X /usr/local/kerio/mailserver

To update the file, follow these steps:

- 1. Stop the Kerio Connect server.
- 2. Replace the timezones.xml with a new one.

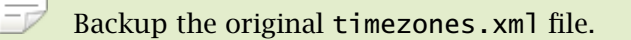

3. Start the Kerio Connect server.

Kerio Connect starts using the new time zone definitions for all newly created events.

#### Editing the timezones.xml file

You can edit the timezones.xml. The file contains two parts enclosed in the following tags: <abbr></abbr> and <zone></zone>.

 $\overrightarrow{P}$  All date and time definitions used in this description are defined in the RFC 2445.

#### Editing the <abbr> section

This section describes the time shift. This part is optional although it helps you to simplify reading of the configuration file.

The **<abbr>** section has the following properties:

- <name> The name of the time shift definition (the GMT/UTC offset)
- <offset> The value of the time shift in ±PThhHmmM format (hh means hours and mm means minutes, other letters are reserved).
- <daylight> If this value is true, the time zone definition uses the daylight saving time. If the value is false, the time zone does not use the daylight saving time.

#### Editing the <zone> section

This section defines the time zone.

The **<zone>** section has the following mandatory properties:

- <name> The name of the time zone. Kerio Connect uses this string when searching for the appropriate time zone.
- <stdAbbr> Name of the time shift defined in the <abbr> section or a direct value in ±hhmm (hh means hours and mm means minutes).
- <cdoTimeZoneId> This option is usually required by synchronization devices and maps the time zone definition to the appropriate time zone definition in the Microsoft

definition table. This mapping table can be found on the Microsoft web page. This line can be specified multiple times to assign all appropriate time zone Ids to the time zone definition.

The following attributes are optional:

- <daylightAbbr> This is a time shift definition for the daylight saving time in the same format as the mandatory stdAbbr attribute.
- <stdStart> The date and time this definition becomes valid for the first time for the specified location. The format is yyyymmddThhmmss where y is year, m is month, d is day, h is hour, m is minute and s is second.
- <daylightStart> The date and time the daylight savings time becomes valid for the first time for the location. The format is yyyymmddThhmmss where y is year, m is month, d is day, h is hour, m is minute and s is second.
- <stdRRule> This option defines periodicity and frequency of changing to standard time. FREQ is the frequency of the change, BYMONTH is the month when the change occurs, BYMONTHDAY is the day when the change occurs (you can also use BYDAY which is the x-th day in a week or month). Example: FREQ=YEARLY;BYMONTH=9;BYMONTHDAY=22

# Joining two servers with different domains into one server

# **Details**

You have two Kerio Connect servers. Each server has one different domain. You want to join the domains in one server.

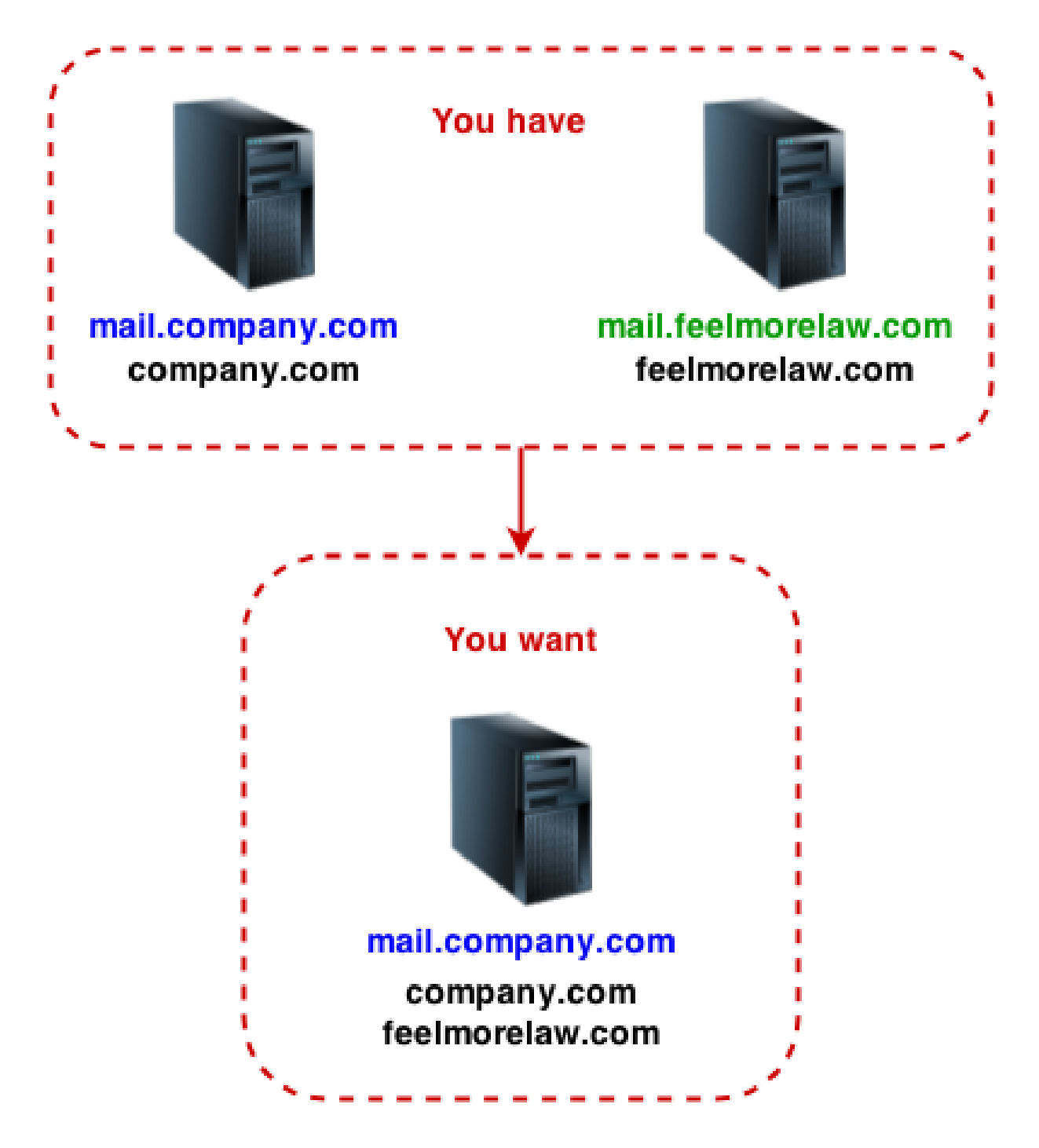

#### Joining two servers with different domains into one server

# Joining two Kerio Connect servers into one

With regard to the introduced scenario, follow these steps:

- 1. Export users from domain **feelmorelaw.com** on the **mail.feelmorelaw.com** server.
- 2. Run a full backup on the **mail.feelmorelaw.com** server.
- 3. On mail.company.com server, create domain feelmorelaw.com.

4. Import users from the **mail.feelmorelaw.com** server, to the newly created domain **feelmorelaw.com** on the **mail.company.com** server.

Use the export file from step 1.

5. On the **mail.company.com** server, **restore domain feelmorelaw.com** from the backup of the **mail.feelmorelaw.com** server.

Use the full backup file from step 2.

# **Providing feedback for Kerio products**

# **Giving feedback through Kerio Connect Client**

To give an opinion about Kerio Connect Client:

• In Kerio Connect 8.5 and newer — click your name, select **About** and **Send a sugges***tion*.

| Kerio Connect Client                                                                                                    |
|----------------------------------------------------------------------------------------------------|
| Kerio Connect 8.5.0 build 5555                                                                                                    |
| © Kerio Technologies s.r.o.<br>All rights reserved.<br><u>http://www.kerio.com</u><br><u>Send a suggestion</u><br>Report problems to Kerio Technologies |
| Close                                                                                                    |

• In Kerio Connect 8.4 and older, click your name in Kerio Connect Client and select **Feedback**.

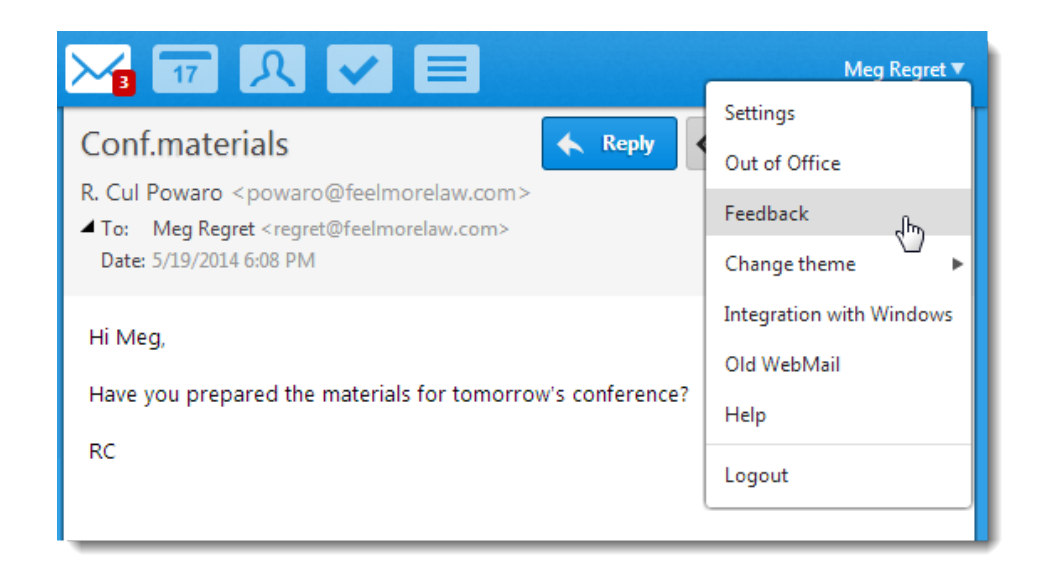

The feedback forum is displayed. It provides the same features as the admin forum (see the image above).

# Kerio Connect — Legal notices

# Trademarks and registered trademarks

Microsoft<sup>®</sup>, Windows<sup>®</sup>, Windows NT<sup>®</sup>, Windows Vista<sup>®</sup>, Internet Explorer<sup>®</sup>, Active Directory<sup>®</sup>, Outlook<sup>®</sup>, ActiveSync<sup>®</sup>, Entourage<sup>®</sup> and Windows Mobile<sup>®</sup> are registered trademarks of Microsoft Corporation.

Apple<sup>®</sup>, iCal<sup>®</sup>, Mac OS<sup>®</sup>, OS X <sup>®</sup>, Safari<sup>™</sup>, Tiger<sup>™</sup>, Panther<sup>®</sup>, Open Directory logo<sup>™</sup>, Leopard<sup>®</sup>, Snow Leopard<sup>®</sup> and Lion<sup>®</sup> are registered trademarks or trademarks of Apple, Inc.

Palm<sup>®</sup>, Treo<sup>™</sup>, Pre<sup>™</sup> and VersaMail<sup>®</sup> are registered trademarks or trademarks of Palm, Inc.

Red Hat<sup>®</sup> and Fedora<sup>™</sup> are registered trademarks or trademarks of Red Hat, Inc.

SUSE<sup>®</sup>, openSUSE<sup>®</sup> and the openSUSE logo are registered trademarks or trademarks of Novell, Inc.

Mozilla<sup>®</sup> and Firefox<sup>®</sup> are registered trademarks of Mozilla Foundation.

Linux<sup>®</sup> is registered trademark of Linus Torvalds.

Kerberos™ is trademark of Massachusetts Institute of Technology (MIT).

avast!<sup>®</sup> is registered trademark of AVAST Software.

eTrust™ is trademark of Computer Associates International, Inc.

ClamAV™ is trademark of Tomasz Kojm.

Cybertrust<sup>®</sup> is registered trademark of Cybertrust Holdings, Inc. and/or their filials.

Thawte<sup>®</sup> is registered trademark of VeriSign, Inc.

Entrust<sup>®</sup> is registered trademark of Entrust, Inc.

Sophos<sup>®</sup> is registered trademark of Sophos Plc.

ESET<sup>®</sup> and NOD32<sup>®</sup> are registered trademarks of ESET, LLC.

AVG<sup>®</sup> is registered trademark of AVG Technologies.

IOS<sup>®</sup> is registered trademark of Cisco Systems, Inc.

NotifyLink<sup>®</sup> is registered trademark of Notify Technology Corporation.

BlackBerry<sup>®</sup> is registered trademark of Research In Motion Limited (RIM).

RoadSync™ is trademark of DataViz Inc.

Nokia<sup>®</sup> and Mail for Exchange<sup>®</sup> are registered trademarks of Nokia Corporation.

Symbian™ is trademark of Symbian Software Limited.

Sony Ericsson<sup>®</sup> is registered trademark of Sony Ericsson Mobile Communications AB.
SpamAssassin<sup>™</sup> is trademark of Apache Software Foundation.

SpamHAUS<sup>®</sup> is registered trademark of The Spamhaus Project Ltd.

Android<sup>™</sup> and Nexus One<sup>™</sup> are trademarks of Google Inc. This trademark can be used only in accord with Google Permissions.

DROID<sup>™</sup> is trademark of Lucasfilm Ltd. and affiliated companies.

Motorola<sup>®</sup> is registered trademark of Motorola, Inc.

# Used open source software

This product contains the following open-source libraries:

#### Appliance OS sources - Debian

Kerio Connect appliance is based on Debian GNU/Linux - Linux distribution composed of open source software from various sources.

Please refer to /usr/share/doc/\*/copyright files installed inside the appliance for exact licensing terms of each package the appliance is built from.

The source package itself can be downloaded from http://kerio.com/...

# **Berkeley DB**

Berkeley DB (BDB) is a computer software library that provides a "high-performance" embedded database, with bindings in C, C++, Java, Perl, Python, Ruby, Tcl, Smalltalk, and many other programming languages.

The Regents of the University of California. All rights reserved.

## bindlib

DNS resolver library, linked by PHP on Windows.

Copyright © 1983, 1993 The Regents of the University of California. All rights reserved. Portions Copyright © 1993 by Digital Equipment Corporation.

## bluff

Bluff is a JavaScript port of the Gruff graphing library for Ruby. The Gruff library is written in Ruby.

Copyright © 2008-2009 James Coglan.

Original Ruby version © 2005-2009 Topfunky Corporation.

#### cfgwizard

Tool for initial configuration of Kerio Mailserver for Linux. Distributed and licensed under GNU General Public License version 3.

Copyright © Kerio Technologies s.r.o.

Homepage: http://kerio.com/

Complete source code of the executable is available from http://kerio.com/...

# CppSQLite

A C++ wrapper around the SQLite embedded database library . Copyright ©2004 Rob Groves. All Rights Reserved.

## excanvas

The ExplorerCanvas library allows 2D command-based drawing operations in Internet Explorer.

Copyright © 2006 Google Inc.

### Firebird 2

This software embeds modified version of Firebird database engine distributed under terms of IPL and IDPL licenses.

All copyright @ retained by individual contributors — original code Copyright @ 2000 Inprise Corporation.

Modified source code is available from http://kerio.com/

### gettext

Gettext is a software translation toolkit. It is distributed under GNU General Public License version 3. Its libintl subpart is distributed under GNU Lesser General Public License version 2.1 or newer.

Copyright © 1984, 1989, 1990, 1991, 1995, 1996, 1997, 1998, 1999, 2000, 2001, 2002, 2003, 2004, 2005, 2006, 2007, 2008, 2009, 2010 Free Software Foundation, Inc. Complete source code is available at: http://kerio.com/...

### glib

GLib is a cross-platform software utility library. It is distributed under GNU Lesser General Public License version 2 or later.

Copyright © 2006-2010 Red Hat, Inc., Kerio Technologies s.r.o. and others.

Copyright © 1998-2010 Tim Janik, Red Hat, Inc., Kerio Technologies s.r.o. and others Copyright © 1995-2010 Peter Mattis, Spencer Kimball, Josh MacDonald, Sebastian Wilhelmi, Kerio Technologies s.r.o. and others.

Complete source code is available at: http://kerio.com/...

### gmime

GMime is a C/C++ library which may be used for the creation and parsing of MIME messages. It is distributed under GNU Lesser General Public License version 2.1 or later. Copyright © 2000-2009 Jeffrey Stedfast and Michael Zucchi

Complete source code is available at: http://kerio.com/...

# Heimdal Kerberos

Heimdal Kerberos is used only in Linux-oriented Kerio Connect versions.

Copyright ©1997-2000 Kungliga Tekniska Hogskolan (Royal Institute of Technology, Stockholm, Sweden). All rights reserved.

Copyright ©1995-1997 Eric Young. All rights reserved.

Copyright ©1990 by the Massachusetts Institute of Technology

Copyright ©1988, 1990, 1993 The Regents of the University of California. All rights reserved.

Copyright ©1992 Simmule Turner and Rich Salz. All rights reserved.

## ICU – International Components for Unicode (C/C++)

ICU is a mature, widely used set of C/C++ and Java libraries providing Unicode and Globalization support for software applications.

Copyright © 1995-2009 International Business Machines Corporation and others

# ${\rm intl-windows}$

libintl for Windows is a software library for native language support. It is released under LGPL license version 2 or later.

Copyright © 2008 Tor Lillqvist

The source code is available at: http://kerio.com/...

#### JSColor

JSColor is a simple and user-friendly color picker for your HTML forms. It extends all desired <input> fields of a color selection dialog. Jan Odvarko, http://odvarko.cz

#### libcurl

Libcurl is a free and easy-to-use client-side URL transfer library. This library supports the following protocols: FTP, FTPS, HTTP, HTTPS, GOPHER, TELNET, DICT, FILE and LDAP. Copyright ©1996-2008, Daniel Stenberg.

## libiconv

Libiconv converts from one character encoding to another through Unicode conversion. This product contains customized version of this library which is distributed and licensed under GNU Lesser General Public License version 3.

Copyright © 1999-2003 Free Software Foundation, Inc.

Author: Bruno Haible

Homepage: http://www.gnu.org/software/libiconv/

Complete source code is available at: http://kerio.com/...

# libIDL

LibIDL is a front-end for CORBA 2.2 IDL and Netscape's XPIDL. Copyright © 1998, 1999 Andrew T. Veliath.

# libdkim++

libdkim++ is a lightweight and portable DKIM (RFC4871) library for \*NIX, supporting both signing and SDID/ADSP verification sponsored by Halon Security. libdkim++ has extensive unit test coverage and aims to fully comply with the current RFC. Copyright © 2009,2010,2011 Halon Security <support@halon.se>

#### libmbfl

libmbfl is a streamable multibyte character code filter and converter library. The libmbfl library is distributed under LGPL license version 2.

Copyright ©1998-2002 HappySize, Inc. All rights reserved.

The library is available for download at: http://download.kerio.com/archive/

## libMemcached

libMemcached is an open source C/C++ client library and tools for the memcached server. It has been designed to be light on memory usage, thread safe, and provide full access to server side methods.

Copyright © 2006-2010 Brian Aker

Copyright © 2012-2013 Brian Aker

Copyright © 2010 Brian Aker, Trond Norbye

Copyright © 2011-2013 Data Differential, http://datadifferential.com/

Copyright © 2009, Schooner Information Technology, Inc. http://www.schoonerinfotech.com/

Copyright © 2008, Sun Microsystems, Inc.

Copyright © 1991-2, RSA Data Security, Inc. Created 1991. All rights reserved.

# libnewt

Newt is a programming library for color text mode, widget-based user interfaces. It is distributed and licensed under GNU Lesser General Public License.

Copyright © 1996-2003 Red Hat, Inc. Written by Erik Troan

Complete source code is available at: http://kerio.com/...

# libslang

S-lang is a C-like programming language, designed to be embedded in programs. It is distributed and licensed under GNU General Public License.

Copyright © 1992, 1995 John E. Davis

Homepage: http://www.s-lang.org

Complete source code is available at: http://kerio.com/...

# libspf2

libspf2 implements the Sender Policy Framework, a part of the SPF/SRS protocol pair. libspf2 allows Sendmail, Postfix, Exim, Zmailer and MS Exchange check SPF records. It also verifies the SPF record and checks whether the sender server is authorized to send email from the domain used. This prevents email forgery, commonly used by spammers, scammers and email viruses/worms (for details, see http://www.libspf2.org/). Copyright © 2004 by Wayne Schlitt, all rights reserved.

#### libstdc++

C++ Standard Library is a collection of classes and functions, which are written in the core language and part of the C++ ISO Standard itself.

Copyright © 2001, 2002, 2004 Free Software Foundation, Inc.

# libtiff

Libtiff is a library for reading and writing Tagged Image File Format files.

Copyright © 1988-1997 Sam Leffler

Copyright © 1991-1997 Silicon Graphics, Inc.

Copyright © 2007-2009 Richard Nolde

Copyright © Joris Van Damme

Copyright © 1990, 1995 Frank D. Cringle

Copyright © 1996 USAF Phillips Laboratory

Copyright © 1985, 1986 The Regents of the University of California

Copyright © 1990 by Sun Microsystems, Inc.

Copyright © 1996 Pixar

Copyright © 1999, Frank Warmerdam

Copyright © 2002, Andrey Kiselev

Copyright © 2003 Ross Finlayson

Copyright © 2009 Frank Warmerdam

Copyright © Copyright 1990 by Digital Equipment Corporation, Maynard, Massachusetts.

Copyright © 2004 Free Software Foundation, Inc.

Copyright © 1994 X Consortium

Copyright © 2003 Ross Finlayson

Copyright © 1996 BancTec AB

Copyright © 1996 Mike Johnson

### libxml2

XML parser and toolkit.

Copyright ©1998-2003 Daniel Veillard. All Rights Reserved. Copyright ©2000 Bjorn Reese and Daniel Veillard. Copyright ©2000 Gary Pennington and Daniel Veillard Copyright ©1998 Bjorn Reese and Daniel Stenberg.

myspell

Spellcheck library.

Copyright 2002 Kevin B. Hendricks, Stratford, Ontario, Canada And Contributors. All rights reserved.

# MariaDB Connector/C

MariaDB Connector/C is used to connect applications developed in C/C++ to MariaDB and MySQL databases. Copyright © 2010 Michael Bell <michael.bell@web.de> Copyright © 2000 MySQL AB & MySQL Finland AB & TCX DataKonsult AB Copyright © 1989, 90, 91, 92, 93, 94 Free Software Foundation, Inc. Copyright © 2000 MySQL AB Copyright © 2010 - 2012 Sergei Golubchik and Monty Program Ab Copyright © 2013 by MontyProgram AB Copyright © 2012 Monty Program AB Copyright © 2011, Monty Program Ab Copyright © 2011,2013 Monty Program Ab; Copyright © 2010 Sergei Golubchik and Monty Program Ab Copyright Abandoned 1996, 1999, 2001 MySQL AB Copyright © 2006-2011 The PHP Group Copyright © 2000, 2011 MySQL AB & MySQL Finland AB & TCX DataKonsult AB Copyright © 2011, Oleksandr Byelkin Copyright © 2011,2012 Oleksandr Byelkin Copyright © 1995-2003, 2010 Jean-loup Gailly.

```
Copyright © 1995-2005 Jean-loup Gailly.
Copyright © 1995-2006 Jean-loup Gailly.
Copyright © 1995-2010 Jean-loup Gailly and Mark Adler
Copyright © 1995-2003, 2010 Mark Adler
Copyright © 1995-2005, 2010 Mark Adler
Copyright © 1995-2006, 2010 Mark Adler
Copyright © 1995-2007 Mark Adler
Copyright © 1995-2007 Mark Adler
Copyright © 1995-2009 Mark Adler
Copyright © 1995-2009 Mark Adler
Copyright © 1995-2010 Mark Adler
Copyright © 1995-2010 Mark Adler
Copyright © 2004, 2005, 2010 Mark Adler
Copyright © 2004, 2010 Mark Adler
Copyright © 2004, 2010 Mark Adler
```

## Nginx

nginx [engine x] is an HTTP and reverse proxy server, as well as a mail proxy server, written by Igor Sysoev.

Copyright © 2002-2014 Igor Sysoev

Copyright © 2011-2014 Nginx, Inc.

Copyright © Maxim Dounin

Copyright © Unbit S.a.s. 2009-2010

Copyright © 2008 Manlio Perillo (manlio.perillo@gmail.com)

Copyright © Austin Appleby

Copyright © Roman Arutyunyan

Copyright © Unbit S.a.s. 2009-2010

Copyright © Valentin V. Bartenev

Copyright © Yichun Zhang (agentzh)

Copyright © 2009-2014, Yichun "agentzh" Zhang <agentzh@gmail.com>, CloudFlare Inc. Copyright © 2010-2013, Bernd Dorn.

## OpenLDAP

Freely distributable LDAP (Lightweight Directory Access Protocol) implementation. Copyright © 1998-2007 The OpenLDAP Foundation Copyright ©1999, Juan C. Gomez, All rights reserved Copyright ©2001 Computing Research Labs, New Mexico State University Portions Copyright©1999, 2000 Novell, Inc. All Rights Reserved Portions Copyright ©PADL Software Pty Ltd. 1999 Portions Copyright ©1990, 1991, 1993, 1994, 1995, 1996 Regents of the University of Michigan Portions Copyright ©The Internet Society (1997) Portions Copyright ©1998-2003 Kurt D. Zeilenga Portions Copyright ©1998 A. Hartgers Portions Copyright ©1999 Lars Uffmann Portions Copyright ©2003 IBM Corporation Portions Copyright ©2004 Hewlett-Packard Company Portions Copyright ©2004 Howard Chu, Symas Corp.

# OpenSSL

An implementation of Secure Sockets Layer (SSL v2/v3) and Transport Layer Security (TLS v1) protocol.

This product includes software developed by the OpenSSL Project for use in the OpenSSL Toolkit (http://www.openssl.org/).

This product includes cryptographic software written by Eric Young.

This product includes cryptographic software written by Tim Hudson.

#### PHP

PHP is a widely-used scripting language that is especially suited for Web development and can be embedded into HTML.

Copyright ©1999-2006 The PHP Group. All rights reserved.

This product includes PHP software, freely available from http://www.php.net/software/

#### proxy-libintl

proxy-libintl is a small static library. It acts as a proxy for the the DLL from gettext. Tor Lillqvist <tml@iki.fi>, July 2008

Complete source code is available at: http://kerio.com/...

### sdbm

This product includes software developed by the Apache Software Foundation (http://www.apache.org/)

## slf4j

slf4j is a simple logging facade for Java. Copyright ©2004-2010 QOS.CH Copyright ©2004-2005 SLF4J.ORG Copyright ©2005 - 2010, James Auldridge Copyright ©1999-2005 The Apache Software Foundation.

## Tigase

The Tigase Jabber/XMPP Server is Open Source and Free (GPLv3) {Java} based server. Copyright ©2004 Tigase.org. <a href="http://www.tigase.org/">http://www.tigase.org/</a> Copyright ©2001-2006 Tigase Developers Team. All rights Reserved. Copyright ©2004-2011 "Artur Hefczyc" <a href="http://www.tigase.org">artur.hefczyc@tigase.org</a> Copyright ©2004-2011 "Artur Hefczyc" <a href="http://www.tigase.org">artur.hefczyc@tigase.org</a> Copyright ©2009 "Tomasz Sterna" <tomek@xiaoka.com> Copyright ©2001-2008 Julien Ponge, All Rights Reserved. Copyright© 2008 "Bartosz M. Małkowski" <b artosz.malkowski@tigase.org>

# zlib

General-purpose library for data compressing and decompressing. Copyright ©1995-2005 Jean-Loup Gailly and Mark Adler.